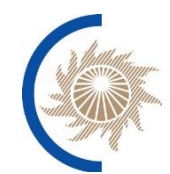

АКЦИОНЕРНОЕ ОБЩЕСТВО «СИСТЕМНЫЙ ОПЕРАТОР ЕДИНОЙ ЭНЕРГЕТИЧЕСКОЙ СИСТЕМЫ»

### ПРОГРАММНОЕ ОБЕСПЕЧЕНИЕ ВЕРХНЕГО УРОВНЯ ЦЕНТРАЛИЗОВАННОЙ СИСТЕМЫ АВТОМАТИЧЕСКОГО ПОДДЕРЖАНИЯ РЕЗЕРВОВ АКТИВНОЙ МОЩНОСТИ ЭЛЕКТРОСТАНЦИЙ ЭНЕРГОСИСТЕМЫ КАЛИНИНГРАДСКОЙ ОБЛАСТИ (ПО «ЦС АПРАМ»)

### РУКОВОДСТВО ПОЛЬЗОВАТЕЛЯ

Москва, 2023

#### АННОТАЦИЯ

Настоящий документ представляет собой руководство пользователя (далее – Руководство) программного обеспечения верхнего уровня централизованной системы автоматического поддержания резервов активной мощности электростанций энергосистемы Калининградской области (далее – «ЦС АПРАМ»).

В документе приведены сведения о назначении и условиях применения «ЦС АПРАМ», подготовительных действиях и операциях, которые выполняет пользователь при работе с «ЦС АПРАМ».

Документ разработан в соответствии с требованиями следующих документов:

 – ГОСТ Р 59795-2021 «Информационные технологии. Комплекс стандартов на автоматизированные системы. Автоматизированные системы. Требования к содержанию документов»;

 – ГОСТ Р 59853-2021 «Информационные технологии. Комплекс стандартов на автоматизированные системы. Автоматизированные системы. Термины и определения»;

– ГОСТ 2.105-95 «Единая система конструкторской документации.
 Общие требования к текстовым документам».

| Содержание |
|------------|
|------------|

| АННОТАЦИЯ                                                 | 2       |
|-----------------------------------------------------------|---------|
| ОСНОВНЫЕ ПОНЯТИЯ, ОПРЕДЕЛЕНИЯ И СОКРАЩЕНИЯ                | 6       |
| 1. ВВЕДЕНИЕ                                               | 8       |
| 1.1 Область применения                                    | 8       |
| 1.2 Краткое описание возможностей                         | 8       |
| 13 Vровень полготовки пользователей                       | 9       |
|                                                           | тт      |
| 2. ОБЩЕЕ ОПИСАНИЕ ЭЛЕМЕНТОВ УПРАВЛЕНИЯ                    | И<br>10 |
| ВИЗУАЛИЗАЦИИ                                              | 10      |
| 2.1. Работа с объектами управления и визуализации         | 10      |
| 2.1.1. Визуальный элемент «Часы»                          | 10      |
| 2.1.2. Визуальный элемент «Кнопка навигации»              | 10      |
| 2.1.3. Визуальный элемент «Текст»                         | 11      |
| 2.1.4. Визуальный элемент «Журнал»                        | 12      |
| 2.1.5. Визуальный элемент «Чтение таблицы»                | 13      |
| 2.1.6. Визуальный элемент «Кнопка»                        | 14      |
| 2.1.7. Визуальный элемент «График»                        | 15      |
| 2.1.8. Визуальный элемент «Блочная диаграмма состояния».  | 16      |
| 2.1.9. Визуальный элемент «Чтение значения»               | 20      |
| 2.2. Ручной ввод                                          | 21      |
| 2.2.1. Ввод значения с блокировкой                        | 23      |
| 2.2.2. Ввод значения без блокировки                       | 24      |
| 2.2.3. Сброс признака ручной блокировки                   | 25      |
| 2.2.4. Ручной ввод метки качества параметра               | 25      |
| 2.2.5. Ввод значения с трансляцией команды на сервер      | 26      |
| 2.2.6. Команды с трансляцией на сервер                    | 26      |
| 2.2.7. Описание реализованного принципа цветовой индика   | ции     |
| состояния параметров, принятых по МЭК-104                 | 26      |
| 2.2.8. Детальный порядок внесения изменений в csv файл дл | Я       |
| последующего импорта в АПРАМ на примере приложений С      | alc,    |
| <i>OpenOffice</i> , Р7-Офис.                              | 27      |
| 2.3. Работа с журналами                                   | 29      |
| 2.4. Цветовая индикация вычислительных модулей            | 33      |
| 3. РУКОВОДСТВО ПОЛЬЗОВАТЕЛЯ АРМ «ДИСПЕТЧЕР ОФЛАЙН»        | » 36    |
| 3.1. Описание назначения АРМ                              | 36      |
| 3.2. Описание алгоритма работы планировщика               | 36      |
| 3.2.1. Запуск модуля                                      | 36      |
| 3.2.2. Проверка статуса синхронизации с серверной схемой. | 37      |
| 3.2.3. Загрузка плановых параметров энергоблоков и        |         |
| энергосистемы                                             | 40      |
| 3.2.4. Работа с данными                                   | 48      |

| 3.2.5. Контроль работоспособности и обработка типовых      |              |
|------------------------------------------------------------|--------------|
| ошибок                                                     | . 49         |
| 3.2.6. Анализ загруженных плановых параметров              | . 50         |
| 3.2.7. Добавление энергоблоков в расчетную модель, удалени | e 52         |
| энергоолоков, команды на форме редактирования вд           | . 52         |
| 3.2.9. Акцептирование плановых параметров и запись в БД    | . 55         |
| 4. РУКОВОДСТВО ПОЛЬЗОВАТЕЛЯ АРМ ДИСПЕТЧЕРА                 | . 57         |
| 4.1. Основная форма диспетчера, прочие формы               | . 57         |
| 4.2. Навигация                                             | . 61         |
| 4.3. Отдача команд КЗТМ / КИРР                             | . 73         |
| 4.4. Принятие совета по пуску / останову энергоблока       | .75          |
| 4.5. Работа модулеи при выполнении функции резервирования  | ЬД<br>76     |
| 4.6. Звуковая инликация событий                            | .70          |
| 4.7. Работа модуля с учетом получения информации от СК-11  | .77          |
| 5. РУКОВОДСТВО ПОЛЬЗОВАТЕЛЯ АРМ АДМИНИСТРАТОРА / А         | PM           |
| ДЕЖУРНОГО                                                  | . 78         |
| 5.1. Форма Дежурного                                       | . 78         |
| 5.2. Форма «Управление Администратора»                     | . 80         |
| 5.3. Текущие РВР и РТР (график)                            | . 82         |
| 5.4. Связь с СК-11                                         | . 82         |
| 5.4.1. Чтение из СК-11                                     | . 84         |
| 5.4.2. Запись в СК-11                                      | . 87         |
| 5.4.3. Гаолица значении измерении                          | . 8/         |
| 5.4.4. Общие элементы вкладок связи с СК-11                | . 00<br>. 90 |
| 5.5. Звуковая индикация событий                            | .91          |
| 5.6. Анализ достоверности параметров, принимаемых          | ОТ           |
| энергоблоков по МЭК-104                                    | . 91         |
| 6. РУКОВОДСТВО ПОЛЬЗОВАТЕЛЯ «АПРАМ ЖУРНАЛЫ»                | . 93         |
| 6.1. Общие сведения                                        | . 93         |
| 6.2. Адрес для входа                                       | . 93         |
| 6.3. Работа с пользователями / авторизация                 | . 93         |
| 6.4. Главный раздел                                        | . 94         |
| 6.5. Раздел «Журналы»                                      | . 95         |
| 7. ОПИСАНИЕ АЛГОРИТМОВ ПО «ЦС АПРАМ»                       | 100          |
| 7.1. Базовый алгоритм расчета                              | 100          |
| /.2. Параметры ПО «ЦС АПРАМ»                               | 106          |
| 7.2.1. Структуры параметров ПО «ЦС АПРАМ»                  | 106          |
| <i>1.2.2.</i> Перечни параметров объектов                  | 108          |

| 7.3. Перечень ошибок, формируемый расчетной библи   | лотекой на      |
|-----------------------------------------------------|-----------------|
| этапе анализа входных установок расчета             | 116             |
| 7.4. Перечень основных технологических блокировок а | лгоритмов,      |
| несвязанных с некорректным заданием данных расчета  |                 |
| 7.5. Выводные данные расчетной библиотеки           |                 |
| ПРИЛОЖЕНИЕ А. ПЕРЕЧЕНЬ ПАРАМЕТРОВ, ДЛЯ КОТОРЫХ      | <b>К ЗАДАНЫ</b> |
| ГРАНИЦЫ И ИНДИКАЦИЯ ЦВЕТОМ ПРИ ВЫХОДЕ ЗА ГРАН       | НИЦЫ.145        |

### ОСНОВНЫЕ ПОНЯТИЯ, ОПРЕДЕЛЕНИЯ И СОКРАЩЕНИЯ

| APM                    | Автоматизированное рабочее место                 |
|------------------------|--------------------------------------------------|
| АРЧ                    | Автоматическое регулирование частоты             |
| БД                     | База данных                                      |
| BM                     | Виртуальная машина                               |
| 3BM                    | Задатчик внеплановой мощности                    |
| 3TM                    | Задатчик текущей мощности                        |
| КДУ                    | Коэффициент долевого участия                     |
| КЗТМ                   | Команда на изменение задания текущей мощности    |
|                        | энергоблока АПРАМ                                |
| КИРР                   | Команда на изменение режима работы энергоблока,  |
|                        | осуществляющая изменение режима работы           |
|                        | энергоблока из режима «Предварительно            |
|                        | централизованный» в режим «Централизованный»,    |
|                        | либо из режима «Централизованный» в режим        |
|                        | «Предварительно централизованный»                |
| ЛКМ                    | Левая клавиша мыши                               |
| Мета-данные пакета     | Часть пакета АПРАМ, включающая следующие         |
| AIIPAM                 | параметры: количество элементов технологической  |
|                        | телеинформации в передаче данных АПРАМ (целое    |
|                        | число) APRAM_SIZE, атрибута 7 КЗТМ «Уникальный   |
|                        | идентификатор КЗТМ/КИРР»                         |
| МЭК-104                | Протокол передачи данных, описанныи в            |
|                        | ТОСТРМЭК 608/0-5-104                             |
| ПАК «СОКИБ»            | Система оперативного контроля событий ИБ АО «СО  |
|                        | EGC»                                             |
| Ilaket AIIPAM          | Набор данных для спорадической передачи,         |
|                        | содержащии КЗТМ/КИРР, с расчетом контрольных     |
|                        |                                                  |
|                        | Правая клавиша мыши                              |
|                        | Программное обеспечение                          |
| ПО «ЦС АПРАМ»          | Программное обеспечение централизованной системы |
|                        | автоматического поддержания резервов активной    |
|                        | мощности электростанции энергосистемы            |
|                        |                                                  |
| по связи «це           | программное обеспечение, включающее программу    |
| Программа              | Программа иля конфигурании нараметров соединений |
| программа<br>настройки | межну терминалом связи энергобнока и VBK «ШС     |
|                        | АПРАМ»                                           |
| Программа обмена       | Программа обмена ланными по протоколу            |
|                        | ГОСТ Р МЭК 60870-5-104                           |

| Программа-имитатор | Программа для имитации работы терминала связи         |
|--------------------|-------------------------------------------------------|
|                    | энергоблока (терминалов), энергоблока (энергоблоков), |
|                    | предназначенная для полигонного контура, которая      |
|                    | может быть использована для проверки работы УВК ПО    |
|                    | «ЦС АПРАМ», программы обмена                          |
| PBP                | Резерв вторичного регулирования                       |
| PBP-               | Резерв вторичного регулирования на разгрузку          |
| PBP+               | Резерв вторичного регулирования на загрузку           |
| режим              | Режим работы САРЧМ энергоблока, в котором             |
| «Предварительно    | энергоблок готов к получению и отработке КИРР         |
| централизованный»  |                                                       |
| режим              | Режим работы САРЧМ энергоблока, в котором             |
| «Централизованный» | энергоблок готов к получению и отработке КЗТМ         |
| PTP                | Резерв третичного регулирования                       |
| PTP-               | Резерв третичного регулирования на разгрузку          |
| PTP+               | Резерв третичного регулирования на загрузку           |
| САРЧМ              | Система автоматического регулирования частоты и       |
|                    | мощности                                              |
| СУБД               | Система управления базами данных                      |
| Терминал связи     | Аналогично «терминал связи энергоблока»               |
| терминал связи     | Станционное устройство связи с УВК «ЦС АПРАМ»         |
| энергоблока        | является составной частью системы управления ТЭС,     |
|                    | предназначенное для связи УВК «ЦС АПРАМ» и            |
|                    | САРЧМ генерирующего оборудования ТЭС при              |
|                    | централизованном управлении мощностью                 |
|                    | генерирующего оборудования ТЭС для поддержания        |
|                    | резервов вторичного и третичного регулирования в      |
|                    | энергосистеме Калининградской области                 |
| Технические        | Проект технических требований по подключению          |
| требования по      | энергоблоков ТЭС к управлению от «ЦС АПРАМ»           |
| подключению        |                                                       |
| ТИ                 | Телеинформация                                        |
| TC                 | Телесигнал                                            |
| УВК «ЦС АПРАМ»     | Управляющий вычислительный комплекс                   |
|                    | программного обеспечения централизованной системы     |
|                    | автоматического поддержания резервов активной         |
|                    | мощности электростанций энергосистемы                 |
|                    | Калининградской области (программное обеспечение      |
|                    | верхнего уровня)                                      |
| ЦС АПРАМ           | Централизованная система автоматического              |
|                    | поддержания резервов активной мощности                |
|                    | электростанций энергосистемы Калининградской          |
|                    | области                                               |
| ЭБ                 | Энергоблок                                            |

### 1. ВВЕДЕНИЕ

#### 1.1. Область применения

ПО «ЦС АПРАМ» предназначена для поддержания требуемого объема вторичных резервов в энергосистеме Калининградской области путем регулирования величины генерации на электростанциях, участвующих в третичном регулировании, и для выдачи рекомендаций по поддержанию третичных резервов в энергосистеме Калининградской области путем определения перечней энергоблоков для пуска или останова.

#### 1.2. Краткое описание возможностей

ПО «ЦС АПРАМ» предоставляет следующие возможности:

- 1. Подготовка с использованием клиентского модуля нормативносправочной информации и параметров настройки «ЦС АПРАМ».
- 2. Получение данных о состоянии электрического режима от СК-11.
- 3. Получение входных параметров настройки «ЦС АПРАМ» от СК-11.
- 4. Запись в СК-11 выходных параметров настройки «ЦС АПРАМ» и расчетных сигналов.
- 5. Получение данных о состоянии и параметрах генерирующего оборудования от САРЧМ энергоблоков.
- 6. Получение данных о состоянии электрического режима станций от СК-11 (для станций, на которых не реализовано автоматическое управление, или отключенных от «ЦС АПРАМ»).
- 7. Вычисление требуемых величин вторичного и третичного регулирования, визуализация данных на формах.
- 8. Определение характеристик отклонения электрического режима от планового графика.
- Выдача рекомендаций о необходимости пуска энергоблоков, находящихся в резерве, или отключения энергоблоков, с переводом их в резерв, с учетом ранжированных таблиц и временных характеристик пуска и набора мощности.
- 10. Выдача рекомендаций о необходимости изменения нагрузки энергоблоков, для которых не реализовано автоматическое изменение планового задания.
- 11. Автоматическое управление мощностью энергоблоков для обеспечения нормативных резервов вторичного регулирования с учетом очередности загрузки, определяемой ранжированными таблицами.
- 12. Выдача рекомендаций по управлению мощностью энергоблоков для обеспечения нормативных резервов вторичного регулирования с учетом очередности загрузки, определяемой ранжированными таблицами.
- 13. Вывод результатов расчетов в наглядной форме.
- 14. Организация хранения промежуточных вариантов параметров настройки «ЦС АПРАМ».

15. Организация единовременного ввода предварительно подготовленных параметров настройки.

#### 1.3. Уровень подготовки пользователей

Пользователи «ЦС АПРАМ» (Администратор, дежурный, диспетчер, диспетчер «офлайн») должны быть ознакомлены с Руководством, руководством пользователя СК-11, иметь навыки работы в СК-11, пройти обучение для работы с «ЦС АПРАМ», тренировки работы с «ЦС АПРАМ» (на тренажерах или на работающей «ЦС АПРАМ», действующей в режиме «офлайн»).

# 2. ОБЩЕЕ ОПИСАНИЕ ЭЛЕМЕНТОВ УПРАВЛЕНИЯ И ВИЗУАЛИЗАЦИИ

#### 2.1. Работа с объектами управления и визуализации

Объекты управления и визуализации располагаются на дополнительных вкладках основной вкладки «Управление энергосистемой».

Вид объектов управления и визуализации, их количество, отображаемые данные и другие параметры настраиваются на этапе конфигурирования формы с помощью конфигурационного файла визуальных форм (см. Руководство администратора).

#### 2.1.1. Визуальный элемент «Часы»

Визуальный объект «Часы» настраивается на этапе конфигурирования (вкладка для отображения, расположение на вкладке и т.д.) и предназначен для отображения текущего времени в формате *HH:MM:SS* (см. рисунок 1). Объект не предусматривает пользовательского воздействия посредством визуальных форм.

| Фактическое сост. генераці | ции Управление админис                                                                    | стратора |
|----------------------------|-------------------------------------------------------------------------------------------|----------|
| 13:25                      | 5:27                                                                                      |          |
| Перех<br>Парам             | Объект - Clock0<br>Ряд=0<br>Х Столбец=16<br>М Занимает рядов - 1<br>Занимает столбцов - 1 |          |

Рисунок 1 – Внешний вид визуального элемента «Часы» на вкладке «Фактическое состояние генерации». На скриншоте показана всплывающая подсказка с информацией об объекте

#### 2.1.2. Визуальный элемент «Кнопка навигации»

Визуальный элемент «Кнопка навигации» предназначен для оперативного перехода между активными дополнительными вкладками основной вкладки «Управление энергосистемой» (информация по конфигурированию объекта приведена в Руководстве администратора). Переход осуществляется на вкладку, указанную в названии элемента, по нажатию ЛКМ (см. рисунок 2).

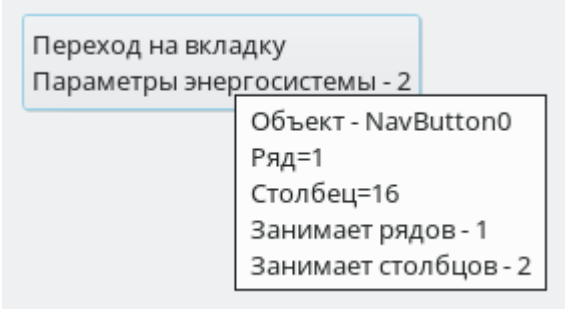

Рисунок 2 – Внешний вид визуального элемента «*Кнопка навигации*» на вкладке «Фактическое состояние генерации». На скриншоте показана всплывающая подсказка с информацией об объекте.

#### 2.1.3. Визуальный элемент «Текст»

Визуальный элемент «*Текст*» предназначен для отображения текста (см. рисунок 3). Выводимый на форму текст может быть привязан к некоторому параметру и изменяться в зависимости от значения этого параметра (информация по конфигурированию объекта приведена в разделе Руководстве администратора). Таким же образом может изменяться и цвет выводимого текста.

Всплывающая подсказка объекта «Текст», помимо указания номера объекта и его положения на вкладке, содержит параметры привязки текста к измерению, от которого зависит отображаемы текст (в случае, если такая привязка осуществлена в настройках объекта).

| Состояние АПРАМ |        |            | Тек. макс.                  | 826.25          |     |
|-----------------|--------|------------|-----------------------------|-----------------|-----|
| Клиент-1        | Ошиб   | ка         | Потребление по ПДГ          | 687.57          |     |
| Клиент-2        | Ошиб   | Объ        | ьект - staticText49         |                 |     |
| Сервер          | Ошиб   | Ряд<br>Сто | =4<br>лбец=12               |                 |     |
|                 |        | Зан        | имает рядов - 1             |                 |     |
| Работа          | Работа | Зан        | имает столбцов - 1          |                 |     |
| по заданию      | по пла | Зна        | чение текста привязано в    | к параметру № 1 | 324 |
|                 |        | Таб.       | лица admin_systemstatus     | es              |     |
|                 |        | Сто.       | лбец is_client1_applicatior | n_noerror       |     |
|                 |        | Фил        | іьтр id0                    |                 |     |
|                 |        | Зна        | чение фильтра = 0           |                 |     |
|                 |        | Зна        | чение параметра = 0         |                 |     |
|                 |        | Уста       | авка переключения = 0.5     |                 |     |
|                 |        |            |                             |                 |     |

Рисунок 3 – Внешний вид визуального элемента «*Текст*» на вкладке «Фактическое состояние генерации». Текст черного цвета не изменяется. Красный текст зависит от значения параметров, считываемых из БД. На скриншоте показана всплывающая подсказка с информацией об объекте *«Текст»* (состояние АРМ «Клиент-1»)

#### 2.1.4. Визуальный элемент «Журнал»

Визуальный элемент «Журнал» (см. рисунок 4) предназначен для отображения сообщений, формируемых приложением АПРАМ. (информация по конфигурированию объекта приведена в разделе).

| 1.12.2023 13:33:53 + 0300; (A)[D] Ошибка КЗТМ/КИРР у генератора (8) ("Генератор 8") Код ошибки = 21 - Запрет исполнения КЗТМ/КИРР – генератор отключен от сети<br>1.12.2023 13:33:53 + 0300; (A)[D] Блокировка ЗТМ генератора (3) ("Генератор 8") Код блокировки = 3 - астатический рехим регулирования частоты энергоблока<br>1.12.2023 13:33:53 + 0300; (A)[D] Блокировка ЗТМ генератора (6) ("Генератор 6") Код блокировки = 3 - астатический рехим регулирования частоты энергоблока<br>1.12.2023 13:33:53 + 0300; (A)[D] Блокировка ЗТМ генератора (6) ("Генератор 6") Код блокировки = 4 - задание текущей мощности выходит за диапазон регулирования<br>1.12.2023 13:33:53 + 0300; (A)[D] Блокировка ЗТМ генератора (6) ("Генератор 6") Код блокировки = 4 - задание текущей мощности выходит за диапазон регулирования<br>1.12.2023 13:33:53 + 0300; (A)[D] Ошибка Катира СК 11 не присылает сообщения в течение 128 секущей мощности выходит за диапазон регулирования<br>1.12.2023 13:33:53 + 0300; (A)[D] Ошибка Катира СК 11 не присылает сообщения в течение 128 секущей мощности выходит за диапазон регулирования<br>1.12.2023 13:33:53 + 0300; (A)[D] Ошибка Катира СК 11 не присылает сообщения в течение 128 секущей мощности выходит за диапазон регулирования<br>1.12.2023 13:33:55 + 0300; (A)[D] Ошибка Катира СК 11 не присылает сообщения в течение 128 секущей мощности выходит за диапазон регулирования<br>1.12.2023 13:33:55 + 0300; (A)[D] Ошибка Катира СК 11 не присылает сообщения в течение 128 секущей мощности выходит за диапазон регулирования<br>1.12.2023 13:33:55 + 0300; (A)[D] Ошибка Катира СК 11 не присылает сообщения в течение 128 секущей мощности выходит за диапазон регулирования<br>1.12.2023 13:33:55 + 0300; (A)[D] Ошибка Катира СК 11 не присылает сообщения выходит за диапазон регулирования<br>1.12.2023 13:33:55 + 0300; (A)[D] Ошибка Катира СК 11 не присылает сообщения в течение 128 секуще Катира СК 11 не присылает сообщения в течение 128 секуще Катира СК 11 не присылает сообщения в течение 128 секуще Катира СК 11 не присылает сообщения в техери СК 11 не присылает сообщен |    |  |  |
|----------------------------------------------------------------------------------------------------|----|--|--|
| 21.12.2023 13.32.34 +0300; [D][C] [Feleparopy [5]] "Teleparopy [5]] "Telep                        | ОК |  |  |
| 21.12.2023 132.23 40000 [D][C] (Feleparopy [7]) "Feleparop 7 noptoroanesa kowalqa isa ismelesiee moujeocru [Baix.3TM 143,19-P_ATPAN: 145,46]. dPBP-{ 22,5> 13,46]. dPTP-{ 52,8> 45,10; dPTP-{ 222,2> 237,65]. H6/1_00>_00; IPV-72T=5 K(AP= 2_1).<br>21.12.2023 1332:34 +0000 [D][C] (Feleparopy [10]) "Eeleparop 10" noptoroanesa kowalqa isa ismelesiee moujeocru [Baix.3TM 143,19-P_ATPAN: 41,47]. dPBP-{ 22,5> 13,46]. dPTP-{ 52,8> 45,10; dPTP-{ 222,2> 237,65]. H6/1_00>_00; IPV-72T=2 K(AP= 2_1).                                                                                                    | ОК |  |  |
| Обчет-tableLog1<br>РАд-21<br>Столбец=0<br>Занимает радов - 1<br>Занимает споябцов - 18 Кактировать все сообщения                                                                                                    |    |  |  |

Рисунок 4 – Внешний вид визуального элемента «*Журнал*» на вкладке «Фактическое состояние генерации». На скриншоте показана всплывающая подсказка с информацией об объекте «*Журнал*».

При работе с журналом пользователь может выполнять следующие действия, вызываемые из контекстного меню после нажатия ПКМ по области отображения сообщений:

- 1. Сохранить сохраняет журнал в \*.log файл.
- 2. Очистить очищает журнал.

3. Изменить шрифт – пользователь задает новый размер шрифта в пт.

В объектах типа «Журнал» реализована возможность квитирования сообщений. Сообщение отбирается для квитирования согласно фильтру, задаваемому пользователем в настройках формы на этапе конфигурирования (см. Руководство администратора).

Факт квитирования сообщения записывается в журналы.

При отображении сообщении в программе приняты следующие ключи:

[А] – сообщение для Администратора;

[D] – сообщение для диспетчера;

[ALL] – сообщение для всех пользователей;

[С] – сообщение об отданной команде;

[Р] – сообщение об изменении параметра пользователем.

Сообщение, требующее подтверждения прочтения, появляется в области под журналом. Если сообщение не отображается на экране полностью, его можно просмотреть, наведя курсор мыши на соответствующую строку – сообщение будет содержаться во всплывающей подсказке (см. рисунок 5).

| 21.12.2023 1332:24 +0300; [D][C] Feleparapy [5] Teleparap 5" nogrorosnesia kowalega sa usweelence woulpucru (Bax, 3TM 14,89-P, AIPAN: 17,02], dPBP4 [-2,51-> 1,23], dPBP4 [-2,25-> 18,48], dPTP+1 [52,81-> 45,10], dPTP-1 [52,23-> 237,65], H6/II _ 0.0 > _00, IPV=6PT-7 KJY= 3,0 OK |                                                                                                    |    |  |  |
|----------------------------------------------------------------------------------------------------|----------------------------------------------------------------------------------------------------|----|--|--|
| 21.12.2023 13:32:34 +0300: [D][C] Генератору [7] "Генератор 7" подгото 21.12.2023 13:32:34 +0300: [D][C] Генератору [5] 9-34                                                                                                    | P_ATPAM: 145,46], dPBP+[-2,51-> 1,25], dPBP-[-22,25-> 18,48], dPTP+[-52,81-> 45,10], dPTP-[-232,23-> 237,65], H571[-,00-> ,00], IPV=2 PT=5 KДУ= 2; | ОК |  |  |
| 21.12.2023 13:32:34 +0300: [D][C] Генератору [10] "Генератор 10" подго<br>мощности [Вык.ЗТМ 14,89-УР_АПРАМ: 17,02]. dPBP                                                                                                    | >>P_AПРАМ: 41,47]. dPBP+[-2,51>-1,25]. dPBP-[-22,25>-18,48]. dPTP+[-52,81>-45,10]. dPTP-[-232,23>-237,65]. НБЛ[-,00>-,00]. ПРИ=7 РТ=2 КДУ=-2       | ОК |  |  |
| +[ -2,51-> 1,25]. dPBP-[ 22,25-> 18,48]. dPTP+[ 52,81-><br>45,10]. dPTP-[ 232,23-> 237,65]. H6,7[ ,00-> ,00]. ПРИ=6                                                                                                    |                                                                                                    |    |  |  |
| РТ=7 КДУ= 3,00 ТИП=1                                                                                                    |                                                                                                    |    |  |  |

Рисунок 5 – Всплывающая подсказка, содержащая текст сообщения, требующего квитирования. Сообщение не отображается целиком в области квитирования.

Сообщение исчезает после подтверждения прочтения (нажатие кнопки «ОК» рядом с выбранным сообщением) или после нажатия кнопки «Квитировать всё».

Замечание: в программе реализована функция защиты области квитирования от переполнения. Максимально количество сообщений, которые могут одновременно храниться в области, задается пользователем на этапе конфигурирования формы. При переполнении формы новые сообщения будут добавлены в область квитирования, а самые старые будут удалены, при этом в журнале будет сформировано соответствующее сообщение.

#### 2.1.5. Визуальный элемент «Чтение таблицы»

Визуальный элемент «*Чтение таблицы*» (см. рисунок 6) предназначен для чтения данных из файла с расширением *.csv* и записи прочитанных данных в заданное настройками поле БД (информация по конфигурированию объекта приведена в Руководстве администратора).

(UTF-8, разделитель Файл таблицы «;») может содержать произвольное число столбцов (например, для импорта из одного файла несколькими объектами «Чтение таблицы»; для удобства подготовки тестовых данных). После запуска модуль перед каждым расчетным циклом подставляет значение ИЗ файла В качестве значения параметра (производится имитация внешнего изменения параметра).

В файле RealTime.ini настройка loopTableReading=1 (loopTableReading=0) отвечает за автоматическое циклическое чтение файла. Настройка управляет работой всех объектов «Чтение таблицы».

Значение 0: по достижении конца таблицы чтение и изменение параметра прекращается. Кнопкой «Повторить чтение таблицы» производится повторное воспроизведение файла сначала.

**Значение 1:** по достижении конца таблицы чтение начинается заново. Кнопка «Повторить чтение таблицы» при этом становится неактивной.

Файл можно перезаписывать в процессе работы программы без ее останова.

Пример формата файла таблицы:

| 1;2;4.34  |  |  |
|-----------|--|--|
| 2;4;43.43 |  |  |
| 3;6;2.4   |  |  |
| 4;8;-43   |  |  |

На экранной форме отображается основная информация о читаемом файле: имя файла и читаемая строка, параметр в который осуществляется запись, текущая строка, а также количество циклов повторного чтения.

```
Имя файла tabledata.csv
Номер столбца в загруженном файле = 1
Таблица generator
Столбец tek_power
Фильтр id1
Значение фильтра = 1
```

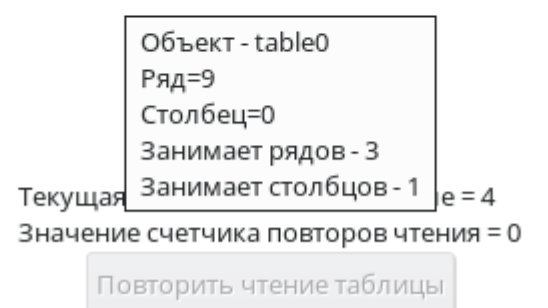

Рисунок 6 – Внешний вид визуального элемента «*Чтение таблицы*» на вкладке «Фактическое состояние генерации». На скриншоте показана всплывающая подсказка с информацией об объекте «*Чтение таблицы*»<sup>1</sup>.

#### 2.1.6. Визуальный элемент «Кнопка»

Визуальный элемент «*Кнопка*» (см. рисунок 7) предназначен для выполнения команд и скриптов, указанных в конфигурационном файле (информация по конфигурированию объекта приведена в Руководстве администратора).

<sup>&</sup>lt;sup>1</sup> По умолчанию всплывающие подсказки отключены (настройка write\_maket\_to\_tip RealTimeData.ini)

На экранной форме отображается название кнопки и время последнего исполнения команд (необходимо хотя бы одно нажатие). Во всплывающей подсказке отражена информация об исполняемых командах, а также результаты их выполнения.

Результаты дублируются в журнал экранной формы в раскрываемом окне внизу экрана (см. п. 2.3).

| Время последнего вызова: 1<br>Копирование клиентской схе | 3:58:21<br>емы на сервер                                                                                                    | Восстановление клиентской схемы                                                                                                    |
|----------------------------------------------------------|----------------------------------------------------------------------------------------------------|----------------------------------------------------------------------------------------------------|
| Копирование серверной схем                               | Объект - button<br>Ряд=0<br>Столбец=4                                                                                                    | 10                                                                                                    |
| Перенс                                                   | Занимает рядо<br>Занимает столб<br>Время последн<br>Выполнить sele<br>'debug')<br>Перед SQL запр<br>pg_dump -h {ser<br>{dbusername} -c<br>F tar -f {server_p | в - 1<br>бцов - 1<br>его вызова: 13:58:18<br>есt server.copy_schema('debug_','server',<br>оосом будет выполнена консольная команда<br>verpostgresnameip} -p {databaseconport} -U<br>d {databasename} -n '{databasesserverchema}' -<br>g_dump_folder} |
|                                                          | Консольная ког<br>Результат SQL з                                                                                                    | манда выполнена успешно со статусом 0<br>запроса - скопированно таблиц - 22                                                                                                    |

Рисунок 7 – Внешний вид визуального элемента «*Кнопка*» на вкладке «Фактическое состояние генерации». На кнопке отображено время последнего вызова. Во всплывающей подсказе отображены положение объекта на вкладке, выполняемые команды и результат их выполнения<sup>1</sup>.

#### 2.1.7. Визуальный элемент «График»

Визуальный элемент «График» (см. рисунок 8) предназначен для визуализации плановых параметров энергоблоков, энергосистемы, отображения текущий параметров (информация по конфигурированию объекта приведена в Руководстве администратора).

Объект «График» поддерживает следующие пользовательские действия через контекстное меню графика:

1. Сохранить графики целиком – сохранение данных графика в \*. *csv* файл.

2. Задать масштаб по оси Y – пользователь вводит масштаб по оси Y.

3. Восстановить исходный масштаб по оси Y – масштаб восстанавливается.

<sup>&</sup>lt;sup>1</sup> По умолчанию всплывающие подсказки отключены (настройка write\_maket\_to\_tip RealTimeData.ini)

4. Удалить все маркеры – удаляет все активные маркеры с графика. маркеры выставляются на графике нажатием ПКМ по интересующей кривой. Зажатие клавиши *Shift* + ПКМ при наличии на графике хотя бы одного маркера выводит на форму данные о расстоянии между маркерами.

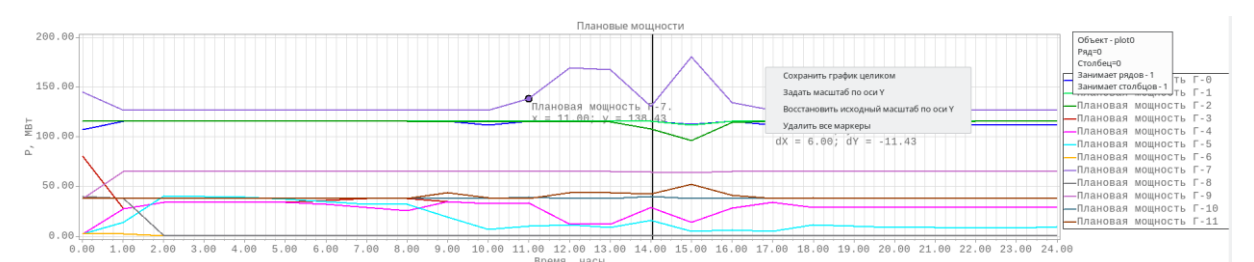

Рисунок 8 – Внешний вид визуального элемента «График» на вкладке «Мощности». На скриншоте показано контекстное меню с доступными командами и всплывающая подсказка с информацией о положении графика на вкладке. На графике отображены маркеры.

#### 2.1.8. Визуальный элемент «Блочная диаграмма состояния»

Визуальный элемент «*Блочная диаграмма состояния*» (см. рисунок 9) предназначен для визуализации параметров энергоблоков, энергосистемы, плановых или текущих параметров в виде столбчатых диаграмм (информация по конфигурированию объекта приведена в Руководстве администратора).

Каждый сегмент столбца при наведении отображает всплывающую подсказку, в которой демонстрируется текущее время или диапазон времени для отображаемого значения, верхние и нижние границы выбранного сегмента столбца, ширина диапазона.

Название столбца, соответствующего текущему времени, подсвечивается зеленым цветом.

Наличие дефицита диапазона отображается на форме – сегмент с дефицитом выделяется миганием красным цветом.

Внешний вид диаграммы состояния ЭБ зависит от того, участвует ли в данный момент ЭБ в АРЧ.

Если ЭБ участвует в АРЧ, то на диаграмме отображаются все блоки, определенные в конфигурационном файле, как показано на рисунке 9 (в) для ЭБ «Генератор 2».

Если ЭБ не участвует в АРЧ, то на диаграмме не будут отображаться блоки, соответствующие диапазонам PBP+ и PBP– как показано на рисунке 9 (в) для ЭБ «Генератор 1».

Переключение между двумя режимами отображения происходит автоматически, зависит от значения сигнала, заданного в конфигурационном файле в качестве настройки *control\_signal\_num* и не требует пользовательских действий.

Светло-фиолетовым цветом на блочных диаграммах PBP/PTP отображается требуемый PBP/PTP. Светло зеленым – фактический PBP/PTP.

Светло-фиолетовым цветом на блочных диаграммах энергоблоков отображается PTP+, светло-зеленым PTP-, темно-фиолетовым PBP+, светло-синим PBP-. Красная линия означает текущую загрузку энергоблока для диспетчеров.

Столбики блочных диаграмм PBP/PTP на вкладках APM Диспетчера при возникновении ограничения расчета некоторым интервалом времени (например, по недостоверности или несогласованности входных данных) окрашиваются в желтый цвет для тех интервалов времени, для которых расчет не ведется (рисунок 9 (в)).

блочными диаграммами PBP/PTP располагается Под кнопка («Управление просмотром плановых параметров для вкладок: <номер Отображаются плановые \*\*ТЕКУЩИХ параметры для вкладки>. (БУДУЩИХ)\*\* суток»), которая позволяет переключать отображение формируемых в виде блочных диаграмм: информации, выводится информация о текущих и будущих сутках.

В заголовках столбиков блочных диаграмм отображается дата и время, к которым относится конкретный столбик. При наведении мыши на дату отображается всплывающая подсказка с информацией по всему столбику. При наведении мыши на отдельные графические диапазоны: информация по величине границ и диапазонам.

| Команды        | Команды Навигация                                                                                                    |                |                |                |                |                |                |                |                |                |                |                        |                        |                |                |                 |                |                                                            |                                                   |        |                |                |                |                |
|----------------|----------------------------------------------------------------------------------------------------|----------------|----------------|----------------|----------------|----------------|----------------|----------------|----------------|----------------|----------------|------------------------|------------------------|----------------|----------------|-----------------|----------------|------------------------------------------------------------|---------------------------------------------------|--------|----------------|----------------|----------------|----------------|
| Настройки      | Настройки программы Параметры энергоблоков Параметры энергосистемы Графики пуска и останова энергоблоков Управление энергосистемой                                                                                               |                |                |                |                |                |                |                |                |                |                |                        |                        |                |                |                 |                |                                                            |                                                   |        |                |                |                |                |
| < Парам        | С Параметры энергоблока Г-9 Параметры энергоблока Г-10 Параметры энергоблока Г-11 РВР в виде блоков РТР в виде блоков Текущие РВР и РТР (график) Команды АПРАМ для энергоблоков Форма администратора Фактическое сост. генерации |                |                |                |                |                |                |                |                |                |                |                        |                        |                |                |                 |                |                                                            |                                                   |        |                |                |                |                |
| 23-24          | 0-1                                                                                                    | 1-2            | 2-3            | 3-4            | 4-5            | 5-6            | 6-7            | 7-8            | 8-9            | 9-10           | 10-11          | <b>11-12</b><br>135.65 | <b>12-13</b><br>135.75 | 13-14          | 14-15          | 15-16           | 16-17          | 17-18                                                      | 18-19                                             | 19-20  | 20-21          | 21-22          | 22-23          | 23-0           |
| 95.00<br>78.00 | 105.13                                                                                                    | 92.25          | 92.25          | 92.25          | 92.25          | 92.25          | 93.34          | 96.04          | 89.38          | 94.10          | 93.40          | 115.34                 | 117.50                 | 100.73         | 98.05          | 103.95<br>84.91 | 92.14          | 102.00                                                     | 102.00                                            | 102.00 | 102.00         | 102.00         | 102.00         | 102.00         |
| 0 ΜΒΤ          | 77.00<br>0 MBT                                                                                                    | 77.00<br>0 MBT | 77.00<br>0 MBT | 77.00<br>0 MBT | 77.00<br>0 MBT | 77.00<br>0 MBT | 77.00<br>0 MBT | 77.00<br>0 MBT | 77.00<br>0 MBT | 77.00<br>0 MBT | 77.01<br>0 MBT | 0 MBT                  | 0 MBT                  | 80.00<br>0 MBT | 77.00<br>0 МВТ | 0 MBT           | 77.00<br>0 МВТ | 16:00 - 17:00<br>92:14 MBT -<br>15:14 MBT -<br>77:00 MBT - | - Время<br>Фактический<br>Диапазон<br>Требуемый Г | 0 MBT  | 77.00<br>0 МВТ | 77.00<br>0 MBT | 77.00<br>0 MBT | 77.00<br>0 MBT |
| 0 MBT          | 0 ΜΒΤ                                                                                                    | 0 MBT          | 0 МВТ          | 0 МВт          | 0 MBT          | 0 MBT          | 0 ΜΒΤ          | 0 ΜΒΤ          | 0 МВт          | 0 MBT          | 0 ΜΒΤ          | 0 MBT                  | 0 МВТ                  | 0 МВТ          | 0 МВТ          | 0 MBT           | 0 MBT          | 0 MBT                                                      | 0 МВт                                             | 0 МВт  | 0 МВт          | 0 MBT          | 0 МВТ          | Θ ΜΒΤ          |
| -19.04         | -19.62                                                                                                    | -19.61         | -19.60         | -19.58         | -19.54         | -19.48         | -19.41         | -19.36         | -19.32         | -19.27         | -19.20         | -19.10                 | -19.00                 | -18.93         | -18.88         | -18.84          | -18.79         | -18.73                                                     | -18.67                                            | -18.65 | -18.64         | -18.64         | -18.64         | -18.67         |
| -78.00         | -50.87                                                                                                    | - 63.75        | - 63.75        | - 63 , 75      | -63.75         | - 63 . 75      | -62.66         | -59.96         | -66.62         | -61.90         | -62.60         |                        |                        | -55.27         | -57.95         | -52.05          | -63.86         | -54.00                                                     | -54.00                                            | -54.00 | -54.00         | -54.00         | -54.00         | -54.00         |

Перелача любых ланных в клиент СК-11 и прием

16:09:18: Текуший тип (номео) расчета: 0 / 1 Ввол л. 16:09:17: Клиентская база ланных не синхронизир. 16:09:18 Tcalc/Texec 1.129026/1.954000 с

a)

| < [ГЗ]: Та | паховская ТЗ | ЭС Блок 1 | [Г4]: Талахо | овская ТЭС Б | лок 2 [Г5 | 5]: Маяковска | ая ТЭС Блок | 1 [Г6]: Ма | яковская ТЭ | С Блок 2 | [Г7]: Калині | инградская | ТЭЦ-2 Блок 1 | [Г8]: Пр | егольская Т | ЭС Блок 4 | [Г9]: Прим | орская ТЭС І | Блок 1 [Г | 10]: Примор | ская ТЭС Бл | ок 2 [Г11] | ]: Приморска | ая ТЭС Блок і |
|------------|--------------|-----------|--------------|--------------|-----------|---------------|-------------|------------|-------------|----------|--------------|------------|--------------|----------|-------------|-----------|------------|--------------|-----------|-------------|-------------|------------|--------------|---------------|
| 00:00      | 01:00        | 02:00     | 03:00        | 04:00        | 05:00     | 06:00         | 07:00       | 08:00      | 09:00       | 10:00    | 11:00        | 12:00      | 13:00        | 14:00    | 15:00       | 16:00     | 17:00      | 18:00        | 19:00     | 20:00       | 21:00       | 22:00      | 23:00        | 00:00         |
| 03.08      | 03.08        | 03.08     | 03.08        | 03.08        | 03.08     | 03.08         | 03.08       | 03.08      | 03.08       | 03.08    | 03.08        | 03.08      | 03.08        | 03.08    | 03.08       | 03.08     | 03.08      | 03.08        | 03.08     | 03.08       | 03.08       | 03.08      | 03.08        | 04.08         |
|            |              |           |              |              |           |               |             |            |             |          |              |            |              |          |             |           |            |              |           |             |             |            |              |               |
|            |              |           |              |              |           |               |             |            |             |          |              |            |              |          |             |           |            |              |           |             |             |            |              |               |
| 70.00      | 74.66        | 74.66     | 74.66        | 74.66        | 74.66     | 74.66         | 74.66       | 74.66      | 74.66       | 74.66    | 74.66        | 74.66      | 74.66        | 74.66    | 74.66       | 74.66     | 74.66      | 74.66        | 74.66     | 74.66       | 74.66       | 74.66      | 74.66        | 74.66         |
| 70.00      |              |           |              |              |           |               |             |            |             |          |              |            |              |          |             |           |            |              |           |             |             |            |              |               |
|            |              |           |              |              |           |               |             |            |             |          |              |            |              |          |             |           |            |              |           |             |             |            |              |               |
|            |              |           |              |              |           |               |             |            |             |          |              |            |              |          |             |           |            |              |           |             |             |            |              |               |
|            |              |           |              |              |           |               |             |            |             |          |              |            |              |          |             |           |            |              |           |             |             |            |              |               |
|            |              |           |              |              |           |               |             |            |             |          |              |            |              |          |             |           |            |              |           |             |             |            |              |               |
|            |              |           |              |              |           |               |             |            |             |          |              |            |              |          |             |           |            |              |           |             |             |            |              |               |
| 13.41      | 13.41        | 13.41     | 13.41        | 13.41        | 13.41     | 13.41         | 13.41       | 13.41      | 13.41       | 13.41    | 13.41        | 13.41      | 13.41        | 13.41    | 13.41       | 13.41     | 13.41      | 13.41        | 13.41     | 13.41       | 13.41       | 13.41      | 13.41        | 13.41         |
|            |              |           |              |              |           |               |             |            |             |          |              |            |              |          |             |           |            |              |           |             |             |            |              |               |
| -13.41     | -13.41       | -13.41    | -13.41       | -13.41       | -13.41    | -13.41        | -13.41      | -13.41     | -13.41      | -13.41   | -13.41       | -13.41     | -13.41       | -13.41   | -13.41      | -13.41    | -13.41     | -13.41       | -13.41    | -13.41      | -13.41      | -13.41     | -13.41       | -13.41        |
|            |              |           |              |              |           |               |             |            |             |          |              |            |              |          |             |           |            |              |           |             |             |            |              |               |
|            |              |           |              |              |           |               |             |            |             |          |              |            |              |          |             |           |            |              |           |             |             |            |              |               |
|            | -39.34       | -39.34    | -39.34       | -39.34       | -39.34    | -39.34        | -39.34      | -39.34     | -39.34      | -39.34   | -39.34       | -39.34     | -39.34       | -39.34   | -39.34      | -39.34    | -39.34     | -39.34       | -39.34    | -39.34      | -39.34      | -39.34     | -39.34       | -39.34        |
| -44.00     |              |           |              |              |           |               |             |            |             |          |              |            |              |          |             |           |            |              |           |             |             |            |              |               |
|            |              |           |              |              |           |               |             |            |             |          |              |            |              |          |             |           |            |              |           |             |             |            |              |               |
|            |              |           |              |              |           |               |             |            |             |          |              |            |              |          |             |           |            |              |           |             |             |            |              |               |
|            |              |           |              |              |           |               |             |            |             |          |              |            |              |          |             |           |            |              |           |             |             |            |              |               |
|            |              |           |              |              |           |               |             |            |             |          |              |            |              |          |             |           |            |              |           |             |             |            |              |               |
|            |              |           |              |              |           |               |             |            |             |          |              |            |              |          |             |           |            |              |           |             |             |            |              |               |
|            | 01.00        | 02.00     | 02.00        | 04.00        | 05.00     | 06100         | 07:00       | 00.00      | 00.00       | 10:00    | 11:00        | 12:00      | 12:00        | 14:00    | 15:00       | 16:00     | 17:00      | 18:00        | 10:00     | 20:00       | 21:00       | 22:00      | 22:00        | 00:00         |
| 03.08      | 03.08        | 03.08     | 03.08        | 03.08        | 03.08     | 03.08         | 03.08       | 03.08      | 03.08       | 03.08    | 03.08        | 03.08      | 03.08        | 03.08    | 03.08       | 03.08     | 03.08      | 03.08        | 03.08     | 03.08       | 03.08       | 03.08      | 23.00        | 04.08         |

б) Отображение интервалов времени желтым цветом, для которых расчет не ведется

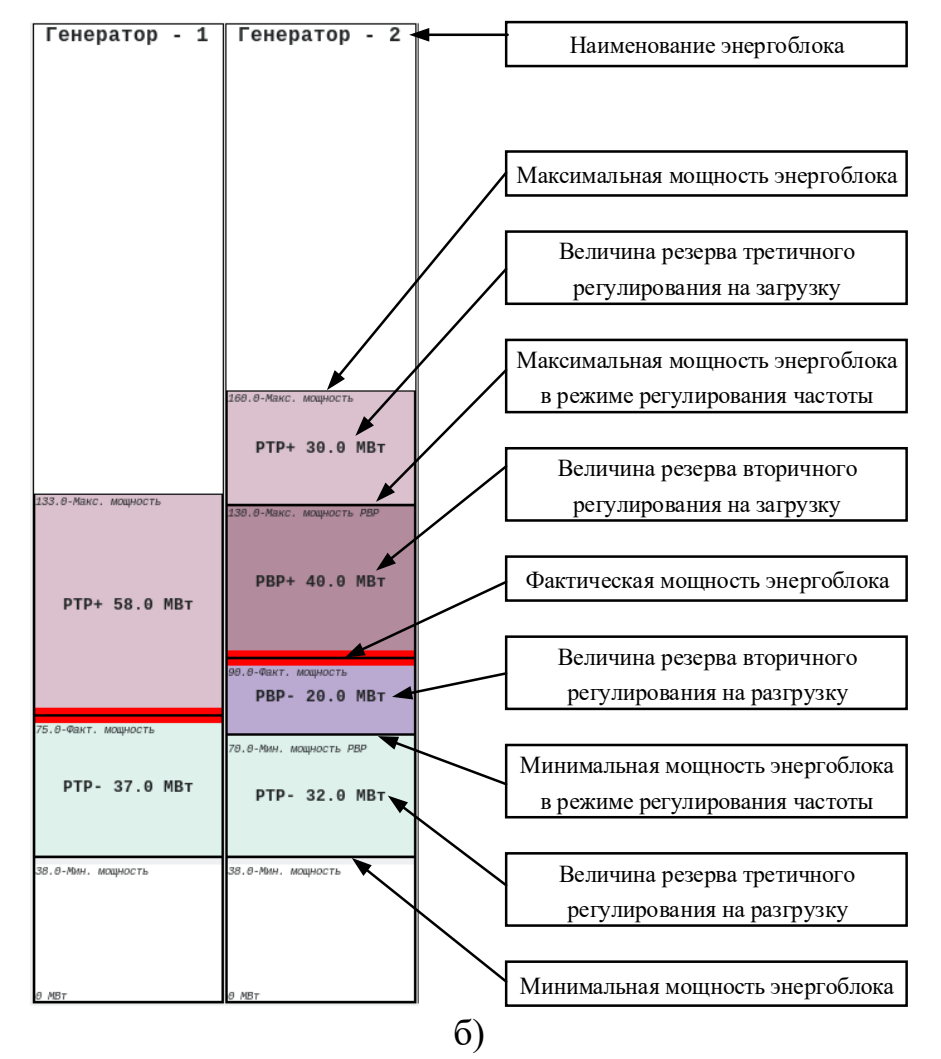

Рисунок 9 – Внешний вид визуального элемента «Блочная диаграмма состояния», демонстрирующего плановый параметр (резервы вторичного регулирования) – (а) и текущее состояние энергоблока – (б). На рисунке (а) показана всплывающая подсказка, содержащая информацию о сегменте столбца (всплывающая подсказка с информацией о положении объекта доступна при наведении курсора на свободное место диаграммы). Текущий столбец подсвечен зеленым цветом. Для диапазона 23-24 часов предыдущих суток имеется дефицит PBP на загрузку.

#### 2.1.9. Визуальный элемент «Чтение значения»

Визуальный элемент «*Чтение значения*» (см. рисунок 10) предназначен для визуализации параметров ЭБ, ЭС, плановых или текущих параметров в виде численного значения или индикатора «лампочка» (информация по конфигурированию объекта приведена в Руководстве администратора).

На рисунке 10 показан скриншот формы диспетчера, содержащий числовые индикаторы и «лампочки». Показанная на скриншоте всплывающая подсказка содержит основную информацию об объекте (к какому параметру БД привязан объект) и сведения о его расположении на вкладке. Для индикаторов типа «лампочка» всплывающая подсказка

дополнительно содержит текущее значение отображаемого параметра в виде числа (случай показан на рисунке).

| Ручное     |                      |                    |                     |  |  |  |  |
|------------|----------------------|--------------------|---------------------|--|--|--|--|
| 10.00      |                      | ]                  | Состоян             |  |  |  |  |
| 0.00       |                      | Объект -           | object1499          |  |  |  |  |
| 100.00     |                      | Ряд=3<br>Столбен   | Ряд=3<br>Столбон=10 |  |  |  |  |
| 0.00       |                      | Занимает рядов - 1 |                     |  |  |  |  |
|            |                      | Занимае            | т столбцов - 1      |  |  |  |  |
| Управление | Работа               | Таблица            | enersystem          |  |  |  |  |
|            |                      | Столбец            | use_manual_rvr_z    |  |  |  |  |
| OT ALIPAM  | по грас              | Фильтрі            | d0                  |  |  |  |  |
|            |                      | Значени            | е фильтра = 1       |  |  |  |  |
|            | Текущее значение = 0 |                    |                     |  |  |  |  |

Рисунок 10 – Внешний вид визуального элемента «*Чтение значения*» на вкладке «Фактическое состояние генерации». Всплывающая подсказка содержит основную информацию об объекте и данные о его положении на форме.

Объекты «*Чтение значения*» предусматривают возможность ручного ввода параметра, подробно описанную в соответствующем разделе (см. раздел 2.2).

Настройками объекта может быть задано мигание красным цветом:

- при выходе за границы заданных уставок (постоянно заданное значение, в файле *RealTimeData.ini*);
- при значении большего другого параметра, используемого на форме (например, когда фактический PBP+ меньше требуемого PBP+);
- при значении меньшего другого параметра, используемого на форме (например, когда мощность энергоблока меньше минимальной и т.д.). Перечень мигающих параметров приведен в приложении А.

Объект может отображать состояние данных от МЭК-104: достоверен (белый/светло-зеленый фон), не достоверен (желтый фон),

При необходимости звуковая сигнализация может быть отключена пользователем для конкретного элемента отображения с помощью контекстного меню «Заглушить».

#### 2.2. Ручной ввод

Процедура ручного ввода используется для осуществления пользовательских корректировок значений параметров на дополнительных вкладках основной вкладки «Управление энергосистемой».

Ручной ввод значений параметров доступен для объектов, которые:

• отображаются на одной из форм (на дополнительных вкладках основной вкладки «Управление энергосистемой») основного модуля АПРАМ;

позволяют осуществлять ручной ввод, что определяется соответствующей настройкой в конфигурационном файле визуальных форм объектов «*Чтение значения*» (см. Руководство администратора таблица 24, параметр «*allow\_manual*»). На форме объект, значение параметра которого доступно для ручного ввода, подсвечивается зеленым цветом (см. раздел 2.2.7).

Для параметров, которые удовлетворяют указанным выше условиям и при этом являются параметрами, полученными от ЭБ по протоколу МЭК-104 (содержатся в таблице *connection\_generator*), ручной ввод значения доступен как без блокировки, так и с блокировкой. Для остальных параметров ручной ввод значения доступен только без блокировки.

| Факт, МВт | Ручное | задание |
|-----------|--------|---------|
| 100.70    | 150.00 |         |
| 55.30     | 25.00  |         |
| 319.87    | 30.00  |         |
| 271.87    | 80.00  |         |

Рисунок 11 – Пример экранной формы, на которой содержатся параметры, значения которых доступны для ручного ввода (зеленый фон объекта) и недоступны для ручного ввода (белый фон объекта).

При нажатии ПКМ по объекту с параметром (числовому или цветовому индикатору) появится контекстное меню, а сам объект с параметром дополнительно выделится на форме темно-зеленым цветом. В появившемся контекстном меню пользователь может сделать выбор между несколькими действиями, имеющими отношения к процедуре ручного ввода значений параметров: ввести новое значение с блокировкой или без нее, сбросить признак ручной блокировки или ввести новое значение метки качества параметра (см. рисунок 12).

В зависимости от значения настройки /use\_sing\_choice\_entry возможны два варианта ввода нового значения параметра. Если значение настройки /use\_sing\_choice\_entry равно 0, пользователь вводит произвольное новое числовое значение параметра в модальном окне (см. пример на рисунке 13 (а)).

Если значение настройки /use\_sing\_choice\_entry равно 1, то пользователь выбирает из двух значений, заданных в полях /manual\_input\_1 и /manual\_input\_2 соответствующего раздела конфигурационного файла (см. рисунок 41 (б)).

Замечание: ввод нового значения метки качества параметра осуществляется по сценарию ввода произвольного значения (см. пример на рисунке 13 (a)).

| Допустимое ΔТ           |                   | Допустимое ΔТ          | Допустимое ΔТ          | Допустимое ΔТ     | Допустимое ΔТ        |  |  |  |
|-------------------------|-------------------|------------------------|------------------------|-------------------|----------------------|--|--|--|
| 20.00                   |                   | 20.00                  | 20.00                  | 20.00             | 20.00                |  |  |  |
| Время САРЧ              |                   | Время САРЧ             | Время САРЧ             | Время САРЧ        | Время САРЧ           |  |  |  |
| 37099                   |                   | 07000                  | 36904                  |                   |                      |  |  |  |
| Время ЦС /              | Ввод знач         | ения с блокировкой     |                        |                   | Время ЦС АПРАМ отр.  |  |  |  |
| 37098                   | Ввод знач         | ения без блокировки    |                        |                   | 36903                |  |  |  |
| Мощность                |                   |                        |                        |                   | Мощность             |  |  |  |
| 62.43                   | Сброс при         | ізнака ручной блокиро  | ВКИ                    |                   | 179.17               |  |  |  |
| Первичная               | Руциой вв         |                        |                        |                   | Первичная мощность   |  |  |  |
| 0.00                    | гучной вв         |                        | 0.00                   |                   |                      |  |  |  |
| План                    | Ручной вв         | од метки качества пар  | аметра с трансляцией к | соманды на сервер | План                 |  |  |  |
| 62.43                   | Doo a pupu        |                        |                        | 12 600 000        | 179.17               |  |  |  |
| Частота                 | ввод знач         | ения с олокировкой с т | рансляцией команды н   | на сервер         | Частота              |  |  |  |
| 50.000                  | Ввод знач         | ения без блокировки с  | трансляцией команды    | на сервер         | 50.000               |  |  |  |
| Диапазон н              |                   | سر ب                   |                        |                   | Диапазон на загрузку |  |  |  |
| 67.57                   | Сброс при         | ізнака ручной блокиро  | вки с трансляциеи ком  | анды на сервер    | 45.83                |  |  |  |
| <mark>Диапазон н</mark> | Вызов спр         | Диапазон на разгрузку  |                        |                   |                      |  |  |  |
| 24.43                   | e enp             | 43.17                  |                        |                   |                      |  |  |  |
| Номинальна              | инальна Заглушить |                        |                        |                   |                      |  |  |  |
| 150.00                  |                   | 150.00                 | 150.00                 | 150.00            | 150.00               |  |  |  |
| V 6                     | 0.000             | Kan Garage STR         | Kan Canada The         | Kan Samuran OTH   | Kan Canada The       |  |  |  |

Рисунок 12 – Пример экранной формы и контекстного меню ручного ввода для выбранного параметра (выделен темно-зеленым цветом). Желтым цветом выделены параметры с меткой качества «Недостоверное

ИЗМЕрЕНИЕ». Вод значения без блокировки Ковое значение параметра "Задание РВР+" Масштабный коэффициент при записи в БД - 1.000 Будет записано в БД: 120.00 x 1.000 = 120.000 Десятичный разделитель - точка 120.00 Сапсеl

Рисунок 13 – Модальное окно для ввода нового значения (а) –ввод значения, произвольно задаваемого пользователем; (б) – выбор из двух заранее заданных в конфигурационном файле значений.

(a)

#### 2.2.1. Ввод значения с блокировкой

(б)

При необходимости блокирования перезаписи значения какого-либо параметра, получаемого по МЭК-104, следует использовать ручной ввод с блокировкой.

Согласно описанию, приведенному в разделе 2.2 (см. рисунок 12), осуществляется ввод нового значения для выбранного параметра («Ввод значения с блокировкой»). После нажатия в модальном окне ввода значения кнопки «ОК» (см. рисунок 13) в метке качества параметра заданный бит-

признак ручной блокировки сменит свое состояние на «активное», а на экранной форме рядом с новым значением параметра отобразится символ «Р» – признак того, что значение параметра было изменено ручным вводом с блокировкой (см. рисунок 14).

| Фактическая<br>генерация | Выход<br>ЗТМ |
|--------------------------|--------------|
| 111.0P                   | 116.00       |
| 116.0                    | 113.99       |
| 115.6                    | 116.00       |

## Рисунок 14 – Пример экранной формы, на которой параметр фактическая генерация имеет признак ручного ввода – «Р».

После завершения ввода в журнале экранной формы появится следующее сообщение:

∨ Журнал 13:55:29: <USER\_NAME> Параметру "Текущая мощность, МВт [id1=0]" присвоено значение 116.0 с блокировкой. Метка качества = 65536.

Рисунок 15 – Сообщение, информирующее о вводе значения с блокировкой в журнале экранной формы.

Дублирующее сообщение появится в журнале диспетчера: «[P] Параметру "Текущая мощность, МВт [id1=0]" присвоено значение 116.0 с блокировкой. Метка качества = 65536. - {Имя APM} [\*] </имя пользователя>».

Сообщение аналогичного содержания в журнале диспетчера будет формироваться при выполнении других действий, связанных с процедурой ручного ввода – ввод без блокировки, сброс признака ручной блокировки и ввод значения метки качества.

#### 2.2.2. Ввод значения без блокировки

При необходимости задания нового значения какого-либо параметра без его блокировки осуществляется ввод нового значения для выбранного параметра согласно описанию, приведенному в разделе 2.2 («Ввод значения без блокировки», см. рисунок 12). После завершения операции в журнале экранной формы появится сообщение:

~ Журнал

13:54:47: <USER\_NAME> Параметру "Текущая мощность, МВт [id1=0]" присвоено значение 116.0 без блокировки.

Рисунок 16 – Сообщение, информирующее о вводе значения без блокировки в журнале экранной формы.

Дублирующее сообщение появится в журнале диспетчера.

#### 2.2.3. Сброс признака ручной блокировки

При необходимости снять установленную ранее ручную блокировку параметра пользователю необходимо действовать согласно описанию, приведенному в разделе 2.2 («Сброс признака ручной блокировки», см. рисунок 12).

Бит-признак ручной блокировки в метке качества выбранного параметра будет переведен в «неактивное» состояние. После завершения процедуры символ «Р» исчезнет, а в журнале экранной формы появится сообщение:

∨ Журнал

13:55:29: <USER\_NAME> Параметру "Текущая мощность, МВт [id1=0]" присвоено значение 116.0 с блокировкой. Метка качества = 65536. 13:55:59: <USER\_NAME> Ручная блокировка параметра "Текущая мощность, МВт [id1=0]" снята. Новое значение метки качества = 1.

## Рисунок 17 – Сообщение, информирующее о сбросе признака блокировки параметра в журнале экранной формы.

Дублирующее сообщение появится в журнале диспетчера.

#### 2.2.4. Ручной ввод метки качества параметра

Задание ручной метки качества параметра осуществляется согласно описанию, приведенному в разделе 2.2 («Ручной ввод метки качества параметра», см. рисунок 12).

Осуществляется ручной ввод метки качества для выбранного параметра.

Всего в программе реализовано три различных состояния метки качества:

#### 1. «Недостоверное измерение» – метка качества «-1».

При задании метки качества «Недостоверное измерение» фон объекта соответствующего параметра меняет свой цвет на желтый. При записи нового значения параметра с меткой качества не имеющей признак недостоверности, фона объекта будет заменен на соответствующий новому признаку качества.

#### 2. «Достоверное измерение» – метка качества «1».

При задании метки качества «Достоверное измерение» фон объекта соответствующего параметра меняет свой цвет на белый или зеленый (в зависимости от действий пользователя, см. раздел 2.2.7). При записи нового значения параметра с меткой качества имеющей признак недостоверности, фон объекта будет заменен на соответствующий новому признаку качества (желтый).

#### 3. «Ручная блокировка» – метка качества «65536».

После завершения процедуры в журнале экранной формы появится сообщение:

13:56:39: <USER\_NAME> Метке качества параметра "Текущая мощность, МВт [id1=0]" присвоено значение 65536

Рисунок 18 – Сообщение, информирующее о ручном вводе метки качества параметра в журнале экранной формы.

Дублирующее сообщение появится в журнале диспетчера.

При задании метки качества «Ручная блокировка» значение параметра данного объекта блокируется (внешние системы не могут внести изменений), на форме цвет фона данного объекта становится зеленым (если был желтым), а рядом со значением параметра появляется буква «Р» – признак ручной блокировки.

Значение параметра, для которого задана метка качества «Ручная блокировка», может быть изменено только путем выполнения команды «Ввод значения с блокировкой», либо после снятия метки качества «Ручная блокировка», для чего необходимо на выбор:

- задать новое значение метки качества («1» либо «-1»);
- выполнить команду «Сброс признака ручной блокировки» (см. раздел 2.2.3).

#### 2.2.5. Ввод значения с трансляцией команды на сервер

Ввод значения с трансляцией команды на сервер – команда, которая одновременно изменяет параметр в БД вычислительного приложения в клиентской конфигурации (например, в БД Диспетчера) и в БД вычислительного приложения к серверной конфигурации. Использование команды позволяет передать новое значение параметра без выполнения процедуры синхронизации «клиентской» БД и «серверной» БД.

#### 2.2.6. Команды с трансляцией на сервер

Команды «Ручной ввод метки качества параметра с трансляцией команды на сервер», «Ввод значения с блокировкой с трансляцией команды на сервер», «Ввод значения без блокировки с трансляцией команды на сервер», «Сброс признака ручной блокировки с трансляцией команды на сервер» выполняют действия, описанные в разделах выше и дополнительно переносят изменение в серверную БД.

## 2.2.7. Описание реализованного принципа цветовой индикации состояния параметров, принятых по МЭК-104

В программе предусмотрено следующее цветовое обозначение параметров, сигнализирующее пользователю о текущем состоянии параметра, принятого по МЭК-104:

- белый фон параметр недоступен для ручного ввода значения и имеет признак качества «Достоверное измерение» (для параметров, полученные от ЭБ по протоколу МЭК-104).
- зеленый фон значение параметра может быть введено вручную.

- желтый фон параметр имеет признак качества «Недостоверное измерение». Только для параметров, полученных от станции по протоколу МЭК 104 и содержавшихся в таблице *connection\_generator*.
- темно-зеленый фон параметр выбран пользователем для корректировки.
- мигание красным цветом значение параметра превышает заданную уставку или выходит за заданные границы. Величина уставки или ограничения задается в конфигурационном файле программы.

Работа с признаками недостоверности приведена в разделе 5.4.1.

#### 2.2.8. Детальный порядок внесения изменений в csv файл для последующего импорта в АПРАМ на примере приложений *Calc*, *OpenOffice*, P7-Oфис.

При внесении изменений в таблицы параметров (Параметры энергосистемы.csv, Плановые параметры энергосистемы на текущие/будущие сутки.csv, Параметры энергоблоков.csv, Плановые параметры энергоблоков на текущие/будущие сутки.csv) необходимо обеспечить сохранение формата файлов (UTF-8, окончание строк LF, разделитель «;»).

Для этого необходимо сохранить командами<sup>1</sup> соответствующие файлы *csv*, отредактировать его и загрузить в модуль АПРАМ<sup>2</sup>.

Например, при работе в АРМ «Диспетчер офлайн» при сохранении будет предложена директория /\*. В ней рекомендуется создать отдельную папку «Изменения» для внесения изменений, сохранить файл в ней. Дальнейшее редактирование можно осуществить в одном из имеющихся редакторов. Ниже приведены инструкции для в LibreOffice Calc, OpenOffice Calc, P7-Oфuc.

#### • Редактирование в LibreOffice Calc

Порядок внесения изменений представлен на примере файла «Плановые параметры энергоблоков на будущие сутки.csv», сохраненного в созданную ранее папку, например, с названием Изменения: /opt/apram/61/dbworker-tommorow\_db/params\_saved\_data/Изменения.

В менеджере файлов перейти в папку /opt/apram/61/dbworkertommorow\_db/params\_saved\_data/Изменения и нажать ПКМ по файлу «Плановые параметры энергоблоков на будущие сутки.csv», выбрать «открыть с помощью», выбрать *LibreOffice Calc*.

В открывшимся окне в поле «Параметры разделителя» оставить выбранным только «Разделитель» (по умолчанию) и в нем только «Точка с запятой». При этом отключить все другие выбранные по умолчанию разделители «Табуляция" и «Запятая». Нажать «Ок».

Внести необходимые изменения в значения параметров.

<sup>&</sup>lt;sup>1</sup> Вкладка «Параметры энергоблоков», кнопка «Сохранить данные формы в текстовый файл»; вкладка «Параметры энергосистемы», кнопка «Сохранить данные формы в текстовый файл»

<sup>&</sup>lt;sup>2</sup> Вкладка «Параметры энергоблоков», кнопка «Загрузить таблицы из файла на форму», кнопка «Загрузить параметры из файла на форму»; аналогично на вкладке «Параметры энергосистемы»

После внесения изменений в левом верхнем углу окна *LibreOffice Calc* нажать ЛКМ **файл**  $\rightarrow$  **сохранить как** (либо комбинация клавиш Ctrl + Shift + S). В открывшемся окне поставить галочку напротив «Изменение настроек фильтра» и нажать кнопку «Сохранить». Нажать «Да» во всплывшем окне «Плановые параметры энергоблоков на будущие сутки.csv уже существует. Хотите заменить его?».

Далее выбрать «использовать формат CSV» и в «Разделитель поля» заменить запятую (по умолчанию) на точку с запятой: «,»  $\rightarrow$  «;» (без кавычек) и нажать «Ок».

Затем загрузить измененную таблицу: в АРМ «Диспетчер офлайн» на вкладке «Параметры энергоблоков» нажать кнопку внизу окна «Загрузить таблицы из файла на форму». В данном примере это файл «Плановые параметры энергоблоков на будущие сутки.csv» в папке /\*/Изменения. Выделить его (файл с изменениями) ЛКМ и нажать «Ок».

При успешном внесении изменений появится сообщение «Данные успешно загружены на экранную форму «Параметры энергоблоков» (нажимаем «Ок») и внесенные изменения будут отображаться непосредственно в модуле.

#### • Редактирование в OpenOffice Calc

Порядок внесения изменений представлен на примере файла «Плановые параметры энергоблоков на будущие сутки.csv», сохраненного в созданную ранее папку, например, с названием Изменения: /opt/apram/61/dbworker-tommorow\_db/params\_saved\_data/Изменения.

В файловом менеджере перейти в папку /\*/Изменения и нажать ПКМ по файлу «Плановые параметры энергоблоков на будущие сутки.csv», выбрать «открыть с помощью» и, далее, выбрать *OpenOffice Calc*.

В открывшимся окне в поле «Кодировка» выбрать «Юникод (UTF– 8)», в поле «язык» выбрать «Стандарт – Русский», в поле «Параметры разделителя» оставить выбранным только «Разделитель» (по умолчанию) и в нём только «Точка с запятой». При этом отключить все другие разделители, выбранные по умолчанию, такие как «Пробел». Нажать «Ок».

Внести необходимые изменения в значения параметров.

После внесения изменений в левом верхнем углу окна *LibreOffice Calc* нажать ЛКМ **файл**  $\rightarrow$  **сохранить как** (либо комбинация клавиш Ctrl + Shift + S). В открывшемся окне поставить галочку напротив «Изменение настроек фильтра» и нажать кнопку «Сохранить». Нажать «Да» во всплывшем окне «Файл уже существует. Заменить?».

Далее выбрать «использовать текущий формат» (CSV) и в «Разделитель полей» заменить запятую (по умолчанию) на точку с запятой: «,»  $\rightarrow$  «;» (без кавычек) и нажать «Ок». После программу *OpenOffice Calc* можно закрыть нажатием на крестик в правом верхнем углу.

Затем загрузить изменённую таблицу: в АРМ «Диспетчер офлайн» во вкладке «Параметры энергоблоков» нажать кнопку внизу окна «Загрузить таблицы из файла на форму». В данном примере это файл «Плановые

параметры энергоблоков на будущие сутки.csv» в папке /\*/Изменения. Выделить его (файл с изменениями) ЛКМ и нажать «Ок».

При успешном внесении изменений появится сообщение «Данные успешно загружены на экранную форму «Параметры энергоблоков» (нажимаем «Ок») и внесенные изменения будут отображаться непосредственно в модуле.

#### • Редактирование в Р7-Офис

Порядок внесения изменений представлен на примере файла «Плановые параметры энергоблоков на будущие сутки.csv», сохраненного в созданную ранее папку, например, с названием Изменения: /\*/Изменения.

В файловом менеджере перейти в папку /\*/Изменения и нажать ПКМ по файлу «Плановые параметры энергоблоков на будущие сутки.csv», выбрать «открыть с помощью» и, далее, выбрать Р7-Офис.

В открывшимся окне в поле «Кодировка» выбрать «Unicode (UTF-8)», в «Разделитель» выбрать «Точка с запятой». Нажать «Ок».

Внести необходимые изменения в значения параметров.

После внесения изменений в левом верхнем углу окна Р7-Офис нажать ЛКМ файл → сохранить как (либо комбинация клавиш Ctrl + Shift + S). В правом нижнем углу изменить формат файла с стоявшего по умолчанию «Электронная таблица Office Open XML (\*.xlsx)» на «Значения, разделенные запятыми (\*.csv)». Нажать «Сохранить». Нажать «Да» в сообщении о перезаписи файла. Нажать «Ок» в сообщении «Вы действительно хотите продолжить?».

Убедиться в том, что выбрана кодировка «Unicode (UTF-8) 65001». Убрать галочку «Маркер последовательности байтов (BOM)». В «Разделитель» выбрать «Точка с запятой». Нажать «Ок». После программу Р7-Офис можно закрыть нажатием на крестик в правом верхнем углу.

Затем загрузить измененную таблицу: в АРМ «Диспетчер офлайн» во вкладке «Параметры энергоблоков» нажать кнопку внизу окна «Загрузить таблицы из файла на форму». В данном примере это файл «Плановые параметры энергоблоков на будущие сутки.csv» в папке /opt/apram/61/dbworker-tommorow\_db/params\_saved\_data/Изменения. Выделить его (файл с изменениями) ЛКМ и нажать «Ок».

При успешном внесении изменений появится сообщение «Данные успешно загружены на экранную форму «Параметры энергоблоков» (нажимаем «Ок») и внесенные изменения будут отображаться непосредственно в модуле.

#### 2.3. Работа с журналами

В модуле предусмотрен следующий набор журналов, которые различаются между собой по таким параметрам, как тип отображаемых данных, расположение в модуле и т. д.:

• основной журнал модуля – расположен на основной вкладке «Настройки программы» (см. рисунок 25). Журнал содержит информацию об

ошибках, обнаруженных в процессе подготовки и выполнения расчетного цикла, а также информацию об отданных командах и времени выполнения расчетного цикла, обновления графических форм;

- журнал экранных форм расположен в сворачиваемом окне на каждой вкладке в разделе «Управление энергосистемой» (см. рисунок 26). Журнал содержит информацию о действиях пользователя на вкладках управления и визуализации – ручном вводе параметров с блокировкой или без, сбросе и вводе метки качества, сохранении графиков, наличии ошибок при отображении данных, одновременном дефиците резервов PBP или PTP на загрузку и разгрузку и т. д., в журнал печатаются сообщения со всех вкладок;
- визуальный объект «Журнал» расположение зависит от настроек конфигурационного файла (см. Руководство администратора). В настоящий момент используются: Журнал администратора (на АРМ Администратора, Дежурного на вкладке «Форма администратора»), Журнал диспетчера (на АРМ Диспетчера 1, 2; на вкладке «Факт.сост. генерации»). В журнале отображаются данные об отданных командах, действиях по изменению параметров, факты успешного и неуспешного окончания расчетов в серверных модулях, в модулях диспетчеров. Журнал позволяет корректировать перечень отображаемых данных (в том числе цветом), а также выделять перечень сообщений, требующих подтверждения прочтения от пользователя (см. рисунок 4);
- журнал администратора СК-11 расположен на вкладке «Связь с СК-11» и доступен для просмотра для администратора (см. рисунок 27). В журнале отображается информация о статусе выполнения пользовательских команд (отправка и чтение данных из БД модуля администратора, перенос данных в БД серверного модуля и т. д.).

Перечень типовых сообщений приведен ниже в таблице.

| Событие                      | Сообщение                                                                                                  |  |  |  |  |  |  |
|------------------------------|----------------------------------------------------------------------------------------------------|--|--|--|--|--|--|
| Импорт табличных параметров  | Файл для чтения не найден. Чтение графиков не                                                              |  |  |  |  |  |  |
| Ошибка при работе с файлом   | Не удалось открыть файл.                                                                                   |  |  |  |  |  |  |
| для объекта «Чтение таблицы» |                                                                                                    |  |  |  |  |  |  |
| Ошибка при работе с файлом   | Ошибка при чтении таблицы. Столбец отсутствует.                                                            |  |  |  |  |  |  |
| для объекта «Чтение таблицы» |                                                                                                    |  |  |  |  |  |  |
| Ошибка при работе с файлом   | Ошибка при чтении таблицы. Параметр не является                                                            |  |  |  |  |  |  |
| для объекта «Чтение таблицы» | числом.                                                                                                    |  |  |  |  |  |  |
| Квитирование сообщений       | Внимание! Область квитирования сообщений в <название журнала> переполнена. Старые сообщения будут удалены. |  |  |  |  |  |  |
| Отмена команды пользователем | Выполнение команды <название команды> отменено.                                                            |  |  |  |  |  |  |
| в диалоговом окне            |                                                                                                    |  |  |  |  |  |  |

Таблица 1 – Полное описание состава регистрируемых в журналах «visual log» и «bd-messages» событий АПРАМ

| Событие                                                                                              | Сообщение                                                                                                    |
|----------------------------------------------------------------------------------------------------|----------------------------------------------------------------------------------------------------|
| Программная ошибка (ошибка<br>для разработчика)                                                      | Ошибка. Значение не удалось записать в БД.                                                                        |
| Ошибка ввода значения                                                                                | Ошибка процедуры отображения индикатора – не удалось разобрать значение.                                          |
| Превышение параметром<br>уставки на индикаторе                                                       | Внимание! Значение параметра выходит за<br>допустимый диапазон.                                                   |
| Некорректное задание<br>параметра в файле<br>RealTimeData.ini                                        | Ошибка процедуры отображения индикатора – ошибка настройки порога срабатывания                                    |
| Программная ошибка (ошибка<br>для разработчика)                                                      | Ошибка процедуры отображения индикатора – не удалось разобрать значение                                           |
| Параметр меньше<br>динамической уставки на<br>индикаторе                                             | Внимание! Значение параметра <название> меньше<br>величины параметра <название>                                   |
| Параметр больше<br>динамической уставки на<br>индикаторе                                             | Внимание! Значение параметра больше уставки.                                                                      |
| Ошибка для разработчика                                                                              | Ошибка процедуры отображения графика (RT_plot)                                                                    |
| Ошибка для разработчика                                                                              | Ошибка процедуры отображения графика (S_plot)                                                                     |
| Файл RealTimeData.ini<br>ссылается на звуковой файл,<br>отсутствующий на диске                       | Внимание! Не удалось обнаружить медиа-файл по<br>адресу                                                           |
| В файле RealTimeData.ini<br>задано некорректно задано<br>формирование объекта<br>«Блочная диаграмма» | Внимание! На вкладке <название> на диаграмме<br>недопустимое значение параметра <название>                        |
| В файле RealTimeData.ini<br>задано некорректно задано<br>формирование объекта<br>«Блочная диаграмма» | Внимание! На вкладке <название> на диаграмме<br>значение параметра меньше чем значение параметра<br><название>    |
| Программная ошибка:<br>невозможно создать папку для<br>сохранения графиков                           | Критическая ошибка при сохранении графиков                                                                        |
| Ошибка записи файла на диск                                                                          | График был отмечен на сохранение при смене суток,<br>но не был сохранен, так как был открыт в другой<br>программе |
| В файле settings.ini некорректно<br>задан параметр<br>RealTimePlot update speed                      | Заданное значение шага обновления графика превышает допустимое значение. будет установлена величина по умолчанию. |
| Ошибка для разработчика                                                                              | Внимание! Не удалось обновить тред на графике.                                                                    |
| Ошибка для разработчика                                                                              | График skipedPointsNum < 0.                                                                                       |
| Обновление программного<br>описания объектов на форме                                                | На странице изменена привязка объекта(ов).                                                                        |
| Квитирование сообщения                                                                               | Прочтение сообщения подтверждено оператором.                                                                      |
| Операция, требующая действия<br>пользователя в данный момент<br>недоступна                           | Не удалось поставить на паузу расчетный поток.<br>Попытка                                                         |

| Событие                                                                                         | Сообщение                                                                                                    |  |  |  |  |  |
|-------------------------------------------------------------------------------------------------|----------------------------------------------------------------------------------------------------|--|--|--|--|--|
| Результат создания резервной копии                                                              | Резервная копия создана (статус консольной команды) <значение>                                                                                                    |  |  |  |  |  |
| Ошибка создания файлов                                                                          | Не удалось создать резервную копию (статус                                                                                                    |  |  |  |  |  |
| резервных копий                                                                                 | консольной команды) <значение>                                                                                                    |  |  |  |  |  |
| Отмена пользователем<br>выполнения консольной<br>команды                                        | Выполнение консольной команды отменено.                                                                                                    |  |  |  |  |  |
| Ошибка для разработчика                                                                         | Неуспешная попытка синхронизации                                                                                                    |  |  |  |  |  |
| Отмена пользователем<br>выполнения SQL-запроса в<br>диалоговом окне                             | Выполнение команды отменено.                                                                                                    |  |  |  |  |  |
| Нажатие пользователем кнопки<br>чтения таблицы заново объекта<br>«Чтение таблицы»               | Начато повторное чтение таблицы.                                                                                                    |  |  |  |  |  |
| Предупреждение, что<br>изменение параметра<br>запрещено настройками в<br>файле RealTimeData.ini | Параметр не может быть изменен вручную.                                                                                                    |  |  |  |  |  |
| Отмена пользовательского<br>ввода в диалоговом окне                                             | Изменение параметра отменено.                                                                                                    |  |  |  |  |  |
| Ввод значения с блокировкой                                                                     | Параметру присвоено значение с блокировкой. Метка качества = <значение>. Значение до изменения = <значение>                                                                     |  |  |  |  |  |
| Отмена изменения параметра                                                                      | Изменение параметра отменено.                                                                                                    |  |  |  |  |  |
| Ввод значения с блокировкой                                                                     | Параметру присвоено <значение> значение с блокировкой. Метка качества = <значение>.Эта команда была транслирована на сервер. Значение до изменения = <значение>                 |  |  |  |  |  |
| Ввод значения                                                                                   | Параметру присвоено <значение> без блокировки. Эта команда была транслирована на сервер. Значение до изменения = <значение>                                                     |  |  |  |  |  |
| Отмена сброса признака ручной<br>блокировки параметра.                                          | Сброс признака ручной блокировки параметра <hr/> <hr/> <hr/> <hr/> <hr/> <hr/> <hr/> <hr/>                                                                                      |  |  |  |  |  |
| Отмена изменения параметра                                                                      | Изменение параметра отменено.                                                                                                    |  |  |  |  |  |
| Снятие ручной блокировки<br>параметра                                                           | Ручная блокировка снята. Новое значение метки качества = <значение>. Значение до изменения = <значение>                                                                         |  |  |  |  |  |
| Отмена сброса признака ручной                                                                   | Сброс признака ручной блокировки параметра                                                                                                    |  |  |  |  |  |
| блокировки параметра.                                                                           | <название> отменен.                                                                                                    |  |  |  |  |  |
| Снятие ручной блокировки<br>параметра                                                           | гучная олокировка параметра <название> снята.<br>Новое значение метки качества = <значение>. Эта<br>команда была транслирована на сервер. Значение до<br>изменения = <значение> |  |  |  |  |  |
| Изменение метки качества                                                                        | Изменение метки качества отменено.                                                                                                    |  |  |  |  |  |
| Изменение метки качества                                                                        | Метке качества присвоено значение. Значение до изменения = <значение>                                                                                                    |  |  |  |  |  |
| Отмена изменения метки качества                                                                 | Изменение метки качества параметра <название> отменено.                                                                                                    |  |  |  |  |  |

| Событие                            | Сообщение                                                                                                    |  |  |  |  |  |  |
|------------------------------------|----------------------------------------------------------------------------------------------------|--|--|--|--|--|--|
| Присвоение значения метки качества | Метке качества параметра <название> присвоено значение. Эта команда была транслирована на сервер. Значение до изменения = <значение> |  |  |  |  |  |  |
| Сохранение файла графика           | Данные графика успешно сохранены в                                                                                                   |  |  |  |  |  |  |

#### 2.4. Цветовая индикация вычислительных модулей

Для вычислительных модулей предусмотрена следующая цветовая индикация в ЗАГОЛОВКЕ:

красный цвет – модуль подключен к резервной БД (рисунок 19). Для пользовательских модулей будет произведено переключение на основную БД;

Рисунок 19 – Индикация подключения модуля к резервной БД

желтый цвет – у модуля в процессе расчета зафиксированы ошибки в исходных данных для расчета, которые требуют устранения (в т.ч. данных, принимаемых наличие недостоверных ПО МЭК-104, недостоверных данных, принимаемых от СК-11, расчет параметров и отдача команд при этом не выполняется) (рисунок 20);

Рисунок 20 – Индикация фиксации у модуля в процессе расчета ошибок в исходных данных для расчета, которые требуют устранения

хая ТЭС Блок 2 ГГ11: Приморская ТЭС Блок 3 ГГ12: Ка

зеленый цвет – расчет завершен без критических ошибок (количество обновленных данных указывается в статусной панели) (рисунок 21). Если при расчете есть некритические ошибки, связанные с заданием параметров на будущих интервалах времени, но не препятствующие выполнению расчета от текущего момента времени до этих интервалов времени, перечень ошибок будет выведен на вкладке «Проверка плановых параметров»;

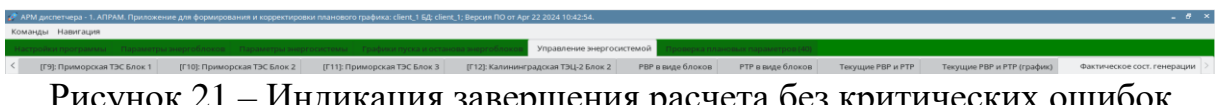

Для модулей предусмотрена следующая цветовая индикация в статусной строке (СНИЗУ окна):

• зеленый цвет – наличие синхронизации клиентской БД с сервером (рисунок 22);

Рисунок 22 – Синхронизация клиентской БД с сервером есть

 желтый цвет – отсутствие синхронизации клиентской БД с сервером (рисунок 23);

Рисунок 23 – Синхронизации клиентской БД с сервером нет

 голубой цвет – клиентская БД синхронизирована с сервером для расчета PBP без предложений по пускам/остановам. Пользователь просматривает предложения по пуску или останову ЭБ (рисунок 24).

Рисунок 24 — Клиентская БД синхронизирована с сервером для расчета РВР без предложений по пускам/остановам. Пользователь просматривает предложения по пуску или останову ЭБ

| Настройки программы                                                                                                    | Связь с СК-11                                                                                                    | Параметры энергоблоков           | Параметры энергосистемы         | Графики пуска и останова энергоблоков                      | Управление энергосистемой |  |  |  |  |  |  |
|----------------------------------------------------------------------------------------------------|----------------------------------------------------------------------------------------------------|----------------------------------|---------------------------------|------------------------------------------------------------|---------------------------|--|--|--|--|--|--|
| 14:04:11: ZUSER NAMES P                                                                                                    | оцедура отооро<br>киоти ий поток в                                                                                                    |                                  | Полицій цикл: 1.092690 сокушля  | . Вромя можах вызования библиотоки 2500 м                  | 10                        |  |  |  |  |  |  |
| 14:04:11: <user_name> O</user_name>                                                                                                    | 14/04/11: USER NAME> OLIVISER VAME> OLIVISER VAME CK-11 HE DIVISIONATE CONFIGURATION TO A CONFIGURATION OF TRANSPORT                                                                                                    |                                  |                                 |                                                            |                           |  |  |  |  |  |  |
| 14:04:16: <user_name> RU</user_name>                                                                                                    | 104216: USER NAME RUNIprester libral aftersteri = [0.1752007.056232.0.03021                                                                                                    |                                  |                                 |                                                            |                           |  |  |  |  |  |  |
| Hours of our provide the second second |                                                                                                    |                                  |                                 |                                                            |                           |  |  |  |  |  |  |
| 14:04:16: <user name=""> П</user>                                                                                                    | Tada tio toota toota too |                                  |                                 |                                                            |                           |  |  |  |  |  |  |
| 14:04:16: <user_name> Pa</user_name>                                                                                                    | счетный поток в                                                                                                    | ыполнен за 1.937467 секунды.     | Полный цикл: 2.238433 секунды   | в. Время между вызовами библиотеки 2500 к                  | ис.                       |  |  |  |  |  |  |
| 14:04:16: <user_name> OI</user_name>                                                                                                    | ШИБКА: Клиент С                                                                                                    | К-11 не присылает сообщения      | а в течение 21 секунд. Блокиров | ка вычислительных алгоритмов отключена                     | настройками программы     |  |  |  |  |  |  |
| 14:04:20: <user_name> RU</user_name>                                                                                                    | JN[prestep; libcal;                                                                                                    | afterstep] = [0.157697;0.767468; | 0.033119]                       |                                                            |                           |  |  |  |  |  |  |
| 14:04:20: <user_name> П</user_name>                                                                                                    | редупреждение:                                                                                                    | инструкции функции Server_sy     | /nc_fail не заданы              |                                                            |                           |  |  |  |  |  |  |
| 14:04:20: <user_name> П</user_name>                                                                                                    | роцедура отобра                                                                                                    | жения выполнена за 0.350264      |                                 |                                                            |                           |  |  |  |  |  |  |
| 14:04:20: <user_name> Pa</user_name>                                                                                                    | счетный поток в                                                                                                    | ыполнен за 1.047895 секунды.     | Полный цикл: 1.398587 секунды   | в. Время между вызовами библиотеки 2500 к                  | ٨C.                       |  |  |  |  |  |  |
| 14:04:20: <user_name> OI</user_name>                                                                                                    | ШИБКА: Клиент С                                                                                                    | :К-11 не присылает сообщения     | я в течение 22 секунд. Блокиров | ка вычислительных алгоритмов отключена                     | настройками программы     |  |  |  |  |  |  |
| 14:04:24: <user_name> RU</user_name>                                                                                                    | JN[prestep; libcal;                                                                                                    | afterstep] = [0.185817;0.697682; | 0.032524]                       |                                                            |                           |  |  |  |  |  |  |
| 14:04:24: <user_name> П</user_name>                                                                                                    | редупреждение:                                                                                                    | инструкции функции Server_sy     | /nc_fail не заданы              |                                                            |                           |  |  |  |  |  |  |
| 14:04:24: <user_name> П</user_name>                                                                                                    | роцедура отобра                                                                                                    | жения выполнена за 0.291043      |                                 |                                                            |                           |  |  |  |  |  |  |
| 14:04:24: <user_name> Pa</user_name>                                                                                                    | счетный поток в                                                                                                    | ыполнен за 1.002522 секунды.     | Полный цикл: 1.294096 секунды   | в. Время между вызовами библиотеки 2500 к                  | ис.                       |  |  |  |  |  |  |
| 14:04:24: <user_name> OI</user_name>                                                                                                    | ШИБКА: Клиент С                                                                                                    | К-11 не присылает сообщения      | я в течение 23 секунд. Блокиров | ка вычислительных алгоритмов отключена                     | настройками программы     |  |  |  |  |  |  |
| 14:04:27: <user_name> RU</user_name>                                                                                                    | JN[prestep; libcal;                                                                                                    | afterstep] = [0.170464;0.678707; | 0.036932]                       |                                                            |                           |  |  |  |  |  |  |
| 14:04:27: <user_name> []</user_name>                                                                                                    | редупреждение:                                                                                                    | инструкции функции Server_sy     | /пс_тап не заданы               |                                                            |                           |  |  |  |  |  |  |
| 14:04:28: <user_name> 11</user_name>                                                                                                    | роцедура отобра                                                                                                    | жения выполнена за 0.164108      |                                 |                                                            |                           |  |  |  |  |  |  |
| 14:04:28: <user_name> Pa</user_name>                                                                                                    | счетный поток в                                                                                                    | ыполнен за 0.984311 секунды.     | полныи цикл: 1.148857 секунды   | <ul> <li>время между вызовами библиотеки 2500 к</li> </ul> | MC.                       |  |  |  |  |  |  |
| 14:04:26: SUSER_NAME> 01                                                                                                    | шивка: клиент с                                                                                                    | .к-тт не присылает сообщения     | н в течение 24 секунд. Блокиров | ка вычислительных алгоритмов отключена                     | настроиками программы     |  |  |  |  |  |  |
|                                                                                                    |                                                                                                    |                                  |                                 |                                                            |                           |  |  |  |  |  |  |

#### Рисунок 25 – Основной журнал модуля на вкладке «Настройки программы».

~ Журнал

14:12:20: <USER\_NAME> Параметру "Текущая мощность, МВт [id1=0]" присвоено значение 116.0 с блокировкой. Метка качества = 65536.

14:12:37: <USER\_NAME> Данные графика "Плановые мощности" успешно сохранены в /media/sf\_APRAM\_PROJ/13 linux/02 Linux\_projects/02\_database\_workermodule/06\_dbworker/dbworker/graphs\_saved\_data/Плановые мощности/Плановые мощности. 14:12:44: <USER\_NAME> Данные графика "Исходные мощности" успешно сохранены в /media/sf\_APRAM\_PROJ/13 linux/02 Linux\_projects/02\_database\_workermodule/06\_dbworker/dbworker/graphs\_saved\_data/IxaxgHue мощности/Исходные мощности. 14:12:48: <USER\_NAME> Данные графика "Texyщие мощности" успешно сохранены в /media/sf\_APRAM\_PROJ/13 linux/02 Linux\_projects/02\_database\_workermodule/06\_dbworker/graphs\_saved\_data/IxaxgHue мощности/IXaxgHue мощности. 14:13:12: <USER\_NAME> Данные графика "Texyщие мощности" успешно сохранены в /media/sf\_APRAM\_PROJ/13 linux/02 Linux\_projects/02\_database\_workermodule/06\_dbworker/graphs\_saved\_data/IxaxgHue мощности/Texyщие мощности. 14:13:12: <USER\_NAME> Данные графика "Texyщая мощность, MBT [d1=0]" снята. Новое значение метки качества = 1.

14:13:35: <USER\_NAME> Параметру "Коэффициент k2 для расчета PBP [id0=1]" присвоено значение 1.1 без блокировки.

#### Рисунок 26 – Журнал экранной формы в сворачиваемом окне.

14:23:18: <USER\_NAME> Таблицы СК-11 обновлены из клиентской БД.

14:23:20: <USER\_NAME> Изменения в таблицах СК-11 отменены.

14:23:21: <USER\_NAME> Таблицы СК-11 успешно загружены в клиентскую БД.

14:23:26: «USER\_NAME> Выполнение консольной команды pg\_dump -h 10.31.227.84 -p 5432 -U postgres -d APRAMWORK -n 'server' -F tar -f /media/sf\_APRAM\_PROJ/dumps\_repository/server\_dump отменено.

14:23:28: <USER\_NAME> Выполнение команды select server.copy\_schema('debug\_', server', 'debug') завершено успешно.

Рисунок 27 – Журнал администратора СК-11 на вкладке «Связь с СК-11».

3. РУКОВОДСТВО ПОЛЬЗОВАТЕЛЯ АРМ «ДИСПЕТЧЕР ОФЛАЙН»

#### 3.1. Описание назначения АРМ

АРМ «Диспетчер офлайн» предназначено для загрузки, корректирования и формирования плановых параметров ЭБ, ЭС, настройки расчетного цикла на будущие сутки. После переноса данных на сервер (кнопка «Перенос планов на сервер 25-48» вкладки «Управление энергосистемой / Параметры энергосистемы - 2») новые плановые загружены в БД серверного модуля. Данные, загруженные на будущие сутки, автоматически перенесутся в качестве данных для текущих суток при смене суток. Изменение общих параметров расчета, неплановых параметров при загрузке данных командой «Перенос «точечных» параметров на сервер» влияет на текущие и следующие сутки при расчетах в серверном модуле.

#### 3.2. Описание алгоритма работы планировщика

Одной из доступных для пользователя ролей основного модуля ПО «ЦС АПРАМ» является роль диспетчера «офлайн», используемая для просмотра и корректирования плановых параметров энергосистемы, ЭБ на последующие сутки. Ниже приведен алгоритм взаимодействия пользователя с ПО в данной конфигурации.

#### 3.2.1. Запуск модуля

Запуск модуля «Диспетчер офлайн» осуществляется из терминала АРМ вводом команды

#### systemctl --user start echo-tommorow\_db

где *echo-tommorow\_db* – имя сервисного файла, приложение которого должно быть запущено (описание сервисных файлов, принципы работы с ними приведены в Руководстве Администратора).

После запуска модуля на экране отображается вкладка «по умолчанию» (задается в конфигурационном файле визуальных форм – *defaultMainListNum\_tommorow\_db*).

Останов модуля:

#### systemctl --user stop echo-tommorow\_db

#### Запуск модуля можно осуществить с помощью файла-ярлыка:

/\*/Диспетчер-оффлайн-запуск.desktop,

#### останов:

/\*/Диспетчер-оффлайн-останов.desktop,

При подготовке к работе каждому пользователю необходимо скопировать файлы ярлыков на рабочий стол.
ВАЖНО: по завершению работы пользователя модуль необходимо остановить с помощью ярлыка.

#### 3.2.2. Проверка статуса синхронизации с серверной схемой

Перед началом работы с модулем необходимо проверить наличие синхронизации клиентского модуля с серверным модулем (наличие актуальной информации о текущих настройках и значениях параметров, применяемых ПО «ЦС АПРАМ»).

Для проверки синхронизации необходимо просмотреть на сообщение в правом нижнем углу экрана (см. рисунок 28), это сообщение будет доступно для просмотра вне зависимости от того, какая вкладка демонстрируется в данный момент.

Наличие/отсутствие синхронизации выделяется цветом нижней панели (раздел 2.4).

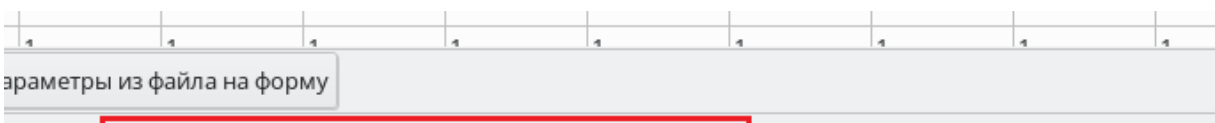

іета: 0 / 1 Статус 10:36:05: Клиентская база данных не синхронизир 10:36:05 Tcalc/Texec 0.161768/2.000000 с

Рисунок 28 – Одна из рабочих вкладок модуля с выделенным сообщением о статусе синхронизации (Статус «не синхронизировано»).

В случае, если схема (раздел БД) диспетчера «офлайн» (клиентская схема) не синхронизирована с сервером, необходимо выполнить синхронизацию, для получения актуальных настроек расчетного алгоритма и прочих параметров. Для этого необходимо перейти на вкладку «Параметры энергосистемы – 2» в разделе «Управление энергосистемой» и нажать на кнопки «Получение «точечных» параметров с сервера», «Получение планов с сервера (0-24)», «Получение планов с сервера (25-48)» (см. рисунок 30).

Кнопка «Получение «точечных» параметров с сервера» копирует параметры, не являющиеся плановыми в БД диспетчера офлайн.

Кнопка «Получение планов с сервера (0-24)» копирует плановые параметры для текущих суток.

Кнопка «Получение планов с сервера (25-48)» копирует плановые параметры для будущих суток.

Кнопка «Восстановление клиентской схемы» – восстанавливает БД диспетчера офлайн из последней резервной копии БД.

Кнопка «Восстановление серверной схемы» – восстанавливает БД серверного модуля из последней резервной копии БД.

Кнопка «Перенос планов на сервер (0-24)» – переносит плановые параметры для текущих суток на сервер (по умолчанию кнопка неактивна).

Кнопка «Перенос планов на сервер (25-48)» – переносит плановые параметры для будущих суток на сервер.

Принцип взаимодействия АРМ «Диспетчер офлайн» с клиентской и серверной схемами БД АПРАМ показан на рисунке 29 и может быть распространен на прочие режимы работы модуля (прочие АРМ).

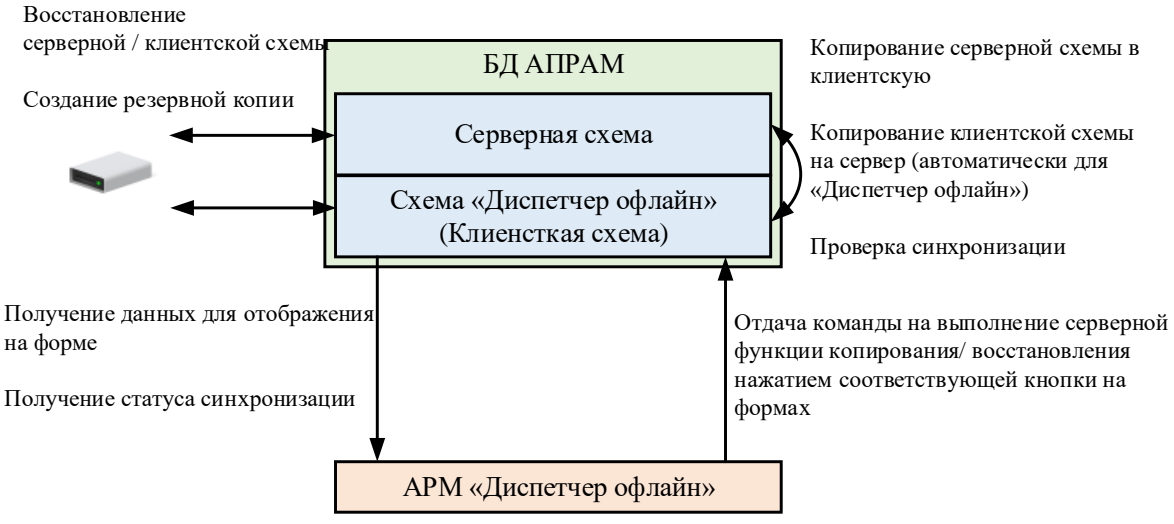

Рисунок 29 – Принцип взаимодействия клиентской и серверной схем БД АПРАМ с модулем АРМ «Диспетчер офлайн»

В дальнейшем при поступлении новых данных от энергоблоков/СК-11 в серверный модуль синхронизация между АРМ «Диспетчер офлайн» может снова исчезнуть. Данные от энергоблоков/СК-11 поступают в АРМ Диспетчеров.

Переход между вкладками осуществляется через меню «Навигация» в правом верхнем углу окна или с помощью кнопок навигации, расположение и функционал которых настраиваются пользователем на этапе конфигурирования формы (см. Руководство администратора).

| Команды    | Навигация                                        |                                         |  |  |  |  |
|------------|--------------------------------------------------|-----------------------------------------|--|--|--|--|
| Настройк   | Параметры энергоблоков                           | етры энергосистемы Графики пуска и оста |  |  |  |  |
| < Прег     | Графики пуска и останова энергоблоков            | Прегольская ТЭС Блок 3 Талаховская Тэ   |  |  |  |  |
| Наименов   | Управление энергосистемой                        | Р Параметры энергосистемы - 1           |  |  |  |  |
| Максимали  |                                                  | Параметры энергосистемы - 2             |  |  |  |  |
| Wakevimant | зная скорость генератора                         | Фактические и требуемые резервы         |  |  |  |  |
| Максималь  | ьная мощность генератора, МВт                    | Диапазоны                               |  |  |  |  |
| Минималь   | ная мощность генератора, МВт                     | Мощности                                |  |  |  |  |
| Максималь  | ьный небаланс при отключении генератора, МВт     | Параметры энергоблока Г-0               |  |  |  |  |
| Максималь  | ьная мощность генератора при регулировании час   | с Параметры энергоблока Г-1             |  |  |  |  |
| Минималь   | ная мощность генератора при регулировании част   | Параметры энергоблока Г-2               |  |  |  |  |
| КДУ генера | тора                                             | Параметры энергоблока Г-3               |  |  |  |  |
|            |                                                  | Параметры энергоблока Г-4               |  |  |  |  |
| допустима  | я разница по мощности между двумя генераторам    | 1,<br>Параметры энергоблока Г-5         |  |  |  |  |
| Время пере | ехода генератора из горячего в неостывшее состоя | <sup>н</sup> Параметры энергоблока Г-6  |  |  |  |  |
| Время пере | ехода генератора из неостывшего в холодное состо | я Параметры энергоблока Г-7             |  |  |  |  |
| Время с мо | мента отключения генератора в предыдущих сутка   | х Параметры энергоблока Г-8             |  |  |  |  |
| Номер в ра | анжированных таблицах                            | Параметры энергоблока Г-9               |  |  |  |  |
| Приоритет  | генератора (чем меньше цифра - тем раньше загру  | з Параметры энергоблока Г-10            |  |  |  |  |
| Pazneuleul |                                                  | Параметры энергоблока Г-11              |  |  |  |  |
| -          | е использования значения неоаланса для генерато  | РВР в виде блоков                       |  |  |  |  |
| Включен в  | АПРАМ (разрешено корректировать мощность)        | РТР в виде блоков                       |  |  |  |  |
|            | a)                                               |                                         |  |  |  |  |

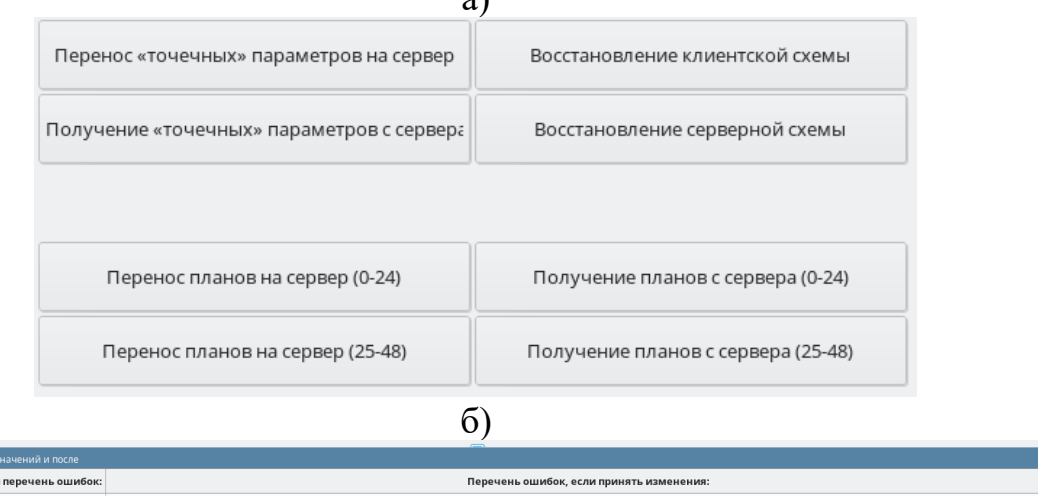

| Анализ ошибок до ввода значений и после                                                                                              | ×                                                    |
|----------------------------------------------------------------------------------------------------|------------------------------------------------------|
| Исходный перечень ошибок: Перечень ошибок, если принять изменения:                                                                   |                                                      |
| Расчет [1]. Ошибка обработки генератора G[000]: "Прегольская ТЭС Блок 1": для интервала 03-08 03:00:00 задана некорректно: максимал  | ьная мощность генератора для интервала времени меньц |
| 2 Расчет [1]. Исходная плановая мощность генератора G[000]: "Прегольская ТЭС Блок 1" для 03-08 03:00:00 ( 300.000) превышает максима | льную мощность генератора ( 116.291)                 |
| Продолжить работу (Примечание: анализ данных выполняется с учетом текущего времени)                                                  |                                                      |

B)

Рисунок 30 – Меню навигации для перехода на вкладку «Параметры энергосистемы - 2» в разделе «Управление энергосистемой» (а) и вид этой вкладки с выделенной кнопкой, осуществляющей перенос данных из серверной схемы в клиентскую (б). Окно с ошибками при проверке данных Примечание: перечень параметров и их внешний вид на вкладке может быть изменен пользователем через конфигурационный файл. Перед копированием схем программа предложит создать резервную копию клиентской схемы. Информация о выполненных пользователем действиях отобразится в журнале экранных форм (доступен с любой вкладки в разделе «Управление энергосистемой») и в журналах диспетчеров, работающих на других АРМ.

Замечание: данные в разделах «Параметры энергоблоков», «Параметры энергосистемы» и «Графики пусков и остановов энергоблоков» не обновляются в автоматическом режиме, а расчетный цикл при просмотре содержимого этих вкладок приостанавливается. Информация об обновлении значений параметров приведена в разделе 3.2.3.

# 3.2.3. Загрузка плановых параметров энергоблоков и энергосистемы

Для получения актуальных значений параметров объектов на вкладках «Параметры энергоблоков», «Параметры энергосистемы» и «Графики пусков и остановов энергоблоков» необходимо выполнить команду «Обновить все параметры в программе из клиентской БД» из меню «Команды».

После выполнения команды в разделах «Параметры энергоблоков», «Параметры энергосистемы» и «Графики пусков и остановов энергоблоков» осуществляется обновление информации из БД.

В конфигурационном файле, передаваемом с ПО «ЦС АПРАМ», для вкладок «Параметры энергоблоков», «Параметры энергосистемы» и «Графики пусков и остановов энергоблоков» задан набор параметров ЭБ и ЭС, приведённый в таблице 2. Таблица 2 – Описание параметров, доступных для редактирования в разделах «Параметры энергоблоков», «Параметры энергосистемы» и «Графики пусков и остановов энергоблоков»

| Раздел                 | Параметр                                                                       | Примечание                                                            |
|------------------------|--------------------------------------------------------------------------------|-----------------------------------------------------------------------|
|                        | Наименование энергоблока                                                       | Наименование индивидуальной вкладки генератора зависит                |
|                        |                                                                                | от значения этого поля                                                |
|                        | Максимальная скорость генератора                                               | _                                                                     |
|                        | Максимальная мощность генератора, МВт                                          | _                                                                     |
|                        | Минимальная мощность генератора, МВт                                           | _                                                                     |
|                        | Максимальный небаланс при отключении генератора,<br>МВт                        | _                                                                     |
|                        | Максимальная мощность генератора при регулировании частоты, МВт                | -                                                                     |
|                        | Минимальная мощность генератора при регулировании частоты, MBт                 | -                                                                     |
|                        | КДУ генератора                                                                 | _                                                                     |
|                        | Допустимая разница по мощности между двумя генераторами, регулирующими частоту | _                                                                     |
| Параметры энергоблоков | Время перехода генератора из горячего в неостывшее состояние                   | _                                                                     |
|                        | Время перехода генератора из неостывшего в холодное состояние                  | _                                                                     |
|                        | Время с момента отключения генератора в предыдущих сутках                      | -                                                                     |
|                        | Номер в ранжированных таблицах                                                 | Используется, если настройками задан расчет по ранжированным таблицам |
|                        | Приоритет генератора (чем меньше цифра – тем раньше загрузка)                  | Используется, если настройками задан расчет по приоритетам            |
|                        | Разрешение использования значения небаланса для генератора из таблицы          | _                                                                     |
|                        | Включен в АПРАМ (разрешено корректировать мощность)                            | _                                                                     |
|                        | Разрешен пуск                                                                  | _                                                                     |
|                        | Соединение с МЭК104-1                                                          | _                                                                     |

| Раздел                  | Параметр                                          | Примечание                                          |
|-------------------------|---------------------------------------------------|-----------------------------------------------------|
|                         | Соединение с МЭК104-2                             | _                                                   |
|                         | Соединение с МЭК104-3                             | _                                                   |
|                         | Соединение с МЭК104-4                             | _                                                   |
|                         | Макс. отклонение от мощности в АПРАМ              | -                                                   |
|                         | Плановая мощность, МВт                            | План, используемый Системой при расчете. Может быть |
|                         |                                                   | скорректирован расчетным алгоритмом                 |
|                         | Исходный план, МВт                                | План, к которому Система будет стремится вернуть ЭБ |
|                         | Максимальная мощность, МВт                        | -                                                   |
|                         | Минимальная мощность, МВт                         | -                                                   |
|                         | Максимальная мощность для РВР, МВт                | -                                                   |
|                         | Минимальная мощность для РВР, МВт                 | -                                                   |
|                         | АРЧ                                               | -                                                   |
|                         | Генератор включен                                 | -                                                   |
|                         | Состояние генератора (пуск)                       | -                                                   |
|                         | Разрешен пуск [0/1]                               | -                                                   |
|                         | Максимальная скорость на шаге                     | -                                                   |
|                         | Мощность ПА                                       | -                                                   |
|                         | Максимальный небаланс мощности                    | -                                                   |
|                         | Уставка изменения коэффициента (k1) на (k2)       | -                                                   |
|                         | Коэффициент расчета нормативного РВР              | -                                                   |
|                         | Коэффициент расчета нормативного РВР              | -                                                   |
|                         | Уставка неточности прогнозирования                | -                                                   |
|                         | Максимальный небаланс в энергосистеме             | -                                                   |
|                         | Допустимая разница по мощности между генераторами | -                                                   |
|                         | Статическая характеристика энергосистемы, МВт/Гц  | -                                                   |
| Параметры энергосистемы | Допустимое отклонение по частоте, Гц              | -                                                   |
|                         | Общее разрешение пуска генераторов                | -                                                   |
|                         | Общее разрешение останова генераторов             | -                                                   |
|                         | Плановая мощность, МВт                            | -                                                   |
|                         | Максимальная мощность, МВт                        | -                                                   |
|                         | Мощность нагрузки, МВт                            | -                                                   |
|                         | PBP+, MBT                                         | Величина ручного задания РВР на загрузку            |

| Раздел                   | Параметр                     | Примечание                                                 |  |  |  |
|--------------------------|------------------------------|------------------------------------------------------------|--|--|--|
|                          | Ручное задание РВР+          | Признак использования ручного задания РВР на загрузку для  |  |  |  |
|                          |                              | данного часа                                               |  |  |  |
|                          | PBP-, MBT                    | Величина ручного задания РВР на разгрузку                  |  |  |  |
|                          | Ручное задание РВР-          | Признак использования ручного задания РВР на разгрузку для |  |  |  |
|                          |                              | данного часа                                               |  |  |  |
|                          | PTP+, MBT                    | Величина ручного задания РТР на загрузку                   |  |  |  |
|                          | Ручное задание РТР+          | Признак использования ручного задания РТР на загрузку для  |  |  |  |
|                          |                              | данного часа                                               |  |  |  |
|                          | PTP-, MBT                    | Величина ручного задания РТР на разгрузку                  |  |  |  |
|                          | Ручное задание РТР-          | Признак использования ручного задания РТР на разгрузку для |  |  |  |
|                          |                              | данного часа                                               |  |  |  |
|                          | График пуска (горячий), МВт  | _                                                          |  |  |  |
| графики пуска и останова | График пуска (холодный), МВт | -                                                          |  |  |  |
| энергоолоков             | График пуска (неост.), МВт   | -                                                          |  |  |  |

Внешний вид формы, а именно перечень отображаемых на ней параметров, может быть изменен пользователем путем редактирования конфигурационного файла формы (см. Руководство администратора).

Все три вкладки («Параметры энергоблоков», «Параметры энергосистемы» и «Графики пусков и остановов энергоблоков») имеют одинаковый набор управляющих кнопок и схожий функционал (см. рисунок 31).

| 🔗 АРМ диспетчера - 1. АПРАМ. Приложение для          | формировани                                                                                                    | я и корректир     | овки планово        | го графика: с       | :lient_1 БД: clier                                  | nt_1; Версия П  | Ю 1.0.0.5 от Jul | 23 2024 18:11    | :40. Pipes: /tm     | p/fifoapramsk       | 11_cb / /tm      | - 🗆 >        |
|------------------------------------------------------|----------------------------------------------------------------------------------------------------|-------------------|---------------------|---------------------|-----------------------------------------------------|-----------------|------------------|------------------|---------------------|---------------------|------------------|--------------|
| Команды Навигация                                    |                                                                                                    |                   |                     |                     |                                                     |                 |                  |                  |                     |                     |                  |              |
| < Настройки программы Пар                            | аметры энер                                                                                                    | гоблоков          | Парам               | етры энерго         | системы                                             | Графикі         | и пуска и оста   | анова энерго     | блоков              | Управле             | ние энергоси     | стемой       |
| < Г[0]: Прегольская ТЭС Блок 1 Г[1]: Прег            | ольская ТЭС                                                                                                    | Блок 2 Г[2        | ]: Прегольска       | ая ТЭС Блок         | 3 Г[3]: Тала                                        | аховская ТЭС    | Блок 1 Г[        | 4]: Талаховск    | ая ТЭС Блок 2       | 2 F[5]: Mas         | ковская ТЭС      | Блок 1       |
| Наименование энергоблока                             |                                                                                                    |                   |                     |                     | Прегольская                                         | ТЭС Блок 1      |                  |                  |                     |                     |                  |              |
| Максимальная скорость генератора                     |                                                                                                    |                   |                     |                     | 358.800                                             |                 |                  |                  |                     |                     |                  |              |
| Максимальная мощность генератора, МВт                |                                                                                                    |                   |                     |                     | 116.291                                             |                 |                  |                  |                     |                     |                  |              |
| Минимальная мощность генератора, МВт                 |                                                                                                    |                   |                     |                     | 37.900                                              |                 |                  |                  |                     |                     |                  |              |
| Максимальный небаланс при отключении ген             | нератора, МВ                                                                                                    | r                 |                     |                     | 116.291                                             |                 |                  |                  |                     |                     |                  |              |
| Максимальная мощность генератора при рег             | улировании                                                                                                    | астоты, МВт       |                     |                     | 116.291                                             |                 |                  |                  |                     |                     |                  | _            |
| Минимальная мощность генератора при регу             | /лировании ч                                                                                                    | астоты, МВт       |                     |                     | 37.900                                              |                 |                  |                  |                     |                     |                  |              |
| КДУ генератора                                       |                                                                                                    |                   |                     |                     | 1.000                                               |                 |                  |                  |                     |                     |                  |              |
| Допустимая разница по мощности между дву             | мя генератор                                                                                                    | ами, регулир      | ующими час          | тоту                | 0.000                                               |                 |                  |                  |                     |                     |                  |              |
| Время перехода генератора из горячего в нес          | стывшее сост                                                                                                    | гояние            |                     |                     | 8,000                                               |                 |                  |                  |                     |                     |                  |              |
| Время перехода генератора из неостывшего в           | з холодное со                                                                                                   | стояние           |                     |                     | 120.000                                             |                 |                  |                  |                     |                     |                  |              |
| Время с момента отключения генератора в пр           | едыдущих су                                                                                                    | тках              |                     |                     | 0.100                                               |                 |                  |                  |                     |                     |                  |              |
| Номер в ранжированных таблицах                       |                                                                                                    |                   |                     |                     | 4                                                   |                 |                  |                  |                     |                     |                  |              |
| Приоритет генератора (чем меньше цифра - т           | ем раньше за                                                                                                    | грузка)           |                     |                     | 4                                                   |                 |                  |                  |                     |                     |                  |              |
| Разрешение использования значения небала             | нса для генер                                                                                                   | атора из табл     | ицы                 |                     | 4                                                   |                 |                  |                  |                     |                     |                  |              |
| Включен в АПРАМ (разрешено корректироват             | ь мошность)                                                                                                    |                   |                     |                     | Разрешен                                            | ие использо     | вания значен     | ия неоаланса     | а для генерат       | гора из таоли       | іцы              |              |
|                                                      | ы шощносто,                                                                                                    |                   |                     |                     | Включен в АПРАМ (разрешено корректировать мощность) |                 |                  |                  |                     |                     |                  |              |
|                                                      |                                                                                                    |                   |                     |                     | Разрешен                                            | пуск            |                  |                  |                     |                     |                  |              |
|                                                      |                                                                                                    |                   |                     |                     | 1                                                   |                 |                  |                  |                     |                     |                  |              |
|                                                      |                                                                                                    |                   |                     |                     | 2                                                   |                 |                  |                  |                     |                     |                  |              |
| Соединение мэкточ - з                                |                                                                                                    |                   |                     |                     | 3                                                   |                 |                  |                  |                     |                     |                  |              |
| Соединение МЭК104-4                                  |                                                                                                    |                   |                     |                     | 4                                                   |                 |                  |                  |                     |                     |                  |              |
| Макс. отклонение от мощности в АПРАМ                 |                                                                                                    |                   |                     |                     | 5.000                                               |                 |                  |                  |                     |                     |                  |              |
|                                                      | 24.07.2024                                                                                                    | 24.07.2024 01:00  | 24.07.2024<br>02:00 | 24.07.2024<br>03:00 | 24.07.2024<br>04:00                                 | 24.07.2024      | 24.07.2024 06:00 | 24.07.2024 07:00 | 24.07.2024<br>08:00 | 24.07.2024<br>09:00 | 24.07.2024 10:00 | 24.07        |
| Плановая мощность, МВт                               | 0.000                                                                                                    | 0.000             | 0.000               | 0.000               | 0.000                                               | 0.000           | 0.000            | 0.000            | 0.000               | 0.000               | 0.000            | 0.000        |
| Исходный план, МВт                                   | 0.000                                                                                                    | 0.000             | 0.000               | 0.000               | 0.000                                               | 0.000           | 0.000            | 0.000            | 0.000               | 0.000               | 0.000            | 0.000        |
| Максимальная мощность, МВт                           | 115.291                                                                                                    | 115.291           | 115.291             | 115.291             | 115.291                                             | 115.291         | 115.291          | 115.291          | 115.291             | 116.000             | 114.291          | 114.29       |
| Минимальная мощность, МВт                            | 0.000                                                                                                    | 0.000             | 0.000               | 0.000               | 0.000                                               | 0.000           | 0.000            | 0.000            | 0.000               | 38.000              | 0.000            | 0.000        |
| максимальная мощность для PBP, MBT                   | 0.000                                                                                                    | 0.000             | 0.000               | 0.000               | 0.000                                               | 0.000           | 0.000            | 0.000            | 0.000               | 37.900              | 0.000            | 0.000        |
| АРЧ                                                  | 0                                                                                                    | 0                 | 0                   | 0                   | 0                                                   | 0               | 0                | 0                | 0                   | 0                   | 0                | 0            |
| Генератор включен                                    | 0                                                                                                    | 0                 | 0                   | 0                   | 0                                                   | 0               | 0                | 0                | 0                   | 0                   | 0                | 0            |
| Состояние генератора (пуск)                          | 0                                                                                                    | 0                 | 0                   | 0                   | 0                                                   | 0               | 0                | 0                | 0                   | 0                   | 0                | 0            |
| Разрешен пуск [0/1]                                  | 0                                                                                                    | 0                 | 0                   | 0                   | 0                                                   | 0               | 0                | 0                | 0                   | 0                   | 0                | 0            |
| Максимальная скорость на шаге                        | 358.800                                                                                                    | 358.800           | 358.800             | 358.800             | 358.800                                             | 358.800         | 358.800          | 358.800          | 358.800             | 358.800             | 358.800          | 358.80       |
| Мощность ПА                                          | цность ПА 0.000 0.000 0.000 0.000 0.000 0.000 0.000 0.000 0.000 0.000 0.000 0.000 0.000 0.000 0.000 0.000 0.000 |                   |                     |                     |                                                     |                 |                  | 0.000            |                     |                     |                  |              |
| Максимальный небаланс мощности                       | 0.000                                                                                                    | 0.000             | 0.000               | 0.000               | 0.000                                               | 0.000           | 0.000            | 0.000            | 0.000               | 0.000               | 0.000            | 0.000        |
|                                                      |                                                                                                    |                   |                     |                     |                                                     |                 |                  |                  |                     |                     |                  |              |
| Отменить непринятые изменения Записать в БД Дублиров | ать энергоблок У                                                                                                | далить энергоблок | Проверить данн      | ње                  |                                                     |                 |                  |                  |                     |                     |                  |              |
| Сохранить д                                          | цанные форм                                                                                                    | ы в текстовый     | і файл Загр         | узить табли         | цы из файла н                                       | на форму За     | агрузить пара    | аметры из фа     | йла на форм         | у                   |                  |              |
|                                                      |                                                                                                    |                   |                     | 1                   | 1:31:30: Расчет: 1                                  | I/1. Ввод данны | ах завершился    | с блокировк 11   | :31:30: БД синх     | ронизирована        | 1                | Tc/Te 0.535/ |

Рисунок 31 – Индивидуальная вкладка генератора (Генератор 0 – название вкладки соответствует значению поля «Наименование энергоблока») в разделе «Параметры энергоблоков». Красным выделены кнопки, отвечающие за работу с данными на этой вкладке.

Кнопки, расположенные на индивидуальной панели ЭБ (рисунок 31), отвечают за работу с данными на этой вкладке:

- кнопка «Отменить непринятые изменения» перезагружает данные на вкладках из памяти программы. Действие кнопки распространяется только на индивидуальную вкладку генератора;
- кнопка «Записать в БД» осуществляет запись данных с вкладки в клиентскую схему БД;
- кнопка «Дублировать энергоблок» создает копию выбранной вкладки после запроса через модальное окно и получения подтверждения от пользователя о необходимости выполнить команду. Используется при необходимости создать новый объект класса «генератор». Новая вкладка появится автоматически в том числе в разделе «Графики пуска и останова энергоблоков». Данная операция автоматически транслируется в клиентскую схему БД;
- кнопка «Удалить энергоблок» удаляет выбранную вкладку после • запроса через модальное окно и получения подтверждения от необходимости пользователя выполнить команду. Удаление 0 происходит автоматически в разделе «Графики пуска и останова энергоблоков». Данная операция автоматически транслируется в клиентскую схему БД. Если к удаляемому генератору привязаны объекты на вкладках раздела «Управление энергосистемой», то в модальном окне будет содержаться перечень удаляемых объектов с указанием их количества. Пользователь может либо удалить эти объекты с формы, либо деактивировать их – активация объектов с последующей привязкой станет возможно при добавлении нового энергоблока;
- кнопка «Проверить данные» выводит на экран результат проверки исходных данных без внесения изменения в исходные данные (выполняется один тестовый расчет: в столбце слева выводится перечень текущих ошибок с исходными данными, которые заведены в данный момент в БД, в столбце справа выводится перечень ошибок в случае, если загрузить все изменения в БД; рисунок 30);

Аналогичные кнопки с таким же функционалом расположены на вкладке энергосистемы в разделе «Параметры энергосистемы» и на индивидуальных вкладках генератора в разделе «Графики пуска и останова энергоблоков» (кроме кнопок дублирования и удаления вкладки – эти действия доступны только с вкладок из раздела «Параметры энергоблоков»).

| Команды Навигация                      |                   |                |        |               |            |                |              |                |              |              |              |                 |               |          |
|----------------------------------------|-------------------|----------------|--------|---------------|------------|----------------|--------------|----------------|--------------|--------------|--------------|-----------------|---------------|----------|
| Настройки программы Связь с СК-11      | Параметры эн      | ергоблоков     | Парам  | иетры энергос | истемы Г   | рафики пуска і | останова эне | ргоблоков      | Управление   | энергосисте  | мой          |                 |               |          |
| Генератор 0 Генератор 1 Генерат        | ор 2 Генератој    | о 3 Генерат    | op 4 I | Генератор 5   | Генератор  | 6 Генерато     | р 7 Генерат  | ор 8 Генер     | оатор 9 Ге   | нератор 10   | Генератор    | 11              |               |          |
| чаименование энергоблока               |                   |                |        |               |            |                |              |                |              |              |              |                 |               |          |
| Максимальная скорость генератора       |                   |                |        |               |            |                |              |                | 360          |              |              |                 |               |          |
| Максимальная мощность генератора, М    | Вт                |                |        |               |            |                |              |                | 80           |              |              |                 |               |          |
| Минимальная мощность генератора, МЕ    | Вт                |                |        |               |            |                |              |                | 2            |              |              |                 |               |          |
| Максимальный небаланс при отключен     | ии генератора, ME | Зт             |        |               |            |                |              |                | 80           |              |              |                 |               |          |
| Максимальная мощность генератора пр    | и регулировании   | частоты, МВт   |        |               |            |                |              |                | 80           |              |              |                 |               | _        |
| Минимальная мощность генератора при    | и регулировании   | частоты, МВт   |        |               |            |                |              |                | 2            |              |              |                 |               |          |
| КДУ генератора                         |                   |                |        |               |            |                |              |                | 2            |              |              |                 |               |          |
| Допустимая разница по мощности межд    | у двумя генерато  | рами, регулир  | ующим  | и частоту     |            |                |              |                | 2            |              |              |                 |               |          |
| Время перехода генератора из горячего  | в неостывшее соо  | тояние         |        |               |            |                |              |                | 0.5          |              |              |                 |               | _        |
| Время перехода генератора из неостывш  | иего в холодное с | остояние       |        |               |            |                |              |                | 0.25         |              |              |                 |               |          |
| Время с момента отключения генератор   | а в предыдущих с  | утках          |        |               |            |                |              |                | 0.1          |              |              |                 |               |          |
| Номер в ранжированных таблицах         |                   |                |        |               |            |                |              |                | 8            |              |              |                 |               |          |
| Приоритет генератора (чем меньше циф   | ра - тем раньше з | агрузка)       |        |               |            |                |              |                | 5            |              |              |                 |               |          |
| Разрешение использования значения не   | баланса для гене  | ратора из табл | тицы   |               |            |                |              |                | Разреше      | ние использ  | ования знач  | ения небалан    | са для гене   | ратор    |
| Включен в АПРАМ (разрешено корректи    | ровать мощность   | )              |        |               |            |                |              |                | Включе       | н в АПРАМ (р | азрешено ко  | пректироват     | ь мошность    | J        |
| Разрешен пуск                          |                   |                |        |               |            |                |              |                |              | эн пуск      |              | hh an the next  |               | <i>.</i> |
| Соединение МЭК104 - 1                  |                   |                |        |               |            |                |              |                | 41           |              |              |                 |               |          |
| Соединение МЭК104 - 2                  |                   |                |        |               |            |                |              |                | 42           |              |              |                 |               |          |
| Соединение МЭК104 - 3                  |                   |                |        |               |            |                |              |                | 42           |              |              |                 |               |          |
| Соединение МЭК104 - 4                  |                   |                |        |               |            |                |              |                | 45           |              |              |                 |               |          |
|                                        | •                 |                | 2      | -             |            |                | 6            | -              |              | •            | 10           |                 | 42            |          |
|                                        | 2                 | 1              | 22.075 | 3 22 975      | 22.975     | 22.975         | 21.0760003   | /              | 8            | 9            | 10           | 11              | 12 1910/262   | 2, 12 1  |
| Плановая мощность, мвт                 | 2                 | 27.43338584    | 33.875 | 33.875        | 33.875     | 33.875         | 31.97699928  | 3: 28.66300010 | (25.95999908 | 34.70148223  | 32.02333147  | (33,299999923   | 12.18104302   | 2(12.1   |
| Максимальная мошность. МВт             | 80                | 80             | 80     | 80            | 80         | 80             | 80           | 80             | 80           | 80           | 80           | 80              | 80            | 80       |
| Минимальная мощность, МВт              | 2                 | 2              | 2      | 2             | 2          | 2              | 2            | 2              | 2            | 2            | 2            | 2               | 2             | 2        |
| Максимальная мощность для PBP, М       | вт 80             | 80             | 80     | 80            | 80         | 80             | 80           | 80             | 80           | 80           | 80           | 80              | 80            | 80       |
|                                        |                   |                |        | Сохран        | ить данные | формы в тексто | овый файл За | грузить табл   | ицы из файла | а на форму   | Загрузить па | раметры из ф    | айла на фор   | рму      |
| Передача измерений в клиент СК-11 запр | ещена -           |                |        |               |            |                |              |                | 0:0:55: Tek  | ущий тип (н  | омер) расчет | а: 0 / 1 Ввод д | ан 0:0:55: Кл | иенто    |

Рисунок 32 – Индивидуальная вкладка генератора (Генератор 4) в разделе «Параметры энергоблоков». Красным выделены кнопки, отвечающие за работу с данными в этом разделе.

Кроме индивидуальных кнопок в разделах присутствуют кнопки, общие для любой вкладки раздела «Параметры энергоблоков» (см. рисунок 32):

1. Сохранить данные формы в текстовый файл – сохраняет все данные этого раздела в два .csv файла. В один файл (Параметры энергоблоков.csv) сохраняются «точечные параметры» (параметры, тип объекта которых задан tedit, либо tcheck; см, раздел 3.2.3; например, наименование энергоблока, КДУ генератора и др.), в другой (Плановые параметры энергоблоков. csv) – плановые параметры (параметры, тип объекта которых задан table). При сохранении в *csv* файл вид разделителя целой и дробной части, а также вид настройками разделителя столбцов определяется программы (см. «Описание основных настроек модуля с разделение по ролям» в Руководстве Администратора).

Сохраненный файл «точечных параметров» будет иметь вид, приведенный в таблице 3.

Таблица 3 – Структура файла «точечных параметров»

| Номер блока<br>п/п | <Параметр 1>                                  | <Параметр 2>                                  | <br><Параметр М>                                               |
|--------------------|-----------------------------------------------|-----------------------------------------------|----------------------------------------------------------------|
| Энергоблок<br>1    | Значение<br><Параметр 1> для<br>энергоблока 1 | Значение<br><Параметр 2> для<br>энергоблока 1 | <br>Значение < <i>Параметр</i><br><i>М</i> > для энергоблока 1 |

| Duanactura | Значение                      | Значение         | <br>Значение <Параметр       |
|------------|-------------------------------|------------------|------------------------------|
| Энергоолок | <i>&lt;Параметр 1&gt;</i> для | <Параметр 2> для | <i>М</i> > для энергоблока 2 |
| Z          | энергоблока 2                 | энергоблока 2    |                              |
|            | •••                           | •••              | <br>•••                      |
| Энопробнок | Значение                      | Значение         | <br>Значение <Параметр       |
| м          | <i>&lt;Параметр 1&gt;</i> для | <Параметр 2> для | <i>М</i> > для энергоблока   |
| 11         | энергоблока N                 | энергоблока N    | Ν                            |

Сохраненный файл плановых параметров будет иметь следующий вид, представленный в таблице 4.

Таблица 4 – Структура файла плановых параметров

| Энергоблок 1 | <iiapawemp i=""></iiapawemp>                                           | <Лараметр 2>                                                           | : | <Параметр М>                                                           |   | Энергоблок N | <iiapawemp i=""></iiapawemp>                                              | <Параметр 2>                                                              | ÷ | <Параметр М>                                                              |
|--------------|------------------------------------------------------------------------|------------------------------------------------------------------------|---|------------------------------------------------------------------------|---|--------------|---------------------------------------------------------------------------|---------------------------------------------------------------------------|---|---------------------------------------------------------------------------|
| 0            | Значение<br><Параметр<br>1> для<br>энергоблока 1<br>для 0-ого часа     | Значение<br><Параметр<br>2> для<br>энергоблока 1<br>для 0-ого часа     |   | Значение<br><Параметр<br>M> для<br>энергоблока 1<br>для 0-ого часа     | ÷ | 0            | Значение<br><Параметр<br>I> для<br>энергоблока<br>N для 0-ого<br>часа     | Значение<br><Параметр<br>2> для<br>энергоблока<br>N для 0-ого<br>часа     |   | Значение<br><Параметр<br>M> для<br>энергоблока<br>N для 0-ого<br>часа     |
| 1            | Значение<br><Параметр<br>I> для<br>энергоблока 1<br>для 1-ого часа<br> | Значение<br><Параметр<br>2> для<br>энергоблока 1<br>для 1-ого часа<br> |   | Значение<br><Параметр<br>M> для<br>энергоблока 1<br>для 1-ого часа<br> |   | 1            | Значение<br><Параметр<br>I> для<br>энергоблока<br>N для 1-ого<br>часа<br> | Значение<br><Параметр<br>2> для<br>энергоблока<br>N для 1-ого<br>часа<br> |   | Значение<br><Параметр<br>M> для<br>энергоблока<br>N для 1-ого<br>часа<br> |
| 24           | Значение<br><Параметр<br>I> для<br>энергоблока 1<br>для 24-ого<br>часа | Значение<br><Параметр<br>2> для<br>энергоблока 1<br>для 24-ого<br>часа |   | Значение<br><Параметр<br>M> для<br>энергоблока 1<br>для 24-ого<br>часа |   | 24           | Значение<br><Параметр<br>I> для<br>энергоблока<br>N для 24-ого<br>часа    | Значение<br><Параметр<br>2> для<br>энергоблока<br>N для 24-ого<br>часа    |   | Значение<br><Параметр<br>M> для<br>энергоблока<br>N для 24-ого<br>часа    |

2. Загрузить таблицы из файла на форму (см. рисунок 33) осуществляет загрузку плановых параметров из выбранного в диалоговом окне файла на все вкладки раздела (все вкладки одного из трех разделов). Для загрузки новых плановых параметров из файла пользователю нужно, «Параметры энергоблоков» находясь любой В разделе на ИЗ индивидуальных вкладок ЭБ, нажать на кнопку «Загрузить таблицы из файла на форму». В открывшемся окне выбрать нужный .csv файл и нажать «Загрузить».

При чтении *csv* файла вид разделителя целой и дробной части, а также вид разделителя столбцов определяется настройками программы (см. «Описание основных настроек модуля с разделение по ролям» в Руководстве Администратора). 3. Загрузить параметры из файла на форму – осуществляет загрузку «точечных параметров» из выбранного в диалоговом окне файла для всех объектов. При чтении *csv* файла вид разделителя целой и дробной части, а также вид разделителя столбцов определяется настройками программы (см. «Описание основных настроек модуля с разделение по ролям» в Руководстве Администратора).

Аналогичные кнопки с таким же функционалом расположены в разделах «Параметры энергосистемы» и «Графики пуска и останова энергоблоков».

Замечание: если в процессе работы вкладка была переконфигурирована (изменено количество параметров), то загрузить «старый» файл не получится – необходимо будет добавлять (удалять) новые параметры из файла вручную.

Замечание: параметры пуска и останова ЭБ могут отличаться по количеству точек-часов друг от друга и между ЭБ (отличие по количеству точек предусмотрено только для параметров пуска и останова ЭБ; для остальных, плановых параметров ЭБ количество точек должно советовать количеству меток времени).

После загрузки планов в программу, их необходимо загрузить в клиентскую схему. Для этого в меню «Команды» необходимо выбрать пункт «Загрузить все параметры в клиентскую БД».

После загрузки новый планов статус синхронизации может смениться на «не синхронизировано».

| 24        |             |              |           |                 |              |          |              |              |              |    |  |
|-----------|-------------|--------------|-----------|-----------------|--------------|----------|--------------|--------------|--------------|----|--|
| 3         | 4           | 5            | 6         | 7               | 8 9 10 11 12 |          |              |              |              |    |  |
| 0         | 0           | 0            | 0         | 0               | 0            | 0        | 0            | 0            | 0            | 0  |  |
| 0         | 0           | 0            | 0         | 0               | 0            | 0        | 0            | 0            | 0            | 0  |  |
| 0         | 0           | 0            | 0         | 0               | 0            | 0        | 0            | 0            | 0            | 0  |  |
| 0         | 0           | 0            | 0         | 0               | 0            | 0        | 0            | 0            | 0            | 0  |  |
| 0         | 0           | 0            | 0         | 0               | 0            | 0        | 0            | 0            | 0            | 0  |  |
| Сохранить | данные форм | иы в текстов | ый файл З | Загрузить табли | ицы из файла | на форму | Загрузить па | раметры из о | файла на фор | му |  |

Рисунок 33 – Одна из вкладок параметров ЭБ в разделе «Параметры энергоблоков». Выделена кнопка загрузки плановых параметров на форму из .*csv* файла.

### 3.2.4. Работа с данными

Работа с загруженными данными осуществляется на вкладках «Параметры энергоблоков», «Параметры энергосистемы» и «Графики пуска и останова энергоблоков». На этих вкладках пользователь может:

- 1. На вкладке «Параметры энергоблоков»
- скорректировать значение «точеного параметра» ЭБ ввести новое значение в соответствующее поле на форме выбранного ЭБ или перевести флаговую кнопку в нужное состояние (см., например, рисунок 32).

- скорректировать значение планового параметра ЭБ ввести новое значение в ячейку таблицы для желаемого часа (см., например, рисунок 32).
- дублировать выбранный ЭБ процедура подробно описана в разделе 3.2.7.1.
- удалить ЭБ процедура подробно описана в разделе 3.2.7.2;
- проверить введенные данные на наличие ошибок.
  - 2. На вкладке «Параметры энергосистемы»
- скорректировать значение «точеного параметра» энергосистемы ввести новое значение в соответствующее поле или перевести флаговую кнопку в нужное состояние.
- скорректировать значение планового параметра энергосистемы ввести новое значение в ячейку таблицы для желаемого часа;
- проверить введенные данные на наличие ошибок.
  - 3. На вкладке «Графики пуска и останова энергоблоков»
- скорректировать график пуска или график останова ввести новое значение в ячейку таблицы для желаемого часа.

Внесенные изменения необходимо загрузить в БД нажатием кнопки «Записать в БД». Неотправленные изменения можно отменить нажатием кнопки «Отменить непринятые изменения» (см., например, рисунок 31).

При необходимости скорректировать настройки расчетного алгоритма (например, коэффициенты, используемые для вычисления резервов) пользователь должен перейти на дополнительную вкладку «Параметры энергосистемы—2» на основной вкладке «Управление энергосистемой» (см. рисунок 43) и осуществить ручной ввод параметра как описано в разделе 2.2.

После анализа получаемых плановых графиков результаты расчета необходимо загрузить в БД серверного модуля. Для этого необходимо перейти на вкладку «Управление энергосистемой/Параметры энергосистемы – 2», нажать кнопку «Перенос планов на сервер 25-48».

В случае, если вносились изменения в «точечные» (не плановые) параметры необходимо перенести изменения в БД серверного модуля (загрузка «точечные» параметров оказывает влияние на результаты расчета, сделанные серверным модулем на текущие и последующие сутки).

# 3.2.5. Контроль работоспособности и обработка типовых ошибок

Контроль работоспособности модуля осуществляется пользователем на основе сообщений, формируемых модулем и выводимых на экран на вкладке «Настройки программы» в основном журнале модуля. Отсутствие сообщений об ошибках свидетельствует о работоспособности модуля.

Ввод заведомо некорректной входной информации проверяется непосредственно при вводе на вкладках «Параметры энергоблоков», «Параметры энергосистемы» (проверяются простые ошибки:

отрицательные значения, вместо положительных; ввод чисел, превышающих заданные границы и т.д.).

Кнопка «Проверка данных» проверяет согласованность всех входных полностью аналогично работе серверного модуля до момента записи данных в клиентскую БД. Сообщения будут выводиться в модальном окне.

При наличии несогласованных входных данных в клиентской БД сообщения о актуальных ошибках выводятся на вкладке «Проверка плановых параметров».

При работе с APM распространенной ошибкой может быть ввод значения, несоответствующего типу параметра – ввод текста в поле числового параметра. В таком случае при попытке записать данные в БД пользователю будет показано модальное окно, содержащие описание ошибки (несоответствие типов веденного значения и заданного типа параметра) и наименование параметра. Ввод данных в БД будет отменен, а в основном журнале модуля будет сформировано соответствующее сообщение.

Перечень прочих ошибок, связанных с работой расчетного алгоритма, а также возможные решения приведены в разделе 7.3.

### 3.2.6. Анализ загруженных плановых параметров

Анализ загруженных плановых параметров осуществляется путем просмотра нескольких вкладок в разделе «Управление энергосистемой», а именно:

- вкладка «РВР в виде блоков»<sup>1</sup> позволяет оценить плановые резервы вторичного регулирования. Наличие блока на блочной диаграмме, у которого присутствует индикация мигающим красным цветом говорит о том, что для данного часа существует дефицит PBP;
- вкладка «РТР в виде блоков» позволяет оценить плановые резервы третичного регулирования. Наличие блока на блочной диаграмме, у которого присутствует индикация мигающим красным цветом говорит о том, что для данного часа существует дефицит РТР;
- вкладка «Мощности» позволяет сравнить исходные и скорректированные плановые мощности для всех ЭБ;
- индивидуальные вкладки «Параметры энергоблока <Имя энергоблока>» позволяют оценить скорректированные плановые параметры для каждого из ЭБ;
- вкладка «Параметры энергосистемы 1» позволяет проверить корректность задания КДУ ЭБ, приоритетов ЭБ и положения ЭБ в ранжированных таблицах. При необходимости эти параметры могут быть скорректированы на этой форме.

<sup>&</sup>lt;sup>1</sup> Наименования вкладок могут отличаться от приведенных в зависимости от настроек, заданных в конфигурационном файле (см. раздел Ошибка! Источник ссылки не найден.).

Еще одним способом анализа загруженных плановых параметров, а также результатов расчета является выгрузка результатов расчета в .csv файл. Для этого необходимо на вкладке «Настройки программы» изменить значение параметра «Записать файл данных» с 0 на 1 и нажать на кнопку «Применить настройки». Файл данных содержит все входные и выходные параметры в табличном виде, которые используются в алгоритме при расчетах. Файл данных содержит все параметры относительно единой сетки меток времени. Параметры, независящие от времени, представляются графиком с постоянным значением (например, «максимальная мощность ЭБ»).

Замечание: при нажатии кнопки «Применить настройки» производится считывание всех настроек, приведённых на вкладке «Настройки программы», поэтому перед нажатием кнопки «Применить настройки» пользователю необходимо убедиться в том, что настройка «Номер выводимого расчета» соответствует желаемому типу расчета.

После загрузки планов работа с программой может осуществляться по нескольким сценариям в зависимости от характера загруженных плановых параметров (см. разделы 3.2.6.1–3.2.6.3).

# 3.2.6.1. Загруженные плановые параметры не содержат дефицитов резервов вторичного и третичного регулирования

При отсутствии по результатам расчета дефицитов резервов вторичного и третичного регулирования плановые параметры не будут корректироваться и могут быть сразу приняты (акцептированы) путем ручного ввода значения параметра объекта «План на будущие сутки принят» на вкладке «Параметры энергосистемы - 2». При смене суток значения из таблиц диспетчера офлайн будут перенесены в качества рабочих серверных и клиентских таблиц. Значение параметра «План принят» будет перезаписано значением «План на будущие сутки принят». Параметр «План на будущие сутки принят» при этом будет сброшен.

При наличии признака принятия плановых параметров для текущих суток («План принят») серверный модуль продолжит работу с новыми плановыми параметрами, при отсутствии признака принятия плановых параметров работа серверного модуля будет заблокирована.

# **3.2.6.2.** Загруженные плановые параметры содержат дефициты PBP для некоторых часов

В этом случае программа автоматически задаст плановые мощности ЭБ и распределит PBP так, чтобы ликвидировать дефициты, если такая возможность имеется. Просмотреть и сравнить скорректированные плановые параметры ЭБ с исходными можно на вкладке «Мощности» и на индивидуальных вкладках ЭБ.

После ликвидации дефицитов взаимодействие пользователя осуществляется в соответствии с описанием, приведенным в п. 3.2.6.1.

# 3.2.6.3. Загруженные плановые параметры содержат дефициты РТР для некоторых часов

В этом случае программа автоматически распределит РТР так, чтобы такая ликвидировать дефицит, если возможность имеется. Если ликвидировать дефициты таким образом не получится программа предложит пользователю один или несколько вариантов пусков или остановов ЭБ, которые позволят ликвидировать/уменьшить дефициты РТР (при наличии возможности, с учетом настроек).

Пользователь может рассмотреть предложения по изменению состава ЭБ и плановых мощностей ЭБ, принять предложения или скорректировать параметры расчета таким образом, чтобы получить желаемый вид состава оборудования и/или плановых мощностей. Например, ввести запрет на пуск одного ЭБ, принять предложенные новые графики плановых мощностей, после чего снять запрет на пуск ЭБ («Загрузить все параметры в клиентскую БД»).

После ликвидации дефицитов взаимодействие пользователя осуществляется в соответствии с описанием, приведенным в п. 3.2.6.1.

### 3.2.7. Добавление энергоблоков в расчетную модель, удаление энергоблоков, команды на форме редактирования БД

На индивидуальных вкладках раздела «Параметры энергоблоков» присутствуют кнопки «Дублировать энергоблок» и «Удалить энергоблок» предназначенные для изменения состава генерирующего оборудования – добавления и удаления ЭБ в структуру БД АПРАМ.

## 3.2.7.1. Дублирование энергоблока

После нажатия кнопки «Дублировать энергоблок» и подтверждения действия, в конец перечня ЭБ будет добавлен новый ЭБ, параметры которого будут скопированы с исходно выбранного ЭБ.

В разделе «Параметры энергоблоков» и «Графики пуска и останова энергоблоков» будут автоматически добавлены вкладки, соответствующие новому ЭБ.

Для добавления объектов управления и визуализации в раздел «Управление энергосистемой», привязанных к новому ЭБ, пользователю необходимо будет скорректировать содержимое соответствующего конфигурационного файла (см. Руководство администратора) и перезагрузить модуль.

## 3.2.7.2. Удаление энергоблока

После нажатия кнопки «Удалить энергоблок» и подтверждения действия выбранный ЭБ будет удален из перечня ЭБ, его вкладки в разделах «Параметры энергоблоков» и «Графики пуска и останова энергоблоков» будут автоматически удалены.

При этом, если в программе в разделе «Управление энергосистемой» существуют объекты, привязанные к этому ЭБ, программа предложит

пользователю либо удалить эти объекты (они пропадут с вкладок), либо скрыть их. В последнем случае эти объекты не будут удалены и при добавлении нового ЭБ могут быть перепривязаны к нему.

Предложение по привязке объектов с вкладки «Управление энергосистемой» к новому ЭБ осуществляется в ходе добавления нового ЭБ после получения подтверждения от пользователя. Если на каких-либо дополнительных вкладках на вкладке «Управление энергосистемой» присутствуют объекты, которые были до этого скрыты при удалении ЭБ, они могут быть заново привязаны к новому ЭБ. При этом пользователю будет показано модальное окно, содержащее информацию о количестве и характере привязываемых объектов.

Замечание: при осуществлении описанных выше пользовательских действий раздел конфигурационного файла не будет изменен автоматически. В случае, если пользователь не удалит объекты в файле, привязанные к удаленному ЭБ, при последующем пуске, программа опять предложит либо удалить эти объекты с формы (не из конфигурационного файла), либо скрыть.

### 3.2.8. Пуск и останов энергоблоков

Осуществляется при наличии дефицита РТР на загрузку или разгрузку и возможности скорректировать этот дефицит за счет пуска или останова одного или нескольких энергоблоков. Предложения о пуске или останове энергоблоков формируются автоматически. Общее количество доступных пусков (остановов) можно увидеть на нижней панели (см. рисунок 34). Для выбора требуемого варианта расчета следует в меню «Команды» выбрать пункт «Задать тип (номер) расчета (PBP/PTP/пуски)». После чего выбрать желаемый тип расчета из списка, отображаемого в диалоговом окне (см. рисунок 35).

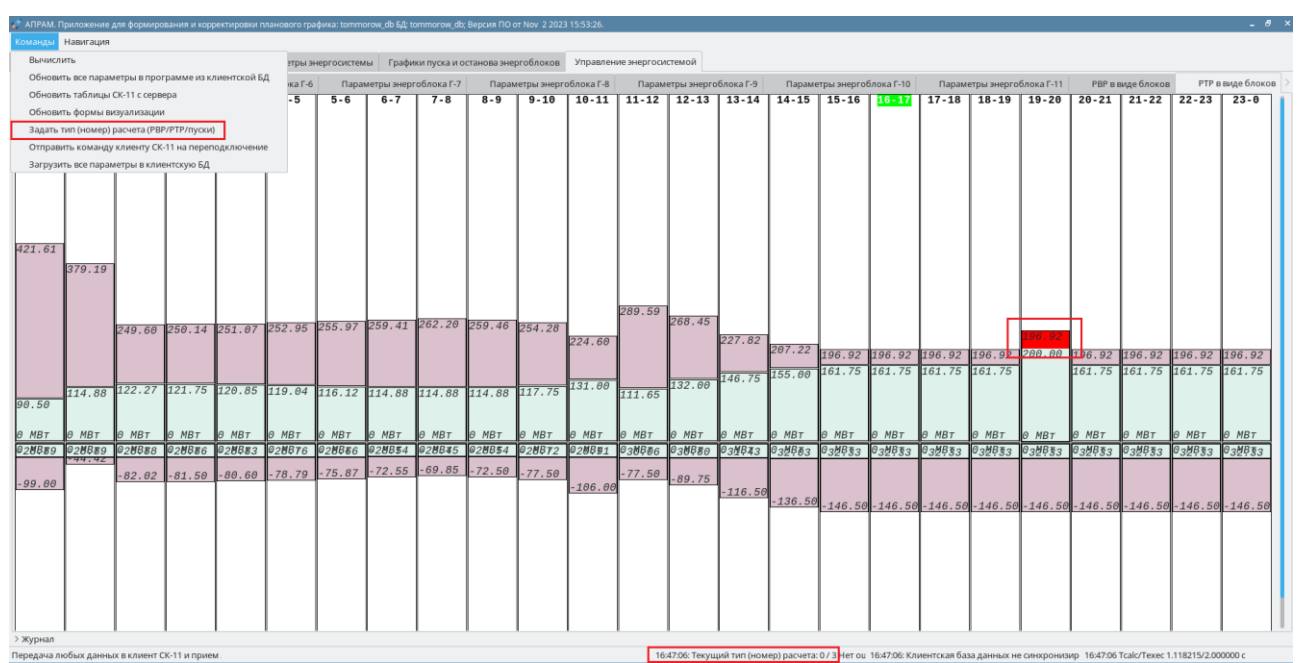

Рисунок 34 – Форма с диаграммами РТР, на которой мигающим красным показан час, для которого был определен дефицит РТР на загрузку (между 19:00 и 20:00). Предложено два варианта пусков, переключиться между которыми можно через команду в меню «Команды».

| Изменение типа расчета                                     | × |
|------------------------------------------------------------|---|
| Выбор типа (номера) расчета.<br>Текущее значение - [0] PBP |   |
| [0] PBP                                                    |   |
| [1] РВР + РТР с учетом 1 пуска(-ов)/останова(-ов)          |   |
| [2] РВР + РТР с учетом 2 пуска(-ов)/останова(-ов)          |   |
| [3] РВР + РТР с учетом 3 пуска(-ов)/останова(-ов)          |   |
| [4] РВР + РТР с учетом 4 пуска(-ов)/останова(-ов)          |   |
| [5] РВР + РТР с учетом 5 пуска(-ов)/останова(-ов)          |   |
| [6] РВР + РТР с учетом 6 пуска(-ов)/останова(-ов)          |   |
| [7] РВР + РТР с учетом 7 пуска(-ов)/останова(-ов)          |   |
| [8] РВР + РТР с учетом 8 пуска(-ов)/останова(-ов)          |   |
| IOLDDD L DTD CULLATON O DUCKAL OD VIOCTALIODAL OD          |   |
| 💥 Cancel 🦪 Ol                                              | к |

Рисунок 35 – Диалоговое окно для выбора количества пусков или остановов, которые доступны для просмотра.

После просмотра выбранного типа расчета пользователь может повторно просмотреть вкладки с резервами РВР и РТР, вкладки с

исходными и скорректированными плановыми мощностями (см. пример на рисунке 36) и либо принять предложенные пуски или остановы или переключится на другой тип расчета.

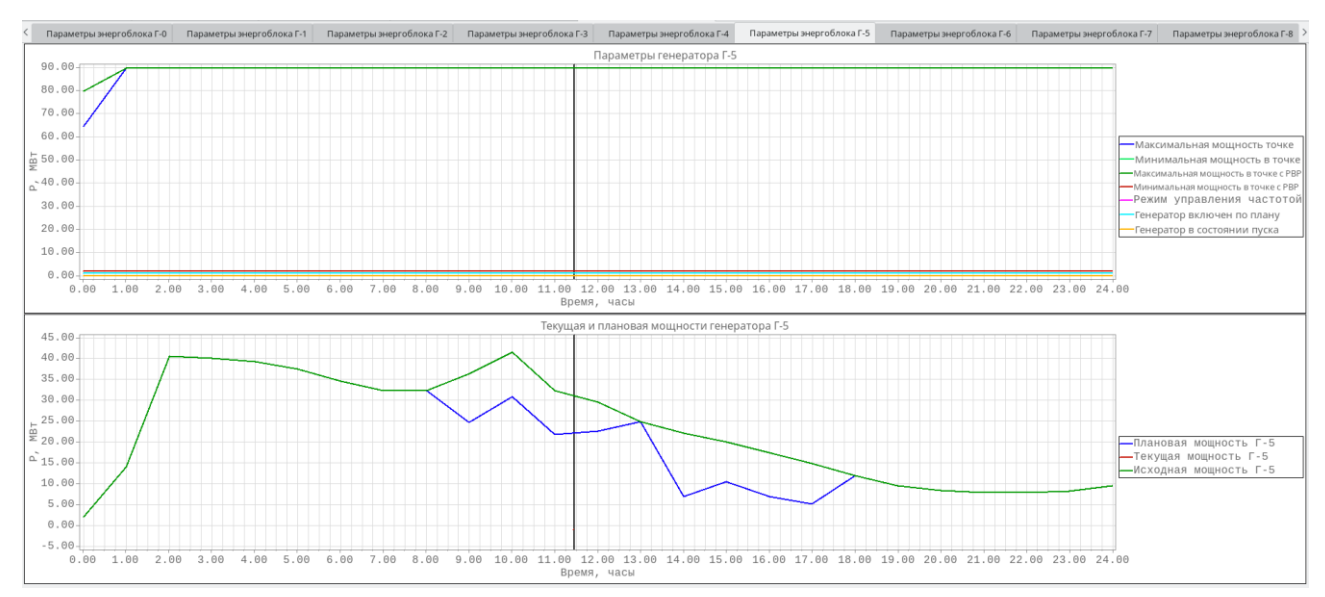

Рисунок 36 – Форма с плановыми параметрами генератора Г-5 в графическом представлении. Видно, что параметр «Исходная плановая мощность» отличается от «Плановая мощность» из-за корректировок, внесенных алгоритмом расчета ПО.

При этом списком предлагаемых к пуску останову генераторов можно управлять путем выставления признака запрета пуска для того или иного генератора путем изменения значения параметра «Разрешен пуск» на индивидуальной вкладке ЭБ в разделе «Параметры энергоблоков» или на дополнительной вкладке «Параметры энергосистемы–1» на вкладке «Управление энергосистемой». Акцептирование плановых параметров (см. раздел 3.2.9) позволит использовать скорректированные плановые параметры в серверном модуле после смены смене суток без блокировки.

#### 3.2.9. Акцептирование плановых параметров и запись в БД

После всех внесенных пользователем изменений новые плановые параметры необходимо принять (акцептировать) переводом переключателя «План на будущие сутки принят» на вкладке «Параметры энергосистемы - 2» в состояние включено.

После смены суток автоматически перенесенные из будущих суток параметры будут проверяться на наличие признака «План принят». При отсутствии признака принятия будет введена блокировка, при наличии – будут выполняться остальные проверки, запускаться алгоритм работы модуля.

Вышеприведенная информация проиллюстрирована на диаграмме, приведенной на рисунке 37.

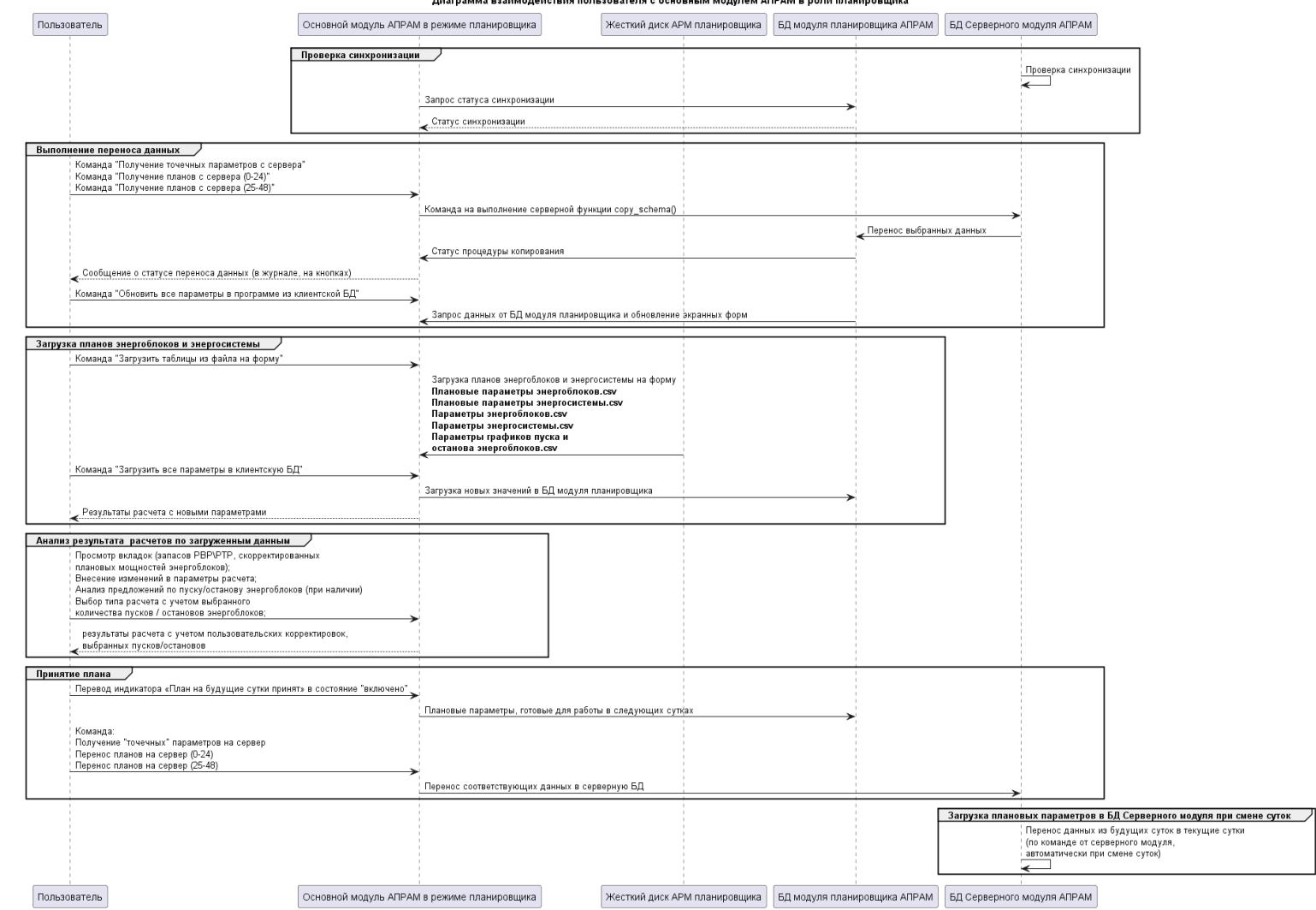

Диаграмма взаимодействия пользователя с основным модулем АПРАМ в роли планировщика

Рисунок 37 – Алгоритм работы планировщика

## 4. РУКОВОДСТВО ПОЛЬЗОВАТЕЛЯ АРМ ДИСПЕТЧЕРА

АРМ диспетчера предназначено для визуализации и оперативной корректировки параметров, оценки результатов выполненной корректировки и записи принятых изменений в серверный раздел БД «ЦС АПРАМ».

Основным средством контроля состояния ЭС и ЭБ, а также управления работой модуля «ЦС АПРАМ» является вкладка «Фактическое состояние генерации». Контроль и управление осуществляются пользователем (диспетчером) с помощью объектов управления и визуализации, которые расположены на этой и некоторых других вкладках раздела «Управление энергосистемой».

### 4.1. Основная форма диспетчера, прочие формы

Основная форма диспетчера АПРАМ («Фактическое состояние генерации») содержит всю основную информацию о фактическом состоянии генерации и состоянии системы АПРАМ.

Принципиальный внешний вид формы приведен на рисунке 38.

| < [      | <sup>-</sup> 12]: Калининградская ТЭЦ-2 Бло | к 2 [Г13]: Станции              | розничного рынк        | а РВР в виде               | блоков РТ              | Р в виде блоков      | в Расчетны             | е РВР и РТР          | Текущие РВР и РТР (      | (график) Ф   | орма ручного вво        | да диспетчера                | Форма адмі                  | инистратора           | Фактическ                           | ое сост. генерации      |
|----------|---------------------------------------------|---------------------------------|------------------------|----------------------------|------------------------|----------------------|------------------------|----------------------|--------------------------|--------------|-------------------------|------------------------------|-----------------------------|-----------------------|-------------------------------------|-------------------------|
|          |                                             | Основн                          | ая форма               | а АПРАМ                    |                        |                      |                        |                      |                          |              | 14:58:32 ①              | )                            |                             |                       |                                     |                         |
|          |                                             |                                 |                        |                            |                        |                      |                        |                      |                          |              |                         |                              | •                           |                       |                                     |                         |
|          |                                             |                                 |                        |                            |                        |                      |                        |                      | $\overline{\mathcal{T}}$ |              | Переход на<br>Параметры | вкладку<br>энергосистемы - 2 | 2                           |                       |                                     |                         |
|          | Резервы                                     | Требуемый                       | Норматив               | Факт                       | Ручное                 | задание (5)          | (6                     |                      | Факт. потребление        | 453.00       | Включить ра             | счет                         |                             | Функция блок          | ировки при сме                      | ене 35                  |
| PBF      | Загрузка, МВт                               | 54.17 0.00                      |                        | Состояни                   |                        | е АПРАМ              | Тек. макс. потребление | 453.00               | План принят              |              |                         |                              |                             |                       |                                     |                         |
| 4        | Разгрузка, МВт                              | Разгрузка, МВт 20.00 22.89 104. |                        | 104.00                     | 0.00                   |                      | Клиент-1 Ошибка        |                      | Потребление по ПДГ       | 433.00       | План на буд             | цущие сутки п                | принят 🗧                    | Предложено к          | с запуску ЭБ                        | 0 3                     |
| PTF      | Р Загрузка, МВт 215.99 215.99               |                                 | 339.40                 | 9.40 0.00                  |                        | Клиент-2             | В работе               | Сумма Рг             | 495.56                   | Разрешение   | на отдачу к             | оманд                        | нд Предложено к останову ЭБ |                       | Θ                                   |                         |
|          | Разгрузка, МВт                              | 63.28                           | 63.28                  | 169.82                     | 0.00                   |                      | Сервер                 | В работе             | Отклонение от ПДГ        | -62.56       |                         |                              |                             |                       |                                     |                         |
|          |                                             |                                 |                        | -                          |                        |                      |                        |                      |                          |              |                         |                              | 8                           |                       |                                     |                         |
| N≌       | Энергоблок                                  | Состояние АРЧ<br>вкл/выкл       | Центр. Пред.<br>центр. | Вкл. Отк.<br>центр. центр. | Управление<br>от АПРАМ | Работа<br>по графику | Работа<br>по заданию   | Работать<br>по плану | Фактическая<br>генерация | Выход<br>ЗТМ | План(t)                 | P[ЭO]-P[PC]                  | Частота, Гц                 | Мощность<br>след. час | Пауза между<br>отдачей<br>команд, с | метка времени<br>МЭК104 |
| 0 [Г0]:  | Прегольская ТЭС Блок 1                      |                                 |                        |                            |                        |                      |                        |                      | 0.0                      | 0.00         | 0.00                    | 0.000                        | 50.000                      | 0.00                  | Θ                                   | 49287                   |
| 1 [[1]:  | Прегольская ТЭС Блок 2                      |                                 |                        |                            |                        |                      |                        |                      | 40.0                     | 0.00         | 40.00                   | 40.000                       | 50.000                      | 40.00                 | 171                                 | 49288                   |
| 2 [Г2]:  | Прегольская ТЭС Блок 3                      |                                 |                        |                            |                        |                      |                        |                      | 113.0                    | 0.00         | 113.01                  | 113.007                      | 50.000                      | 113.03                | 116                                 | 49288                   |
| 3 [[3]:  | Галаховская ТЭС Блок 1                      |                                 |                        |                            |                        |                      |                        |                      | 53.2                     | 0.00         | 33.84                   | 53.246                       | 50.000                      | 31.67                 | Θ                                   | 49288                   |
| 4 [F4]:  | Галаховская ТЭС Блок 2                      |                                 |                        |                            |                        |                      |                        |                      | 53.7                     | 0.00         | 33.84                   | 53.684                       | 50.000                      | 31.67                 | 0                                   | 49298                   |
| 5 [F5]:  | Маяковская ТЭС Блок 1                       |                                 |                        |                            |                        |                      |                        |                      | 0.0                      | 0.00         | 0.00                    | 0.000                        | 50.000                      | 0.00                  | 0                                   | 49288                   |
| 6 [F6]:  | Маяковская ТЭС Блок 2                       |                                 |                        |                            |                        |                      |                        |                      | 0.0                      | 0.00         | 0.00                    | 0.000                        | 50.000                      | 0.00                  | 0                                   | 49288                   |
| 7 [Г7]:  | Калининградская ТЭЦ-2 Блок 1                |                                 |                        |                            |                        |                      |                        |                      | 0.0                      | 0.00         | 0.00                    | 0.000                        | 50.000                      | 0.00                  | 0                                   | 49298                   |
| 8 [Г8]:  | Прегольская ТЭС Блок 4                      |                                 |                        |                            |                        |                      |                        |                      | 45.0                     | 0.00         | 45.00                   | 45.000                       | 50.000                      | 45.00                 | 94                                  | 49297                   |
| 9 [F9]:  | Приморская ТЭС Блок 1                       |                                 |                        |                            |                        |                      |                        |                      | 0.0                      | 0.00         | 0.00                    | 0.000                        | 50.000                      | 0.00                  | 0                                   | 49297                   |
| 10 [F10] | : Приморская ТЭС Блок 2                     |                                 |                        |                            |                        |                      |                        |                      | 0.0                      | 0.00         | 0.00                    | 0.000                        | 50.000                      | 0.00                  | 0                                   | 49297                   |
| 11 [F11] | : Приморская ТЭС Блок 3                     |                                 |                        |                            |                        |                      |                        |                      | 0.0                      | 0.00         | 0.00                    | 0.000                        | 50.000                      | 0.00                  | 0                                   | 49298                   |
| 12 [[12] | : Калининградская ТЭЦ-2 Блок 2              |                                 |                        |                            |                        |                      |                        |                      | 190.6                    | 0.00         | 190.62                  | 190.619                      | 50.000                      | 191.00                | 103                                 | 49298                   |
| 13 [F13] | : Станции розничного рынка                  |                                 |                        |                            |                        |                      |                        |                      | 0.000                    |              | 0.000                   |                              | 50.035                      | 0.000                 |                                     |                         |
|          |                                             |                                 |                        |                            |                        | Жур                  | нал диспо              | етчера               |                          |              |                         |                              |                             |                       |                                     |                         |
|          |                                             |                                 |                        |                            |                        |                      |                        |                      |                          |              |                         |                              |                             |                       |                                     |                         |
|          |                                             |                                 |                        |                            |                        |                      | (9)                    |                      |                          |              |                         |                              |                             |                       |                                     |                         |
|          |                                             |                                 |                        |                            |                        |                      | 0                      |                      |                          |              |                         |                              |                             |                       |                                     |                         |
|          |                                             |                                 |                        |                            |                        |                      |                        |                      |                          |              |                         |                              |                             |                       |                                     |                         |
| > Журна  | л                                           |                                 |                        |                            |                        |                      |                        |                      |                          |              |                         |                              |                             |                       |                                     |                         |

Рисунок 38 – Вкладка «Фактическое состояние генерации» – основная форма диспетчера АПРАМ

Внешний вид вкладки «Фактическое состояние генерации»: перечень отображаемых параметров, их расположение, внешний вид, способ визуализации данных, а также наименование самой вкладки и ее положение в разделе «Управление энергосистемой» являются настраиваемыми параметрами, и могут быть изменены пользователем (Администратором) путем редактирования конфигурационного файла формы (см. Руководство администратора).

Ниже приведено краткое описание объектов, отображаемых на форме в ее текущей конфигурации (см. рисунок 38), и их функциональное назначение:

- объект «Часы» отображает текущее время в формате HH:MM:SS (1) на рисунке 38);
- кнопка «Переход на вкладку параметры энергосистемы–2» объект класса «Кнопка навигации», предназначенный для быстрого перехода на вкладку «Параметры энергосистемы–2» (2) на рисунке 38);
- расчетом содержит следующие блок управления индикаторы-• переключатели: «Включить расчет» – включает/отключает расчет, «План принят» – поднимает/опускает флаг «План принят», «План на будущие сутки принят» – поднимает/опускает флаг «План на будущие сутки принят», «Разрешение на отдачу команд» – разрешает/запрещает отдачу команд, «Функция блокировки при смене ЭБ, регулирующего частоту» – активирует/деактивирует алгоритм блокировки расчета при смене ЭБ, регулирующего частоту, «Предложено к запуску ЭБ» – количество ЭБ, предложенных к запуску модулем, «Предложено к останову ЭБ» – количество ЭБ, предложенных к останову модулем ((3) на рисунке 38).
- блок индикаторов, посвященный отображению информации о текущих резервах вторичного и третичного регулирования. Информирует о наличии резервов на загрузку/разгрузку, текущем фактическом, требуемом и нормативном резервах (4) на рисунке 38);
- блок индикаторов «Ручное задание» позволяет диспетчеру оперативно задавать величину ручного задания PBP и (или) PTP на загрузку и (или) разгрузку для текущего момента времени. Индикатор типа «лампочка» цветом сигнализирует о состоянии ручного задания – «Включено» / «Отключено» (5) на рисунке 38);
- блок индикаторов «Состояние АПРАМ» информирует пользователя о состоянии клиентских и серверного модулей (6) на рисунке 38):
  - о «В работе» модуль работает, нет ошибок расчета;
  - «Ошибка» модуль либо не работает, либо расчет завершен с 0 ошибками, которые не позволяют выполнять управление (для «сервера» - вычислительное приложение серверной В конфигурации), оценивать состояния режима и/ил формировать советы по пуску/останову энергоблоков (для АРМ Диспетчера - вычислительного приложения клиентской 1/2В конфигурации).

- блок индикаторов параметров ЭС предоставляет информацию о текущем потреблении в ЭС (по данным от СК-11) и величине отклонения от ПДГ ((7) на рисунке 38);
- сводная таблица ЭБ информирует пользователя о текущем состоянии каждого из ЭБ, работающих с АПРАМ. В сводной таблице содержится следующая информация об ЭБ ((8) на рисунке 38):
  - Состояние генераторного выключателя
     «Включено» / «Отключено»;
  - Участие ЭБ в АРЧ Да / Нет;
  - о Централизованный режим Да / Нет;
  - о Предварительно централизованный режим Да / Нет;
  - Команда «Включить централизованный режим» отдается пользователем (диспетчером);
  - Команда «Отключить централизованный режим» отдается пользователем (диспетчером);
  - Команда «Управление от АПРАМ» отдается пользователем (диспетчером);
  - о Работа по графику Да / Нет;
  - Работа по заданию Да / Нет;
  - Команда «Работать по плану» отдается пользователем (диспетчером);
  - Фактическая генерация (мощность энергоблока) численное значение;
  - о Выход 3TM численное значение;
  - План (текущий интерполированный) численное значение;
  - Разница между текущей мощностью и первичной мощностью P[ЭO]-P[PC] – численное значение;
  - о Частота, Гц текущее значение частоты;
  - Мощность по плану на следующий час численное значение;
  - Пауза между отдачей команд, с (время, через которое возможно формирование команды на ЭБ если потребуется восстановление PBP) – численное значение;
  - Метка времени МЭК104 (последняя принятая от ЭБ метка времени) – численное значение.
- журнал диспетчера (9) на рисунке 38) выводит сообщения о событиях и действиях пользователя в этом и других модулях АПРАМ. Фильтрация сообщений, цветовая индикация сообщений, а также перечень типов сообщений, требующих подтверждения прочтения от пользователя (квитирования), определяются настройками объекта «Журнал» (см. Руководство администратора).

В нижней части окна выводится информация:

• о наличии/отсутствии синхронизации (БД синхронизирована / БД не синхронизирована);

- «Расчет 1 / 5» номер<sup>1</sup> выбранного расчета (в примере выбран первый расчет), и количество доступных для анализа расчетов с учетом предложенных пусков/останов (в примере всего выполнено 5 расчетов: 1 расчет РВР и 4 расчета, в ходе которых в общей сложности предложено 4 пуска/останова);
- наличие блокировки расчета по итогам анализа исходных данных («Ввод данных завершился с блокировкой») либо отсутствие блокировки («Нет ошибок»);
- число обновленных временных интервалов, для которых при расчете отсутствуют ошибки. Всего интервалов 49: 24 часа в текущих сутках, 24 часа в будущих сутках, 1 интервал, соответствующий 00:00 для суток, следующих за будущими.

### 4.2. Навигация

В ходе работы с диспетчерским модулем АПРАМ диспетчеру будет необходимо покидать основную форму «Фактическое состояние генерации» для получения дополнительной информации о текущем состоянии системы и осуществления оперативного управления.

Быстрый переход на интересующую вкладку и назад может быть осуществлен через меню «Навигация» на верхней панели окна и с помощью кнопок навигации. Дополнительные кнопки для перехода можно добавить путем редактирования файла конфигурации форм (см. Руководство администратора).

Возврат на предыдущую вкладку так же возможен с использованием «горячих» клавиш *ALT*+--.

В таблице 5 приведен перечень вкладок, представляющих интерес для диспетчера, и описан возможный сценарий перехода на них.

Вкладка «Проверка плановых параметров» содержит зафиксированные при расчете перечни ошибок: анализируются все исходные данные, начиная с текущего момента времени (для диспетчера) или с начала последующих суток (для диспетчера «офлайн»). При наличии ошибок в исходных данных расчет ограничивается ближайшим интервалом времени, на котором зафиксированы ошибки. Если ошибки в исходных данных касаются общих параметров, выводится первая выявленная в ходе анализа исходных данных ошибка.

<sup>&</sup>lt;sup>1</sup> 1 – расчет PBP, 2 – расчет с учетом одного пуска/останова, 3 – расчет с учетом двух пусков/остановов и т.д.

# Таблица 5 – Формы диспетчера

| Наименование<br>вкладки                                    | Содержимое                                                                                                    | Возможная причина перехода                                                                                                    |
|------------------------------------------------------------|----------------------------------------------------------------------------------------------------|----------------------------------------------------------------------------------------------------|
| «Настройки<br>программы» (см.<br>рисунок 39)               | <ul><li>Основной журнал АПРАМ;</li><li>Перечень настроек модуля АПРАМ.</li></ul>                                                                                                    | <ul> <li>Контроль состояния основного расчетного потока АПРАМ;</li> <li>Изменение настроек АПРАМ.</li> </ul>                                                                                                    |
| «Мощности» (см.<br>рисунок 40)                             | <ul> <li>Графики плановых мощностей ЭБ;</li> <li>Графики исходных плановых мощностей ЭБ;</li> <li>Графики текущих мощностей ЭБ.</li> </ul>                                                                                                    | <ul> <li>Просмотр скорректированных плановых мощностей ЭБ, их сравнение с исходными плановыми мощностями ЭБ (например, в ходе просмотра вариантов пуска / останова ЭБ);</li> <li>Анализ текущих мощностей ЭБ в реальном времени.</li> </ul>                                                                                       |
| «Параметры<br>энергоблока<br><Имя ЭБ>» (см.<br>рисунок 41) | <ul> <li>График плановых параметров ЭБ (ограничения по мощности, режим АРЧ, состояние генераторного выключателя, состояние пуска ЭБ);</li> <li>График мощности ЭБ – исходной плановой, скорректированной плановой и текущей.</li> </ul>                                                                                                    | <ul> <li>Просмотр скорректированной плановой мощности ЭБ, её сравнение с исходной плановой мощностью (например, в ходе просмотра вариантов пуска / останова для данного ЭБ);</li> <li>Анализ текущей мощности ЭБ в реальном времени.</li> <li>Анализ состояния генераторного выключателя, состояния пуска ЭБ.</li> </ul>          |
| «Параметры<br>энергосистемы - 1»<br>(см. рисунок 42)       | <ul> <li>Столбчатые диаграммы состояния энергоблоков;</li> <li>Параметры, определяющие приоритет ЭБ на загрузку (разгрузку), положение ЭБ в ранжированных таблицах, КДУ ЭБ.</li> </ul>                                                                                                    | <ul> <li>Изменение приоритета ЭБ;</li> <li>Изменение положения ЭБ в ранжированных таблицах;</li> <li>Изменение КДУ ЭБ.</li> </ul>                                                                                                    |
| «Параметры<br>энергосистемы - 2»<br>(см. рисунок 43)       | <ul> <li>Параметры основного расчетного потока;</li> <li>Кнопки, выполняющие копирование (только «точечные» параметры) БД диспетчерского модуля в серверную БД, восстановление БД диспетчерского модуля из сервера, из резервной копии.</li> <li>Кнопки, выполняющие перенос планов текущих или будущих суток в серверную БД или с сервера в БД диспетчерского модуля.</li> </ul> | <ul> <li>Изменение параметров основного расчетного потока;</li> <li>Перенос данных в БД серверного модуля или получение данных от БД серверного модуля (только «точечные» параметры);</li> <li>Восстановление БД из резервной копии.</li> <li>Изменение режима просмотра (просмотр текущих или будущих суток) диаграмм</li> </ul> |

| Наименование<br>вкладки                    | Содержимое                                                                                                    | Возможная причина перехода                                                                                              |
|--------------------------------------------|----------------------------------------------------------------------------------------------------|----------------------------------------------------------------------------------------------------|
|                                            | • Кнопка переключения режима отображения параметров на столбчатых диаграммах резервов вторичного регулирования (см. рисунок 44) и третичного регулирования (см. рисунок 45).                                                                                                    | резервов вторичного и третичного регулирования.                                                                         |
| «РВР в виде блоков»<br>(см. рисунок 44)    | • Столбчатые диаграммы резервов вторичного регулирования на загрузку (разгрузку) для 24-х часов.                                                                                                    | • Анализ плановых резервов вторичного<br>регулирования, наличия дефицитов PBP в<br>плане.                               |
| «РТР в виде блоков»<br>(см. рисунок 45)    | • Столбчатые диаграммы резервов третичного регулирования на загрузку (разгрузку) для 24-х часов.                                                                                                    | • Анализ плановых резервов третичного<br>регулирования, наличия дефицитов РТР в<br>плане.                               |
| «Текущие РВР и<br>РТР» (см. рисунок<br>46) | • Столбчатые диаграммы резервов вторичного и третичного регулирования на загрузку (разгрузку) для текущего момента времени (перед распределением для текущего момента времени и после распределения для прогнозируемого момента времени через 3 минуты).                                                                | <ul> <li>Анализ текущих резервов вторичного и<br/>третичного регулирования для текущего<br/>момента времени.</li> </ul> |
| Проверка плановых<br>параметров            | <ul> <li>перечень ошибок, которые были зафиксированы в ходе анализа<br/>исходных данных для расчета. Если ошибки касаются интервалов<br/>времени, то расчет будет ограничен ближайшим по времени<br/>интервалом, для которого зафиксирована ошибка. В заголовке<br/>вкладки пишется актуальное число ошибок.</li> </ul> | • Анализ ошибок расчета.                                                                                                |

| 🧬 АРМ диспетчера - 1. АПРАМ. Приложение для формирования и корректировки планового графика: client_1 БД; client_1; Версия ПО от Арг 19 2024 11:28:02. –                                                                                                    | _ 6 >                                                                                                    |
|----------------------------------------------------------------------------------------------------|----------------------------------------------------------------------------------------------------|
| Команды Навигация                                                                                                    |                                                                                                    |
| Настройки программы Параметры энергоблоков Параметры энергосистемы Графики пуска и останова энергоблоков Управление энер                                                                                                    | огосистемой Проверка плановых параметров (24)                                                                                                 |
| Ошибка [22]. Расчет[0]. В знергосистеме нет энергоблоков, регулирующих частоту Т[047]<br>Ошибка [22]. Расчет[0]. В знергосистеме нет энергоблоков, регулирующих частоту T[048]<br>1325557: czelenin> Routenin> Racvertania noroka bainonie aa a. 0865975<br>1325557: czelenin> Routenin> Racvertania noroka bainonie aa a. 0865975<br>1325557: czelenin> Routenin> Racvertania noroka bainonie aa a. 0865975<br>1325557: czelenin> Routenin> Racvertania noroka bainonie aa a. 0865975<br>1325557: czelenin> Routenin> Racvertania noroka bainonie aa a. 0865975<br>1325557: czelenin> Routenin> Racvertania noroka bainonie aa a. 0865975<br>132557: czelenin> Routenin> Racvertania noroka bainonie aa a. 08699<br>Ouwfoka [00]. Pacuert[0]. В энергосистеме нет энергоблоков, регулирующих частоту T[025]<br>Ouwfoka [00]. Pacuert[0]. В энергосистеме нет энергоблоков, регулирующих частоту T[026]<br>Ouwfoka [02]. Pacuert[0]. В энергосистеме нет энергоблоков, регулирующих частоту T[028]<br>Ouwfoka [03]. Pacuert[0]. В энергосистеме нет энергоблоков, регулирующих частоту T[028]<br>Ouwfoka [05]. Pacuert[0]. В энергосистеме нет энергоблоков, регулирующих частоту T[029]<br>Ouwfoka [05]. Pacuert[0]. В энергосистеме нет энергоблоков, регулирующих частоту T[031]<br>Ouwfoka [06]. Pacuert[0]. В энергосистеме нет энергоблоков, регулирующих частоту T[033]<br>Ouwfoka [06]. Pacuert[0]. В энергосистеме нет энергоблоков, регулирующих частоту T[034]<br>Ouwfoka [07]. Pacuert[0]. В энергосистеме нет энергоблоков, регулирующих частоту T[035]<br>Ouwfoka [08]. Pacuert[0]. В энергосистеме нет энергоблоков, регулирующих частоту T[036]<br>Ouwfoka [11]. Pacuert[0]. В энергосистеме нет энергоблоков, регулирующих частоту T[036]<br>Ouwfoka [11]. Pacuert[0]. В энергосистеме нет энергоблоков, регулирующих частоту T[038]<br>Ouwfoka [13]. Pacuert[0]. В энергосистеме нет энергоблоков, регулирующих частоту T[038]<br>Ouwfoka [14]. Pacuert[0]. В энергосистеме нет энергоблоков, регулирующих частоту T[041]<br>Ouwfoka [15]. Pacuert[0]. В энергосистеме нет энергоблоков, регулирующих частоту T[041]<br>Ouwfoka [15]. Pacuert[0]. В энергос |                                                                                                    |
| 13:26:01: <zelenin> Расчетный поток выполнена за 0.07500<br/>13:26:01: <zelenin> Расчетный поток выполнен за 1.402066 секунды. Полный цикл: 1.481809 секунды. Время между вызовами библиотеки 2500 мс.</zelenin></zelenin>                                                                                                    |                                                                                                    |
| и<br>IP адрес первого сервера БД                                                                                                    | 10.31.224.132                                                                                                    |
| Имя вычислительной базы данных SQL-AПРАМ                                                                                                    | apramwork                                                                                                    |
| Имя клиентской схемы                                                                                                    | client_1                                                                                                    |
| Имя серверной схемы                                                                                                    | server                                                                                                    |
| Порт                                                                                                    | 5432                                                                                                    |
| Имя пользователя                                                                                                    | postgres                                                                                                    |
| Количество попыток установления соединения с SQL-АПРАМ                                                                                                    | 10                                                                                                    |
|                                                                                                    | 13:25:59: Тек. тип расч.: 0 / 1. Нет ошибок. Обновле 13:25:59: Клиентская база данных синхронизиров: 13:25:59 Tcalc/Texec 1.481809/2.500000 с |

Рисунок 39 – Вкладка «Настройки программы»

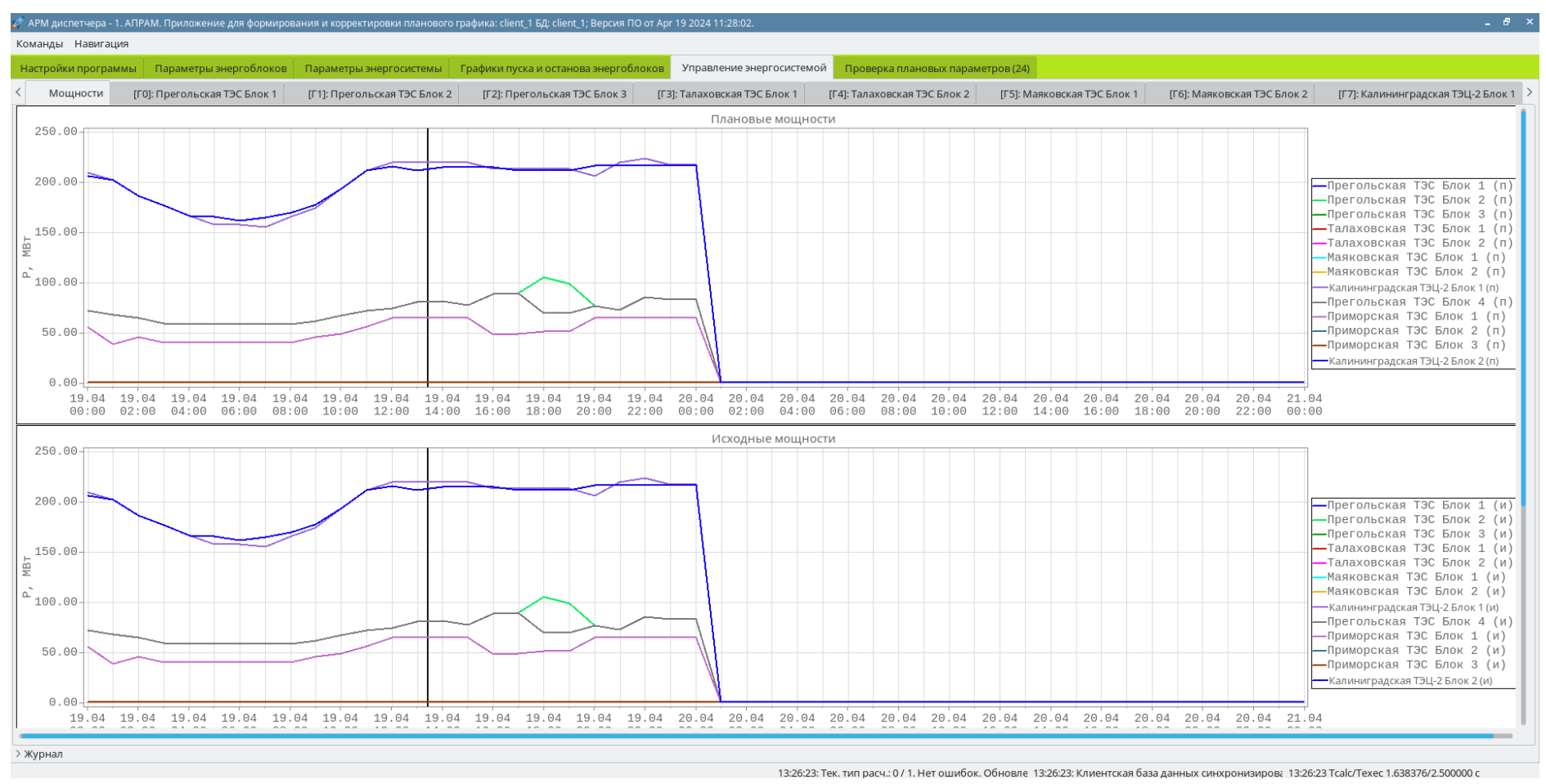

Рисунок 40 – Вкладка «Мощности»

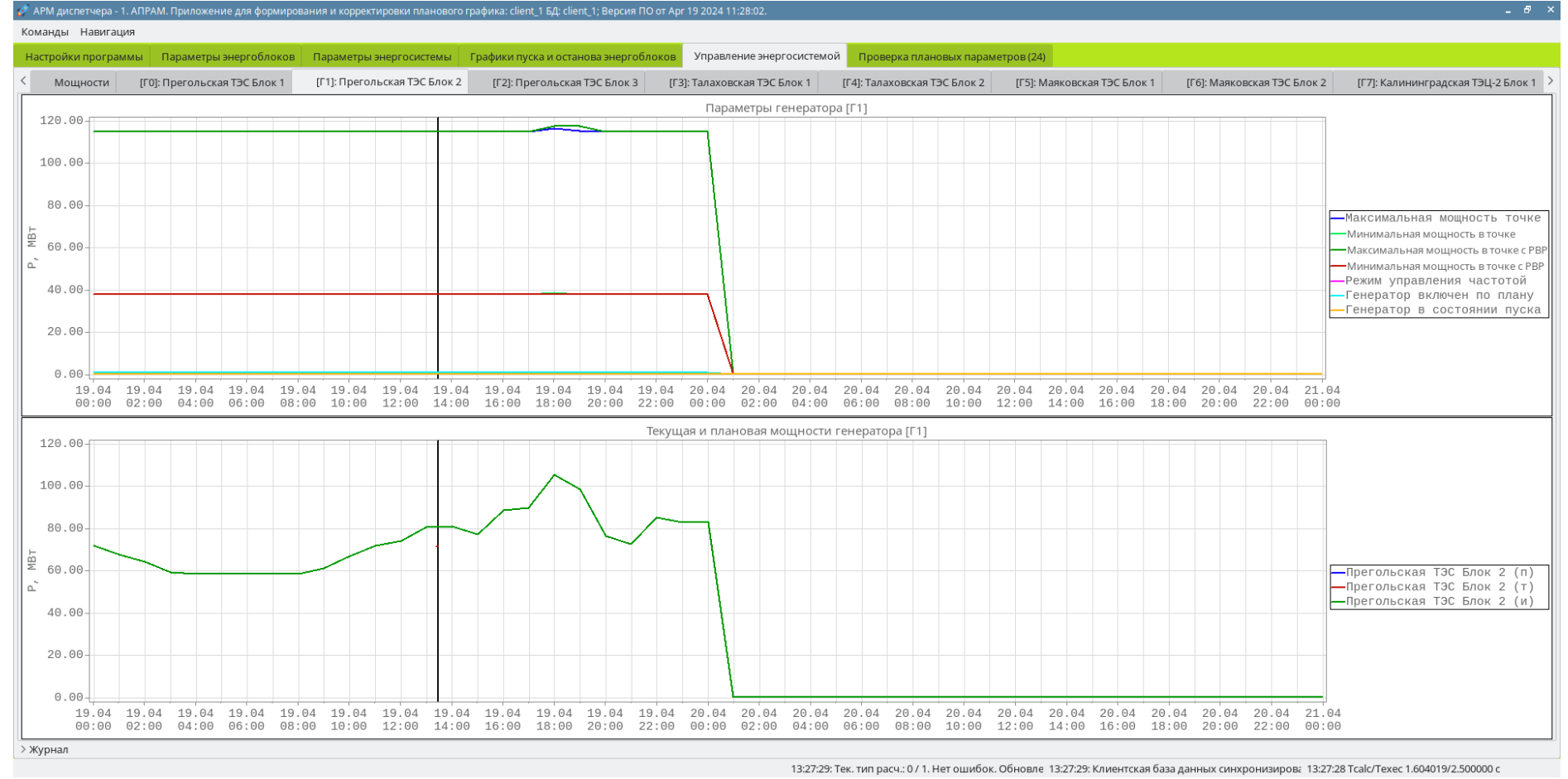

Рисунок 41 – Вкладка «[Г1]: Прегольская ТЭС Блок 2»

| 🧬 АРМ диспетчера - 1. АГ               | IPAM. Приложение для фо                                                                                   | ормирования и корректир                | овки планового графика: с            | :lient_1 БД: client_1; Версия        | ПО от Арг 19 2024 11:28:0            | 2.                                   |                                      |                                                                                                    |                                                                                  |                                      |                                      | - 8 ×            |
|----------------------------------------|----------------------------------------------------------------------------------------------------|----------------------------------------|--------------------------------------|--------------------------------------|--------------------------------------|--------------------------------------|--------------------------------------|----------------------------------------------------------------------------------------------------|----------------------------------------------------------------------------------|--------------------------------------|--------------------------------------|------------------|
| Команды Навигация                      |                                                                                                    |                                        |                                      |                                      |                                      |                                      |                                      |                                                                                                    |                                                                                  |                                      |                                      |                  |
| Настройки программь                    | Параметры энергоб.                                                                                        | локов Параметры эне                    | ергосистемы Графики                  | пуска и останова энерго              | блоков Управление з                  | нергосистемой Про                    | верка плановых парамет               | гров (24)                                                                                                  |                                                                                  |                                      |                                      |                  |
| < Параметры энерго                     | истемы - 1 Параметр                                                                                       | ы энергосистемы - 2                    | Фактические и требуемы               | е резервы Диапазоны                  | ы Мощности [Г0]:                     | Прегольская ТЭС Блок 1               | [Г1]: Прегольская ТЭ                 | С Блок 2 [Г2]: Прегол                                                                                      | ьская ТЭС Блок 3 [ГЗ]:                                                           | : Талаховская ТЭС Блок 1             | [Г4]: Талаховская ТЭ                 | СБлок 2 >        |
| [Г0]<br>Прегольская ТЭС Блок 1         | [Г1]<br>Прегольская ТЭС Блок 2                                                                            | [Г2]<br>Прегольская ТЭС Блок 3         | [ГЗ]<br>Талаховская ТЭС Блок 1       | [Г4]<br>Талаховская ТЭС Блок 2       | [Г5]<br>Маяковская ТЭС Блок 1        | [Г6]<br>Маяковская ТЭС Блок 2        | [Г7]<br>Калининградская ТЭЦ-2 Блок 1 | [Г8]<br>Прегольская ТЭС Блок 4                                                                             | [Г9]<br>Приморская ТЭС Блок 1                                                    | [Г10]<br>Приморская ТЭС Блок 2       | [Г11]<br>Приморская ТЭС Блок З       | Калининг         |
| 116.8-Манс. мециость<br>РТР+ 116.0 МВТ | 237.9-Макс. жоцность РВР<br>РВР+ 36.8 МВТ<br>13.110-Факт. Моцность<br>РВР- 43.2 МВТ<br>37.9-Фан. мещность | 113.2-Манс. марность<br>РТР+ 113.2 МВт | 80.0-Макс. мациость<br>РТР+ 80.0 МВТ | 81.1-Манс. мощность<br>РТР+ 81.1 МВт | 79.3-Манс. мощность<br>РТР+ 79.3 МВТ | 81.0-Макс. мощность<br>РТР+ 81.0 МВт | РТР- 76.0 МВТ<br>344.0-%ен. модность | E15.7-Явис. моцность РВР<br>РВР+ 34.6 МВТ<br>51.128-Явит. Моцность<br>РВР- 43.1 МВТ<br>38.0-Явит. моцность | 65.0-Накс, моциость<br>РТР+ 16.5 МВТ<br>40.5 РТР+ 16.5 МВТ<br>35.4-Кан, модность | 65.0-Авкс. моцность<br>РТР+ 65.0 МВТ | 65.0-Макс. мациость<br>РТР+ 65.0 МВт | PTF<br>256.0-Mar |
| 0.889-Факт, мощность                   | 0.485                                                                                                    | 0.888-Факт, мощность                   | 0.000-Факт, мошность                 | 8,888-Фант, мощность                 | 8,889-Факт, мощность                 | 8,898-Факт, мощность                 |                                      |                                                                                                    | 0.482                                                                            | 0.000-Факт. мощность                 | 8.888-Факт. мощность                 |                  |
| Максимальная скорость                  | Максимальная скорость                                                                                     | Максимальная скорость                  | Максимальная скорость                | Максимальная скорость                | Максимальная скорость                | Максимальная скорость                | Максимальная скорость                | Максимальная скорость                                                                                      | Максимальная скорость                                                            | Максимальная скорость                | Максимальная скорость                | Максим           |
| 130.0                                  | 130.0                                                                                                    | 360.0                                  | 360.0                                | 360.0                                | 360.0                                | 360.0                                | 780.0                                | 360.0                                                                                                    | 42.0                                                                             | 42.0                                 | 42.0                                 | 780.0            |
| кду                                    | кду                                                                                                    | кду                                    | кду                                  | кду                                  | кду                                  | кду                                  | кду                                  | кду                                                                                                    | кду                                                                              | кду                                  | кду                                  | кду              |
| 1.0                                    | 2.0                                                                                                    | 3.0                                    | 1.0                                  | 2.0                                  | 3.0                                  | 1.0                                  | 2.0                                  | 3.0                                                                                                    | 1.0                                                                              | 2.0                                  | 3.0                                  | 2.0              |
| Приоритет                              | Приоритет                                                                                                 | Приоритет                              | Приоритет                            | Приоритет                            | Приоритет                            | Приоритет                            | Приоритет                            | Приоритет                                                                                                  | Приоритет                                                                        | Приоритет                            | Приоритет                            | Приори           |
| 1                                      | 1                                                                                                    | 3                                      | 4                                    | 5                                    | 1                                    | 1                                    | 1                                    | 1                                                                                                    | 1                                                                                | 1                                    | 1                                    | 1                |
| Номер в таблице                        | Номер в таблице                                                                                           | Номер в таблице                        | Номер в таблице                      | Номер в таблице                      | Номер в таблице                      | Номер в таблице                      | Номер в таблице                      | Номер в таблице                                                                                            | Номер в таблице                                                                  | Номер в таблице                      | Номер в таблице                      | Номер            |
| 1                                      | 6                                                                                                    | 3                                      | 9                                    | 10                                   | 7                                    | 8                                    | 2                                    | 5                                                                                                    | 13                                                                               | 12                                   | 11                                   | 1                |
| Соединение МЭК-104<br>ИЛ 1             | Соединение МЭК-104<br>ил 1                                                                                | Соединение МЭК-104<br>ил 1             | Соединение МЭК-104<br>ил 1           | Соединение МЭК-104<br>ИЛ 1           | Соединение МЭК-104<br>ИЛ 1           | Соединение МЭК-104<br>ил 1           | Соединение МЭК-104<br>ИЛ 1           | Соединение МЭК-104<br>ил 1                                                                                 | Соединение МЭК-104<br>ИЛ 1                                                       | Соединение МЭК-104<br>ил 1           | Соединение МЭК-104<br>ил 1           | Соедин           |
| 1                                      | 11                                                                                                    | 21                                     | 31                                   | 41                                   | 51                                   | 61                                   | 71                                   | 81                                                                                                    | 91                                                                               | 101                                  | 111                                  | 121              |
|                                        |                                                                                                    |                                        |                                      |                                      |                                      | <u> </u>                             |                                      |                                                                                                    | <u>.</u>                                                                         |                                      |                                      |                  |
| лурнал                                 |                                                                                                    |                                        |                                      |                                      |                                      |                                      |                                      |                                                                                                    |                                                                                  |                                      |                                      |                  |

13:28:15: Тек. тип расч.: 0 / 1. Нет ошибок. Обновле 13:28:15: Клиентская база данных синхронизиров: 13:28:15 Tcalc/Texec 1.714059/2.500000 с

# Рисунок 42 – Вкладка «Параметры энергосистемы - 1»

| APM диспетчера - 1. АПРАМ. Приложение для формирования и корректировки планового графика: client_1; Версия ПО от Apr 19 2024 11:28:02. |                                                              |                                                 |                                          |                                 |                               |  |  |
|----------------------------------------------------------------------------------------------------|--------------------------------------------------------------|-------------------------------------------------|------------------------------------------|---------------------------------|-------------------------------|--|--|
| Команды Навигация                                                                                                    |                                                              |                                                 |                                          |                                 |                               |  |  |
| Настройки программы Параметры энергоблоков Параметры эн                                                                                | ергосистемы Графики пуска и останова энергоблоков Управление | энергосистемой Проверка плановых параметр       | ов (24)                                  |                                 |                               |  |  |
| < Параметры энергосистемы - 2 Фактические и требуемые резер                                                                            | вы Диапазоны Мощности [Г0]: Прегольская ТЭС Блок 1 [Г1]:     | Прегольская ТЭС Блок 2 [Г2]: Прегольская ТЭС    | Блок 3 [ГЗ]: Талаховская ТЭС Блок 1      | [Г4]: Талаховская ТЭС Блок 2    | [Г5]: Маяковская ТЭС Блок 1 🗦 |  |  |
| Разрешение пуска генераторов                                                                                                    | Дельта для требуемого PBP+                                   |                                                 |                                          |                                 |                               |  |  |
| 1                                                                                                    | -20.0                                                        | Перенос «точечных» параметров на сервер         | восстановление клиентской схемы          |                                 |                               |  |  |
| Разрешение останова генераторов                                                                                                    | Дельта для требуемого PBP-                                   |                                                 | Восстановление совремной сконци          |                                 |                               |  |  |
| 1                                                                                                    | - 20.0                                                       | Получение «точечных» параметров с сервера       | восстановление серверной схемы           |                                 |                               |  |  |
| Максимальное количество включаемых генераторов                                                                                         | Дельта для требуемого РТР+                                   |                                                 |                                          |                                 |                               |  |  |
| 10                                                                                                    | 0.0                                                          |                                                 |                                          |                                 |                               |  |  |
| Максимальное количество отключаемых генераторов                                                                                        | Дельта для требуемого РТР-                                   | Перенос планов на сервер (0-24)                 | Получение планов с сервера (0-24)        |                                 |                               |  |  |
| 5                                                                                                    | 0.0                                                          | Переностланов на сервер (0-24)                  | получение планов с сервера (о-24)        |                                 |                               |  |  |
| Уставка изменения коэффициентов k1/k2                                                                                                  | Величина минимального задания РВР+/-, МВт                    | Перенос планов на сервер (25-48)                | Получение планов с сервера (25-48)       |                                 |                               |  |  |
| 0.080                                                                                                    | 1.2                                                          |                                                 | nosy tenne istanos e cepsepa (Es 10)     |                                 |                               |  |  |
| Коэффициент k1 для расчета РВР                                                                                                    | Величина минимального задания PTP+/-, МВт                    | Управление просмотром плановы                   | х параметров для вкладок 18;19.          |                                 |                               |  |  |
| 1.1                                                                                                    | 3.0                                                          | Отображаются плановые параметр                  | ры **ТЕКУЩИХ** суток                     |                                 |                               |  |  |
| Коэффициент k2 для расчета РВР                                                                                                    | Статическая характеристика системы, МВт/Гц                   |                                                 |                                          |                                 |                               |  |  |
| 2.2                                                                                                    | 50.0                                                         |                                                 |                                          |                                 |                               |  |  |
| Интервал формирования команд АПРАМ, с                                                                                                  | Допустимое отклонение по частоте, Гц                         |                                                 |                                          |                                 |                               |  |  |
| 0.050000                                                                                                    | 0.2                                                          |                                                 |                                          |                                 |                               |  |  |
| Номер расчетного цикла                                                                                                    | Уставка неточности прогнозирования, %                        |                                                 |                                          |                                 |                               |  |  |
| 24                                                                                                    | 0.5                                                          |                                                 |                                          |                                 |                               |  |  |
|                                                                                                    | Режим расчета - (КДУ (руч.) / Таблицы / КДУ (АПРАМ))         |                                                 |                                          |                                 |                               |  |  |
|                                                                                                    | 2                                                            |                                                 |                                          |                                 |                               |  |  |
|                                                                                                    | Включить расчет                                              |                                                 |                                          |                                 |                               |  |  |
|                                                                                                    |                                                              |                                                 |                                          |                                 |                               |  |  |
|                                                                                                    | План принят 📃                                                |                                                 |                                          |                                 |                               |  |  |
|                                                                                                    |                                                              |                                                 |                                          |                                 |                               |  |  |
|                                                                                                    |                                                              |                                                 |                                          |                                 |                               |  |  |
|                                                                                                    |                                                              |                                                 |                                          |                                 |                               |  |  |
|                                                                                                    |                                                              |                                                 |                                          |                                 |                               |  |  |
|                                                                                                    |                                                              |                                                 |                                          |                                 |                               |  |  |
|                                                                                                    |                                                              |                                                 |                                          |                                 |                               |  |  |
|                                                                                                    |                                                              |                                                 |                                          |                                 |                               |  |  |
|                                                                                                    |                                                              |                                                 |                                          |                                 |                               |  |  |
| > Журнал                                                                                                    |                                                              |                                                 |                                          |                                 |                               |  |  |
|                                                                                                    |                                                              | 14:24:29: Тек. тип расч.: 0 / 1. Нет ошибок. Об | новле 14:24:33: Клиентская база данных н | е синхронизир 14:24:29 Tcalc/Te | xec 1.429146/2.500000 c       |  |  |

Рисунок 43 – Вкладка «Параметры энергосистемы - 2»

| Команды        | Навигация                                                                                                    |            |            |             |            |             |             |              |             |             |              |             |            |          |               |             |        |                                        |        |        |            |              |         |               |
|----------------|----------------------------------------------------------------------------------------------------|------------|------------|-------------|------------|-------------|-------------|--------------|-------------|-------------|--------------|-------------|------------|----------|---------------|-------------|--------|----------------------------------------|--------|--------|------------|--------------|---------|---------------|
| Настройки      | программь                                                                                                    | Параме     | тры энерго | блоков П    | араметры э | нергосистем | ны Графи    | ки пуска и о | станова эне | ргоблоков   | Управлен     | ие энергоси | істемой    |          |               |             |        |                                        |        |        |            |              |         |               |
| < Пара         | метры энерг                                                                                                    | облока Г-4 | Парам      | етры энерго | блока Г-5  | Парамет     | ры энергобл | тока Г-б     | Параметры   | ы энергобло | ка Г-7 І     | Тараметры   | энергоблок | а Г-8 Па | араметры эн   | ергоблока Г | -9 Пар | Параметры энергоблока Г-10 Параметры э |        |        | метры энер | гоблока Г-11 | I РВР в | виде блоков > |
| 23-24          | 0-1                                                                                                    | 1-2        | 2-3        | 3-4         | 4-5        | 5-6         | 6-7         | 7-8          | 8-9         | 9-10        | 10-11        | 11-12       | 12-13      | 13-14    | 14-15         | 15-16       | 16-17  | 17-18                                  | 18-19  | 19-20  | 20-21      | 21-22        | 22-23   | 23-0          |
| 95.00<br>78.00 | 105.13                                                                                                    | 92.25      | 92.25      | 92.25       | 92.25      | 92.25       | 93.34       | 96.04        | 89.38       | 94.10       | 93.40        | 135.65      | 135.75     | 100.73   | 98.05         | 103.95      | 92.14  | 102.00                                 | 102.00 | 102.00 | 102.00     | 102.00       | 102.00  | 102.00        |
|                | 77.00                                                                                                    | 77.00      | 77.00      | 77.00       | 77.00      | 77.00       | 77.00       | 77.00        | 77.00       | 77.00       | 77.01        |             |            | 80.00    | 77.00         |             | 77.00  | 77.00                                  | 77.00  | 77.00  | 77.00      | 77.00        | 77.00   | 77.00         |
| <u>0 MBT</u>   | 0 MBT                                                                                                    | 0 MBT      | 0 МВт      | 0 MBT       | 0 МВт      | 0 MBT       | 0 MBT       | 0 МВт        | 0 MBT       | 0 МВТ       | <u>0 MBT</u> | 0 MBT       | 0 MBT      | 0 МВт    | 0 MBT         | 0 МВТ       | 0 MBT  | 0 МВТ                                  | 0 MBT  | 0 MBT  | 0 MBT      | 0 MBT        | 0 MBT   | 0 МВт         |
| 0 ΜΒΤ          | 0 ΜΒΤ                                                                                                    | 0 ΜΒΤ      | 0 MBT      | 0 MBT       | 0 MBT      | 0 ΜΒΤ       | 0 MBT       | 0 MBT        | Ο ΜΒΤ       | 0 MBT       | 0 MBT        | Ο ΜΒΤ       | 0 ΜΒΤ      | 0 MBT    | Ο ΜΒΤ         | 0 ΜΒΤ       | 0 ΜΒΤ  | 0 MBT                                  | 0 MBT  | 0 ΜΒΤ  | 0 ΜΒΤ      | 0 ΜΒΤ        | 0 ΜΒΤ   | 0 ΜΒΤ         |
| -19.04         | -19.62                                                                                                    | -19.61     | -19.60     | -19.58      | -19.54     | -19.48      | -19.41      | -19.36       | -19.32      | -19.27      | -19.20       | -19.10      | -19.00     | -18.93   | -18.88        | -18.84      | -18.79 | -18.73                                 | -18.67 | -18.65 | -18.64     | -18.64       | -18.64  | -18.67        |
| - 78.00        | -50.87                                                                                                    | - 63.75    | - 63 . 75  | -63.75      | -63.75     | -63.75      | -62.66      | -59.96       | -66.62      | -61.90      | -62.60       |             |            | -55.27   | <u>-57.95</u> | -52.05      | -63.86 | <u>-54.00</u>                          | -54.00 | -54.00 | -54.00     | -54.00       | -54.00  | -54.00        |
| > Журнал       |                                                                                                    |            |            |             |            |             |             |              |             |             |              |             |            |          |               |             |        |                                        |        |        |            |              |         |               |
| Передача лн    | здача любых данных в клиент СК-11 и прием. 11:59:18: Текущий тип (номер) расчета: 0 / 1 Ввод д 11:59:17: Клиентская база данных не синхронизир 11:59:18 Tcalc/Texec 0.974293/1.929000 с |            |            |             |            |             |             |              |             |             |              |             |            |          |               |             |        |                                        |        |        |            |              |         |               |

Рисунок 44 – Вкладка «РВР в виде блоков»

| 🧬 ΑΠΡΑΜ. Πρ                 | АПРАМ. Приложение для формирования и корректировки планового графика: client_1 5Д: client_1; Bepcuя ПО от Nov 9 2023 10:14:56. |                           |                  |                 |                 |                 |                 |                 |                 |                 |                 |                |              |             |                 |              |               |                 |                 |                 |                 |                 |                 |                 |      |
|-----------------------------|----------------------------------------------------------------------------------------------------|---------------------------|------------------|-----------------|-----------------|-----------------|-----------------|-----------------|-----------------|-----------------|-----------------|----------------|--------------|-------------|-----------------|--------------|---------------|-----------------|-----------------|-----------------|-----------------|-----------------|-----------------|-----------------|------|
| Команды Н                   | Навигация                                                                                                    |                           |                  |                 |                 |                 |                 |                 |                 |                 |                 |                |              |             |                 |              |               |                 |                 |                 |                 |                 |                 |                 |      |
| Настройки                   | программь                                                                                                    | Параме                    | тры энерго       | блоков П        | араметры э      | нергосистем     | ы Графи         | ки пуска и о    | станова энер    | ргоблоков       | Управлен        | ие энергоси    | стемой       |             |                 |              |               |                 |                 |                 |                 |                 |                 |                 |      |
| < Параме                    | тры энерго                                                                                                    | блока Г-5                 | Параметр         | ы энергобло     | ока Г-6 П       | араметры эн     | нергоблока      | Г-7 Пара        | аметры энер     | гоблока Г-8     | Параме          | тры энергоб    | ілока Г-9    | Параметры   | і энергобло     | ка Г-10 П    | араметры э    | нергоблока      | Г-11 РВР        | в виде бло      | ков РТР         | в виде блок     | ов Текуц        | ие РВР и РТ     | rp > |
| 23-24                       | 0-1                                                                                                    | 1-2                       | 2-3              | 3-4             | 4-5             | 5-6             | 6-7             | 7-8             | 8-9             | 9-10            | 10-11           | 11-12          | 12-13        | 13-14       | 14-15           | 15-16        | 16-17         | 17-18           | 18-19           | 19-20           | 20-21           | 21-22           | 22-23           | 23-0            |      |
| 200 70                      | 411.20                                                                                                    | 305.37                    | 305,90           | 306.82          | 308.67          | 311.65          | 312.86          | 310.21          | 325.59          | 318.47          | 323.45          |                |              | 321.87      | 329.49          | 319.69       | 345.94        | 329.33          | 331.84          | 333.11          | 333.53          | 333.59          | 333.26          | 331.90          |      |
| 265 11                      |                                                                                                    |                           |                  |                 |                 |                 |                 |                 |                 |                 |                 | 243.74         | 248.31       |             |                 |              |               |                 |                 |                 |                 |                 |                 |                 |      |
| 23:00 -<br>265.11<br>0 М Вт | 247.35<br>0:00 - Врем<br>МВт - Треб                                                                                            | 247.35<br>я<br>уемый РТР+ | 247.34<br>,0 МВт | 247.34<br>0 МВт | 247.33<br>0 МВт | 247.31<br>0 МВт | 247.29<br>0 МВт | 247.27<br>0 МВт | 247.26<br>0 МВт | 246.88<br>0 МВТ | 247.24<br>0 МВт | 0 МВт          | 0 ΜΒΤ        | 0 MBT       | 247.14<br>0 МВт | 0 MBT        | 0 MBT         | 247.09<br>0 MBT | 247.08<br>0 МВТ | 247.07<br>0 МВТ | 247.07<br>0 МВт | 247.07<br>0 МВт | 247.07<br>0 МВт | 247.08<br>0 МВт |      |
| 0 MBT                       | 0 МВТ                                                                                                    | 0 MBT                     | 0 МВТ            | 0 ΜΒΤ           | 0 МВТ           | 0 МВт           | 0 МВТ           | 0 ΜΒΤ           | 0 ΜΒΤ           | 0 МВТ           | 0 МВТ           | 0 МВТ          | 0 МВт        | 0 МВТ       | 0 МВТ           | 0 МВт        | 0 МВТ         | 0 МВТ           | 0 МВТ           | 0 МВТ           | 0 МВТ           | 0 МВТ           | 0 МВТ           | 0 ΜΒΤ           | 1    |
| -58.15                      | -58.97                                                                                                    | -58.96                    | -58.94           | -58.92          | -58.87          | -58.79          | -58.70          | -58.63          | -58.58          | -58.52          | -58.42          | -58.30         | -58.17       | -58.08      | -58.02          | -57.97       | -57.90        | -57.82          | -57.75          | -57.72          | -57.71          | -57.70          | -57.71          | -57.75          |      |
| <u>-158.43</u>              | -251.19                                                                                                    | -265.02                   | -264.50          | -263.60         | -261.79         | <u>-258.87</u>  | <u>-257.72</u>  | -260.43         | <u>-245.09</u>  | <u>-252,26</u>  | -247.34         | <u>-288.82</u> | -281.70      | -246.20     | -241.63         | -243.56      | -225.27       | <u>-241.94</u>  | -239.49         | -238.24         | -237.83         | -237.77         | -238.10         | -239.43         | 20   |
| > Журнал                    |                                                                                                    |                           |                  |                 |                 |                 |                 |                 |                 |                 |                 |                |              |             |                 |              |               |                 |                 |                 |                 |                 |                 |                 |      |
| Передача лю                 | бых данны                                                                                                    | х в клиент С              | К-11 и прие      | м.              |                 |                 |                 |                 |                 |                 |                 | 11:            | 59:36: Текущ | ий тип (ном | ер) расчета:    | 0 / 1 Ввод д | 11:59:36: Кли | иентская баз    | за данных не    | е синхрониз     | ир 11:59:36     | Tcalc/Texec 1   | 1.217950/1.81   | 7000 c          |      |
|                             | Рисунок 45 – Вкладка «РТР в виде блоков»                                                                                       |                           |                  |                 |                 |                 |                 |                 |                 |                 |                 |                |              |             |                 |              |               |                 |                 |                 |                 |                 |                 |                 |      |

Примечание: из сигнализации на рисунке следует, что для интервалов времени 11:00 – 12:00, 12:00 – 13:00 есть дефицит РТР

| 🚀 АПРАМ. Приложение для формирования и корр | ектировки планового графика: client_1 БД: client_1; E | Зерсия ПО от Nov 9 2023 10:14:56.        |                                           |                                 |                   |                   | _ 8 ×               |
|---------------------------------------------|-------------------------------------------------------|------------------------------------------|-------------------------------------------|---------------------------------|-------------------|-------------------|---------------------|
| Команды Навигация                           |                                                       |                                          |                                           |                                 |                   |                   |                     |
| Настройки программы Параметры энергоб       | блоков Параметры энергосистемы График                 | и пуска и останова энергоблоков Управлен | ие энергосистемой                         |                                 |                   |                   |                     |
| К Параметры энергоблока Г-5 Параметры       | ы энергоблока Г-6 Параметры энергоблока Г             | -7 Параметры энергоблока Г-8 Параме      | гры энергоблока Г-9 Параметры энергоблока | Г-10 Параметры энергоблока Г-11 | РВР в виде блоков | РТР в виде блоков | Текущие РВР и РТР > |
| РТР - Начало                                | РТР - Конец                                           | РВР - Начало                             | РВР - Конец                               |                                 |                   |                   |                     |
|                                             |                                                       |                                          |                                           |                                 |                   |                   |                     |
|                                             |                                                       |                                          |                                           |                                 |                   |                   |                     |
|                                             |                                                       |                                          |                                           |                                 |                   |                   |                     |
|                                             |                                                       |                                          |                                           |                                 |                   |                   |                     |
|                                             |                                                       |                                          |                                           |                                 |                   |                   |                     |
|                                             |                                                       |                                          |                                           |                                 |                   |                   |                     |
|                                             |                                                       |                                          |                                           |                                 |                   |                   |                     |
|                                             |                                                       |                                          |                                           |                                 |                   |                   |                     |
|                                             |                                                       |                                          |                                           |                                 |                   |                   |                     |
|                                             |                                                       |                                          |                                           |                                 |                   |                   |                     |
|                                             |                                                       |                                          |                                           |                                 |                   |                   |                     |
|                                             |                                                       |                                          |                                           |                                 |                   |                   |                     |
| 336.38 MBт - Фактический РТР+               | 336.24 MBт - Фактический РТР+                         |                                          |                                           |                                 |                   |                   |                     |
|                                             |                                                       |                                          |                                           |                                 |                   |                   |                     |
|                                             |                                                       |                                          |                                           |                                 |                   |                   |                     |
| 224.10 МВт - Требуемый РТР+                 | 224.10 МВт - Требуемый РТР+                           | 99.22 МВт - Фактический РВР+             | 99.22 МВт - Фактический PBP+              |                                 |                   |                   |                     |
|                                             |                                                       |                                          |                                           |                                 |                   |                   |                     |
|                                             |                                                       |                                          |                                           |                                 |                   |                   |                     |
|                                             |                                                       | 54.00 МВт - Требуемый РВР+               | 54.00 МВт - Требуемый РВР+                |                                 |                   |                   |                     |
|                                             |                                                       |                                          |                                           |                                 |                   |                   |                     |
| 0 ΜΒΤ                                       | 0 MBT                                                 | Ο ΜΒΤ                                    | Ο ΜΒΤ                                     |                                 |                   |                   |                     |
| 0 МВТ<br>-57 79 МВт - Требуемый РТР-        | 0 МВТ<br>-57 80 МВт - Требуемый РТР-                  | 0 МВТ<br>-18.69 МВТ - Требуемый РВР-     | <sup>0</sup> _18.70 МВт - Требуемый РВР-  |                                 |                   |                   |                     |
|                                             |                                                       |                                          |                                           |                                 |                   |                   |                     |
|                                             |                                                       | -56.78 МВт - Фактический РВР-            | -56.78 МВт - Фактический РВР-             |                                 |                   |                   |                     |
|                                             |                                                       |                                          |                                           |                                 |                   |                   |                     |
|                                             |                                                       |                                          |                                           |                                 |                   |                   |                     |
| РТР - Начало                                | РТР - Конец                                           | РВР - Начало                             | РВР - Конец                               |                                 |                   |                   |                     |
| > Журнал                                    |                                                       |                                          |                                           |                                 |                   |                   |                     |

Передача любых данных в клиент СК-11 и прием .

11:59:51: Текущий тип (номер) расчета: 0 / 1 Ввод д 11:59:51: Клиентская база данных не синхронизир 11:59:51 Tcalc/Texec 1.013911/1.817000 с

Рисунок 46 – Вкладка «Текущие РВР и РТР в виде блоков»

| 🧬 АРМ диспе | чера - 1. АПРАМ. Приложение для формирования и корректировки планового графика: client_1 БД: client_1; Версия ПО от Арг 17 2024 14:41:29. 📮 🧬                                                                                                    |
|-------------|----------------------------------------------------------------------------------------------------|
| Команды I   | авигация                                                                                                    |
| Настройки   | рограммы Параметры энергоблоков Параметры энергосистемы Графики пуска и останова энергоблоков Управление энергосистемой Проверка плановых параметров (28)                                                                                                    |
|             | Текущие ошибки                                                                                                    |
| 1           | Ошибка [00]. Расчет[0]. В энергосистеме нет энергоблоков, регулирующих частоту Т[025]                                                                                                    |
| 2           | Ошибка [01]. Расчет[0]. В энергосистеме нет энергоблоков, регулирующих частоту Т[026]                                                                                                    |
| 3           | Ошибка [02]. Расчет[0]. В энергосистеме нет энергоблоков, регулирующих частоту Т[027]                                                                                                    |
| 4           | Ошибка [03]. Расчет[0]. В энергосистеме нет энергоблоков, регулирующих частоту Т[028]                                                                                                    |
| 5           | Ошибка [04]. Расчет[0]. В энергосистеме нет энергоблоков, регулирующих частоту Т[029]                                                                                                    |
| 6           | Ошибка [05]. Расчет[0]. В энергосистеме нет энергоблоков, регулирующих частоту Т[030]                                                                                                    |
| 7           | Ошибка [06]. Расчет[0]. В энергосистеме нет энергоблоков, регулирующих частоту Т[031]                                                                                                    |
| 8           | Ошибка [07]. Расчет[0]. В энергосистеме нет энергоблоков, регулирующих частоту Т[032]                                                                                                    |
| 9           | Ошибка [08]. Расчет[0]. В энергосистеме нет энергоблоков, регулирующих частоту Т[033]                                                                                                    |
| 10          | Ошибка [09]. Расчет[0]. В энергосистеме нет энергоблоков, регулирующих частоту Т[034]                                                                                                    |
| 11          | Ошибка [10]. Расчет[0]. В энергосистеме нет энергоблоков, регулирующих частоту Т[035]                                                                                                    |
| 12          | Ошибка [11]. Расчет[0]. В энергосистеме нет энергоблоков, регулирующих частоту Т[036]                                                                                                    |
| 13          | Ошибка [12]. Расчет[0]. В энергосистеме нет энергоблоков, регулирующих частоту Т[037]                                                                                                    |
| 14          | Ошибка [13]. Расчет[0]. В энергосистеме нет энергоблоков, регулирующих частоту Т[038]                                                                                                    |
| 15          | Ошибка [14]. Расчет[0]. В энергосистеме нет энергоблоков, регулирующих частоту Т[039]                                                                                                    |
| 16          | Ошибка [15]. Расчет[0]. В энергосистеме нет энергоблоков, регулирующих частоту Т[040]                                                                                                    |
| 17          | Ошибка [16]. Расчет[0]. В энергосистеме нет энергоблоков, регулирующих частоту Т[041]                                                                                                    |
| 18          | Ошибка [17]. Расчет[0]. В энергосистеме нет энергоблоков, регулирующих частоту Т[042]                                                                                                    |
| 19          | Ошибка [18]. Расчет[0]. В энергосистеме нет энергоблоков, регулирующих частоту Т[043]                                                                                                    |
| 20          | Ошибка [19]. Расчет[0]. В энергосистеме нет энергоблоков, регулирующих частоту Т[044]                                                                                                    |
| 21          | Ошибка [20]. Расчет[0]. В энергосистеме нет энергоблоков, регулирующих частоту Т[045]                                                                                                    |
| 22          | Ошибка [21]. Расчет[0]. В энергосистеме нет энергоблоков, регулирующих частоту Т[046]                                                                                                    |
| 23          | Ошибка [22]. Расчет[0]. В энергосистеме нет энергоблоков, регулирующих частоту Т[047]                                                                                                    |
| 24          | Ошибка [23]. Расчет[0]. В энергосистеме нет энергоблоков, регулирующих частоту Т[048]                                                                                                    |
| 25          | Ошибка [24]. Расчет[0]. Переданная энергоблоком Г[001] интерполированная мощность ( 93.496) не соответствует хранимой в АПРАМ исходной плановой мощности. Допустимый диапазон ( 78.081 - 4.000 МВт; 78.081 + 4.000 МВт). Исходные планы: ( 81.250; 77.250), Текущие г  |
| 26          | Ошибка [25]. Расчет[0]. Переданная энергоблоком Г[007] интерполированная мощность ( 213.977) не соответствует хранимой в АПРАМ исходной плановой мощности. Допустимый диапазон ( 220.000 - 4.000 MBr; 220.000 + 4.000 MBr). Исходные планы: ( 220.000; 220.000), Текущ |
| 27          | Ошибка [26]. Расчет[0]. Переданная энергоблоком Г[008] интерполированная мощность ( 85.389) не соответствует хранимой в АПРАМ исходной плановой мощности. Допустимый диапазон ( 78.081 - 4.000 МВт; 78.081 + 4.000 МВт). Исходные планы: ( 81.250; 77.250), Текущие г  |
| 28          | Ошибка [27]. Расчет[0]. Переданная энергоблоком Г[009] интерполированная мощность ( 49.693) не соответствует хранимой в АПРАМ исходной плановой мощности. Допустимый диапазон ( 65.000 - 4.000 MBT; 65.000 + 4.000 MBT). Исходные планы: ( 65.000; 65.000), Текущие г  |

Рисунок 47 – Вкладка «Проверка плановых параметров»
### 4.3. Отдача команд КЗТМ / КИРР

С помощью формы «Фактическое состояние генерации» можно включить/отключить централизованный режим (формирование КИРР) путем перевода соответствующего переключателя в положение «Включено»/«Отключено».

Дополнительно существует возможность отдачи команды «Работать по плану» для каждого ЭБ.

ЭБ, которые находятся в централизованном режиме, принимают команды по изменению мощности ЭБ (КЗТМ) и участвуют в распределении мощности в алгоритмах ПО «ЦС АПРАМ».

При анализе предстоящих интервалов в текущих сутках выполняется проверка их обеспеченности запасами PBP и PTP. В случае, если запас PBP становится отрицательным, серверный модуль выполняет автоматическую коррекцию плановой мощности (при наличии возможности) для текущего момента времени и предстоящих интервалов.

Коррекция мощности для текущего момента времени сопровождается автоматической отдачей команд на ЭБ.

Факт наличия команд отображается в журнале диспетчера (Вкладка «Фактическое состояние генерации»; см. рисунок 48):

- в основной области журнала диспетчера;
- в области для хранения и подтверждения команд, требующих квитирования. Процедура квитирования заключается в нажатии кнопки «Ok» напротив квитируемого сообщения. После нажатия кнопки «Ok» данное сообщение будет исключено из списка сообщений, требующих подтверждения прочтения. Кнопка «Квитировать все сообщения» позволяет после подтверждения действия от пользователя квитировать все сообщения одновременно.

Запрет отдачи команд на все энергоблоки формируется, если сигнал «Разрешение на отдачу команд» находится в сброшенном состоянии (значение 0).

В этом случае серверный модуль и модули диспетчеров продолжают все расчеты (определяют нормативные/требуемые/фактические PBP/PTP), выполняют коррекцию расчетных плановых мощностей согласно алгоритму работы, однако команды на изменение текущей мощности энергоблоков не формируются.

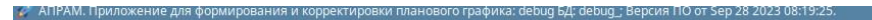

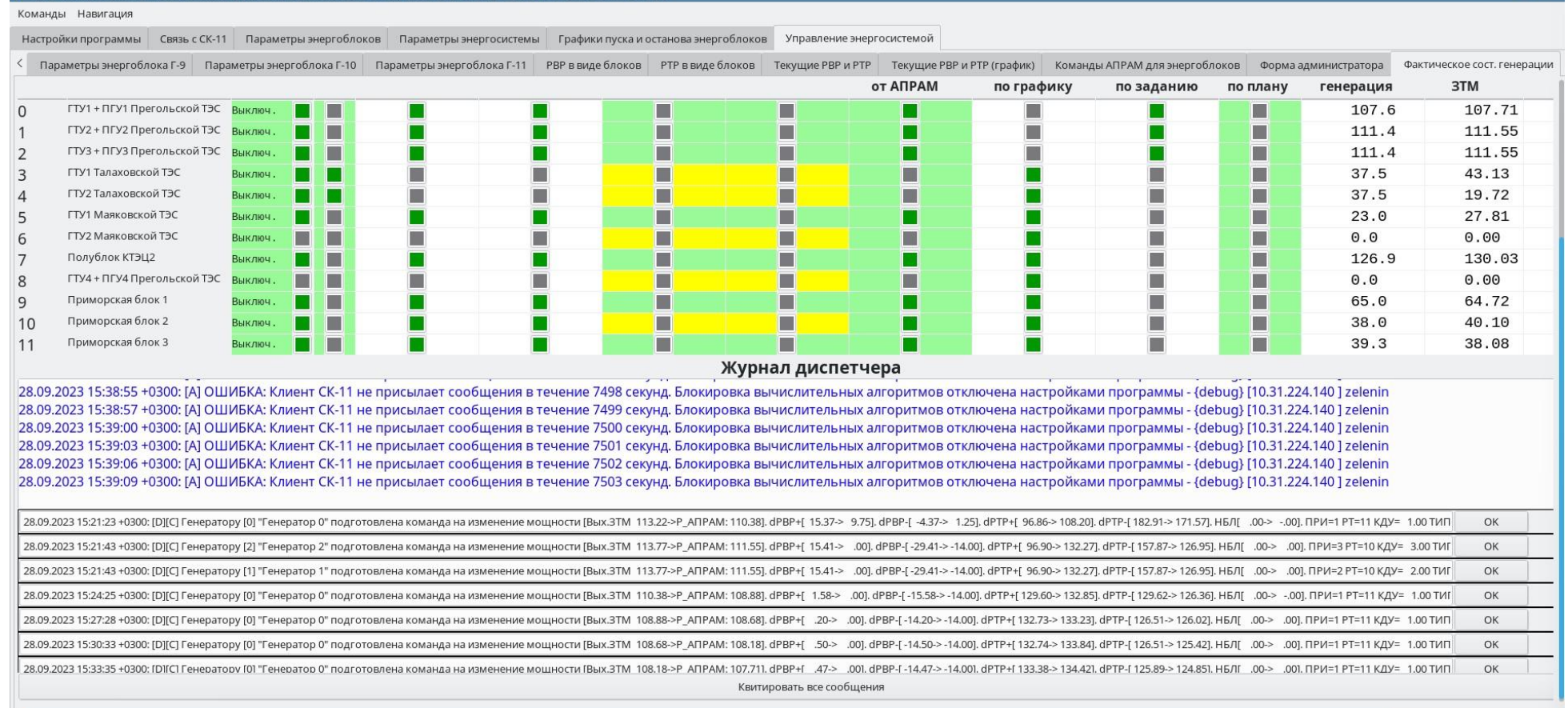

Рисунок 48 – Журнал диспетчера с областью хранения и подтверждения команд, наполненной сообщениями об отдаче команд на станцию, требующими подтверждения прочтения

Повторная отдача КЗТМ (при необходимости) осуществляется через время, равное заданному интервалу планирования (*планируемое время исполнения команд* – параметр «Интервал формирования команд АПРАМ, с» на форме «Параметры энергосистемы – 2»). Время до следующей команды для каждого энергоблока отображается в столбце «Пауза между отдачей команд, с». В интервалы времени, пока значение счетчика паузы не снизится до 0, ЭБ продолжает учитываться в процессе распределения (для сохранения корректной очередности загрузки/разгрузки), однако команда формируется только по истечении описанной паузы.

По факту получения команды ЭБ переходит в режим исполнения КЗТМ. ЭБ, находящиеся в режиме работы по плановому графику, на форме выделены индикаторами «Работа по графику».

### 4.4. Принятие совета по пуску / останову энергоблока

В ходе работы с модулем диспетчеру могут быть предложены советы по пуску или останову одного или нескольких ЭБ. О наличии такой возможности сигнализирует текстовое поле в нижней части формы (см. раздел 3.2.8), а также «Предложено к запуску ЭБ» и «Предложено к останову ЭБ» (форма «Фактическое состояние генерации»).

Диспетчер выбирает и просматривает предложенные варианты, анализирует результаты пусков и остановов. Для окончательного принятия совета необходимо выполнить следующую последовательность действий:

1. Выбрать требуемый вариант расчета (меню «Команды» → «Задать тип (номер) расчета (РВР/РТР/пуски)»). Появится модальное окно, информирующее о том, что загрузка в БД будет приостановлена. В окне будут указаны все предложенные варианты (с учетом одного пуска/останова, с учетом двух пусков/остановов и т.д.).

2. После выполнения п. 1 полоска статуса (внизу) окрасится в голубой цвет, если до выбора расчета с пусками/остановами клиентская БД была синхронизирована. В противном случае полоска статуса (внизу) останется желтой.

3. Пользователь проверяет все изменения, предложенные модулем расчета с учетом пусков/остановов. Для загрузки выбранного типа расчета в БД необходимо выбрать команду «Загрузить все параметры в клиентскую БД» в меню «Команды».

4. После нажатия на кнопку «Загрузить все параметры в клиентскую БД» будет выведен вопрос: «Загрузить все данные в клиентскую БД?». После согласия будет произведена загрузка в клиентскую БД и соответствующая запись в журнал.

5. Далее необходимо перенести все изменения в БД серверного модуля: вкладка «Управление энергосистемой / Параметры энергосистемы 2», кнопка «Отправка параметров на сервер».

### 4.5. Работа модулей при выполнении функций резервирования БД

В случае смены роли БД (основная/резервная) клиентского модуля переключение на резервную БД происходит следующим образом:

1. Приложение будет принудительно закрыто. Перед закрытием пользователю будет показано модальное окно, содержащее сообщение, объясняющее причину закрытия приложения – «БД в режиме слежения».

2. Перед закрытием основной конфигурационный файл будет автоматически скорректирован так, что в качестве текущего адреса БД будет указано резервное значение (см. «Описание основных настроек модуля с разделение по ролям» в Руководстве Администратора).

3. Модуль будет автоматически перезапущен с подключением к резервной БД.

### 4.6. Звуковая индикация событий

В АРМ Диспетчера имеется звуковая индикация для следующих событий:

- блокировка/разблокировка расчетных алгоритмов АПРАМ;
- отдача команд АПРАМ;
- формирование запроса диспетчеру (изменение числа предложенных к запуску/останову энергоблоков);
- выход резервов вторичного или третичного регулирования за диапазон допустимых значений;
- изменение технологических режимов работы блоков.

### 4.7. Работа модуля с учетом получения информации от СК-11

Информация, поступающая от СК-11 логически разделена на два типа:

- «точечные параметры» т.е. параметры, которые влияют на все интервалы времени (например, максимальная мощность энергоблока; текущая мощность энергоблока и т.д.);
- «плановые параметры» т.е. параметры, которые в ПО АПРАМ хранятся в виде плановых таблиц для каждого часа и, аналогично хранятся в СК-11. Каждое значение этих параметров влияет на «свой» час.

Поскольку «точечные параметры» влияют на весь расчет, то, для того, чтобы расчет не блокировался по недостоверности входных данных, такие параметры должны быть достоверны. «Плановые параметры» влияют на интервалы времени, соответствующие «своему» часу и на последующие интервалы времени. Поэтому недостоверность таких параметров приводит к ограничению времени, до которого расчет производится.

В ПО АПРАМ реализована возможность получения текущей информации о режиме работы энергоблока по МЭК-104. В случае, если энергоблок не снабжен специализированным терминалом связи, информация о режиме работы энергоблока может быть получена от СК-11. В этом случае необходимо осуществить привязку текущих параметров энергоблока к измерениям СК-11 (с помощью АРМ Администратора), включить получение этих измерений, отключить ключ, свидетельствующий о необходимости работы по МЭК-104 для этого энергоблока («Работа по МЭК» вкладка «Форма ручного ввода диспетчера» *p\_can\_upd\_mek*).

В случае включения измерений от СК-11 (с помощью APM Администратора) поступающие параметры анализируются на достоверность. При наличии недостоверности «точечных параметров» расчет блокируется.

В ПО не реализован контроль к каким параметрам привязаны сигналы от СК-11: например, пользователь может задать считывание из СК-11 параметра, который поступает по МЭК-104. В этом случае параметр, поступивший от СК-11 будет переписан параметром по МЭК-104. В такой ситуации наличие недостоверности параметра от СК-11 или параметра от

МЭК-104 приведет к блокировке расчета. Поэтому получать информацию от СК-11 рекомендуется только те параметры, которые не приходят от МЭК-104.

### 5. РУКОВОДСТВО ПОЛЬЗОВАТЕЛЯ АРМ АДМИНИСТРАТОРА / АРМ ДЕЖУРНОГО

АРМ Администратора предназначено для оценки состояния серверов АПРАМ, а также настройки процедур чтения данных, передаваемых от СК-11, в БД серверного модуля ПО «ЦС АПРАМ» и записи данных от модуля в СК-11.

В данной конфигурации пользователю доступны следующие вкладки:

- «Форма дежурного» в разделе «Управление энергосистемой»;
- «Управление Администратора» во вкладке «Управление энергосистемой»;
- «Текущие РВР и РТР (график)» во вкладке «Управление энергосистемой»
- «Чтение из СК-11», «Запись в СК-11», «Таблица значений измерений» в разделе «Связь с СК-11».

### 5.1. Форма Дежурного

Форма Дежурного предназначена для контроля статуса серверов АПРАМ, АРМ, данных от СК-11, наличия соединения с ЭБ.

Информация о статусах клиентских приложений, их синхронизации с сервером и наличие блокировок формируется этими приложениями и передается на сервер и от сервера в БД модуля администратора с помощью серверных функций.

Форма дежурного содержит следующие элементы управления:

 блок индикации состояния серверов АПРАМ (1) на рисунке Ошибка! Источник ссылки не найден.) – отображается статус основного и резервного серверов АПРАМ («В работе» / «Готов»). Информация о статусе серверов поступает в БД модуля администратора в ходе работы модуля. Зеленый цвет и надпись «В работе» говорит о том, что на этом сервере работает вычислительный модуль в серверной конфигурации, серый цвет и надпись «Серв. модуль не работает» говорит о том, что модуль в серверной конфигурации не работает на этом сервере.

Индикаторы вида «лампочка» представляют из себя объекты типа «*Чтение значения*». Настройка и работа с объектами такого типа подробно описана в Руководстве администратора и разделе 7.1.9.

Текстовый индикатор состояния серверов АПРАМ представляет из себя объекты типа «*Текст*». Настройка и работа с объектами такого типа подробно описана в Руководстве администратора и разделе 7.1.3.

Запись «В работе / Серв. модуль не работает» для строк «Основной» / «Резервный» сервер осуществляется серверными приложениями и с АРМ Администратора. Если установлено соединение с БД, БД находится в режиме ведущей – производится запись состояния «В работе» для сервера с этой БД.

Для неподключенного сервера производится запись «Серв. модуль не работает».

• блок индикации состояния СУБД АПРАМ (2) на рисунке Ошибка! Источник ссылки не найден.) – отображаются статусы клиентских и серверного модулей АПРАМ («В работе» / «Ошибка»).

«Ошибка» и красный цвет говорит о том, что соответствующий модуль не может произвести расчеты (для сервера: PBP; для клиента: PBP либо PBP и PTP, в зависимости от выбранного режима расчета). При наличии ошибки (перечень ошибок приведен в разделе 7.3) в расчетах каждый модуль информирует сервер / серверную БД самостоятельно.

• информация о том, синхронизированы ли клиентские модули с сервером («не синхр.» / «Синхр.»).

Статус наличия синхронизации необходим, чтобы выполнить проверку, одинаковые ли заданы параметры расчетов на отдельных модулях (отсутствие синхронизации между серверным приложением и приложением Диспетчера говорит о изменении режима расчета диспетчером или вводе параметров настроек, отличных от серверных).

 наличие блокировки от клиента СК-11 («Блокировка» / «Нет блокировки»). Блокировка по неполноте данных от СК-11 вводится серверным приложением в случае, если она разрешена и модуль получения измерений от СК-11 просигнализировал о наличии недостоверных параметров или параметров, которые еще не были приняты от СК-11.

- состояние данных в СК-11: «Нет ошибок» все заведенные в модуль данные достоверны, вовремя получены (в т.ч. плановые параметры). «Ошибка» есть неполученные/недостоверные данные;
- Обновлено серверным модулем: «Обновлено интервалов расчета-<число>». Показывает для какого числа интервалов расчет выполнен корректно без ошибок серверным модулем. Максимальное значение: 49 (24 часа в текущих сутках, 24 часа в будущих сутках + 00:00 для суток, следующих за будущими). Принято, что зеленым цветом этот параметр отображается при обновлении 24, 25, 48 и 49 интервалах. При остальных значениях параметр будет выделен красным цветом.
- блок подключения по протоколу МЭК-104 (③ на рисунке) отображает статусы подключения станций (имитаторов станций) к БД по протоколу МЭК-104. Информация о статусе подключения формируется программоймедиатором и передается в БД модуля администратора с помощью серверных функций.

Зеленый цвет говорит о наличии соответствующего подключения с ЭБ по каналу (доступно до 4 каналов для настройки), красный – о отсутствии.

Параметр «Метка времени» указывает значение метки времени, которое пришло от каждого энергоблока, значение  $\Delta T$  – значение задержки данных между отправленным счетчиком секунд в направление энергоблока, и вернувшимся от энергоблока значении.

 Журнал администратора (④ на рисунке) – выводит сообщения о событиях и действиях пользователя в этом и других модулях АПРАМ. Фильтрация сообщений, цветовая индикация сообщений, а также перечень типов сообщений, требующих подтверждения прочтения от пользователя (квитирования), определяются настройками объекта «Журнал» (см. Руководство администратора).

Сигнал «В работе» для модулей АПРАМ означает, что модули находятся в работающем состоянии, контроль (проверка значений) входных сигналов (в т.ч. по условиям достоверности) для алгоритмов завершился без ошибок (раздел 7.3), расчеты в соответствующем модуле завершены без ошибок (PBP для серверного модуля, PTP для модулей диспетчеров).

В случае наличия сигналов «Ошибка» необходима проверка формируемых модулем АПРАМ сообщений в общем журнале.

Сигнал «Ошибка» устанавливается службой *Systemd* (выполняет функции системного *Watchdog*) при запусках/закрытии модуля:

• перед запуском модуля АПРАМ (выполнение скрипта перед запуском модуля настраивается в файле запуска приложений в файле <название модуля>.service);

после закрытия модуля (выполнение скрипта после завершения работы модуля также настраивается в файле <название модуля>.service).В процессе работы сигнал «Ошибка» может быть сформирован модулем АПРАМ при наличии ошибок в исходных данных (раздел 7.3), при появлении недостоверности сигналов от ЭБ. Сброс сигнала «Ошибка» (переход в состоянии «В работе») производится автоматически при устранении ошибок в исходных данных, недостоверности сигналов.

Сигнал блокировка от клиента СК-11 («Блокировка» / «Нет блокировки») формируется если число принятых и достоверных не равно числу ожидаемых измерений.

При настройке измерений число ожидаемых измерений:

- увеличивается на 49 для каждого планового параметра (24 для текущих суток, 24 для будущих суток + 1 для 00:00 для суток, следующих за будущими);
- увеличивается на 1 для каждого «точечного» параметра.

### 5.2. Форма «Управление Администратора»

Форма «Управление Администратора» (см. рисунок 49) предназначена для управления серверами АПРАМ, приложениями АПРАМ.

| Текущие PBP и PTP (график) Форма админ | истратора Управление администратора |                          |                                    |  |  |
|----------------------------------------|-------------------------------------|--------------------------|------------------------------------|--|--|
| Остановить postgres1                   | Восстановить БД на сервере 1        | Запустить postgres1      | Остановить приложения на сервере 1 |  |  |
| Остановить postgres2                   | Восстановить БД на сервере 2        | Запустить postgres2      | Остановить приложения на сервере 2 |  |  |
|                                        | Отдать команду на пере              | запуск серверного модуля |                                    |  |  |

Рисунок 49 – Вкладка «Управление Администратора»

Вкладка содержит следующие элементы-кнопки, настраиваемые при наладке<sup>1</sup>:

«Остановить postgres1» - остановить сервер postgres1;

Пример команды для сервера с IP=\*2:

```
systemCommand = "ssh -T postgres@* sudo systemctl stop
postgres-ent-15;"
```

• «Остановить postgres2» - остановить сервер postgres2;

Пример команды для сервера IP=\*: systemCommand = "ssh -T postgres@\* sudo systemctl stop postgres-ent-15;"

• «Восстановить БД на сервере1» - восстановить БД на первом сервере;

Определяется в зависимости от выбранного способа резервирования (кнопка будет исключена в будущих версиях, т.к. восстановление реализуется кластером).

• «Восстановить БД на сервере2» - восстановить БД на втором сервере;

Определяется в зависимости от выбранного способа резервирования (кнопка будет исключена в будущих версиях, т.к. восстановление реализуется кластером).

• «Запустить postgres1» - запустить сервер postgres1;

Пример команды для сервера с IP=\*:

systemCommand = "ssh -T postgres@\* sudo systemctl start
postgres-ent-15;"

• «Запустить postgres2» - запустить сервер postgres2; Пример команды для сервера с IP=\*:

```
systemCommand = "ssh -T postgres@* sudo systemctl start
postgres-ent-15;"
```

• «Остановить приложение на сервере 1» - остановить приложения на первом сервере;

Пример команды для с IP=\*:

<sup>&</sup>lt;sup>1</sup> Задание необходимой команды выполняется присвоением параметру *systemCommand* необходимой системной команды

 $<sup>^2</sup>$  Должно быть разрешено выполнение *ssh* команд по сети для серверов

| systemComm | nand | =  | "ssh    | -T   | post | gres@*  | sudo   | systemctl  | stop  |
|------------|------|----|---------|------|------|---------|--------|------------|-------|
| mediator;  | ssh  | -T | postgre | es@* | sudo | systemc | tl sto | p echo-ser | ver;" |

• «Остановить приложение на сервере 2» - остановить приложения на втором сервере.

#### Пример команды для с IP=\*:

| systemComma | and   | =  | "ssh    | -T  | post | gres@*   | suc | do s | systemctl | stop   |
|-------------|-------|----|---------|-----|------|----------|-----|------|-----------|--------|
| mediator; s | ssh - | ·Т | postgre | s@* | sudo | systemct | tl  | stop | echo-se:  | rver;" |

После выполнения команд, привязанных к кнопкам, в журнале экранной формы будет сформировано сообщение о статусе выполнения команды (информация дублируется во всплывающей подсказке кнопки).

Кнопка «Отдать команду на перезапуск серверного модуля» записывает в БД сигнал, получение которого приводит к завершению и последующему перезапуску серверного модуля.

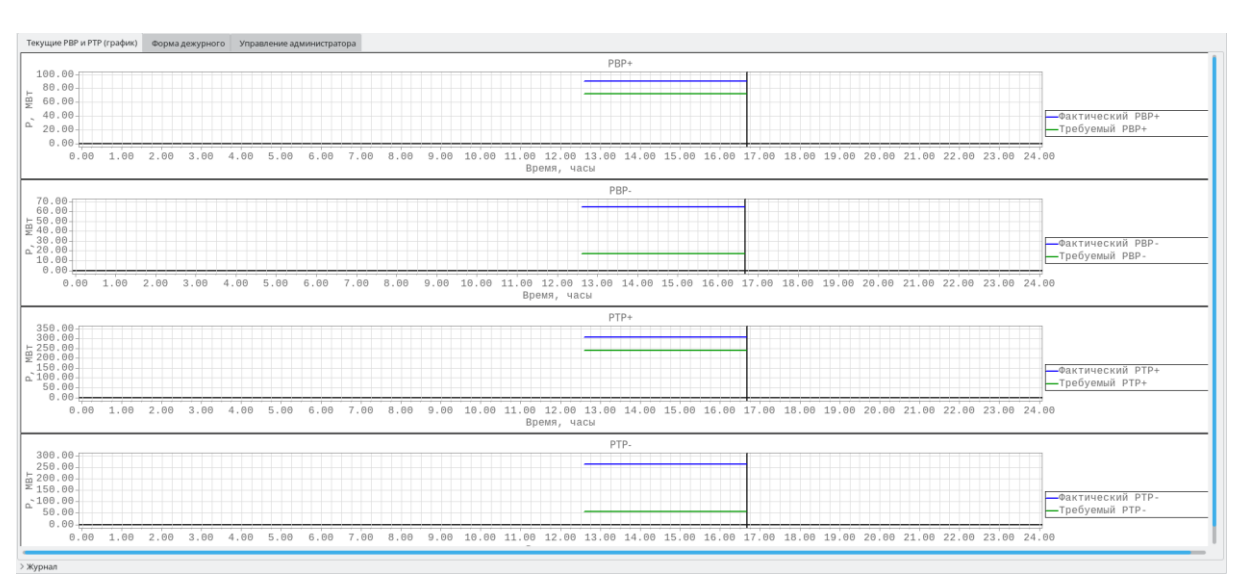

### 5.3. Текущие РВР и РТР (график)

Рисунок 50 – Вкладка «Текущие РВР и РТР (график)»

Вкладка «Текущие РВР и РТР (график)» (см. рисунок 50) содержит графики, отображающие изменения текущего значение резервов вторичного и третичного регулирования (фактических и требуемых) на загрузку и разгрузку.

### 5.4. Связь с СК-11

Раздел «Связь с СК-11» содержит вкладки «Чтение из СК-11», «Запись в СК-11» и «Таблица значений измерений». С помощью этих вкладок администратор настраивает обмен данными между СК-11 и БД серверного

модуля АПРАМ. Описание последовательности действий при добавлении/удалении параметров для связи СК-11 приведено в разделе 5.4.5.

Необходимый перечень сигналов от СК-11 приведен в п. 7.2.2. Необходимый перечень параметров для энергосистемы, энергоблока (для случая, если сигналы от энергоблока не поступают по МЭК-104, и требуется его учет в системе посредством ввода данных от СК-11) можно вывести на экран из контекстного меню ЗАГОЛОВКА таблицы «Чтение СК-11»: «Проверить полноту данных от СК-11». Описание функций приведено далее.

Для вычислительного модуля в серверной конфигурации должны быть включены передача данных в СК-11 и прием данных от СК-11, общее разрешение обмена данными с СК-11:

| settings.ini:         |  |
|-----------------------|--|
| allow_exchange_sk11=1 |  |
| allow receive sk11=1  |  |
| allow_send_to_sk11=1  |  |
|                       |  |

Добавление новых измерений можно осуществлять без остановки серверного приложения, но без финальной команды переноса измерений из клиентского раздела в серверный раздел. Процедура переноса измерений из клиентского раздела в серверный должна выполняться при остановленном вычислительном приложении в серверной конфигурации и остановленном модуле получения измерений от СК-11.

Добавление нового измерения в таблицы осуществляется путем дублирования последнего измерения (из контекстного меню для существующей записи, команда «Дублировать строку»). В пустой таблице можно добавить новую строку из контекстного меню заголовка «Добавить строку» (можно добавлять пустую строку также при наличии измерений). Заполнение полей осуществляется согласно рекомендациям разделов «Чтение из СК-11» и «Запись в СК-11».

Таблицы, которые содержат информацию, описанную в разделах «Чтение из СК-11» и «Запись в СК-11», хранятся в серверном разделе БД и клиентском разделе БД администратора. Таблицы, сохраняемые в клиентском разделе БД администратора, являются промежуточными и не используются в работе до момента их переноса в серверный раздел БД.

После заполнения полей таблиц в программе необходимо записать изменения в клиентскую БД (нажатием кнопки «Загрузить таблицы СК-11 в клиентскую БД»). После этого необходимо при остановленных вычислительном приложении в серверной конфигурации и модуле получения измерений от СК-11 выполнить перенос параметров из клиентского раздела в серверный (кнопкой «Копировать БД на сервер»).

После переноса измерений можно выполнять запуск модуля получения измерений от СК-11, вычислительного приложения в серверной конфигурации (порядок запуска модулей не важен).

Прочие элементы интерфейса описаны в разделе 5.4.4.

### 5.4.1. Чтение из СК-11

На вкладке «Чтение из СК-11» (см. рисунок 51) находится таблицаперечень измерений, получаемых от СК-11, содержащая следующие поля:

- «ИД» порядковый номер измерения от СК-11, должен быть уникальным, номер формируется автоматически;
- «Идентификатор измерения» уникальный идентификатор данного измерения (uid);
- «Имя» имя измерения, задаваемое пользователем (администратором);
- «Вкл/Выкл» состояние измерения (1 измерение включено, 0 измерение отключено);
- «Тип» определяет тип измерения (0 «точечное измерение», 1 плановое измерение на 49 значений для двух суток – часовые интервалы, 2 – плановое измерение на 97 значений для двух суток – получасовые интервалы<sup>1</sup>):

| Тип параметра                   | Значение поля «тип» |
|---------------------------------|---------------------|
| «Точечный параметр»             | 0                   |
| Плановый параметр (часовой)     | 1 или 48 или 49     |
| Плановый параметр (получасовой) | 2 или 96 или 97     |

- «Время жизни измерения» определяет продолжительность времени в часах, по прошествии которого с момента последнего обновления параметра, измерение считается недостоверным. Помеченные признаком недостоверности измерения будут запрошены от СК-11. После получения ответа на запрос полученные от СК-11 значения параметров будут записаны в БД (в таблицы *sk11\_values*). Дальнейшая передача сигналов из *sk11\_values* в технологические таблицы АПРАМ выполняется только для параметров, у которых метка качества имеет установленный первый бит в признаке качества и сброшенный нулевой бит<sup>2</sup> (таким образом реализуется запрет перезаписи технологических программный параметров недостоверными параметрами от СК-11). При запрете работы с неполным перечнем измерений работа АПРАМ будет блокироваться по причине неполноты данных, полученных от СК-11 (для точечных измерений), ограничиваться по первому недостоверному интервалу для плановых измерений;
- «Целочисленный параметр» определяет тип параметра (0 параметр с плавающей запятой, 1 целочисленный параметр);
- «Привязка» определяет параметр в таблицах БД серверного модуля, к которому будет привязано данное измерение.

На вкладке доступны следующие пользовательские действия (вызываются нажатием ПКМ по строке в таблице или заголовку таблицы):

<sup>&</sup>lt;sup>1</sup> Для использования получасовых интервалов необходима коррекция всей БД. Задание получасовых интервалов предусмотрено на случай такой коррекции без необходимости перепрограммирования ПО.

<sup>&</sup>lt;sup>2</sup> Согласно правилам формирования признаков качества в СК-11

- «Добавить строку» создается новая пустая строка. Значение параметра «ИД» для вновь созданной строки автоматически принимает значение, на единицу больше, чем наибольший существующий «ИД» в таблице. Вызов действия доступен только по нажатию на заголовок таблицы.
- «Дублировать строку» создается дубликат выбранной строки. Значение параметра «ИД» для вновь созданной строки автоматически принимает значения, на единицу больше, чем наибольший существующий «ИД» в таблице.
- «Удалить строку» удаляет выбранную строку в таблице. Значения параметра «ИД» всех измерений будут автоматически скорректированы.
- «Расширить столбец» увеличивает ширину выбранного столбца таблицы;
- «Очистить привязку измерения» очищает поле «Привязка» выбранной строки;
- «Поиск по UUID» (контекстное меню заголовка таблицы) осуществляется поиск по UUID или его части. Первое найденное совпадение подсвечивается. В случае, если подходящий UUID не был найден, формируется модальное окно с соответствующим сообщением;
- «Сохранить таблицу в CSV» (контекстное меню заголовка таблицы) осуществляется сохранение данных таблицы с открытой вкладки в CSV файл. Предварительно пользователю будет предложено выбрать путь, по которому будет сохранен файл;
- «Проверить полноту данных от СК-11» (контекстное меню заголовка таблицы) – осуществляется проверка наличия всех необходимых измерений для выбранного ЭБ или энергосистемы (см. таблицу 6). Результатом проверки является модальное окно, отражающее состав привязанных измерений для выбранного ЭБ или энергосистемы (рисунок 51);
- «Проверить изменение в Публичном API» осуществляется проверка наличия выбранного UUID в ОИК СК-11 с помощью публичного API СК-11. Проверка выполняется через запуск Яндекс-браузера, выполняющего запрос на выбранное измерение (браузер должен быть установлен в системе, настроен доступ к АПИ через сертификат, пользовательадминистратор должен иметь данные для входа в Публичное API);
- «Сформировать задание на привязку» открывает перед пользователем (администратором) древовидное меню-список, передвигаясь по которому пользователь (администратор) формирует путь к параметру в БД серверного модуля, к которому необходимо привязать параметр, соответствующий выбранной строке В таблице. Информация 0 существующей привязке параметра находится в столбце «Привязка» и содержит указание на таблицу и столбец, и при необходимости фильтр (например, номер генератора), к которому привязано измерение.

| Аастройки программы Связь с СК-11 Управл  | ение энергосистемой                |               |               |          |                                      |                      |         |                                                          |
|-------------------------------------------|------------------------------------|---------------|---------------|----------|--------------------------------------|----------------------|---------|----------------------------------------------------------|
| Чтение из СК-11 Запись в СК-11 Таблица зн | ачений измерений                   |               |               |          |                                      |                      |         |                                                          |
| ид идентификатор измерения                | ИМЯ                                | вкл/выкл      | тип           | время жи | зни измерения, час                   | целочисленный п      | араметр | привязка                                                 |
| 2 42005555-1af9-4ab1-8b5f-ca257825ee(Bt   | еденный объем УВ на ОН (Прегольска | ыя 0          | 0 0           | 0.05     |                                      | 0                    |         | Г[8]: Прегольская ТЭС Блок 4 - Таблица "Параметры        |
| дуолировать строку                        | іъем УВ на ОН (Прегольска          | 8R 0          | 0 0           | 0.05     |                                      | 0                    |         | Г[2]: Прегольская ТЭС Блок 3 - Таблица "Параметры        |
| здалить строку                            | іъем УВ на ОН (Прегольска          | 0 88          | 0 0           | 0.05     |                                      | 0                    |         | Г[1]: Прегольская ТЭС Блок 2 - Таблица "Параметры        |
| Расширить столоец                         | іъем УВ на ОН (Прегольска          | 8R 0          | 0 0           | 0.05     |                                      | 0                    |         | Г[0]: Прегольская ТЭС Блок 1 - Таблица "Параметры        |
| Очистить привязку измерения               | іъем УВ на ОН (КТЭЦ-2 бл           | ок 0          | 0 0           | 0.05     |                                      | 0                    |         | Г[7]: Калининградская ТЭЦ-2 Блок 1 - Таблица "Пара       |
|                                           | іъем УВ на ОН (КТЭЦ-2 бл           | ок 0          | 0 0           | 0.05     |                                      | 0                    |         | Г[12]: Калининградская ТЭЦ-2 Блок 2 - Таблица "Пар       |
| Сохранить таблицу в CSV                   | ская ТЭС БЛ-1                      | 0             | 1 0           | 0.05     |                                      | 0                    |         | Г[0]: Прегольская ТЭС Блок 1 - Таблица "Плановые г       |
| Проверить полноту данных от СК-11         | егольская ТЭС Блок 1               | 0             | 0 0           | 0.05     |                                      | 0                    |         | Г[0]: Прегольская ТЭС Блок 1 - Таблица "Параметры        |
| Проверить измерение в Публичном АРІ       | имарная генерация ОЗ БА            | 11 0          | 0 0           | 0.05     |                                      | 0                    |         | Энергосистема - Таблица "Параметры энергосистемы"        |
| Сформировать задание на привязку параме   | тра > Параметры энергосист         | мы обработанн | ные (вычисля  | емые)    | ·                                    | 0                    |         | Г[0]: Прегольская ТЭС Блок 1 - Таблица "Параметры        |
| 2 5de9e0e7-6c70-4616-a1c8-05296da9702     | кт Рпотр : Параметры по МЭК-104    |               |               | 2        | >                                    | 0                    |         | Энергосистема - Таблица "Параметры энергосистемы"        |
| 3 48ea7559-a93d-446f-9539-27f9599bbdz PE  | лока Параметры энергосист          | змы           |               | 3        | >                                    | 0                    |         | Энергосистема - Таблица "Параметры энергосистемы"        |
| 4 fed3331e-70d1-48a1-9594-a4de6ec1c5: 0   | кт небала: Плановые параметры э    | нергосистемы  |               | 3        | >                                    | 0                    |         | Энергосистема - Таблица "Плановые параметры энерго       |
| 5 ff4c2fbe-8c07-43a9-bc87-021f39c92a2 3   | ачение пер Плановые параметры п    | енератора     |               | 1        | <ul> <li>Г[0]: Прегольска</li> </ul> | ія ТЭС Блок 1        | > 3     | начение времени от условного начала, на котором заданы г |
| 6 8a51e78a-cb8b-4baa-8ff2-d1be95c7321Te   | кущее знач Параметры генератора    |               |               | 3        | Г[1]: Прегольска                     | я ТЭС Блок 2         | > 3     | начение плановой мощности для точки                      |
| 7 ee73f166-aca3-42ca-b06c-88dd7c66b28 Te  | кущее знач Параметры энергосист    | мы обработанн | ные (скорости | и) С     | Г[2]: Прегольска                     | я ТЭС Блок 3         | > N     | Лаксимальная скорость в текущей точке                    |
| 18 44b93a30-e15c-46e3-930d-aff6b4a6a9eWe  | терполированный план от энергобло  | ca O          | 0 0           | 0.05     | Г[3]: Талаховска                     | я ТЭС Блок 1         | > N     | Лаксимальная мощность в текущей точке                    |
| 9 938027b7-d2b3-4f40-b681-5e298d06c2c Fe  | нератор регулирует частоту (в нас  | ro 0          | 0 0           | 0.05     | Г[4]: Талаховска                     | я ТЭС Блок 2         | > N     | Иинимальная мощность в текущей точке                     |
| 20 c87ded08-37ed-4e94-90af-aa23ec6e2cc Fe | нератор включен (в настоящий моме  | et 0          | 0 0           | 0.05     | Г[5]: Маяковска                      | а ТЭС Блок 1         | > N     | Ощность ПА для текущего момента времени                  |
| 29193d6e-1f62-4683-a2b0-e9dca1abb3eHa     | ходится в состоянии пуска (в наст  | 0 80          | 0 0           | 0.05     | Г[6]: Маяковска                      | а ТЭС Блок 2         | > v     | сходно заданный оператором план                          |
| 2 08acd91f-b254-40ed-b8aa-a49c54858fc/M   | ходно заданный оператором план Пр  | e 0           | 1 0           | 0.05     | Г[7]: Калинингр                      | адская ТЭЦ-2 Блок 1  | > N     | Лаксимальный небаланс мощности в текущей точке           |
| 23 a14ad843-bd5c-428e-9110-051a009e8be yr | равление частотой Прегольская ТЭС  | Б 0           | 1 0           | 0.05     | Г[8]: Прегольска                     | я ТЭС Блок 4         | > N     | Лаксимальная мощность в текущей точке, доступная для PBP |
| 24 3bcc5963-b37a-405a-82c1-7c2722fceda Fe | нератор включен по плану или выкл  | 0             | 1 0           | 0.05     | Г[9]: Приморска                      | я ТЭС Блок 1         | > N     | инимальная мощность в текущей точке, доступная для PBP   |
| 6de07e10-f4e1-47a8-b701-82144d0605cFe     | нератор находится в состоянии пус  | ca O G        | 1 0           | 0.05     | Г[10]: Приморск                      | ая ТЭС Блок 2        | > y     | правление частотой                                       |
| 27 38ca00a5-fbdb-44a1-9f32-10d06580416Te  | кущее значение мощности генератора | 0             | 0 0           | 0.05     | Г[11]: Приморска                     | я ТЭС Блок 3         | > n     | енератор включен по плану или выключен [1/0]             |
| 28 501bde0a-5521-4664-8175-48b7ada157; Te | кущее значение частоты мощности го | 0             | 0 0           | 0.05     | Г[12]: Калининг                      | радская ТЭЦ-2 Блок 2 | > n     | енератор находится в состоянии пуска                     |
| c192b403-0cbf-47af-b698-b49c7d50d513+     | ачение первичной мощности генерат  | op 0          | 0 0           | 0.05     | Г[13]: Станции р                     | озничного рынка      | > n     | енератор может быть включен алгоритмом пуска [1/0]       |
| 0 b443cdce-59cf-41ed-a8e6-638ff0e67da te  | кущее значение диапазона генерато  | a 0           | 0 0           | 0.05     |                                      | 0                    | V       | сходное значение параметра GENON_PLANS перед расчетам    |
| 612bd504-c1ca-438e-84f4-556e6ca44e        | кущее значение диапазона генерато  | a 0           | 0 0           | 0.05     |                                      | 0                    | V       | сходное значение параметра GENON_PUSK перед расчетами    |
| 2 03b427d4-9648-4bde-8917-8e73e8c9e91     | нератор включен (в настоящий моме  | eT 0          | 0 0           | 0.05     |                                      | 0                    | п       | ризнак достоверности измерения                           |
| 3 6eaaea33-6b8d-4702-89d0-213112a244*w    | холится в состоянии пуска (в наст  | 0             | 0 0           | 1.05     |                                      | 0                    |         | Г[1]: Прегольская ТЭС Блок 2 - Таблица "Параметры        |
|                                           |                                    | -             | -             |          |                                      | -                    |         |                                                          |

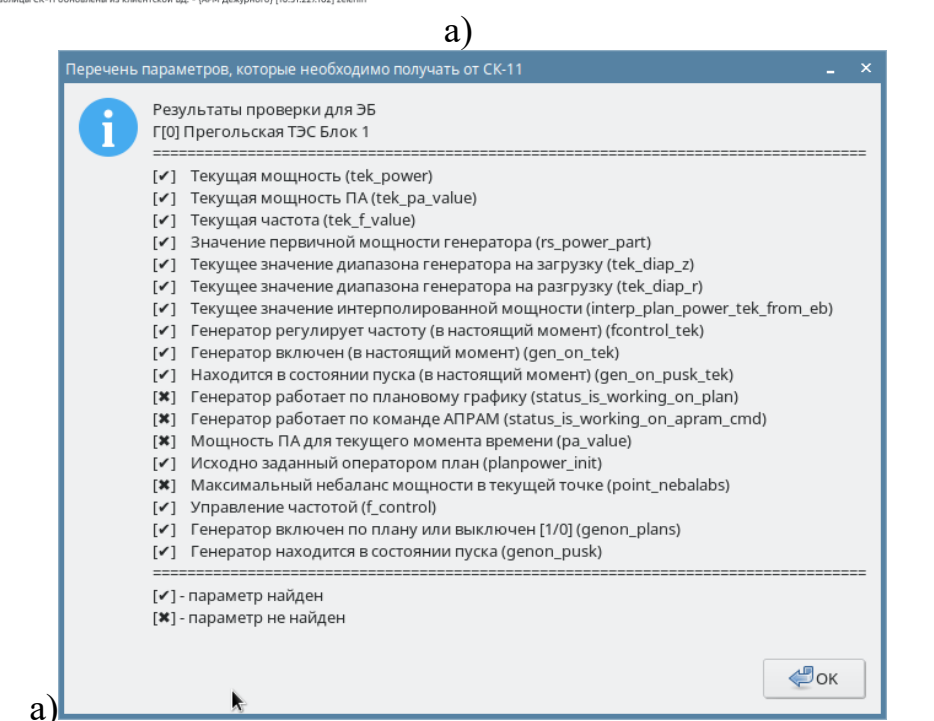

б)

Рисунок 51 – Вкладка «Чтение из СК-11». На скриншоте показан пример настройки перечня измерений на чтение от СК-11. Отображены другие пользовательские действия. (а)

Модальное окно с результатами проверки, какие параметры заведены для ЭБ (б)

Передача недостоверных данных в БД серверного модуля от модуля получений измерений от СК-11 в настоящий момент блокируется. При этом серверное приложение запрашивает информацию о количестве непринятых или недостоверных параметров (в том числе отдельных часовых значений для плановых параметров). Если существуют недостоверные параметры, или параметры, которые не были приняты от СК-11, расчет блокируется при недостоверности «точечных» параметров, ограничивается последним достоверным временным интервалом при недостоверности плановых параметров.

### 5.4.2. Запись в СК-11

Вкладка «Запись в СК-11» (см. рисунок 52) содержит таблицу-перечень измерений, отправляемых в СК-11 из БД серверного модуля, и содержит те же поля, что и таблица на вкладке «Чтение из СК-11». Набор пользовательских действий также аналогичен вкладке «Чтение из СК-11».

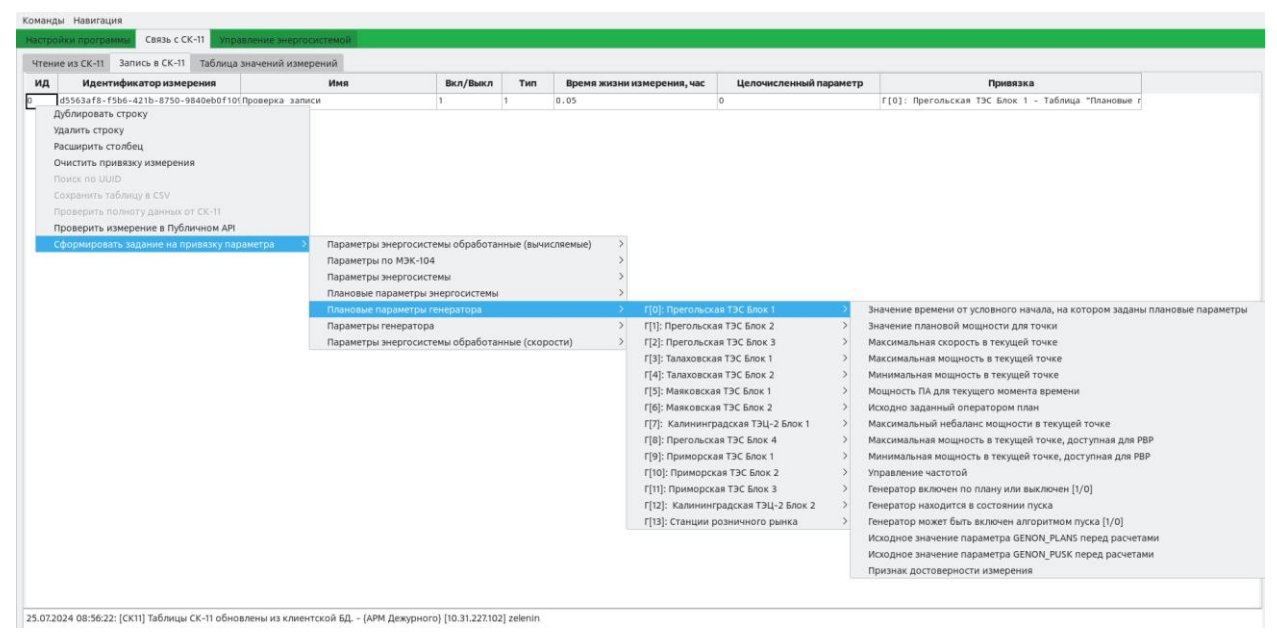

Рисунок 52 – Вкладка «Запись в СК-11». На скриншоте показан пример настройки перечня измерений на запись в СК-11. Отображено меню пользовательских действий.

### 5.4.3. Таблица значений измерений

Вкладка «Таблица значений измерений» (см. рисунок 53) содержит сводную таблицу всех измерений, получаемых и отправляемых в СК-11. Значения параметров в этой таблице у администратора будут соответствовать которые хранились сервере значениям, на В момент выполнения синхронизации БД из серверной в клиентскую. При необходимости актуализации параметров на форме Администратора необходимо повторно синхронизацию данных. После добавления привязанных выполнить измерений к параметрам СК-11 необходим перезапуск модуля получения измерений от СК-11, вычислительного приложения В серверной конфигурации. Проверить поступление данных в модуль можно с помощью этой таблицы или посредством просмотра журнала syslog модуля получения измерений от СК-11 (на сервере).

В таблице имеются следующие поля:

- «ИД» порядковый номер измерения;
- «id1» определяет, является данное измерение читаемым из CK-11 (id1 = 0) или записываемым в CK-11 (id1 = 1);
- «Целочисленный параметр» содержит целочисленное значение данного измерения, которое будет использоваться, если данное измерение настроено как целочисленное (на вкладке «Чтение из СК-11» или «Запись в СК-11»);
- «Параметр с плавающей запятой» содержит значение данного измерения в виде числа с плавающей запятой, которое будет использоваться, если данное измерение не настроено как целочисленное (на вкладке «Чтение из СК-11» или «Запись в СК-11»);
- «Метка качества» содержит метку качества данного измерения в соответствии с описанием структуры метки качества, принятой в СК-11 (см. Приложение А в Руководстве Администратора);
- «id2» содержит номер «точки» (диапазон от 0 до 49 для типа 1 и от 0 до 97 для типа 2) в составе измерения (имеет смысл для измерений с типом 1 и 2);
- «Время обновления в программе» метка времени обновления параметра в АПРАМ (получение модулем получения измерений от СК-11).

На вкладке пользователю доступно только действие «сохранить таблицу в CSV».

Заполнение таблицы значений измерений выполняется автоматически в ходе работы модуля в серверной конфигурации. Таблица значений в АРМ администратора используется для демонстрации ранее записанных в БД значений сигналов, в АРМ Администратора обновляется при загрузке всех данных из серверной схемы (не обновляется в ходе работы без команды пользователя). Функция может использоваться при наладке работы ПО, расширении перечня сигналов и его проверке.

| Команд | Команды Навигация                                           |                        |                               |                          |                            |                           |                              |  |  |  |  |  |  |
|--------|-------------------------------------------------------------|------------------------|-------------------------------|--------------------------|----------------------------|---------------------------|------------------------------|--|--|--|--|--|--|
| Настро | Настройки программы Связь с СК-11 Управление энергосистемой |                        |                               |                          |                            |                           |                              |  |  |  |  |  |  |
| Чтен   | Чтение из СК-11 Запись в СК-11 Таблица значений измерений   |                        |                               |                          |                            |                           |                              |  |  |  |  |  |  |
| ид     | id1                                                         | Целочисленный параметр | Параметр с плавающей запятой  | Метка качества           | Метка времени              | id2                       | Время обновления в программе |  |  |  |  |  |  |
| 0      | 1                                                           | 0                      | Добавить строку               |                          | 2.07.2024 00:00:00 +0200   | 0                         | 12.07.2024 12:53:59 +0200    |  |  |  |  |  |  |
| 0      | 1                                                           | 0                      | Удалить строку                |                          | 2.07.2024 01:00:00 +0200   | 1                         | 12.07.2024 12:53:59 +0200    |  |  |  |  |  |  |
| 0      | 1                                                           | 0                      | Расширить столбец             | 2.07.2024 02:00:00 +0200 | 2                          | 12.07.2024 12:53:59 +0200 |                              |  |  |  |  |  |  |
| 0      | 1                                                           | 0                      | Очистить привязку измерения   | 2.07.2024 03:00:00 +0200 | 3                          | 12.07.2024 12:53:59 +0200 |                              |  |  |  |  |  |  |
| 0      | 1                                                           | 0                      | Поиск по UUID                 | 2.07.2024 04:00:00 +0200 | 4                          | 12.07.2024 12:53:59 +0200 |                              |  |  |  |  |  |  |
| 0      | 1                                                           | 0                      | Сохранить таблицу в CSV       |                          | 2.07.2024 05:00:00 +0200   | 5                         | 12.07.2024 12:53:59 +0200    |  |  |  |  |  |  |
| 0      | 1                                                           | 0                      | Проверить полноту данных от С | K-11                     | 2.07.2024 06:00:00 +0200   | 6                         | 12.07.2024 13:33:38 +0200    |  |  |  |  |  |  |
| 0      | 1                                                           | 0                      | Сформировать задание на прив  | язку параметра           | > 2.07.2024 07:00:00 +0200 | 7                         | 12.07.2024 13:33:38 +0200    |  |  |  |  |  |  |
| 0      | 1                                                           | 0                      | 0                             | -2147483646              | 12.07.2024 08:00:00 +0200  | 8                         | 12.07.2024 12:53:59 +0200    |  |  |  |  |  |  |
| 0      | 1                                                           | 0                      | 0                             | -2147483646              | 12.07.2024 09:00:00 +0200  | 9                         | 12.07.2024 13:33:38 +0200    |  |  |  |  |  |  |
| 0      | 1                                                           | 0                      | 0                             | -2147483646              | 12.07.2024 10:00:00 +0200  | 10                        | 12.07.2024 13:33:38 +0200    |  |  |  |  |  |  |

Рисунок 53 – Вкладка «Таблица значений измерений». Отображено меню пользовательских действий.

### 5.4.4. Общие элементы вкладок связи с СК-11

На описанных выше вкладках имеются общие элементы, а именно:

- журнал администратора, в котором содержится информация о совершенных пользовательских действиях
- область управления БД модуля администратора со следующим набором кнопок (см. рисунок 54):
  - «Обновить таблицы СК-11 из клиентской БД» повторно запрашивает данные, отображаемые на всех формах раздела «Связь с СК-11» из БД модуля администратора (для быстрой отмены сделанных изменений в ПО и восстановления состояния таблиц в ПО к состоянию в клиентской БД);
  - «Загрузить таблицы СК-11 в клиентскую БД» загружает данные, отображаемые на всех формах раздела «Связь с СК-11» в БД модуля администратора (в клиентскую БД);
  - «Отменить изменения» осуществляет сброс всех внесенных изменений, внесенных во все таблицы раздела «Связь с СК-11» (быстрая отмена сделанных изменений);
  - «Повторный запрос измерений от СК-11» снимает флаг «Обновлено» для всех измерений на вкладке «Таблица значений измерений». Сброс флага приведет к повторной записи всех параметров от СК-11 в технологические таблицы расчета серверного модуля;
  - о «Копировать БД на сервер» осуществляет перенос данных из БД модуля администратора в БД серверного модуля;
  - о «Получить БД с сервера» осуществляет перенос данных из БД серверного модуля в БД модуля администратора;
  - «Восстановление данных серверной схемы» осуществляет восстановление БД серверного модуля из файла ранее сделанной резервной копии (выбирается самый свежий файл в папке с резервными копиями; резервные файлы предлагается сохранять при выполнении передачи БД);
  - «Восстановление данных клиентской схемы» осуществляет восстановление БД клиентского модуля из файла ранее сделанной резервной копии (выбирается самый свежий файл в папке с резервными копиями; резервные файлы предлагается сохранять при выполнении передачи БД). Файлы клиентской схемы и серверной схемы отличаются названием.

| Обновить таблицы СК-11 из клиентской БД | Загрузить таблицы СК-11 в клиентскую БД | Отменить изменения                    | Повторный запрос измерений от СК-11    |
|-----------------------------------------|-----------------------------------------|---------------------------------------|----------------------------------------|
| Копировать БД на сервер                 | Получить БД из сервера                  | Восстановление данных серверной схемы | Восстановление данных клиентской схемы |

Рисунок 54 – Область управления базой данных на форме «Связь с СК-11»

## 5.4.5. Алгоритм работы с таблицами формы «Связь с СК-11»

### ВАЖНО: изменение числа параметров, получаемых/передаваемых в СК-11, требует останова и перезапуска серверного модуля. Должны быть реализованы соответствующие организационные мероприятия.

Процесс добавления и удаления параметров для связи с СК-описывается следующей последовательностью действий:

1. Актуализация состояния таблиц СК-11 выполняется нажатием кнопок «Получить БД из сервера» – таблицы СК-11 копируются из БД серверного модуля в БД модуля администратора и «Обновить таблицы СК-11 из клиентской БД» – таблицы из БД модуля администратора загружаются на форму. При этом статусная строка (внизу) окрасится в зеленый цвет (если не была окрашена). После внесения каких-либо записей в клиентскую БД строка окрасится в желтый цвет в виду наличия разницы между содержанием клиентской и серверной БД для таблиц «Чтение из СК-11», «Запись в СК-11».

2. Создание новой строки (пустой или уже заполненной) командами «Добавить строку» или «Дублировать строку».

3. Ввод или корректирования данных в столбцах новой строки – ввод идентификатора измерения (uid), его имени (для удобства пользователя рекомендуется задавать имя, используемое в СК-11), включено ли получение измерений, типа, времени жизни, признака целочисленного параметра.

4. Привязка измерения к параметру в БД командой «Сформировать задание на привязку параметра».

5. Ненужные измерения удаляются командой «Удалить строку» либо отключаются с помощью столбца «Вкл/Выкл».

6. После того, как пользователь закончит добавлять, удалять и корректировать измерения, необходимо загрузить скорректированную таблицу в БД модуля администратора нажатием кнопки «Загрузить таблицы СК-11 в клиентскую БД».

7. Процесс чтения и записи измерений в СК-11 начнется после отправки скорректированных таблиц на сервер нажатием кнопки «Копировать БД на сервер», перезапуска серверного приложения и клиента СК-11.

8. Текущее состояние таблицы (текущие значения отправляемых и получаемых измерений) можно просмотреть на АРМ Администратора. Для этого необходимо получить актуальные данные с сервера (кнопка «Получить БД из сервера») и вывести их на форму (кнопка «Обновить таблицы СК-11 из клиентской БД»).

9. Для перезапуска обоих приложений (серверного приложения и клиента СК-11) достаточно выполнить команду перезапуска серверного приложения. Клиент СК-11 будет перезапущен по факту закрытия серверного приложения.

Команда:

sudo systemctl restart echo-server

В процессе перезапуска данные, передаваемые от энергоблоков по МЭК-104, будут накапливаться в серверной БД. После перезапуска модуля будет произведена очистка устаревших значений сигналов. Остальные модули могут продолжать работу независимо от работы серверного приложения.

Перезапуск серверного модуля может быть выполнен с формы «Управление энергосистемой / Управление администратора», кнопка «Отдать команду на перезапуск серверного модуля».

### 5.5. Звуковая индикация событий

В АРМ Администратора имеется звуковая индикация для следующих событий:

- блокировка/разблокировка расчетных алгоритмов АПРАМ;
- отдача команд АПРАМ;
- изменение состояния каналов связи и серверного оборудования АПРАМ, а именно:
- формирование успешного соединения с ЭБ по протоколу МЭК-104;
- закрытие соединения с энергоблоком по протоколу МЭК-104;
- смена роли сервера 1: сервер 1 сервер с ведущей БД;
- смена роли сервера 2: сервер 2 сервер с ведущей БД.

## 5.6. Анализ достоверности параметров, принимаемых от энергоблоков по МЭК-104

Получаемая информация по МЭК-104 проходит следующие проверки:

- наличие поступивших сигналов в течение 10-минутного интервала времени (сигналы с более старыми метками времени удаляются из БД; помечаются признаком недостоверности, при отображении имеют значения «-1»);
- отраженный счетчик секунд от энергоблока не превышает разницы времени (*p\_max\_allowed\_delta*, параметр «Допустимое ΔТ» на вкладке «Форма ручного ввода диспетчера»)<sup>1</sup>;
- сформированный ответ для энергоблока от ПО связи по времени не превышает разницы времени «Допустимое ΔТ» (контроль отсутствия зависания работы ПО связи для канала);
- принятый счетчик энергоблока, счетчик от ПО связи отличаются от астрономического времени сервера не более чем на «Допустимое ΔТ» (общая проверка синхронизации времени между всеми участниками

<sup>&</sup>lt;sup>1</sup> Раздел Ошибка! Источник ссылки не найден.

информационного обмена: БД сервера, ПО связи, Терминал связи энергоблока).

После анализа достоверности расчетному алгоритму передается результат анализа по каждому энергоблоку.

При наличии недостоверных данных по энергоблоку на вкладке «Проверка плановых параметров» формируется текст ошибки «Сигнал достоверности параметров от МЭК104 <название генератора> не равен 1 (сигналы от МЭК-104 не достоверны)».

Недостоверные параметры подсвечиваются желтым цветом на вкладках «Фактическое состояние генерации», «Форма ручного ввода диспетчера».

# 6. РУКОВОДСТВО ПОЛЬЗОВАТЕЛЯ «АПРАМ ЖУРНАЛЫ»

### 6.1. Общие сведения

Система сбора и работы с журналами программного обеспечения верхнего уровня «АПРАМ Журналы» представляет собой административную панель с возможностью просмотра, фильтрации и настройки журналов. Опирается на базу данных Postgres PRO для получения логов, а также для хранения пользователей системы и конфигураций, которые доступны пользователям для изменения.

Функционально ПО «АПРАМ Журналы» позволяет решать следующие задачи:

- просмотр и фильтрацию логов;
- изменение ttl (время жизни) через настройки в административной панели;
- ведение журнала сбоев в собственной работе;
- выгрузка накопленной информации из журналов;
- показ состояния работы сборщиков logtail.

### 6.2. Адрес для входа

Для начала работы с информационной системой «АПРАМ Журналы» необходимо запустить браузер и в адресной строке указать адрес главной страницы (https://ip\_cepвepa\_1 / https://ip\_cepвepa\_2). В результате отобразится страница входа в «АПРАМ Журналы».

Адрес главной страницы указан по умолчанию «IP\_адресом», который указан в «servername» поле «nginx» конфигурации.

По умолчанию адрес является IP адресом хост машины и доступен сразу после установки.

### 6.3. Работа с пользователями / авторизация

Для входа в «АПРАМ Журналы» требуется ввести уникальные идентификационные данные пользователя (имя пользователя и пароль) и нажать кнопку «Войти».

| Имя пол | ьзователя: |  |  |
|---------|------------|--|--|
|         |            |  |  |
| Пароль: |            |  |  |
|         |            |  |  |

Рисунок 55 – Авторизация в «АПРАМ Журналы»

Пользователи создаются администратором в разделе «Пользователи». Администратор создается при установке пакета, либо вручную при помощи команды «createsuperuser-logview». В случае утери пароля администратора нужно создать нового с помощью команды createsuperuser-logview.

В случае, если неверно введены идентификационные данные, появится системное сообщение (рисунок56):

Пожалуйста, введите корректные имя пользователя и пароль учётной записи. Оба поля могут быть чувствительны к регистру.

Рисунок 56 – Предупреждение о чувствительности к регистру

### 6.4. Главный раздел

В случае успешной авторизации откроется стартовая страница администратора или пользователя (рисунок 57):

|                   |            |               | ДОБРО ПОЖАЛОВАТЬ, <b>BORIS</b> . ИЗМЕНИТЬ ПАРОЛЬ / ВЫЙТИ ( | 2 |
|-------------------|------------|---------------|------------------------------------------------------------|---|
| 4дминистрирование |            |               |                                                            |   |
| АПРАМ ЖУРНАЛЫ     |            |               | Последние действия                                         |   |
| Агенты            | + Добавить | 🖋 Изменить    | Последние денствия                                         |   |
| Журналы           |            | 👁 Просмотреть | Мои действия                                               |   |
| Конфигурация      |            | 🖋 Изменить    | 🤌 Агент 3                                                  |   |
| Пользователи      | + Добавить | 🖋 Изменить    | Агент                                                      |   |
|                   |            |               | Агент                                                      |   |
|                   |            |               | 🕜 Агент 1<br>Агент                                         |   |

Рисунок 57 – Стартовая страница администратора (для пользователя доступен только раздел «Журналы»)

В верхней части страницы размещено меню программы со следующими действиями: «Изменить пароль», «Выйти» (нажатие производит выход из системы и перенаправляет на главную страницу входа), иконка смены темы (нажатие изменит тему системы на темную или светлую).

Главный блок «АПРАМ Журналы» содержит список разделов системы:

- Агенты
- Журналы
- Конфигурация
- Пользователи

Блок последние действия (справа) содержит список последних действий пользователей, произведенных в системе (редактирование записей, удаление, создание).

### 6.5. Раздел «Журналы»

Раздел содержит список информационных сообщений – логов, которые были получены системой (рисунок 58).

Дата события указывает время, которое было получено из файла логов (непосредственно записано в файла журнала). Дата добавления – это дата добавления записи в базу данных «АПРАМ Журналы».

Строка поиска позволяет искать по тексту сообщения и имени пользователя.

Блок «Фильтр» содержит блок фильтрации по дате события «от» и дате события «по», раздел предустановленных фильтров по дате события, фильтрацию по типу сообщения, имени пользователя и источнику.

Для ограничения поиска, блок фильтр возможно комбинировать со строкой поиска: выбрать нужные фильтры, затем использовать поиск.

| Начало - АПРАМ Х    | Курналы - Журналы |          |          |                     |                                    |                     |     |                                     |               |           |              |         |                                                 |     |
|---------------------|-------------------|----------|----------|---------------------|------------------------------------|---------------------|-----|-------------------------------------|---------------|-----------|--------------|---------|-------------------------------------------------|-----|
| Hausste newatata an | a dumenaum        |          |          |                     |                                    |                     |     |                                     |               |           |              |         |                                                 |     |
| АПРАМ ЖУРНАЛЫ       |                   | Выб      | берите 🤉 | Курнал для пр       | осмотра                            |                     |     |                                     |               |           |              |         |                                                 |     |
| Агенты              | + Добавить        | 0        |          |                     |                                    | 100000              |     |                                     |               |           |              |         | ФИЛЬТР                                          |     |
| Журналы             |                   | q        |          |                     |                                    | Наити               |     |                                     |               |           |              |         | Показать счётчя                                 | тки |
| Конфигурация        |                   | Дей      | ствие:   |                     | <ul> <li>Выполнить Выбр</li> </ul> | ано 0 из 10         |     |                                     |               |           |              |         | Дата события                                    |     |
| Пользователи        | + Добавить        |          |          |                     |                                    |                     |     |                                     |               |           |              |         | flara or                                        | m   |
|                     |                   | <b>I</b> | 🛛 🗹 Дата | события 🗹 Дата с    | обытия utc 🗹 Дата д                | обавления 🗹 Тип     | Co  | общение 🗹 Пользов                   | атель 🗹 Источ | ник 🗹 Кри | тичность 🗹 У | ровень  | ( Hereiter                                      |     |
|                     |                   |          | ID       | дата события        | » Дата события utc                 | ДАТА ДОБАВЛЕНИЯ     | тип | сообщение                           | пользователь  | источник  | критичность  | уровень | дата по                                         |     |
|                     |                   |          | 1619346  | 7 мая 2024 г. 15:37 | 14                                 | 7 мая 2024 г. 15:51 |     | Not Found:<br>/Fake_anent/2/health/ | ntc6          | 8         | 34 L         | WARNING | Найти Сбросить                                  |     |
|                     |                   |          | 1610345  | 7 4449 2024 - 15:37 |                                    | 7 Mar 2024 - 15-51  |     | Not Found:                          | ntel          |           |              | MADNING | Дата события                                    |     |
|                     |                   |          | 1019343  | 7 9409 20241. 13.37 |                                    | 7 300 20241. 13.31  |     | /face_agent/health/                 | inco.         |           |              | WARTING | Любая дата<br>Сегодня                           |     |
|                     |                   |          | 1619344  | 7 мая 2024 г. 15:37 | 6 (                                | 7 мая 2024 г. 15:51 | 3   | Bad Request:<br>/fake_agent/health/ | ntcő          | -         |              | WARNING | Последние 7 дней<br>Этот месяц                  |     |
|                     |                   |          | 1619343  | 7 мая 2024 г. 15:37 |                                    | 7 мая 2024 г. 15:51 | *   | Bad Request:<br>/fake_agent/health/ | ntcő          | 2         | 2            | WARNING | Этот год                                        |     |
|                     |                   | 0        | 1619342  | 7 мая 2024 г. 15:37 | 8.                                 | 7 мая 2024 г. 15:51 | •   | Not Found:<br>/fake_agent/2/health/ | ntcő          | 8         | 8            | WARNING | і Тип<br>Все                                    |     |
|                     |                   |          | 1619341  | 7 мая 2024 г. 15:37 |                                    | 7 мая 2024 г. 15:51 |     | Not Found:<br>/face_agent/health/   | ntcő          | •         | -            | WARNING | [CC]<br>[CD]                                    |     |
|                     |                   | 0        | 1619340  | 7 мая 2024 г. 15:37 |                                    | 7 мая 2024 г. 15:51 |     | Not Found:<br>/fake_agent/2/health/ | ntcó          |           |              | WARNING | [CE]<br>[CI]                                    |     |
|                     |                   |          | 1619339  | 7 мая 2024 г. 15:37 | -                                  | 7 мая 2024 г. 15:51 |     | Not Found:<br>/face_agent/health/   | ntc6          | -         |              | WARNING | [CT]<br>[CW]                                    |     |
|                     |                   | Q        | 1619338  | 7 man 2024 r. 15:37 |                                    | 7 мая 2024 г. 15:51 |     | Bad Request:<br>/fake_agent/health/ | ntc6          |           | 8            | WARNING | [5]                                             |     |
|                     |                   |          | 1619337  | 7 мая 2024 г. 15:37 |                                    | 7 мая 2024 г. 15:51 | 8   | Not Found:<br>/fake_agent/2/health/ | ntc6          | ÷.        | •            | WARNING | : Пользователь                                  |     |
|                     |                   | 1        | 2 3 4    | 146529 146530       | 1465297 Журналы                    |                     |     |                                     |               |           |              |         | Bce<br>[[10]Station#41-2]<br>[[10]Station#41-3] |     |

Рисунок 58 – Страница детальной информации об агенте

Для выгрузки журнала необходимо выбрать чек боксы сообщений, в блоке «Действие» выбрать «Экспорт выбранного» (см. рисунок 58) и нажать кнопку «Выполнить».

Система загрузит выбранные сообщение в формате CSV.

Для выгрузки большого количества записей может потребоваться больше времени, чем таймаут веб-сервера на обработку запроса (по умолчанию – timeout 30 секунд). В этом случае выгрузка не произойдет.

Для удаления журнала необходимо выбрать чек боксы сообщений, в блоке «Действие» выбрать «Удалить выбранные Журналы» (и нажать кнопку «Выполнить», см. рисунок 59).

Система перенаправит пользователя на страницу подтверждения данного действия, для удаления необходимо подтвердить удаление нажатием кнопки «Да, я уверен», для отмены удаления «Нет, отменить и вернуться к выбору».

| Дe | ействие:                      |                                          | • Выполнить      | Выбрано 3 из 10      |      |                                                                                                    |
|----|-------------------------------|------------------------------------------|------------------|----------------------|------|----------------------------------------------------------------------------------------------------|
|    | ID 🗹 Да <mark>Уд</mark><br>Эк | алить выбранные Жур<br>сспорт выбранного | налы 🔽 Дата до   | бавления 🗹 Тип 🗹     | Coof | щение 🗹 Пользователь 🗹 🖡                                                                                                  |
|    | ID                            | ДАТА СОБЫТИЯ 🚽                           | ДАТА СОБЫТИЯ UTC | ДАТА ДОБАВЛЕНИЯ      | тип  | сообщение                                                                                                    |
|    | 77253624                      | 30 мая 2024 г. 23:59                     |                  | 30 мая 2024 г. 11:24 | -    | Подключение СК-11: Успешно/Ра<br>Необр. [5/4/6/440]                                                                       |
|    | 75918069                      | 30 мая 2024 г. 23:59                     | -                | 30 мая 2024 г. 11:21 | -    | ОШИБКА: Клиент СК-11 не присы<br>сообщения в течение 8379 секун<br>вычислительных алгоритмов отк<br>настройками программы |
|    | 75918064                      | 30 мая 2024 г. 23:59                     | 8)<br>           | 30 мая 2024 г. 11:21 | -    | Расчетный поток выполнен за 0.4<br>секунды. Полный цикл: 0.459932<br>Время между вызовами библиот                         |
|    | 75918061                      | 30 мая 2024 г. 23:59                     | -                | 30 мая 2024 г. 11:21 | •    | Процедура отображения выполн<br>0.000026                                                                                  |
|    | 75918059                      | 30 мая 2024 г. 23:59                     |                  | 30 мая 2024 г. 11:21 |      | Предупреждение: инструкции фу<br>Server_sync_ok не заданы                                                                 |

Рисунок 59 – Удаление выбранных журналов

После блока действия следует список названий колонок таблицы, которые можно скрыть при их выборе (рисунок 60).

Колонки можно включить / отключить.

| Действие:                                                                 |         | • Выполнить         |     | ыбрано 0 из 10                   |  |  |  |  |
|---------------------------------------------------------------------------|---------|---------------------|-----|----------------------------------|--|--|--|--|
| 🗹 ID 🗹 Дата события 🗌 Дата события utc 🗌 Дата добавления 🗹 Тип 🗹 Сообщени |         |                     |     |                                  |  |  |  |  |
|                                                                           | ID      | ДАТА СОБЫТИЯ 🚽      | тип | СООБЩЕНИЕ                        |  |  |  |  |
|                                                                           | 1619346 | 7 мая 2024 г. 15:37 | -   | Not Found: /fake_agent/2/health/ |  |  |  |  |
|                                                                           | 1619345 | 7 мая 2024 г. 15:37 | -   | Not Found: /face_agent/health/   |  |  |  |  |
|                                                                           | 1619344 | 7 мая 2024 г. 15:37 | -   | Bad Request: /fake_agent/health/ |  |  |  |  |

Рисунок 60 – Блок действий и список названий колонок таблиц

### Сохранение сѕу-файла логов на сервере.

Добавлено действие экспорта выбранных записей на сервер в разделе журналов. Сохранение осуществляется в предустановленную директорию.

| АПРАМ ЖУРНАЛЫ |            | Выберите Журнал для просмотра                                                                  |  |  |  |  |
|---------------|------------|------------------------------------------------------------------------------------------------|--|--|--|--|
| Агенты        | 🕂 Добавить | Q Найти                                                                                        |  |  |  |  |
| Журналы       |            |                                                                                                |  |  |  |  |
| Конфигурация  | + Добавить | Действие: Выполнить Выбрано 4 из 20                                                            |  |  |  |  |
| Пользователи  | + Добавить | Удалить выбранные Журналы                                                                      |  |  |  |  |
|               |            | Уровень Экспорт выбранного на сервер                                                           |  |  |  |  |
|               |            | 🗌 ID ДАТА СОБЫТИЯ 🚽 ДАТА СОБЫТИЯ UTC ДАТА ДОБАВЛЕНИЯ ТИП СООБЩЕНИЕ ПОЛЬЗОВАТЕЛЬ                |  |  |  |  |
|               |            | июня 2024 г. 11:20 2024-06-29 08:20:49 2 июля 2024 г. 13:09 CRITICAL message USER UTC          |  |  |  |  |
|               |            | 112 25 июня 2024 г. 5:32 2024-06-25 02:32:28 2 июля 2024 г. 13:09 CRITICAL message USER<br>UTC |  |  |  |  |
|               |            | 91 24 июня 2024 г. 3:10 2024-06-24 00:10:29 2 июля 2024 г. 12:48 DEBUG message USER UTC        |  |  |  |  |
|               |            | 136 21 июня 2024 г. 0:26 2024-06-20 21:26:43 2 июля 2024 г. 13:09 DEBUG message USER UTC       |  |  |  |  |

Рисунок 61 – Экспорт выбранных записей на сервер в разделе Журналы

При успешном сохранении приложение уведомит соответствующим сообщением (рисунок 62).

| АПРАМ Журналы                    |                   |                                                                                                    |  |  |
|----------------------------------|-------------------|----------------------------------------------------------------------------------------------------|--|--|
| Начало > АПРАМ Журналы > Журналы |                   |                                                                                                    |  |  |
| Начните печатать для фильтрации  |                   | 📀 Файл сохранен в /var/log/logview/export_logs_02_07_2024_10_10_28.csv                                            |  |  |
| апрам журналы<br>Агенты          | <b>+</b> Добавить | Выберите Журнал для просмотра                                                                                     |  |  |
| Журналы<br>Конфигурация          | + Добавить        | Q                                                                                                    |  |  |
| Пользователи                     | + Добавить        | Действие: Экспорт выбранного на сервер У Выполнить Выбрано 0 из 20                                                |  |  |
|                                  |                   | 🗹 ID 🗹 Дата события 🗹 Дата события utc 🗹 Дата добавления 🗹 Тип 🗹 Сообщение 🗹 Пользователь 🗹 Источник 🗹<br>Уровень |  |  |

Рисунок 62 – Сообщение об успешном сохранении записей на сервер

В случае недостаточности прав для сохранения в указанную директорию будет выведена ошибка (рисунок 63).

| АПРАМ Журналы          |                         |                                                                                                    |
|------------------------|-------------------------|----------------------------------------------------------------------------------------------------|
| Начало > АПРАМ Жу      | <b>/рналы</b> › Журналы |                                                                                                    |
| Начните печатать для о | фильтрации              | В Недостаточно прав для сохранения в /etc/export_logs_02_07_2024_10_52_25.csv                                       |
| АПРАМ ЖУРНАЛЫ          |                         |                                                                                                    |
| Агенты                 | 🕂 Добавить              | Выберите Журнал для просмотра                                                                                       |
| Журналы                |                         |                                                                                                    |
| Конфигурация           |                         | Q Найти                                                                                                    |
| Пользователи           | 🕂 Добавить              |                                                                                                    |
|                        |                         | Деиствие:                                                                                                    |
|                        |                         | 🗹 ID 🗹 Дата события 🗹 Дата события utc 🗹 Дата добавления 🗹 Тип 🗹 Сообщение 🗹 Пользователь 🗹 Источник 🗹 I<br>Уровень |

Рисунок 63 – Сообщение об недостаточности прав при сохранении записей на сервер

Путь, где сохраняется файл, хранится в переменной окружения **LOG\_CSV\_DIR** конфигурационного файла .env.

Как для переменной сохранения логов logview (LOG\_FILE\_DIR) рекомендуется установить значение /var/log/logview. В случае задания других директорий необходимо убедиться в наличии прав на запись в данной директории.

Конфигурационный файл (.env) должен быть сформирован до запуска приложения.

## 7. ОПИСАНИЕ АЛГОРИТМОВ ПО «ЦС АПРАМ»

Вычислительные приложения в серверной и клиентской конфигурациях выполняют расчеты посредством вызова функций из библиотеки вычислений *libplanallocation.so*.

Расчеты выполняются посредством последовательного вызова функций вставки исходных данных для расчета (в зависимости от типа приложения может выполняться одна или несколько функций), вызова основного расчета и запроса результатов вычислений.

Вычислительное приложение в серверной конфигурации после выполнения расчетов получает минимальный набор параметров для записи в БД: значения текущих плановых графиков мощности, перечень команд управления, текущие состояния запасов PBP/PTP.

Вычислительные приложения в клиентских конфигурациях в ходе расчета извлекают весь набор входных и выходных данных и записывают в свою БД.

Вычислительное приложение в серверной конфигурации выполняет расчет только для целей обеспечения PBP, вычислительное приложение в клиентской конфигурации выполняет на клиентском APM расчет для целей обеспечения PBP и PTP.

В настоящем разделе приводятся упрощенные алгоритмические схемы, поясняющие очередность и состав выполняемых проверок.

На схемах отдельные большие алгоритмы могут замещаться блоком с записью «[+]», это означает, что подробная схема алгоритма этого блока приведена отдельно.

Большинство параметров, осуществляющих выбор опций расчета, хранятся в таблице *enersystem*.

### 7.1. Базовый алгоритм расчета

базовой (головной) функции расчетов Алгоритм приведен на рисунке 64. Функция реализует вызов всех функций расчета (алгоритмы распределения РВР/РТР и т.п.). Функция работает с моделью в памяти программы, содержащей все входные и выходные параметры. Моделей в памяти программы может быть несколько: каждая из моделей соответствует одному очередному типу расчета (самая первая модель содержит исходные данные и результаты оптимизации запасов РВР для этой модели; последующие модели содержат результаты оптимизации РТР и оптимизации PBP). Очередная модель формируется на основе предыдущей путем внесения в нее всех изменений по результатам расчета (рисунок 64, а). Это позволяет оценивать результаты расчетов по оптимизации РВР отдельно от результатов по оптимизации РТР (которые содержат расчетов информацию предложенных пусках/остановах энергоблоков), а также индивидуально результаты по оптимизации РТР при пусках/остановах каждого ИЗ

предлагаемых энергоблоков. Каждая модель содержит массивы данных всех анализируемых часов. Далее такая модель именуется объектом распределения. При расчетах используется следующий принцип:

- расчет для обеспечения PBP всегда применяется к существующему объекту распределения (в серверном модуле всегда один объект распределения, формируемый на основе исходных данных объект распределения [0]),
- расчет для обеспечения РТР применяется к объекту распределения, для которого предварительно выполнен расчет РВР (выполняется в клиентском модуле, в модуле планировщика<sup>1</sup>; здесь число объектов распределения ограничивается только особенностями режима энергосистемы, для которого можно или нельзя выбрать ЭБ для пуска или останова: объекты [0], [1], [2], ... N).

Если существует дефицит РТР, и в ходе расчета для обеспечения (либо частичного восстановления) РТР алгоритм может выбрать энергоблок для пуска/останова (энергоблок-А), то в этом случае пуск/останов сразу заносится в плановые графики внутри приложения (чтобы в дальнейшем можно было показать результаты расчетов пользователю), после учета пуска/останова выбранного энергоблока снова выполняется расчет для обеспечения PBP – формируется объект распределения [1] (содержит запуск/останов энергоблока-А).

Над новым объектом распределения [1] вновь проводится расчет для обеспечения РТР. Если алгоритм может выбрать генератор для пуска/останова (энергоблок-Б), пуск/останов заносится в плановые вновь графики, производится расчет обеспечения PBP формируется объект для распределения [2] (содержит запуск/останов энергоблока-А, запуск/останов энергоблока-Б).

Объект распределения [2] будет содержать запуск/останов энергоблоков А, Б. Последующий объект распределения [3] будет содержать запуск/останов энергоблоков А, Б, В и т.д.

В клиентском приложении и в приложении планировщика пользователь может выбрать для отображения любой из объектов распределения («ТИП РАСЧЕТА»: [0], [1], [2] ...) с целью анализа необходимости принятия каждого из сформированных предложений.

<sup>&</sup>lt;sup>1</sup> Режим «офлайн»

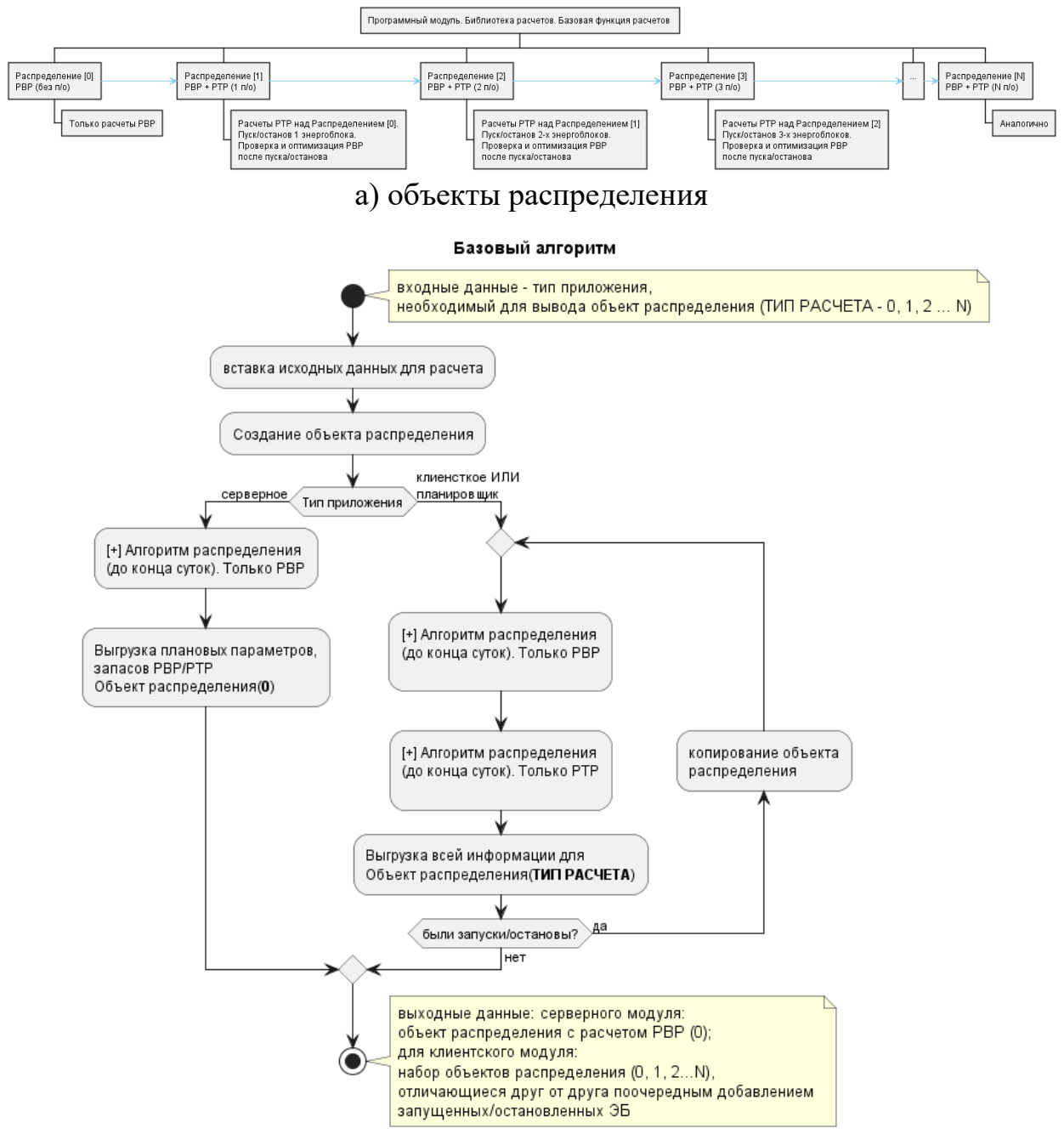

б) базовая функция

## Рисунок 64 – Объекты распределения и базовый алгоритм формирования объектов распределения

Расчеты выполняются над введенными значениями времени (метками времени), которые не привязываются к фиксированным временным интервалам (например, часовым или получасовым) и могут задаваться произвольно и неравномерно. Все исходные данные, используемые в качестве плановых параметров (для энергосистемы, энергоблоков), должны быть с одинаковыми метками времени.

Алгоритм распределения (до конца суток) приведен на рисунке 65. Для режима «диспетчер офлайн» начальной точкой расчета всегда является

момент времени 00:00, что определяется заданием значения параметра *enersystem.debug\_no\_tek\_import* в БД соответствующего пользователя равным единице.

#### Для клиентского/серверного приложения

Так как расчет может быть запущен в любой момент времени (текущий момент времени), в том числе в момент, время которого не совпадает с заданными метками времени, то для текущего момента времени могут отсутствовать исходные плановые параметры (исходные данные). Поэтому для встраивания этого момента времени в общую логику расчета текущий момент времени добавляется в таблицу плановых параметров (на основе текущих измерений от энергоблоков и существующих плановых параметров, характеризующих данный диспетчерский интервал).

Аналогично встраивается момент времени, для которого будет прогнозироваться исполнение команд от ПО «ЦС АПРАМ». По умолчанию разница между моментом времени, для которого прогнозируется исполнение команд от ПО «ЦС АПРАМ», и текущим моментом времени задана равной 3 минуты (настраиваемая величина *delta\_t\_after\_tek\_calc*) – <u>планируемое время</u> <u>исполнения команд</u> (Максимальное время реализации задания). Плановые параметры для этого момента времени определяются линейной интерполяций между текущим моментом времени и последующим диспетчерским интервалом. Принимается, что ЭБ, работающие по плановой мощности, продолжат работать по плановой мощность.

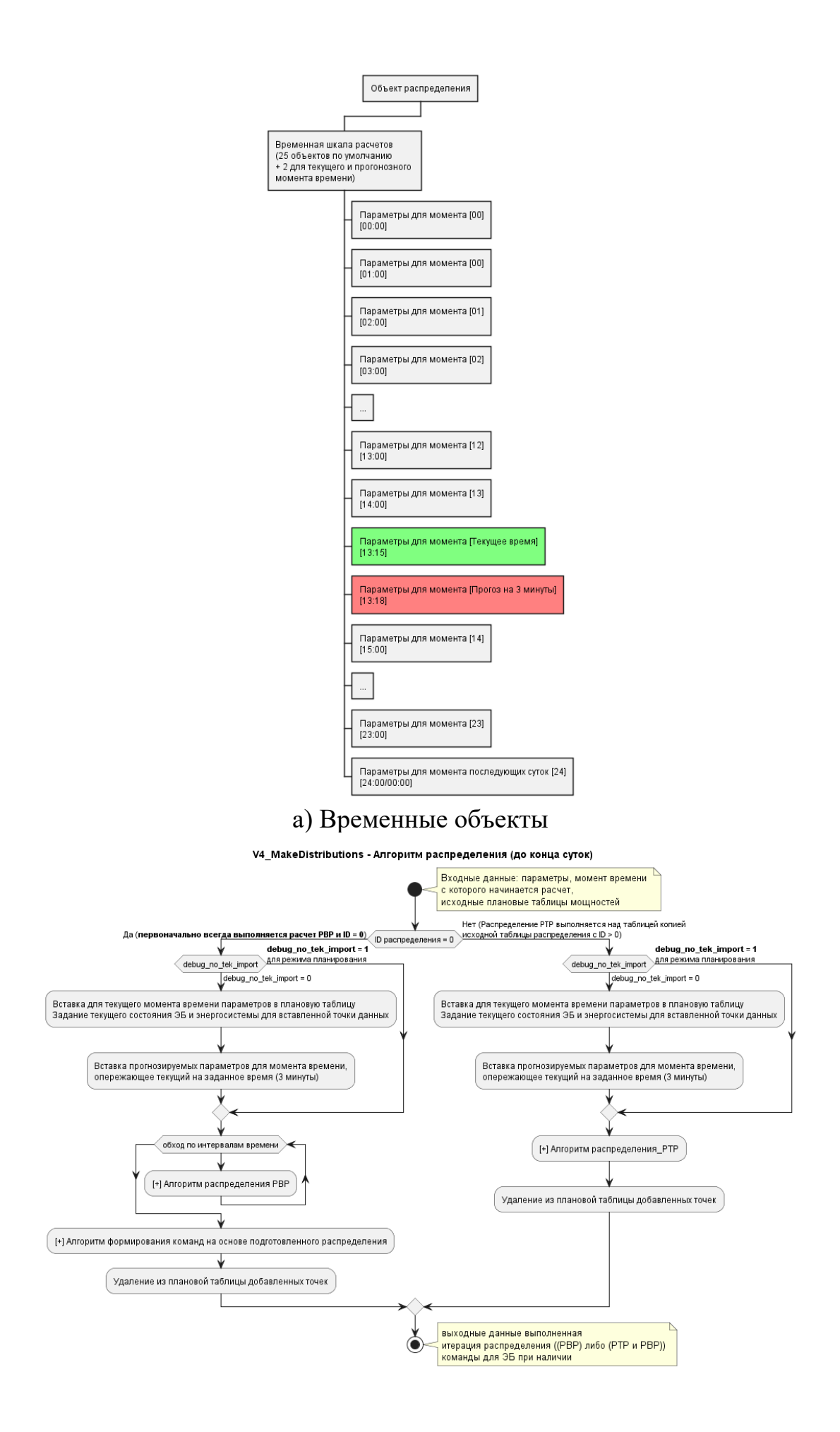

б) Алгоритм
 Рисунок 65 – Алгоритм распределения мощности до конца суток

### 7.2. Параметры ПО «ЦС АПРАМ»

### 7.2.1. Структуры параметров ПО «ЦС АПРАМ»

Параметры в библиотеке *libplanallocation.so* структурированы согласно диаграмме, приведенной на рисунке 66.

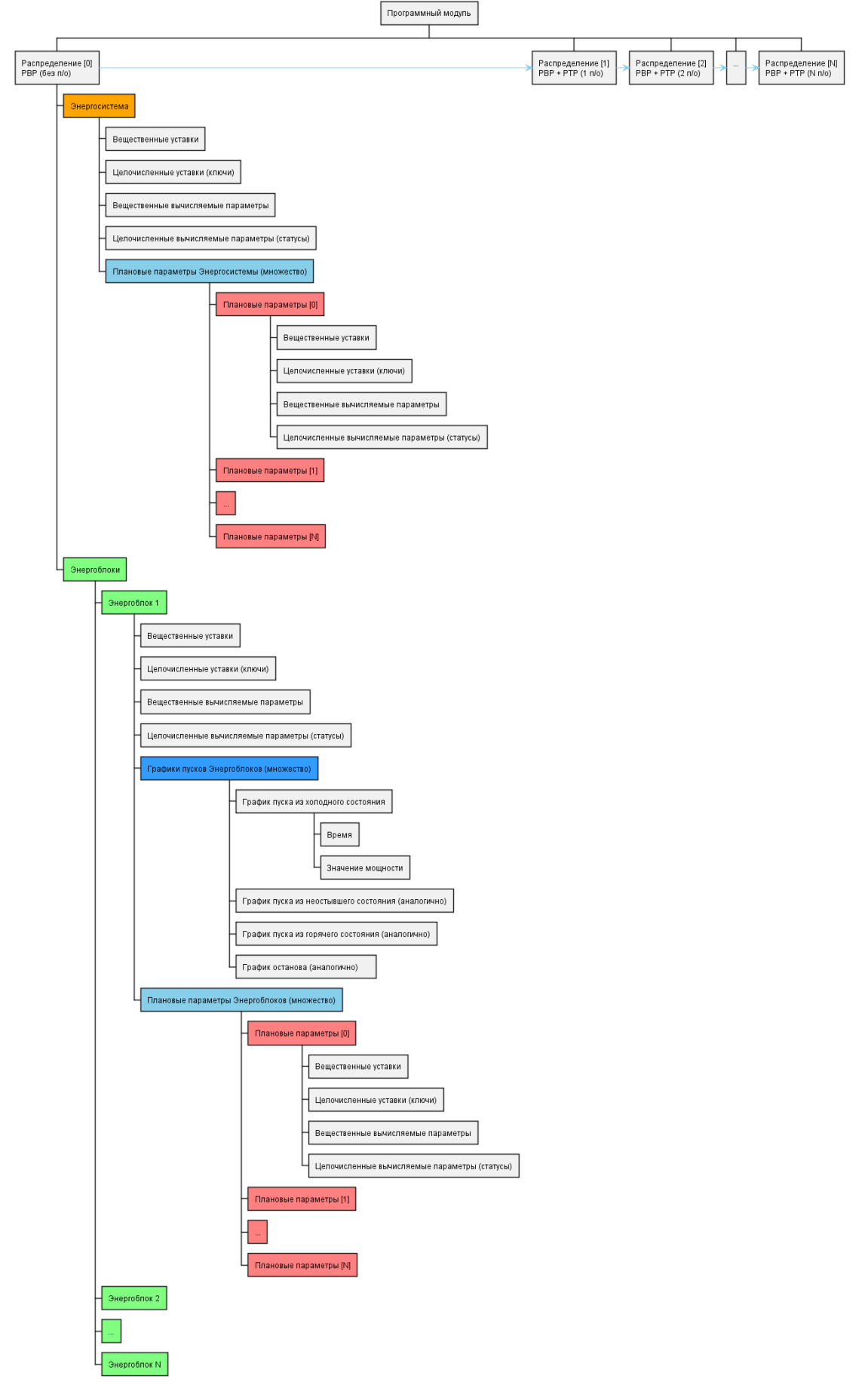

Рисунок 66 – Структуры данных в расчетной библиотеке ПО «ЦС АПРАМ»

#### 7.2.2. Перечни параметров объектов

Перечень параметров ПО «ЦС АПРАМ» приведен в таблице 6. В таблице параметры сгруппированы по объектам, к которым они относятся (энергосистема/генератор), по типу (единое значение – «одна точка», плановое значение – «число плановых точек»), по источнику значения (ввод/вычисление), по типу значения (вещественное/целочисленное).

Все вычисляемые параметры являются выходными данными, изменение этих параметров из вне не влияет на результаты расчетов.

В таблице ниже приняты следующие цветовые обозначения:

оранжевый – параметр необходимо получать от СК-11 / терминала связи ЭБ;

фиолетовый – параметр необходимо получать от СК-11;

голубой – параметр необходимо получать в случае необходимости учета действия противоаварийной автоматики при отключении ЭБ.

| Обозначение параметра            | Расшифровка                                                                 |
|----------------------------------|-----------------------------------------------------------------------------|
| Параметры энергосистемы          | При привязке к СК-11 в таблицах «Запись в СК-11» параметры находятся        |
| обработанные (скорости):         | в меню: «Параметры энергосистемы обработанные                               |
| вычисляемые (float) <sup>1</sup> | (скорости)\Энергосистема\»                                                  |
|                                  | суммарный запас по скорости регулирования на загрузку всех генераторов, не  |
| dVsumO_up                        | регулирующих частоту                                                        |
|                                  | суммарная запас по скорости регулирования на разгрузку всех генераторов, не |
| dVsumO_do                        | регулирующих частоту                                                        |
|                                  | суммарный запас по мощности регулирования на загрузку всех генераторов, не  |
| dPsumO_up                        | регулирующих частоту                                                        |
|                                  | суммарный запас по мощности регулирования на разгрузку всех генераторов,    |
| dPsumO_do                        | не регулирующих частоту                                                     |
|                                  | суммарный запас по скорости регулирования на загрузку всех генераторов,     |
| dVsumF_up                        | регулирующих частоту                                                        |
|                                  | суммарная запас по скорости регулирования на разгрузку всех генераторов,    |
| dVsumF_do                        | регулирующих частоту                                                        |
| dDarwer E. and                   | суммарныи запас по мощности регулирования на загрузку всех генераторов,     |
| dPsumF_up                        | регулирующих частоту                                                        |
| dDoumE do                        | суммарный запас по мощности регулирования на разгрузку всех генераторов,    |
|                                  | регулирующих частоту                                                        |
| dVsumS_up                        | суммарный запас по скорости регулирования на загрузку всех генераторов      |
| dVsumS_do                        | суммарный запас по скорости регулирования на разгрузку всех генераторов     |
| dPsumS_up                        | суммарный запас по мощности регулирования на загрузку всех генераторов      |
| dPsumS_do                        | суммарный запас по мощности регулирования на разгрузку всех генераторов     |
| Pbiggest                         | мощность наиболее загруженного генератора (группы генераторов)              |
| dPsumO_biggest_part              | вклад от наиболее загруженного генератора (группы генераторов)              |
| dPsumO_up_to_lim_biggest         | суммарная мощность до максимальной наиболее загруженного генератора         |
| _part                            | (группы генераторов)                                                        |
| Параметры энергосистемы          | При привязке к СК-11 в таблицах «Запись в СК-11» параметры находятся        |
| обработанные:                    | в меню: «Параметры энергосистемы обработанные                               |
| вычисляемые (float) <sup>1</sup> | (вычисляемые)\Энергосистема\»                                               |
| rvr_norm_z                       | нормативный РВР на загрузку                                                 |
| rvr_norm_r                       | нормативный РВР на разгрузку                                                |
| rvr fact z                       | фактический РВР на загрузку                                                 |

Таблица 6 – Обозначения параметров в алгоритме

<sup>&</sup>lt;sup>1</sup> Объекты данного типа вычисляются для каждого интервала планирования, для текущего момента времени и для спрогнозированного (3 минуты)
| Обозначение параметра    | Расшифровка                                                                                                    |  |  |
|--------------------------|----------------------------------------------------------------------------------------------------|--|--|
| rvr_fact_r               | фактический РВР на разгрузку                                                                                                    |  |  |
| rtr_norm_z               | нормативный РТР на загрузку                                                                                                    |  |  |
| rtr_norm_r               | нормативный РТР на разгрузку                                                                                                    |  |  |
| rtr_fact_z               | фактический РТР на загрузку                                                                                                    |  |  |
| rtr_fact_r               | фактический РТР на разгрузку                                                                                                    |  |  |
| d_rvr_z                  | запас РВР на загрузку (фактический минус нормативный)                                                                                 |  |  |
| d_rvr_r                  | запас РВР на разгрузку (фактический минус нормативный)                                                                                |  |  |
| d_rtr_z                  | запас РТР на загрузку                                                                                                    |  |  |
| d_rtr_r                  | запас РТР на разгрузку                                                                                                    |  |  |
| d_is_ok                  | все запасы не отрицательны (для требуемых величин), отсутствует небаланс мощности                                                     |  |  |
| rvr_norm_z_reason        | расчет РВР на загрузку осуществлен по величине максимальной мощности генератора                                                       |  |  |
| rtr_norm_z_p1            | составляющая расчета РТР+ - нормативный РВР+                                                                                          |  |  |
| rtr_norm_z_p2            | составляющая расчета PTP+ - ошибка прогнозирования                                                                                    |  |  |
| rtr_norm_z_p3            | составляющая расчета PTP+ - расчетный небаланс мощности                                                                               |  |  |
| rtr_norm_r_p1            | составляющая расчета РТР нормативный РВР-                                                                                             |  |  |
| rtr_norm_r_p2            | составляющая расчета РТР ошибка прогнозирования                                                                                       |  |  |
| rtr_norm_r_p3            | составляющая расчета РТР расчетный небаланс мощности                                                                                  |  |  |
| rvr_norm_z_gen_nomer     | номер генератора, если его мощность определяет величину РВР+                                                                          |  |  |
| rvr_norm_z_prev_gen_nome |                                                                                                    |  |  |
| r                        | мощность генератора, которая менее максимальной при расчете PBP+<br>требуемый PBP+ (может определяться как нормативный минус заданная |  |  |
| rvr_treb_z_fact          | дельта, либо в ручном режиме)                                                                                                    |  |  |
| rvr_treb_r_fact          | требуемый PBP- (может определяться как нормативный плюс заданная дельта, либо в ручном режиме)                                        |  |  |
| rtr_treb_z_fact          | требуемый РТР+ (может определяться как нормативный минус заданная дельта, либо в ручном режиме)                                       |  |  |
| rtr_treb_r_fact          | требуемый РТР- (может определяться как нормативный плюс заданная дельта, либо в ручном режиме)                                        |  |  |
| delta_p_nechuvstv        | расчетная величина зоны нечувствительности                                                                                            |  |  |
| d_rvr_treb_z             | дельта требуемого РВР на загрузку (фактический минус требуемый)                                                                       |  |  |
| d_rvr_treb_r             | дельта требуемого РВР на загрузку (фактический минус требуемый)                                                                       |  |  |
| d_rtr_treb_z             | дельта требуемого РТР на загрузку (фактический минус требуемый)                                                                       |  |  |
| d_rtr_treb_r             | дельта требуемого РТР на загрузку (фактический минус требуемый)                                                                       |  |  |
| d_treb_is_ok             | все запасы не отрицательны (для требуемых величин)                                                                                    |  |  |
| d_ES_nebalanse           | небаланс мощности в энергосистеме (сумма всех мощностей генераторов минус мощность потребления в энергосистеме)                       |  |  |
| max_block_power_es       | допустимая максимальная мощность энергоблока в энергосистеме                                                                          |  |  |
| global_trust_val         | данные строки достоверны (1) / недостоверны (0)                                                                                       |  |  |
|                          | При привязке к СК-11 в таблицах «Чтение из СК-11», «Запись в СК-11»                                                                   |  |  |
| вычисляемые (float)      | параметры находятся в меню. «параметры<br>энергосистемы/Энергосистема/»                                                               |  |  |
| interp_plan_power_es     | Интерполированная плановая мошность энергосистемы. МВт                                                                                |  |  |
| interp_plan_power_max_es | Интерполированная максимальная плановая мощность энергосистемы, МВт                                                                   |  |  |
| fact_tek_power_summ_es   | Сумма текущих мощностей всех генераторов, МВт                                                                                         |  |  |
| plan_power_summ_es       | Сумма плановых мощностей всех генераторов, МВт                                                                                        |  |  |
|                          | Разница между плановым интерполированным потреблением и фактической                                                                   |  |  |
| delta_interp_plan_fact   | суммой текущих мощностей всех генераторов, МВт                                                                                        |  |  |

| Обозначение параметра                | Расшифровка                                                                                                    |  |  |
|--------------------------------------|----------------------------------------------------------------------------------------------------|--|--|
|                                      | При привязке к СК-11 в таблицах «Чтение из СК-11», «Запись в СК-11                                                                                |  |  |
| Параметры энергосистемы:             | параметры находятся в меню: «Параметры                                                                                                    |  |  |
| вычисляемые (int)                    | энергосистемы\Энергосистема\»                                                                                                    |  |  |
| last_data_insert_was_ok_             | последняя загрузка данных завершена с успехом                                                                                                    |  |  |
| done_WriteInitPlanPowerFro<br>mPlan_ | true если был записан исходный план в генераторы                                                                                                  |  |  |
| ID                                   | ID объекта в векторе                                                                                                    |  |  |
| pusk count                           | число запущенных генераторов                                                                                                    |  |  |
| ostanov count                        | число остановленных генераторов                                                                                                    |  |  |
| gen vector sorted                    | вектор генераторов отсортирован (1)                                                                                                    |  |  |
| istart_calc_nomer                    | номер момента времени, после которого ведется расчет (стартовый)                                                                                  |  |  |
| cycle nomer                          | проведено циклов расчетов                                                                                                    |  |  |
| ilast_after_tek_row_insert_n         | номер последней строки, которая была вставлена (для момента времени после                                                                         |  |  |
| sten has commands                    |                                                                                                    |  |  |
| global pusk count                    | на текущем шаге овіли сформированы команды на эпері болоки                                                                                        |  |  |
|                                      | суммарное число запущенных теператоров (во всех вариантах расчета)                                                                                |  |  |
| global_ostanov_count                 | суммарное число остановленных генераторов (во всех вариантах расчета)                                                                             |  |  |
| Параметры энергосистемы:             | при привизке к СК-11 в Габлицах « Пение из СК-11», «записв в СК-11»<br>параметры нахолятся в меню: «Параметры                                     |  |  |
| уставки (float)                      | энергосистемы\Энергосистема\»                                                                                                    |  |  |
|                                      | Величина, при превышении скорости изменения потребления в относительных                                                                           |  |  |
| K_speed_pu                           | единицах которой изменяется коэффициент с 1.1 (k1) на 2.2 (k2) о.е.                                                                               |  |  |
| k_1                                  | коэффициент k1, используемый при расчете нормативного PBP о.е.                                                                                    |  |  |
| k_2                                  | коэффициент k2, используемый при расчете нормативного PBP о.е.                                                                                    |  |  |
| ust_stat_poc_z                       | уставка неточности прогнозирования в процентах                                                                                                    |  |  |
| max_nebalance                        | максимальный небаланс в энергосистеме (уставка, используется как ограничивающая сверху величина в расчетах PBP, PTP)                              |  |  |
| pusk time for rtr                    | Максимальное время пуска для учета генератора в РТР (задается в часах, по умолчанию значение 0.333, соответствует 20 минутам)                     |  |  |
| MaxDeltaPMAXGroup                    | допустимая разница по мощности между генераторами, которые учитываются<br>в олной группе в МВт                                                    |  |  |
| max ostanov time                     | r = r = r = r = r                                                                                                    |  |  |
| delta for treb ryr z                 | дельта для требуемого PBP+ (Знак минус означает "сужение диапазона"                                                                               |  |  |
|                                      | дельта для требуемого PBP- (Знак минус означает "сужение диапазона"                                                                               |  |  |
| delta_for_treb_rvr_r                 | относительно нормативного)                                                                                                    |  |  |
| 1.14. Constant and                   | дельта для требуемого РТР+ (Знак минус означает "сужение диапазона"                                                                               |  |  |
| delta_for_treb_rtr_z                 | относительно нормативного) пельта пля требуемого РТР. (Знак минус означает "сужение лиапазона"                                                    |  |  |
| delta_for_treb_rtr_r                 | относительно нормативного)                                                                                                    |  |  |
| statich_harakt_es                    | статическая характеристика энергосистемы, МВт/Гц                                                                                                  |  |  |
| dopust_otkl_freq                     | допустимого отклонения по частоте Гц                                                                                                    |  |  |
|                                      | величина минимального задания, на которую будет увеличено задание при                                                                             |  |  |
| min_zadanie                          | восстановлении РВР+/- (МВт)                                                                                                    |  |  |
| max block power part poc             | доля мощности энергосистемы (в процентах), превышать которую энергоблок                                                                           |  |  |
|                                      | величина минимального задания, на которую будет увеличено задание при                                                                             |  |  |
| min_zadanie_rtr                      | восстановлении РТР+/- (МВт)                                                                                                    |  |  |
| untur andarate er et                 | величина минимальной недостающей мощности, при которой может                                                                                      |  |  |
| min_zadanie_pusk                     | осуществляться пуск (Недостаток (РТР <> РВР) + небаланс) (МВт)                                                                                    |  |  |
| min nebalanse pusk                   | величина нескомпенсированного в ходе распределения мощности неоаланса в<br>энергосистеме, превышение которого привелет к запуску генератора (MRT) |  |  |
| publ                                 | максимальное время в рассматриваемом интервале, после которого запрещен                                                                           |  |  |
| max_time_to_pusk                     | пуск генераторов (ч)                                                                                                    |  |  |

| Обозначение параметра                     | Расшифровка                                                                                                    |  |  |  |
|-------------------------------------------|----------------------------------------------------------------------------------------------------|--|--|--|
|                                           | текущее время от начала суток (начиная с этого времени начинается расчет                                                                                                   |  |  |  |
| tek_time_calculation                      | плановых параметров) (ч)                                                                                                    |  |  |  |
| min_zadanie_pusk_dostat                   | величина минимальной недостающей мощности, при которой оудет осуществляться пуск (МВт)                                                                                     |  |  |  |
| tek_energosystem_load                     | текущая величина потребления в энергосистеме (МВт)                                                                                                    |  |  |  |
| tek_energosystem_maxload                  | текущая величина прогнозируемой максимальной мощности потребления в области регулирования (МВт)                                                                            |  |  |  |
| tek_es_one_maxload                        | текущая величина максимальной мощности самой большой единичной нагрузки в энергосистеме (МВт)                                                                              |  |  |  |
| tek_rvr_z_needed_manual                   | значение ручного требуемого РВР+ (для текущего момента времени)                                                                                                    |  |  |  |
| tek_rvr_r_needed_manual                   | значение ручного требуемого РВР- (для текущего момента времени)                                                                                                    |  |  |  |
| tek_rtr_z_needed_manual                   | значение ручного требуемого PTP+ (для текущего момента времени)                                                                                                    |  |  |  |
| tek_rtr_r_needed_manual                   | значение ручного требуемого РТР- (для текущего момента времени)                                                                                                    |  |  |  |
| result check nebalnce                     | значение небаланса активной мощности в энергосистеме, при котором результат распределения считается корректным (0.001) - для всех точек кроме                              |  |  |  |
| result_eneek_nebunice                     | значение небаланса активной мощности в энергосистеме, при котором                                                                                                    |  |  |  |
| result_check_nebalnce_tek                 | результат распределения считается корректным (1.0) - для текущей точки                                                                                                    |  |  |  |
| delta_t_after_tek_calc                    | значение интервала времени (относительно текущего времени), для которого необходимо выполнять формирование команд АПРАМ (ч)                                                |  |  |  |
| delta_dp_backplan_type                    | допустимая величина расхождения между текущей плановой мощностью и<br>исходной для формирования команды для возвращения на график (по способу<br>формирования команды 2)   |  |  |  |
| min freq allowed                          | минимальное значение частоты для каждого генератора, при которой возможна                                                                                                  |  |  |  |
|                                           | максимальное значение частоты для каждого генератора, при которой                                                                                                    |  |  |  |
| max_freq_allowed                          | возможна работа системы АПРАМ                                                                                                    |  |  |  |
| Параметры энергосистемы:<br>уставки (int) | при привязке к СК-11 в таолицах «чтение из СК-11», «запись в СК-11»<br>параметры находятся в меню: «Параметры<br>энергосистемы/Энергосистема/»                             |  |  |  |
| allow_pusk                                | общее разрешение пуска генераторов (1 - есть разрешение на пуск, 0 - пуск запрещен)                                                                                        |  |  |  |
| allow_ostanov                             | общее разрешение останова генераторов (1 - есть разрешение на останов, 0 - останов запрещен)                                                                               |  |  |  |
| use_manual_rvr_z                          | ручной режим (1) либо автоматический (0) для требуемого РВР+                                                                                                    |  |  |  |
| use_manual_rvr_r                          | ручной режим (1) либо автоматический (0) для требуемого РВР-                                                                                                    |  |  |  |
| use_manual_rtr_z                          | ручной режим (1) либо автоматический (0) для требуемого РТР+                                                                                                    |  |  |  |
| use_manual_rtr_r                          | ручной режим (1) либо автоматический (0) для требуемого РТР-                                                                                                    |  |  |  |
| calc_svob_rvr_z_norm                      | использовать при вычислении свободного от размещения PBP+<br>регулировочного диапазона: (1) - ТРЕБУЕМЫЙ PBP, (0) - НОРМАТИВНЫЙ,<br>(2) - запасы PBP+ не учитываются в PTP+ |  |  |  |
| calc_svob_rvr_r_norm                      | использовать при вычислении свободного от размещения PBP-<br>регулировочного диапазона: (1) - ТРЕБУЕМЫЙ PBP, (0) - НОРМАТИВНЫЙ,<br>(2) - запасы PBP+ не учитываются в PTP+ |  |  |  |
|                                           | использовать ранжированные таблицы при распределении нагрузки (1); через номера групп и пропорционально КДУ (0), пропорционально диапазонам (2),                           |  |  |  |
| use_ranked_table                          | через номера групп пропорционально диапазонам (3)                                                                                                    |  |  |  |
| debug_algorithm_init                      | включение алгоритмов распределения, при которых обеспечивается возвращение к исходным плановым мощностям от текущих значений                                               |  |  |  |
| debug algorithm main                      | включение алгоритмов распределения, при которых обеспечивается основное распределение нелостающих требуемых резервов                                                       |  |  |  |
| acous_uisonum_mam                         | включение алгоритмов распределения, при которых обеспечивается                                                                                                    |  |  |  |
| debug_algorithm_maxpower                  | распределение мощности с изменением мощности максимально загруженного генератора                                                                                           |  |  |  |
|                                           | включение алгоритмов распределения, при которых обеспечивается проверка                                                                                                    |  |  |  |
| dabug algorithm factor                    | распределения мощности между генераторами, регулирующими частоту с<br>учетом правил энергосистемы                                                                          |  |  |  |

| Обозначение параметра                     | Расшифровка                                                                                                    |  |  |
|-------------------------------------------|----------------------------------------------------------------------------------------------------|--|--|
| debug algorithm speedfix                  | включение алгоритмов распределения, при которых обеспечивается проверка<br>скоростей генераторов                                                                                                    |  |  |
| maximum f control gen                     | максимально разрешенное число генераторов, регулирующих частоту                                                                                                    |  |  |
| fcontrol_rools_type                       | тип изменения мощности генераторов, регулирующих частоту (0 - без взаимного контроля, 1 - рассогласование не более заданной величины)                                                                                                    |  |  |
| musli sount mor                           | максимальное количество генераторов, которые будут включены алгоритмом                                                                                                    |  |  |
| pusk_count_max                            | за планируемыи период<br>включение адгоритмов распределения РТР при которых обеспечивается                                                                                                    |  |  |
| debug_algorithm_rtr                       | проверка скоростей генераторов                                                                                                    |  |  |
| ostanov count max                         | за планируемый период                                                                                                    |  |  |
| debug_algorithm_rtr_init                  | включение алгоритмов распределения РТР, при которых обеспечивается возвращение к исходным плановым мощностям от текущих значений                                                                                                    |  |  |
|                                           | включение алгоритмов распределения РТР, при которых обеспечивается                                                                                                    |  |  |
| debug_algorithm_rtr_main                  | основное распределение недостающих требуемых резервов<br>учитывать быстрый пуск генераторов (менее 20 минут) при определении                                                                                                    |  |  |
| debug_qpusk_in_norm                       | величины нормативного РТР+                                                                                                    |  |  |
| debug_qpusk_in_fact                       | учитывать быстрыи пуск генераторов (менее 20 минут) при определении<br>величины фактического PTP+                                                                                                    |  |  |
| debug_pusk_check_full_rtr                 | разрешение алгоритму выполнять полную проверку по диапазонам                                                                                                    |  |  |
| debug_pusk_no_rtr_r_check                 | разрешение алгоритму выполнять проверку по диапазонам, но без обеспеченности PTP-                                                                                                    |  |  |
| debug_pusk_minimal_check                  | разрешение алгоритму выполнять пуск по условию превышения минимально достаточной мощности пуска                                                                                                    |  |  |
| debug_ostanov_with_nortr                  | функция останова работает только если на рассматриваемом интервале<br>времени был зафиксирован недостаток РТР- (1), функция останова работает<br>всегда при возможности выбора генераторов для останова (0)<br>разрешение останова генератора, если РТР- восстанавливается не полностью (1 |  |  |
| soft_rtr_rule                             | - разрешить частичное восполнение РТР-, 0 - останов только в случае полной компенсации недостатка РТР-)                                                                                                    |  |  |
| debug_interp_tek_time_par                 | параметры для текущего момента интерполируются по соседним (debug).<br>Нормальное состояние = 0                                                                                                    |  |  |
| debug_no_tek_import                       | отключить импорт текущей точки данных (debug). Нормальное значение = 0                                                                                                    |  |  |
| debug_no_gen_off                          | отключить алгоритм, переносящий внезапное отключение генератора на весь интервал (debug). Нормальное значение = 0                                                                                                    |  |  |
| ilast_row_insert_number                   | номер последней строки, которая была вставлена (для текущего момента времени)                                                                                                    |  |  |
| debug_back_to_plan_type                   | способ формирования команды 'Работать по плану'                                                                                                    |  |  |
| debug_allow_rvr_calc                      | общий ключ алгоритмов распределения РВР/РТР (1-включить распределение PBP, разрешен РТР, 0 - выключить распределение PBP, PTP)                                                                                                    |  |  |
| accepeted_plan                            | план был акцептован диспетчером планирования                                                                                                    |  |  |
| allow eb commands                         | разрешение (1), запрет (0) отдачи команд энергоблокам                                                                                                    |  |  |
| first allowed interval                    | номер первого интервала, начиная с которого выполняется расчет и корректировка параметров (0 - для всех, 24 - для планировщика)                                                                                                    |  |  |
| accepted plan second day                  | план на следующие сутки акцептован диспетчером планирования                                                                                                    |  |  |
| sk11data trusted                          | Точечные параметры СК-11 лостоверны (1), нелостоверны (0)                                                                                                    |  |  |
| useplan as maxpower                       | Использовать (1) вместо максимальной мощности плановую мощность в расчетах, (0) - используется максимальная мощность                                                                                                    |  |  |
| gen fcontrol blockon                      | Включить блокировку по признаку изменения энергоблока (1), (0 - отключит                                                                                                    |  |  |
|                                           | При привязке к СК-11 в таблицах «Чтение из СК-11», «Запись в СК-11»                                                                                                    |  |  |
| Параметры энергосистемы: плановые (float) | параметры находятся в меню: «Плановые параметры<br>энергосистемы\Энергосистема\»                                                                                                    |  |  |
| system_time                               | Таблица времени, для плановых параметров ЭС (ч)                                                                                                    |  |  |
| system_power                              | Мощность ЭС (Плановое потребление в ЭС (МВт))                                                                                                    |  |  |
|                                           | Максимальная мощность ЭС (Плановое значение максимального потребления                                                                                                    |  |  |
| system_maxpower                           | ЭС (МВт))                                                                                                    |  |  |

| Обозначение параметра                       | Расшифровка                                                                                                    |  |  |  |  |
|---------------------------------------------|----------------------------------------------------------------------------------------------------|--|--|--|--|
|                                             | Максимальная мощность нагрузки (Расчетный небаланс мощности, связанный                                                       |  |  |  |  |
| load maxnowar                               | с отключением нагрузки потребителя (совокупности потребителей) с                                                             |  |  |  |  |
| rvr z manual                                | Наиоольшей мощностью потреоления (МВТ))                                                                                      |  |  |  |  |
|                                             |                                                                                                    |  |  |  |  |
| rvr_r_manual                                | Ручное значение треоуемого РВР-                                                                                              |  |  |  |  |
| rtr_z_manual                                |                                                                                                    |  |  |  |  |
| rtr_r_manual                                | Ручное значение требуемого PIP-<br>При приваже к СК-11 в таблицах «Чтение из СК-11» «Запись в СК-11»                         |  |  |  |  |
| Параметры энергосистемы:                    | параметры находятся в меню: «Плановые параметры                                                                              |  |  |  |  |
| плановые (int)                              | энергосистемы\Энергосистема\»                                                                                                |  |  |  |  |
| rvr_z_t_manual                              | ручной режим задания PBP+ (1) / автоматический (0)                                                                           |  |  |  |  |
| rvr_r_t_manual                              | ручной режим задания PBP- (1) / автоматический (0)                                                                           |  |  |  |  |
| rtr_z_t_manual                              | ручной режим задания PTP+ (1) / автоматический (0)                                                                           |  |  |  |  |
| rtr_r_t_manual                              | ручной режим задания PTP- (1) / автоматический (0)                                                                           |  |  |  |  |
| trust_this_data                             | данные точки достоверны (входной параметр)                                                                                   |  |  |  |  |
|                                             | При привязке к СК-11 в таблицах «Чтение из СК-11», «Запись в СК-11»                                                          |  |  |  |  |
| параметры тенераторов:<br>pacчетные (float) | параметры находятся в меню: «параметры генератора/<пазвание<br>энергоблока>\»                                                |  |  |  |  |
| intern plan power init                      | Интерполированная плановая мошность генератора (исхолная) МВт                                                                |  |  |  |  |
| intern plan power                           | Интерполированная плановая мощность генератора (Мекедиал), мыт                                                               |  |  |  |  |
| Interp_plan_power                           | интернолированная плановая мощность генератора, МВТ<br>При привязке к СК-11 в таблицах «Чтение из СК-11», «Запись в СК-11»   |  |  |  |  |
| Параметры генераторов:<br>уставки (float)   | параметры находятся в меню: «Параметры генератора\<Название<br>энергоблока>\»                                                |  |  |  |  |
| max_speeds                                  | максимальная скорость генератора                                                                                             |  |  |  |  |
| max_plans                                   | максимальная мощность генератора                                                                                             |  |  |  |  |
| min_plans                                   | минимальная мощность генератора                                                                                              |  |  |  |  |
|                                             | максимальный небаланс при отключении генератора (величина ограничения                                                        |  |  |  |  |
|                                             | возможного небаланса при расчетах. Параметр задается, если, например,                                                        |  |  |  |  |
|                                             | автоматики балансирующего типа, выбранной таким образом, что для всех                                                        |  |  |  |  |
|                                             | режимов функционирования генератора небаланс не будет превышать                                                              |  |  |  |  |
| max_nebals                                  | некоторой заданной величины)                                                                                                 |  |  |  |  |
| max_plans_rvr                               | максимальная мощность генератора при регулировании частоты                                                                   |  |  |  |  |
| min_plans_rvr                               | минимальная мощность генератора при регулировании частоты                                                                    |  |  |  |  |
| kdu                                         | КДУ генератора                                                                                                    |  |  |  |  |
| fcontrol type1 delta P                      | допустимая разница по мощности между двумя генераторами, регулирующими частоту                                               |  |  |  |  |
| time from gor to neost                      |                                                                                                    |  |  |  |  |
| time from neost to holod                    | время перехода генератора из неостывшего в хололное состояние                                                                |  |  |  |  |
| last day dt open                            | время с момента отключения генератора в прелылуших сутках                                                                    |  |  |  |  |
| tek power                                   | текущая мощность                                                                                                    |  |  |  |  |
| tek na value                                | Текущая мощность ПА                                                                                                    |  |  |  |  |
| tek f value                                 | Текущая мощность на                                                                                                    |  |  |  |  |
| apram power setpoint                        | значение мошности от АПРАМ                                                                                                   |  |  |  |  |
| apram time setpoint                         |                                                                                                    |  |  |  |  |
| rs power part                               | значение первичной мошности генератора                                                                                       |  |  |  |  |
| tek dian z                                  | значение первичной мощности тенератора                                                                                       |  |  |  |  |
| tek dian r                                  | текущее значение диапазона тенератора на загрузку                                                                            |  |  |  |  |
|                                             | пскущее значение диапазона генератора на разгрузку<br>время в секундах до момента возможности формирования слелующей команлы |  |  |  |  |
| apram_until_next_cmd_sec                    | на энергоблок                                                                                                    |  |  |  |  |

| Обозначение параметра                    | Расшифровка                                                                              |  |  |
|------------------------------------------|------------------------------------------------------------------------------------------|--|--|
| interp_plan_power_tek_from               | Текущее значение интерполированной мошности                                              |  |  |
| maxdelta_from_plan_for_wa                | максимальное отклонение между интерполированной плановой мощностьк                       |  |  |
| rning                                    | АПРАМ и интерполированной плановой мощностью                                             |  |  |
| Параметры генераторов:<br>уставки (int)  |                                                                                          |  |  |
| nomer_ranked_tables                      | номер в ранжированных таблицах                                                           |  |  |
| priority                                 | приоритет генератора (чем меньше цифра - тем раньше загрузка)                            |  |  |
| use_point_nebalans                       | разрешение использования значения небаланса для генератора из таблицы                    |  |  |
| generator_on                             | генератор включен под управление от АПРАМ                                                |  |  |
| generator_on_last                        | генератор включен в сеть (на предыдущем шаге)                                            |  |  |
| fcontrol_tek                             | генератор регулирует частоту (в настоящий момент)                                        |  |  |
| gen_on_tek                               | генератор включен (в настоящий момент)                                                   |  |  |
| gen on pusk tek                          | находится в состоянии пуска (в настоящий момент)                                         |  |  |
| apram_command_work_on_<br>plan           | формирование команд работать по плану                                                    |  |  |
| apram_command_work_on_                   |                                                                                          |  |  |
| mysetpoint                               | формирование команд работать по уставке АПРАМ                                            |  |  |
| apram_command_day                        | номер дня формирования команды работы по уставке АПРАМ                                   |  |  |
| can_pusk                                 | генератор может быть выбран для пуска                                                    |  |  |
| can_ostanov                              | генератор может быть выбран для останова                                                 |  |  |
| force_cmd_return_to_plan                 | команда от диспетчера - принудительное возвращение на плановую мощность                  |  |  |
| status_is_working_on_plan                | генератор работает по плановому графику                                                  |  |  |
| _cmd                                     | генератор работает по команде АПРАМ                                                      |  |  |
| gen_on_pusk_last                         | генератор находился в состоянии пуска (на предыдущем шаге)                               |  |  |
| gen_parameters_is_trust                  | параметры генератора - достоверны (при анализе данных от МЭК-104)                        |  |  |
| fcontrol_prev                            | генератор регулировал частоту (в предыдущий момент времени)                              |  |  |
|                                          | При привязке к СК-11 в таблицах «Чтение из СК-11», «Запись в СК-11»                      |  |  |
| плановые (float)                         | параметры находятся в меню: «плановые параметры<br>генератора/<Название энергоблока>\»   |  |  |
|                                          | значение времени от условного начала, на котором заданы плановые параметры               |  |  |
| Time                                     | [hours]                                                                                  |  |  |
| PlanPower                                | значение плановой мощности для точки [MW]                                                |  |  |
| Max_SpeedOnPoint                         | максимальная скорость в текущей точке [MW/hours]                                         |  |  |
| Max_PlanPowerOnPoint                     | максимальная мощность в текущей точке [MW]                                               |  |  |
| Min_PlanPowerOnPoint                     | минимальная мощность в текущей точке [MW]                                                |  |  |
| PA_Value                                 | мощность ПА для текущего момента времени [MW]                                            |  |  |
| PlanPower_INIT                           | исходно заданный оператором план [MW]                                                    |  |  |
| Point_nebalabs                           | максимальный небаланс мощности в текущей точке [MW]                                      |  |  |
| Max_Power_RVR_OnPoint                    | максимальная мощность в текущей точке, доступная для PBP [MW]                            |  |  |
| Min_Power_RVR_OnPoint                    | минимальная мощность в текущей точке, доступная для PBP [MW]                             |  |  |
|                                          | При привязке к СК-11 в таблицах «Чтение из СК-11», «Запись в СК-11»                      |  |  |
| Параметры генераторов:<br>плановые (int) | >в: параметры находятся в меню: «Плановые парамет<br>генератора\<Название энергоблока>\» |  |  |
| F_control                                | управление частотой (1), нет управления частотой (0) [1/0]                               |  |  |
| GENON_PLANS                              | генератор включен по плану или выключен [1/0]                                            |  |  |
| GENON_PUSK                               | генератор находится в состоянии пуска [1/0]                                              |  |  |
| GENON_TURNON                             | генератор может быть включен алгоритмом пуска [1/0]                                      |  |  |
| GENON_PLANS_INIT                         | исходное значение параметра GENON_PLANS перед расчетами                                  |  |  |

| Обозначение параметра                                 | Расшифровка                                                                                                    |  |  |
|-------------------------------------------------------|----------------------------------------------------------------------------------------------------|--|--|
| GENON_PUSK_INIT                                       | исходное значение параметра GENON PUSK перед расчетами                                                                                                    |  |  |
| TRUST_THIS_DATA                                       | Данные строки достоверны (1) / недостоверны (0)                                                                                                    |  |  |
| Параметры<br>пусков/остановов<br>генераторов: (float) | Параметры запуска/останова генераторов находятся на вкладке «Графики<br>пуска и останова энергоблока». Примечание: все графики должны иметь точку,<br>соответствующую нулевой мощности и точку, соответствующую<br>максимальной мощности |  |  |
| vector_holod_pusk_t_hours                             | Метка времени в часах для графика пуска энергоблока из холодного состояния                                                                                                    |  |  |
| vector_holod_pusk_p_mw                                | Мощность в МВт для графика пуска энергоблока из холодного состояния для соответствующей метки времени                                                                                                    |  |  |
| vector_neost_pusk_t_hours                             | Метка времени в часах для графика пуска энергоблока из неостывшего состояния                                                                                                    |  |  |
| vector_neost_pusk_p_mw                                | Мощность в МВт для графика пуска энергоблока из неостывшего состояния для соответствующей метки времени                                                                                                    |  |  |
| vector_goria_pusk_t_hours                             | Метка времени в часах для графика пуска энергоблока из горячего состояния                                                                                                    |  |  |
| vector_goria_pusk_p_mw                                | Мощность в МВт для графика пуска энергоблока из горячего состояния для соответствующей метки времени                                                                                                    |  |  |
| vector_ostanov_t_hours                                | Метка времени в часах для графика останова энергоблока                                                                                                    |  |  |
| vector ostanov p mw                                   | Мощность в МВт для графика останова из холодного состояния для соответствующей метки времени                                                                                                    |  |  |

## 7.3. Перечень ошибок, формируемый расчетной библиотекой на этапе анализа входных установок расчета

Перед выполнением расчетов библиотека анализирует входные параметры, в случае возникновения ошибок – расчет блокируется, в журнал оператора выводится текст-описание ошибки (стандартный текст может быть дополнен конкретными значениями параметров, а также адресацией, к какому объекту относится ошибка; например, в ЭБ5 в плановом параметре [8]). Факт конкретной ошибки устанавливается снятия при пропадании соответствующего сообщения из журнала пользователя (не происходит повторного формирования текста ошибок), в интерфейсах приложений в статусной строке отображается сообщение «Текущий тип (номер) расчета: <выбранный номер> / <число расчетов> Нет ошибок». После устранения причин ошибок блокировка расчета снимается.

Перечень ошибок приведен в таблице 7.

| Программное обозначение         | Расшифровка ошибки                     | Возможные решения, комментарии <sup>1</sup>                                          |
|---------------------------------|----------------------------------------|--------------------------------------------------------------------------------------|
|                                 |                                        | Число энергоблоков должно быть большим, чем 0.                                       |
| ERROR_GENCOUNT                  | неверное число генераторов             | Добавление / удаление генераторов (см. п. 3.2.3)                                     |
|                                 | неверное число параметров генератора   | Ошибка для разработчика. Некорректная программная стыковка                           |
| ERROR_PARAMCOUNT_FLOAT          | типа float                             | вычислительного модуля АПРАМ и библиотеки.                                           |
|                                 | неверное число параметров генератора   | Ошибка для разработчика. Некорректная программная стыковка                           |
| ERROR_PARAMCOUNT_INT            | типа int                               | вычислительного модуля АПРАМ и библиотеки.                                           |
|                                 | неверное число строк в                 | Восстановление состояния БД из резервной копии БД – удаление БД                      |
|                                 | переданных/заданных массивах           | apramwork (через psql), создание БД заново согласно описанию раздела                 |
| ERROR_ROWCOUNT_PLAN_WRONG       | энергосистемы                          | «развертывании базы данных» Инструкции по установке и настройке.                     |
|                                 | один из переданных массивов не         | Ошибка для разработчика. Некорректная программная стыковка                           |
| ERROR_EPMTY_ARRAY_IN            | содержит данных                        | вычислительного модуля AIIPAM и библиотеки.                                          |
|                                 |                                        | Восстановление меток времени в таблицах <i>esys_plan_obj</i> , <i>gen_plan_obj</i> . |
|                                 |                                        | Примечание: На предоставленных формах отображения исходно                            |
|                                 |                                        | отсутствует возможность редактирования времени пользователями.                       |
|                                 |                                        | Исправление параметра может потребоваться только в случае                            |
| EDDOD VALUE TIME LESS ZEDO      | один из элементов вектора времени      | катастрофического сооя / порчи ьд. Для восстановления потреоуются                    |
| EKKOK_VALUE_IIWIE_LESS_ZEKU     | передан отрицательным                  | деиствия администратора по восстановлению бд из резервнои копии.                     |
| EDDOD DOWED SYSTEM LESS ZEDO    | один из элементов вектора мощности     | вкладка «параметры энергосистемы», таоличный параметр «плановая                      |
| EKKOK_POWEK_SISIEM_LESS_ZEKO    | энергосистемы передан отрицательным    | мощность»                                                                            |
|                                 | один из элементов вектора максимальной | Вкладка «Параметры энергосистемы», табличный параметр «Максимальная                  |
| EDDOD MAYDOWED SYSTEM LESS ZEDO | мощности энергосистемы передан         | мощность»                                                                            |
| EKKOK_MAAPOWEK_SISIEM_LESS_ZEKU | отрицательным                          |                                                                                      |
|                                 | один из элементов максимального        | Вкладка «Параметры энергосистемы», табличный параметр «Мощность                      |
| EDDOD MAVIOAD SYSTEM LESS ZEDO  | потреоления нагрузки энергосистемы     | нагрузки»                                                                            |
| EKKOK_WAALOAD_SISIEWI_LESS_ZEKO | передан отрицательным                  |                                                                                      |

|                | 05          | ~           | 1            |
|----------------|-------------|-------------|--------------|
| 120 ПИЦА / $-$ | Орозначения | ошиоок и их | пасшифповка  |
| Гаолица /      |             | ошноок и их | μασμηφρορικα |

<sup>&</sup>lt;sup>1</sup> Приведены названия параметров, если они добавлены на существующие формы отображения, либо обозначения – в случае, если параметры отсутствуют на формах отображения. Необходимо проверить значения параметров. Приведены причины ошибки/назначение ошибки в случае, если ошибки вызваны отличными от некорректного задания входных параметров причинами

| Программное обозначение       | Расшифровка ошибки                      | Возможные решения, комментарии <sup>1</sup>                                                    |
|-------------------------------|-----------------------------------------|------------------------------------------------------------------------------------------------|
|                               |                                         | Восстановление меток времени в таблицах <i>esys_plan_obj</i> , <i>gen_plan_obj</i>             |
|                               |                                         | администратором с помощью рушати.<br>Исправление параметра может потребоваться только в случае |
|                               | переланные в векторе времени значения   | катастрофического сбоя / порчи БЛ. Лля восстановления потребуются                              |
| ERROR_VALUE_TIME_NOMONOTONE   | расположены не по порядку               | действия администратора по восстановлению БД из резервной копии.                               |
|                               | максимальная мощность нагрузки больше   |                                                                                                |
| ERROR_LOADMAX_PLANES_CONFLICT | мощности энергосистемы                  | Вкладка «Параметры энергосистемы», табличные параметры                                         |
|                               | максимальная мощность меньше            | «Максимальная мощность», «Плановая мощность», «Мощность нагрузки»                              |
| ERROR_MAXES_PLANES_CONFLICT   | плановой мощности энергосистемы         |                                                                                                |
|                               | ошибка значения параметра,              | Вкладка «Параметры энергосистемы-2», параметр «Уставка изменения                               |
|                               | определяющего скорость изменения        | коэффициентов k1/k2» либо на вкладке «Параметры энергосистемы»,                                |
| ERROR KVALUE WRONG            | коэффициентов k1, k2, Лиапазон: [0: 1]  | параметр «Уставка изменения коэффициентов (k1) на (k2)»                                        |
| FRROR K1 LESS ZERO            | ошибка значения параметра k1 (меньше 0) |                                                                                                |
| EPROP K2 LESS ZERO            | $\frac{1}{2}$                           | Вкладка «Параметры энергосистемы - 2», параметры «Коэффициент k1 для                           |
| ERROR_R2_LESS_ZERO            | ошибка значения параметра к2 (меньше 0) | расчета PBP», «Коэффициент k2 для расчета PBP», «Уставка неточности                            |
| ERROR STAT LESS ZERO          | статистической погрешности (меньше 0)   | прогнозирования».                                                                              |
|                               | (······ ··· ·/                          | Параметр max_nebalance. Выполнить корректировку параметра: задать                              |
|                               | ошибка значения параметра               | положительное значение, как приводится в тексте ошибки, которая                                |
| ERROR_MAXNEBAL_LESS_ZERO      | максимальный небаланс (меньше 0)        | выводится на формах пользователя при ее формировании.                                          |
|                               |                                         | Вкладка «Параметры энергосистемы-2» параметр «Разрешение пуска                                 |
| EDDOD ALLOW DUGY WDONG        | ошибка значения параметра разрешения    | генераторов».                                                                                  |
| ERROR_ALLOW_PUSK_WRONG        | пуска                                   | Параметр может принимать только значения 0 (Отключено) и 1 (Включено)                          |
|                               | ошиока значения параметра время на      | параметр <i>pusk_nme_for_nr</i> . Выполнить корректировку параметра: задать                    |
| ERROR PUSK TIME RTR LESS ZERO | (меньше 0)                              | положится на формах пользователя при ее формировании                                           |
|                               | ошибка значения параметра.              | Параметр <i>MaxDeltaPMAXGroup</i> . Выполнить корректировку параметра:                         |
|                               | отвечающего за группировку генераторов  | задать положительное значение, как приводится в тексте ошибки, которая                         |
| ERROR_PMAXGROUP_LESS_ZERO     | (меньше 0)                              | выводится на формах пользователя при ее формировании.                                          |
|                               |                                         | Вкладка «Параметры энергосистемы-2» параметр «Разрешение останова                              |
|                               | ошибка значения параметра разрешения    | генераторов».                                                                                  |
| ERROR_ALLOW_OSTANOV_WRONG     | останова                                | [Параметр может принимать только значения 0 (Отключено) и 1 (Включено)                         |

| Программное обозначение         | Расшифровка ошибки                     | Возможные решения, комментарии <sup>1</sup>                                                                                                 |
|---------------------------------|----------------------------------------|----------------------------------------------------------------------------------------------------|
|                                 |                                        | Параметр max_ostanov_time. Выполнить корректировку параметра: задать                                                                        |
|                                 | ошибка значения времени, до которого   | положительное значение, как приводится в тексте ошибки, которая                                                                             |
| ERROR_MAXOSTANOVTIME_LESS_ZERO  | разрешен останов (меньше 0)            | выводится на формах пользователя при ее формировании.                                                                                       |
|                                 | обнаружено несоответствие размеров     | Ошибка возможна в случае разрушения БД.                                                                                                    |
|                                 | векторов энергосистемы, генераторов и  | Восстановление состояния БД – таблиц esys_plan_obj, gen_plan_obj                                                                            |
| ERROR_ROWCOUNT_CONFLICT         | т.д.                                   | администратором с помощью pgadmin.                                                                                                    |
|                                 | обнаружено несоответствие значений     | Восстановление меток времени в таблицах esys_plan_obj, gen_plan_obj                                                                         |
| ERROR_TIMEES_TIMEGEN_CONFLICT   | времени генераторов и энергосистемы    | администратором с помощью <i>pgadmin</i> .                                                                                                  |
|                                 |                                        | Вкладка «Параметры энергоблоков». Для каждого планового момента                                                                             |
|                                 |                                        | времени должно быть один или два энергоблока, регулирующих частоту.                                                                         |
|                                 |                                        | Табличные параметры «АРЧ» – для плановых значений, параметр АРЧ                                                                             |
|                                 |                                        | вкладки «Факт. состояние генерации» – для текущих значений.                                                                                 |
|                                 | в энергосистеме регулирующих частоту   | Удостовериться, что текущего и плановых моментов времени в                                                                                  |
|                                 | энергоблоков больше разрешенного       | энергосистеме число регулирующих частоту энергоблоков меньше либо                                                                           |
| ERROR_FCONTROL_GENERATOR_COUNT  | настройками / либо ни одного           | равно уставке maximum_f_control_gen                                                                                                    |
|                                 |                                        | Вкладка «Параметры энергосистемы», «Плановая мощность»,                                                                                     |
|                                 |                                        | Вкладка «Параметры энергоблоков», «Плановая мощность».                                                                                      |
|                                 |                                        | Для каждого момента времени мощность планового потребления должна                                                                           |
|                                 |                                        | быть равна сумме мощностей энергоблоков. Допустимая погрешность                                                                             |
|                                 |                                        | задается параметром <i>result_check_nebalnce</i> для предстоящих моментов                                                                   |
|                                 | энергосистема не сбалансирована по     | времени и параметром result_check_nebalnce_tek для текущего момента                                                                         |
| ERROR_BALANSE_ES_ERROR          | мощности                               | времени                                                                                                    |
|                                 | значение требуемого РВР+ задано        |                                                                                                    |
| ERROR_RVR_Z_TREB_MAN_LESS_ZERO  | меньше нуля                            |                                                                                                    |
|                                 | значение требуемого РВР- задано меньше | рыладка «Фактическое сост. тенерации», параметры-значения «гучное                                                                           |
| ERROR_RVR_R_TREB_MAN_LESS_ZERO  | нуля                                   | заданис» «ГDI Загрузка», «ГDI разгрузка», «ГП загрузка», «ГП                                                                                |
|                                 | значение требуемого РТР+ задано меньше | разгрузка». Быполнить коррсктировку параметра, задать положится вно<br>значение, как природится в тексте онибки, которая внолится на формах |
| ERROR_RTR_Z_TREB_MAN_LESS_ZERO  | нуля                                   | лачение, как приводится в тексте ошноки, которая выводится на формал                                                                        |
|                                 | значение требуемого РТР- задано меньше | пользователя при се формировании.                                                                                                    |
| ERROR_RTR_R_TREB_MAN_LESS_ZERO  | нуля                                   |                                                                                                    |
|                                 | ключ для требуемого РВР+ задан         | Вкладка «Фактическое сост. генерации».                                                                                                    |
| ERROR RVR Z MANUAL SWITCH WRONG | некорректно                            | Параметр может принимать только значения 0 (Отключено) и 1 (Включено).                                                                      |
|                                 | ключ для требуемого РВР- залан         | Переключатель «Ручное задание» напротив «РВР Загрузка», «РВР                                                                                |
| ERROR_RVR_R_MANUAL_SWITCH_WRONG | некорректно                            | Разгрузка», «РТР Загрузка», «РТР»                                                                                                    |

| Программное обозначение         | Расшифровка ошибки                                                                                                    | Возможные решения, комментарии <sup>1</sup>                                                                                                    |
|---------------------------------|----------------------------------------------------------------------------------------------------|----------------------------------------------------------------------------------------------------|
| ERROR_RTR_Z_MANUAL_SWITCH_WRONG | ключ для требуемого РТР+ задан некорректно                                                                                   |                                                                                                    |
| ERROR_RTR_R_MANUAL_SWITCH_WRONG | ключ для требуемого РТР- задан некорректно                                                                                   |                                                                                                    |
| ERROR_RVR_Z_NEEDM_PLAN_CONFLICT | ошибка размера вектора ручного РВР+                                                                                          | Ошибка для разработчика. Некорректная программная стыковка                                                                                                    |
| ERROR_RVR_R_NEEDM_PLAN_CONFLICT | ошибка размера вектора ручного PBP-                                                                                          | вычислительного модуля Атн Ам и биолиотеки.                                                                                                    |
| ERROR_RTR_Z_NEEDM_PLAN_CONFLICT | ошибка размера вектора ручного РТР+                                                                                          |                                                                                                    |
| ERROR_RTR_R_NEEDM_PLAN_CONFLICT | ошибка размера вектора ручного РТР-                                                                                          |                                                                                                    |
| FRROR SVOB RVR 7 WRONG          | ошибка задания параметра,<br>определяющего выбор способа расчета<br>свободного от размещения PBP(+)<br>лиапазона на загрузку | Параметр calc_svob_rvr_z_norm может принимать значения 0, 1, 2                                                                                                    |
|                                 | ошибка задания параметра,                                                                                                    | Параметр calc svob rvr r norm может принимать значения 0, 1, 2                                                                                                    |
|                                 | определяющего выбор способа расчета<br>свободного от размещения PBP(-)                                                       |                                                                                                    |
| ERROR_SVOB_RVR_R_WRONG          | диапазона на разгрузку                                                                                                    | Dependent use replied table volver upputputer apprending 0, 1, 2, 3                                                                                                    |
|                                 | определяющего использование загрузку<br>по ранжированным таблицам или                                                        | Параметр use_тапкеd_table может принимать значения 0, 1, 2, 3.<br>Вкладка «Параметры энергосистемы-2», параметр «Режим расчета - (КДУ<br>(руч.) / Таблицы / КДУ (АПРАМ))»                                                                     |
| ERROR_USE_RANKED_TABLE_WRONG    | пропорционально диапазону                                                                                                    |                                                                                                    |
|                                 | ошибка статической частотной<br>характеристики энергосистемы (МВт/Гц)                                                        | Параметр statich_harakt_es<br>Вкладка «Параметры энергосистемы-2», «Статическая характеристика<br>системы, МВт/Гц». Выполнить корректировку параметра: задать<br>положительное значение, как приводится в тексте ошибки, которая              |
| ERROR_STATICH_HARAKT_ES_WRONG   | - должно быть больше 0                                                                                                    | выводится на формах пользователя при ее формировании.                                                                                                    |
|                                 | ошибка залания допустимой частоты                                                                                            | Параметр dopust_otkl_freq<br>Вкладка «Параметры энергосистемы-2», «Допустимое отклонение по<br>частоте, Гц». Выполнить корректировку параметра: задать положительное<br>значение, как приволится в тексте опибки, которая выродится на формах |
| ERROR_DOPUST_FREQ_LESS_ZERO     | должно быть больше 0                                                                                                    | пользователя при ее формировании.                                                                                                    |

| Программное обозначение        | Расшифровка ошибки                     | Возможные решения, комментарии <sup>1</sup>                            |
|--------------------------------|----------------------------------------|------------------------------------------------------------------------|
|                                | ошибка значений параметра,             | Параметр debug_algorithm_init может принимать значения 0, 1            |
|                                | определяющего включение/отключение     |                                                                        |
|                                | алгоритма возвращения к исходным       |                                                                        |
| ERROR_DEBUG_ALG_INIT_WRONG     | мощностям                              |                                                                        |
|                                | ошибка значений параметра,             | Параметр debug_algorithm_main может принимать значения 0, 1            |
|                                | определяющего включение/отключение     |                                                                        |
| ERROR_DEBUG_ALG_MAIN_WRONG     | основного алгоритма распределения      |                                                                        |
|                                | ошибка значений параметра,             | Параметр debug_algorithm_maxpower может принимать значения 0, 1        |
|                                | определяющего включение/отключение     |                                                                        |
|                                | алгоритма при котором обеспечивается   |                                                                        |
|                                | распределение мощности с изменением    |                                                                        |
|                                | мощности максимально загруженного      |                                                                        |
| ERROR_DEBUG_ALG_MAXPOWER_WRONG | генератора                             |                                                                        |
|                                | ошибка значений параметра,             | Параметр debug_algorithm_fcontrol может принимать значения 0, 1        |
|                                | определяющего включение/отключение     |                                                                        |
|                                | алгоритма при котором обеспечивается   |                                                                        |
|                                | проверка распределения мощности        |                                                                        |
|                                | между генераторами, регулирующими      |                                                                        |
| ERROR_DEBUG_ALG_FCONTOL_WRONG  | частоту с учетом правил энергосистемы  |                                                                        |
|                                | ошибка значений параметра,             | Параметр debug_algorithm_speedfix может принимать значения 0, 1        |
|                                | определяющего включение/отключение     |                                                                        |
|                                | алгоритмов распределения, при которых  |                                                                        |
|                                | обеспечивается проверка скоростей      |                                                                        |
| ERROR_DEBUG_ALG_SPEEDFIX_WRONG | генераторов                            |                                                                        |
|                                | величина минимального задания, на      | Параметр float_min_zadanie. Выполнить корректировку параметра: задать  |
|                                | которое увеличивается задание при      | положительное значение, как приводится в тексте ошибки, которая        |
|                                | восстановлении PBP(+) и PBP(-) меньше  | выводится на формах пользователя при ее формировании.                  |
| ERROR_MIN_ZADANIE_LESS_ZERO    | нуля                                   |                                                                        |
|                                | параметр, определяющий использование   | Вкладка «Параметры энергосистемы».                                     |
|                                | ручного РВР+ для момента времени задан | Параметр может принимать только значения 0 (Отключено) и 1 (Включено). |
| ERROR_RVRZ_MANUAL_T_WRONG      | ошибочно                               | Табличные параметры «Ручное задание PBP+», «Ручное задание PBP-»,      |
|                                | параметр, определяющий использование   | «Ручное задание PTP+», «Ручное задание PTP-»                           |
|                                | ручного РВР- для момента времени задан |                                                                        |
| ERROR_RVRR_MANUAL_T_WRONG      | ошибочно                               |                                                                        |

| Программное обозначение         | Расшифровка ошибки                     | Возможные решения, комментарии <sup>1</sup>                             |
|---------------------------------|----------------------------------------|-------------------------------------------------------------------------|
|                                 | параметр, определяющий использование   |                                                                         |
|                                 | ручного РТР+ для момента времени задан |                                                                         |
| ERROR_RTRZ_MANUAL_T_WRONG       | ошибочно                               |                                                                         |
|                                 | параметр, определяющий использование   |                                                                         |
|                                 | ручного РТР- для момента времени задан |                                                                         |
| ERROR_RTRR_MANUAL_T_WRONG       | ошибочно                               |                                                                         |
|                                 | ошибка размера вектора включения       | Ошибка для разработчика. Некорректная программная стыковка              |
| ERROR_RVR_Z_NEED_ON_CONFLICT    | ручного РВР+                           | вычислительного модуля АПРАМ и библиотеки.                              |
|                                 | ошибка размера вектора включения       |                                                                         |
| ERROR_RVR_R_NEED_ON_CONFLICT    | ручного РВР-                           |                                                                         |
|                                 | ошибка размера вектора включения       |                                                                         |
| ERROR RTR Z NEED ON CONFLICT    | ручного РТР+                           |                                                                         |
|                                 | ошибка размера вектора включения       |                                                                         |
| ERROR RTR R NEED ON CONFLICT    | ручного РТР-                           |                                                                         |
|                                 | параметр, определяющий долю мошности   | Параметр max block power part poc. Выполнить корректировку              |
|                                 | энергосистемы. которую нельзя          | параметра: залать положительное значение, как приволится в тексте       |
| ERROR MAX BLOCK POWER LESS ZERO | превышать задан отрицательным          | ошибки, которая выводится на формах пользователя при ее формировании.   |
|                                 | ошибка параметра 'максимум             | Параметр maximum f control gen. Допустимы значения 1, 2                 |
| ERROR COUNT F CONTROL LESS ZERO | генераторов, регулирующих частоту'     |                                                                         |
|                                 |                                        | Параметр fcontrol rools type.                                           |
|                                 |                                        | Лопустимые значения 0, 1.                                               |
|                                 |                                        | В работе должно использоваться значение 1. Значение 1 включает режим.   |
|                                 | ошибка параметра, определяющего        | при котором учитывается, что генераторы, регулирующие частоту, не могут |
|                                 | правила распреления мошности межлу     | изменять свою мошность в сторону увеличения разнишы межлу их            |
|                                 | генераторами, регулирующими частоту в  | мошностями (в случае исхолного неравенства мошностей), меняют           |
| ERROR FCONTROL ROOLS WRONG      | энергосистеме                          | мошность одинаковым образом при равенстве мошностей.                    |
|                                 |                                        | Ошибка для разработчика. Некорректная программная стыковка              |
| ERROR GEN EMPTY ARRAY           | олин из переданных массивов NULL       | вычислительного молуля АПРАМ и библиотеки.                              |
|                                 | максимальная мошность генератора       | Вкладка «Параметры энергоблоков» параметры «Максимальная мошность       |
| ERROR GEN MAXPOWER LESS ZERO    | меньше нуля                            | энергоблока», «Минимальная мощность» либо на вклалке «Параметры         |
|                                 | минимальная мошность генератора        | энергосистемы -1». Выполнить корректировку параметра: залать            |
| ERROR_GEN_MINPOWER_LESS_ZERO    | меньше нуля                            | положительное значение, как приводится в тексте ошибки, которая         |

| Программное обозначение          | Расшифровка ошибки                          | Возможные решения, комментарии <sup>1</sup>                                                        |
|----------------------------------|---------------------------------------------|----------------------------------------------------------------------------------------------------|
|                                  |                                             | выводится на формах пользователя при ее формировании. Скорректировать                              |
| EDDOD CEN MAYMINDOWED CONELICT   | максимальная мощность генератора            | значения максимальнои и минимальнои мощности: минимальная мощность                                 |
| ERROR_GEN_MAAMINPOWER_CONFLICT   | меньше минимальной                          | должна оыть меньше максимальной.                                                                   |
|                                  | พอหลาม เอานี้ แล้วอาสามอ สุขาม อาหามอบอเมเน | параметр max_nebals. Выполнить корректировку параметра: задать                                     |
| EDDOD GEN MAYNERALANSE LESS ZEDO | максимальный неоаланс при отключений        | положительное значение, как приводится в тексте ошиоки, которая                                    |
| ERROR_OEN_MAANEBALANSE_LESS_ZERO | пенератора меньше нуля                      | выводится на формах пользователя при се формировании.                                              |
| EPROR GENSTATESIZE ERROR         | вектор состоянии тенератора не содержит     | Ошнока возможна в случае разрушения DД.<br>Восстановление состоящия БД таблици <i>aen plan obi</i> |
| ERROR_OENSTATESIZE_ERROR         |                                             | Очибка на развоботника Накоррактися программина стиковка                                           |
| EPROR GEN PUSKDATA CONFLICT      | всктор времени пуска и всктор значении      | Ошиока для разработчика. Пекорректная программная стыковка                                         |
|                                  |                                             | Cronnertungert pertonel nucrop suenrofilorop, pnemg nonwho 23 13 Part og ot                        |
|                                  |                                             | О иметь монотонный узрактер                                                                        |
|                                  | вектор времени пуска не отсортирован по     | о, насть монотопный жарактер.<br>Вкладка «Графики пусков энергоблоков» табличные параметры «График |
| ERROR GEN PUSKDATA TIME SORT     | времени                                     | пуска (<вил пуска>)»                                                                               |
|                                  | переданные в векторе времени генератора     | Ошибка возможна в случае разрушения БЛ.                                                            |
| ERROR GEN VALUE TIME NOMONOTONE  | значения расположены не по порядку          | Восстановление состояния БД – таблицы gen plan obj.                                                |
|                                  | плановая мощность генератора                | Вкладка «Параметры энергоблоков» (если этот параметр добавлен на                                   |
| ERROR_GEN_PLAN_MAXGEN_CONFLICT   | превышает максимальную                      | форму).                                                                                            |
|                                  |                                             | Табличные параметры «Плановая мощность», «Минимальная мощность»,                                   |
|                                  |                                             | «Максимальная мощность». Выполнить корректировку параметра: задать                                 |
|                                  |                                             | плановую мощность больше минимальной и меньше максимальной, как                                    |
|                                  |                                             | приводится в тексте ошибки, которая выводится на формах пользователя                               |
|                                  |                                             | при ее формировании.                                                                               |
|                                  |                                             | Выполнить корректировку параметра: задать значения, как приводится в                               |
|                                  | плановая мощность генератора меньше         | тексте ошибки, которая выводится на формах пользователя при ее                                     |
| ERROR_GEN_PLAN_MINGEN_CONFLICT   | минимальной                                 | формировании.                                                                                      |
|                                  | ошибка номера генератора в                  | Вкладка «Параметры энергоблоков» (если этот параметр добавлен на                                   |
| ERROR_GEN_RANGETABLE_LESS_ZERO   | ранжированных таблицах                      | форму) или на вкладках раздела «Управление энергосистемой» (если этот                              |
| ERROR_GEN_PRIORITY_LESS_ZERO     | ошибка приоритета генератора                | параметр добавлен на форму)                                                                        |
|                                  |                                             | На вкладке «Параметры энергосистемы – 1»:                                                          |
|                                  |                                             | - «Номер в таолице»;                                                                               |
|                                  |                                             | - «Приоритет»;                                                                                     |
| EDDOD GEN KDU LESS ZEDO          |                                             | - « $(\Lambda \mathcal{L} \mathcal{Y})$ ».                                                         |
| EKKUK_GEN_KDU_LESS_ZEKU          | ошиока КДУ генератора                       | ь качестве параметров допустимы неотрицательные значения.                                          |

| Программное обозначение          | Расшифровка ошибки                     | Возможные решения, комментарии <sup>1</sup>                                                     |
|----------------------------------|----------------------------------------|-------------------------------------------------------------------------------------------------|
|                                  | ошибка параметра, контролирующего      | Параметр use_point_nebalans                                                                     |
|                                  | использование величины небаланса в     | Допустимые значения 0, 1.                                                                       |
| ERROR_GEN_USE_POINT_NEBALANSE    | каждой точке                           |                                                                                                 |
|                                  | максимальная мощность для РВР          | Вкладка «Параметры энергоблоков», параметры «Максимальная мощность                              |
| ERROR_GEN_MAXRVRPOWER_LESS_ZERO  | генератора меньше нуля                 | генератора при регулировании частоты», «Минимальная мощность                                    |
|                                  | минимальная мощность для РВР           | генератора при регулировании частоты». Выполнить корректировку                                  |
| ERROR_GEN_MINRVRPOWER_LESS_ZERO  | генератора меньше нуля                 | параметра: задать минимальную мощность РВР больше нуля меньше                                   |
|                                  | максимальная мощность для РВР меньше   | максимальной мощности РВР, как приводится в тексте ошибки, которая                              |
| ERROR_GEN_MAXMINP_RVR_CONFLICT   | минимальной для РВР                    | выводится на формах пользователя при ее формировании.                                           |
|                                  | Нарушено одно из неравенств Pmin <=    |                                                                                                 |
| ERROR_GEN_MAXMINP_ALL_CONFLICT   | Pmin_rvr или Pmax_rvr <= Pmax          |                                                                                                 |
|                                  |                                        | Вкладка «Параметры энергоблоков», параметр «Допустимая разница по                               |
|                                  |                                        | мощности между двумя генераторами, регулирующими частоту».                                      |
|                                  |                                        | Выполнить корректировку параметра: задать положительное значение, как                           |
|                                  | допустимая разница мощности с другими  | приводится в тексте ошибки, которая выводится на формах пользователя                            |
| ERROR_GEN_TYPE1_DELTAP_LESS_ZERO | генераторами меньше нуля               | при ее формировании.                                                                            |
|                                  |                                        | Вкладка «Параметры энергоблоков», параметр «Максимальная скорость                               |
|                                  |                                        | энергоблока», табличные параметры Max_SpeedOnPoint, табличные                                   |
|                                  |                                        | параметры «Плановая мощность энергоблока». Скорректировать                                      |
|                                  |                                        | разрешенную скорость / скорректировать плановые параметры так, чтобы                            |
|                                  | фактическая скорость генератора больше | между интервалами времени скорость изменения мощности была меньше                               |
| ERROR_GEN_FACTSPEED_CONFLICT     | максимальной                           | заданной.                                                                                       |
|                                  | максимальная мощность генератора для   |                                                                                                 |
| ERROR_POINT_MAXMIN_CONFLICT      | интервала времени меньше минимальной   | Вклалка «Параметры энергоблока» (если этот параметр добавлен на                                 |
|                                  | максимальная мощность генератора для   | форму) параметры «Максимальная мошность генератора при                                          |
| ERROR_POINT_MAX_LESS_ZERO        | интервала времени меньше 0             | форму), параметры «максимальная мощность генератора при                                         |
|                                  | минимальная мощность генератора для    | регулировании настоты», «чинимальная мощность теператора при                                    |
| ERROR_POINT_MIN_LESS_ZERO        | интервала времени меньше 0             | ры улировании тастоты».<br>Выполнить корректировку параметра: задать положительное значение как |
|                                  | максимальная скорость генератора для   | приволится в тексте ошибки, которая выволится на формах пользователя                            |
| ERROR_POINT_SPEED_LESS_ZERO      | интервала времени меньше 0             | приводится в текете ошноки, которая выводится на формах пользователя                            |
|                                  | максимальная мощность генератора для   | Выполнить взаимную корректировку параметров максимальной                                        |
| ERROR_POINT_PLANMAX_CONFLICT     | интервала времени меньше плановой      | минимальной мошностей.                                                                          |
|                                  | минимальная мощность генератора для    |                                                                                                 |
| ERROR_POINT_PLANMIN_CONFLICT     | интервала времени больше плановой      |                                                                                                 |

| Программное обозначение          | Расшифровка ошибки                       | Возможные решения, комментарии <sup>1</sup>                                |
|----------------------------------|------------------------------------------|----------------------------------------------------------------------------|
|                                  |                                          | Восстановление меток времени в таблицах gen_plan_obj.                      |
|                                  | один из элементов вектора времени для    | Выполнить корректировку параметра: задать положительное значение, как      |
|                                  | интервала времени передан                | приводится в тексте ошибки, которая выводится на формах пользователя       |
| ERROR_POINT_VALUE_TIME_LESS_ZERO | отрицательным                            | при ее формировании.                                                       |
|                                  | неверные значения в векторе для          | Параметр F_control может принимать значения 0 или 1.                       |
|                                  | интервалов 'Режим регулирования          | Вкладка «Параметры энергоблоков», табличный параметр «АРЧ»                 |
| ERROR_POINT_FCONTROL_WRONG       | частоты'                                 |                                                                            |
|                                  |                                          | Параметр GENON_PLANS может принимать значения 0 или 1.                     |
|                                  | неверные значения в векторе для          | Вкладка «Параметры энергоблоков», табличный параметр «Генератор            |
| ERROR_POINT_GENON_WRONG          | интервалов 'Генератор включен'           | включен»                                                                   |
|                                  |                                          | Параметр GENON_PUSK может принимать значения                               |
|                                  |                                          | -1, 0, 1.                                                                  |
|                                  | неверные значения в векторе для          | Вкладка «Параметры энергоблоков», табличный параметр «Состояние            |
| ERROR_POINT_GENON_PUSK_WRONG     | интервалов 'Генератор в состоянии пуска' | генератора (пуск)»                                                         |
|                                  |                                          | Вкладка «Параметры энергоблоков», табличные параметры «Генератор           |
|                                  |                                          | включен», «Плановая мощность». Выполнить корректировку параметра:          |
|                                  | задана плановая мощность при             | задать нулевое значение, как приводится в тексте ошибки, которая           |
| ERROR_POINT_PLAN_GENON_CONFLICT  | отключенном генераторе                   | выводится на формах пользователя при ее формировании.                      |
|                                  |                                          | Параметр PA_Value. Выполнить корректировку параметра: задать               |
| EDDOD DODIE DA LEGG ZEDO         | заданы отрицательные значения в векторе  | положительное значение, как приводится в тексте ошибки, которая            |
| ERROR_POINT_PA_LESS_ZERO         | ПА для интервалов                        | выводится на формах пользователя при ее формировании.                      |
|                                  | ~                                        | Параметр Point_nebalabs. Выполнить корректировку параметра: задать         |
| EDDOD DODIE NED I ING LEGG ZEDO  | задана отрицательная величина небаланса  | положительное значение, как приводится в тексте ошибки, которая            |
| ERROR_POINT_NEBALANS_LESS_ZERO   | в векторе для генератора                 | выводится на формах пользователя при ее формировании.                      |
|                                  |                                          | I енератор задан регулирующим частоту (F_control = 1), однако есть признак |
|                                  |                                          | того, что генератор выключен или находится в состоянии пуска/остановка     |
|                                  | конфликт значений параметров Режим       | $(GENON_PUSK = 1 или GENON_PUSK = -1)$                                     |
| EDDOD DODITE ECONTROL CONFLICT   | регулирования частоты', 'Генератор       | Вкладка «Параметры энергоблоков», табличный параметр «АРЧ»,                |
| ERROR_POINT_FCONTROL_CONFLICT    | включен', 'Генератор в состоянии пуска'  | «Генератор включен», «Состояние генератора (пуск)»                         |
|                                  |                                          | Выбрать другой генератор, регулирующий частоту.                            |
|                                  |                                          | Задать два генератора, регулирующих частоту.                               |
|                                  |                                          | Задать другие оперативные ограничения, изменить параметры,                 |
| ERROR_DRVRUP_DRVRDO_LESS_ZERO    | одновременный недостаток РВР+ и РВР-     | определяющие расчет требуемых РВР.                                         |

| Программное обозначение          | Расшифровка ошибки                                                                     | Возможные решения, комментарии <sup>1</sup>                                                                                                    |
|----------------------------------|----------------------------------------------------------------------------------------|----------------------------------------------------------------------------------------------------|
|                                  |                                                                                        | Ошибка является комплексной (формируется по наличию хотя бы одной из<br>ошибок как общий итог расчетов), при формировании этой ошибки<br>расчетная библиотека печатает весь список ранее зафиксированных<br>ошибок.<br>Устранение каждой из напечатанных ошибок приведет к снятию общего<br>признака комплексной ошибки (Пример записей о ошибках приведен в<br>примечании к таблице <sup>1</sup> ).<br>В журнале будет записана информация вида «имя пользователя – интервал<br>времени – общий перечень ошибок».<br>После вывода информации о перечнях ошибок формируется сообщения- |
| FREOR IN DISTRIBUTION ALGO       | зафиксирована как минимум одна ошибка                                                  | подсказки с указанием значений, которые привели к ошибкам (при наличии                                                                                                    |
| ERROR_MEM_BUFFER_DISRIB_NOTNULL  | переданные массивы для формирования<br>буферов ошибок ссылаются на адреса (не<br>NULL) | Ошибка для разработчика. Некорректная программная стыковка<br>вычислительного модуля АПРАМ и библиотеки.                                                                                                    |
| ERROR_MEM_BUFFER_DELETE_NULL     | переданные массивы для удаления не ссылаются на адреса (равны NULL)                    |                                                                                                    |
| ERROR_POINT_PLANINITMAX_CONFLICT | максимальная мощность генератора для<br>интервала времени меньше исходной<br>плановой  | Вкладка «Параметры энергоблоков», табличный параметр «Исходный план», «Максимальная мощность», «Минимальная мощность». Выполнить корректировку параметра: запать максимальную мошность больше                                                                                                    |
| ERROR_POINT_PLANINITMIN_CONFLICT | минимальная мощность генератора для<br>интервала времени больше исходной<br>плановой   | исходной, минимальной мощности, как приводится в тексте ошибки,<br>которая выводится на формах пользователя при ее формировании.                                                                                                    |

13:37:49: < пользователь > [D] Расчет завершен с следующим перечнем ошибок:

<sup>&</sup>lt;sup>1</sup> Пример записей в журнале:

<sup>13:37:49: &</sup>lt;пользователь> Т [01:00-02:00]. Е: [26 - энергосистема не сбалансирована по мощности; 100 - зафиксирована как минимум одна ошибка при распределении; ] – примечание: Ошибка «26» говорит о наличии небаланса между плановым потреблением и плановой генерацией. Ошибка «100» будет снята при ликвидации небаланса по мощности между плановым потреблением и плановыми мощностями энергоблоков. При каждом расчете при печати перечня ошибок все коды расшифровываются 1 раз, при появлении одного и того же кода ошибки повторная расшифровка кодов не приводится.

Расчето [0] Энергосистема не сбалансирована по мощности на интервале [002], небаланс: ( 42.000). Допустимо ( 0.100). Примечание: вывод дополнительных сообщений с указанием параметров и их значений, которые привели к ошибкам.

| Программное обозначение          | Расшифровка ошибки                     | Возможные решения, комментарии <sup>1</sup>                             |
|----------------------------------|----------------------------------------|-------------------------------------------------------------------------|
|                                  | максимальная мощность РВР генератора   | Вкладка «Параметры энергоблоков», табличный параметр «Исходный          |
|                                  | для интервала времени меньше исходной  | план», «Максимальная мощность», «Минимальная мощность», «АРЧ».          |
| ERROR_POINT_PLAN_RVRMAX_CONFLICT | плановой                               | Выполнить корректировку параметра: задать взаимные значения             |
|                                  | минимальная мощность РВР генератора    | параметров, как приводится в тексте ошибки, которая выводится на формах |
|                                  | для интервала времени больше исходной  | пользователя при ее формировании.                                       |
| ERROR_POINT_PLAN_RVRMIN_CONFLICT | плановой                               |                                                                         |
|                                  |                                        | Предупреждение, что в ходе расчета не удалось выбрать мощности          |
|                                  |                                        | генераторов таким образом, чтобы обеспечить выполнение требования       |
|                                  | мощность генератора больше заданного   | «мощность генератора должна быть меньше заданного количества            |
|                                  | ограничения мощности по условиям       | процентов (по умолчанию 35 %, параметр max_block_power_part_poc) от     |
| ERROR_GENPOWER_MORE_MAX_ES_LIMIT | работы энергосистемы                   | потребления»                                                            |
|                                  |                                        | Необходимо с помощью диалогового окна для выбора количества пусков      |
|                                  |                                        | или остановов, которые доступны для просмотра, выбрать один из          |
|                                  | ошибка - запрошенный номер             | сформированных номеров расчета. Число доступных расчетов                |
| ERROR_VARIANT_PLAN_ALLOC_NUMBER  | распределения не существует            | отображается в нижней части окна.                                       |
|                                  |                                        | Предупреждение, что в ходе расчета зафиксированы интервалы времени с    |
|                                  |                                        | одновременным дефицитом РТР.                                            |
|                                  |                                        | Посмотреть рекомендации по пуску/останову энергоблоков (при наличии),   |
| ERROR_DRTRUP_DRTRDO_LESS_ZERO    | одновременный недостаток РТР- и РТР-   | скорректировать параметры расчета фактических/требуемых РТР.            |
|                                  |                                        | Параметр <i>max ostanov time</i> задан отрицательным. Выполнить         |
|                                  |                                        | корректировку параметра: задать положительное значение, как приводится  |
|                                  | параметр 'время, начиная с которого    | в тексте ошибки, которая выводится на формах пользователя при ее        |
| ERROR MAXOSTANOVTIME LESS ZERO   | запрещен останов' задан с ошибкой      | формировании.                                                           |
|                                  |                                        | Вкладка «Параметры энергосистемы - 2», параметр «Максимальное           |
|                                  |                                        | количество включаемых генераторов». Выполнить корректировку             |
|                                  | число генераторов, которые могут быть  | параметра: задать положительное значение, как приводится в тексте       |
| ERROR PUSK COUNT LESS ZERO       | запущены задано меньшим нуля           | ошибки, которая выводится на формах пользователя при ее формировании.   |
|                                  | ошибка значений параметра.             | Параметр debug algorithm rtr может принимать значения только 0 или 1    |
|                                  | определяющего включение/отключение     |                                                                         |
| ERROR DEBUG ALG RTR WRONG        | алгоритма распределения РТР            |                                                                         |
|                                  | параметр время перехода из горячего в  |                                                                         |
| ERROR GEN T GOR NEOST LESS ZERO  | неостывшее состояние меньше нуля       | Вкладка «Параметры энергоблоков», параметры «Время перехода             |
|                                  | параметр время перехода из неостывшего | генератора из горячего в <состояние> состояние». Выполнить              |
| ERROR_GEN_T_NEOST_HOLO_LESS_ZERO | в холодное состояние меньше нуля       | корректировку параметра: задать положительное значение, как приводится  |

| Программное обозначение          | Расшифровка ошибки                            | Возможные решения, комментарии <sup>1</sup>                                  |
|----------------------------------|-----------------------------------------------|------------------------------------------------------------------------------|
|                                  | параметр время с момента отключения           | в тексте ошибки, которая выводится на формах пользователя при ее             |
|                                  | генератора в предыдущих сутках меньше         | формировании.                                                                |
| ERROR_GEN_T_OPEN_LESS_ZERO       | нуля                                          |                                                                              |
|                                  | число генераторов, которые могут быть         | Вкладка «Параметры энергосистемы - 2», параметр «Максимальное                |
| ERROR_OSTANOV_COUNT_LESS_ZERO    | остановлены задано меньшим нуля               | количество отключаемых генераторов»                                          |
|                                  | ошибка значений параметра,                    | Параметр debug algorithm rtr init может принимать значения только 0 или      |
|                                  | определяющего включение/отключение            | 1                                                                            |
| ERROR_DEBUG_ALG_RTR_INIT_WRONG   | алгоритма перераспределения РТР               |                                                                              |
|                                  | ошибка значений параметра,                    | Параметр debug algorithm rtr main может принимать значения только 0 или      |
| EDDOD DEDUG ALC DED MADI WDONG   | определяющего включение/отключение            | 1                                                                            |
| ERROR_DEBUG_ALG_RTR_MAIN_WRONG   | алгоритма нового распределения РТР            |                                                                              |
| ERROR_MIN_ZADANIE_RTR_LESS_ZERO  | минимальное задание РТР меньше нуля           | Вкладка «Параметры энергосистемы - 2», параметр «Величина                    |
|                                  |                                               | минимального задания P1P+/-, МВТ». Выполнить корректировку                   |
| EDDOD MIN ZADANIE DUCK LECC ZEDO | минимальная мощность, отвечающая за           | параметра: задать положительное значение, как приводится в тексте            |
| EKKOK_MIN_ZADANIE_PUSK_LESS_ZEKO | пуск генератора меньше нуля                   | ошиоки, которая выводится на формах пользователя при ее формировании.        |
|                                  | ошиока параметра, определяющего учет          | IIapameip <i>aebug_qpusk_in_norm</i> может принимать значения только 0 или 1 |
| EDDOD DEDUC ALC ODUSK DTD NODM   | запускаемых тенераторов в нормативном         |                                                                              |
| ERROR_DEBUO_ALO_QFUSK_KIK_NORM   |                                               | Hanayarn dahug anudi in faat yawar unuuyary ayayayya tay ka 0 unu 1          |
|                                  | ошиока параметра, определяющего учет          | параметр <i>debug_qpusk_m_jdct</i> может принимать значения только о или т   |
| ERROR DEBLIG ALC OPLISK RTR FACT | запускаемых тенераторов в фактическом<br>ртр+ |                                                                              |
| ERROR_DEDUU_ALO_QI USR_RIR_IACI  |                                               |                                                                              |
|                                  | величину минимального небаланса в             | Параметр min nebalanse pusk Выполнить корректировку параметра: залать        |
|                                  | энергосистеме превышение которого             | положительное значение                                                       |
| ERROR MIN NEBALNS PUSK LESS ZERO | привелет к запуску генератора (МВт)           |                                                                              |
|                                  | ошибка параметра, определяющего               | Параметр <i>max time to pusk</i> . Выполнить корректировку параметра: залать |
| ERROR MAX TIME PUSK LESS ZERO    | максимальное время пуска                      | положительное значение.                                                      |
|                                  | ошибка параметра, определяющего               | Параметр min zadanie pusk dostat. Выполнить корректировку параметра:         |
|                                  | минимально достаточную мошность               | залать положительное значение.                                               |
| ERROR_MIN_Z_PUSK_DOSTA_LESS_ZERO | пуска                                         |                                                                              |
|                                  | ошибка параметра, определяющего               | Параметр debug pusk check full rtr может принимать значение 0 или 1          |
| ERROR_PUSK_FULL_CHECK_WRONG      | разрешение пуска по всем правилам             |                                                                              |
|                                  | ошибка параметра, определяющего               | Параметр <i>debug_pusk_no_rtr_r_check</i> может принимать значение 0 или 1   |
| ERROR_PUSK_NO_RTR_R_CHECK_WRONG  | разрешение пуска без проверки РТР-            |                                                                              |

| Программное обозначение          | Расшифровка ошибки                  | Возможные решения, комментарии <sup>1</sup>                                                                                       |
|----------------------------------|-------------------------------------|----------------------------------------------------------------------------------------------------|
| EDDOD DUGU MUNUM AN ONEOU NUDONO | ошибка параметра, определяющего     | Параметр <i>debug_pusk_minimal_check</i> может принимать значение 0 или 1                                                         |
| ERROR_PUSK_MINIMAL_CHECK_WRONG   | минимально необходимого пуска       |                                                                                                    |
|                                  | ошибка вектора пуска/останов -      | Вектор пуска не содержит точки максимальной мощности энергоблока.                                                                 |
|                                  | максимальная мощность генератора    | Необходимо скорректировать график пуска энергоблока так, чтобы он                                                                 |
|                                  | больше максимального значения в     | содержал точку максимальной загрузки энергоблока.                                                                                 |
| ERROR_GEN_PUSKDATA_MAX_VAL_WRONG | векторе пуска/останова              |                                                                                                    |
|                                  | ошибка параметра, определяющего     | Параметр <i>debug_ostanov_with_nortr</i> может принимать значение 0 или 1                                                         |
|                                  | возможность останова только при     |                                                                                                    |
| ERROR_DEBUG_OSTANOV_NORTR_WRONG  | дефиците РТР-                       |                                                                                                    |
|                                  | ошибка параметра, определяющего     | Параметр <i>debug_no_tek_import</i> может принимать значение 0 или 1                                                              |
|                                  | возможность останова 'по мягким     |                                                                                                    |
|                                  | правилам' (неполное восстановление  |                                                                                                    |
| ERROR SOFT OSTANOV WRONG         | PTP-)                               |                                                                                                    |
|                                  |                                     | Сигнал (в зависимости от настроек) поступает либо от МЭК-104, либо от                                                             |
|                                  |                                     | ОИК СК-11. Необходимо проверить источник сигнала tek power.                                                                       |
|                                  | текушая мошность генератора меньше  | Вклалка «Фактическое сост. генерации». параметр «Фактическая                                                                      |
| ERROR PTEK LESS ZERO             | нуля                                | генерация»                                                                                                    |
| ERROR TEK TIME WRONG             | ошибка задания текущего времени     | Ошибка для разработчика. Параметр tek_time_calculation.                                                                           |
|                                  | текушее потребление мошности в      | Параметр tek energosystem load поступает от ОИК СК-11. Необхолимо                                                                 |
| ERROR TEK ES POTR LESS ZERO      | энергосистеме меньше нуля           | проверить источник сигнала                                                                                                    |
|                                  | текушая величина прогнозируемой     | Параметр tek energosystem maxload поступает от ОИК СК-11. Необхолимо                                                              |
|                                  | максимальной мошности потребления в | проверить источник сигнала                                                                                                    |
| FRROR TEK ES MAXPOTR LESS ZERO   | области регулирования меньше нуля   |                                                                                                    |
|                                  | текущая величина прогнозируемой     | Параметры tek energosystem mayload tek energosystem mayload поступают                                                             |
|                                  | максимальной мошности потребления в | or OUK CK-11 Heofyonumo unopenant actouture curtanop                                                                              |
|                                  | области регулирования меньше        | от отих ех тт. необходимо проверить исто шихи си налов                                                                            |
| ERROR TEK ES MAXPOTR LESS POTTR  | мощности потребления                |                                                                                                    |
|                                  | текущая релицина максимальной       | Параметр <i>tek as one marload</i> поступает от ОИК СК-11. Необходимо                                                             |
|                                  | пскущая всличина максимальной       | параметр тек_es_one_mustouu поступает от отик ск-тт. пеобходимо                                                                   |
| FRROR TEK ES LLOAD LESS ZERO     | мощности самой облашой сдиничной    | проверить источник сигнала                                                                                                    |
| LANON_IEM_ES_ILOAD_LESS_LENO     |                                     | Сигнал (в зависимости от настроек) поступает либо от МЭК 104 либо от                                                              |
|                                  | покущая мощность генератора меньше  | CHI HAN (B SABHCHMUCIN OI HACIPUCK) HUCIPHACI JHUU OI MORTIUR, JHUU OI $OHK$ CK-11 Heofyonumo Hodeputh uctohuuk chruste tok nowar |
| EDDOD DTEK LESS DMIN             | минимальной, тенератор задан        | отих ск-11. псооходимо проверить источник сигнала lek_power,                                                                      |
| LINION_FIER_LESS_FIMIN           | участвующим в расчете               |                                                                                                    |

| Программное обозначение        | Расшифровка ошибки                                          | Возможные решения, комментарии <sup>1</sup>                                                       |
|--------------------------------|-------------------------------------------------------------|---------------------------------------------------------------------------------------------------|
|                                |                                                             | передаваемые диапазоны регулирования от энергоблоков <i>p107_diap_z</i> , <i>p108_diap_r</i>      |
|                                | текушая мошность генератора больше                          | ртоо_апар_,<br>Вклалка «Фактическое сост. генерации», параметр «Фактическая                       |
| ERROR_PTEK_MORE_PMAX           | максимальной                                                | генерация»                                                                                        |
| ERROR_TEK_GEN_ON_WRONG         | текущее состояние генераторного<br>выключателя не равно 1/0 | Вкладка «Фактическое сост. генерации», параметр «Управление от<br>АПРАМ». Задать значения 1 или 0 |
|                                | текущее состояние генераторного                             | Вкладка «Фактическое сост. генерации», параметр «Состояние вкл/выкл»,                             |
|                                | выключателя не равно 1, задана мощность                     | «Фактическая генерация». Проверить, корректность сигналов «Энергоблок                             |
| ERROR_TEK_PGEN_GEN_ON_CONFLICT | генератора                                                  | в сети», «Текущая мощность»                                                                       |
|                                | состояние генераторного выключателя не                      | Ошибка устраняется, если устранена ошибка                                                         |
| EDDOD TEK CEN ON LAST WDONC    | равно 1/0 для предшествующего момента                       | ERROR_IEK_PGEN_GEN_ON_CONFLICI                                                                    |
| EKKOK_IEK_GEN_ON_LASI_WKONG    | времени                                                     | Hanayarn dahua intarn tak tima nan yawar unuuyaru puayayug 0 unu 1                                |
|                                | параметр интерполировать значения для                       | параметр <i>debug_interp_tek_time_pur</i> может принимать значения о или т                        |
| ERROR DEBUG INTERP TEK WRONG   | ошибкой                                                     |                                                                                                   |
|                                | параметр 'отключить импорт текуших                          | Параметр debug no tek import может принимать значения 0 или 1                                     |
| ERROR DBG IMPORTOFF TEK WRONG  | параметров (debug)' задан с ошибкой                         |                                                                                                   |
|                                | параметр 'отключить алгоритм,                               | Параметр <i>debug_no_gen_off</i> может принимать значения 0 или 1                                 |
|                                | переносящий внезапное отключение                            |                                                                                                   |
|                                | генератора на весь интервал' задан с                        |                                                                                                   |
| ERROR_DBG_GENOFF_WRONG         | ошибкой                                                     |                                                                                                   |
|                                |                                                             | Параметр <i>tek_pa_value</i> . Выполнить корректировку параметра: задать                          |
| EDDOD DATEK LEGG ZEDO          | ПА                                                          | положительное значение, как приводится в тексте ошибки, которая                                   |
| ERROR_PATEK_LESS_ZERO          | текущая мощность ПА меньше нуля                             | выводится на формах пользователя при ее формировании.                                             |
|                                | пекущая мощность задана не равнои                           | БКЛАДКА «Фактическое сост. генерации», параметры «Состояние вкл/выкл»,                            |
| FRROR TEK PWR GENON CONFLICT   | пулю, а геператорный выключатель                            | «Фактическая геперация»                                                                           |
|                                | некорректно залан параметр-номер                            | Ошибка для разработчика Некорректная программная стыковка                                         |
| ERROR LAST ROW INSERT WRONG    | последней вставленной строки                                | вычислительного модуля АПРАМ и библиотеки.                                                        |
|                                | величина разрешенного небаланса                             |                                                                                                   |
| ERROR_CHECK_NEB_LESS_ZERO      | меньше нуля                                                 | Параметры result_check_nebalnce и result_check_nebalnce_tek. Выполнить                            |
|                                | величина разрешенного небаланса                             | корректировку параметра. задать положительное значение, как приводится                            |
|                                | меньше нуля (для текущего момента                           | в тексте ошноки, которая выводится на формах пользователя при се<br>формировании                  |
| ERROR_CHECK_NEB_TEK_LESS_ZERO  | времени)                                                    |                                                                                                   |

| Программное обозначение          | Расшифровка ошибки                      | Возможные решения, комментарии <sup>1</sup>                                      |
|----------------------------------|-----------------------------------------|----------------------------------------------------------------------------------|
|                                  | величина интервала времени, для         | Ошибка для разработчика. Некорректная программная стыковка                       |
|                                  | которого формируются команды АПРАМ      | вычислительного модуля АПРАМ и библиотеки.                                       |
| ERROR_DELTA_AFTER_TEK_CALC_WRONG | задана некорректно                      |                                                                                  |
|                                  | текущее значение параметра 'генератор   | Вкладка «Фактическое сост. генерации», параметр «АРЧ». Проверить                 |
| ERROR_TEK_GEN_FCONTROL_WRONG     | регулирует частоту' не равно 0 или 1    | поступающую информацию от энергоблоков.                                          |
|                                  | ошибка задания параметра,               | Параметр debug_back_to_plan_type может принимать значения только 0 или           |
|                                  | определяющего способ формирования       | 1                                                                                |
| ERROR_LAST_BCKP_PLAN_MODE        | команды 'Работать по плану'             |                                                                                  |
|                                  | ошибка задания параметра,               | Параметр <i>delta_dp_backplan_type</i> задан отрицательным. Необходимо задать    |
|                                  | определяющего разницу между             | положительное значение                                                           |
|                                  | мощностями для формирования команды     |                                                                                  |
| ERROR_DELTA_BCKP_PLAN_MODE2      | 'Работать по плану'                     |                                                                                  |
|                                  | ошибка задания минимальной частоты      | Параметр <i>min_freq_allowed</i> задан менее 45 Гц или более 50 Гц. Необходимо   |
| ERROR_FMIN_VALUE_ERROR           | для системы АПРАМ                       | задать параметр согласно описанным границам.                                     |
|                                  | ошибка задания максимальной частоты     | Параметр <i>max_freq_allowed</i> задан менее 50 Гц или более 55 Гц. Необходимо   |
| ERROR_FMAX_VALUE_ERROR           | для системы АПРАМ                       | задать параметр согласно описанным границам.                                     |
|                                  |                                         | Сигнал (в зависимости от настроек) поступает либо от МЭК-104, либо от            |
|                                  | ошибка задания текущей частоты          | ОИК СК-11. Необходимо проверить источник сигнала <i>tek_f_value</i> . Значение   |
| ERROR_FTEK_LESS_ZERO             | генератора АПРАМ                        | отрицательно                                                                     |
|                                  |                                         | Для включенного в сеть генератора значение частоты <i>tek_f_value</i> выходит за |
|                                  | частота включенного генератора выходит  | границы min_freq_allowed, max_freq_allowed. Необходимо проверить                 |
| ERROR_FGEN_LIMIT                 | за допустимые пределы                   | поступающую от энергоблока информацию.                                           |
|                                  | ошибка параметра 'генератор включен в   | Вкладка «Фактическое сост. генерации», параметр «Состояние вкл/выкл».            |
| ERROR_TEK_GEN_BRK_ON_WRONG       | сеть'                                   | Допустимы значения 0 или 1                                                       |
|                                  | ошибка параметра 'генератор находится в | Параметр gen_on_pusk_tek может принимать значения только -1, 0, 1                |
| ERROR_TEK_GEN_PUSKON_WRONG       | состоянии пуска'                        |                                                                                  |
|                                  | ошибка параметра 'команда управления    | Параметр <i>apram_command_work_on_plan</i> . Формируется программой.             |
| ERROR_GEN_COMMPLAN_WRONG         | генератору работать по плану'           | Ошибка может быть в случае нарушений в работе БД                                 |
|                                  | ошибка параметра 'команда управления    | Вкладка «Фактическое сост. генерации», параметр «Работать по заданию».           |
| ERROR_GEN_COMMSETPOINT_WRONG     | генератору работать по уставке'         | Допустимы значения 0 или 1                                                       |
|                                  |                                         | Параметр <i>apram_power_setpoint</i> задан меньше -1. Значение -1.0              |
| ERROR_APRAMSETPOINT_LESS_ZERO    | ошибка параметра 'уставка от АПРАМ'     | соответствует отсутствию уставки                                                 |
|                                  | ошибка параметра 'уставка по времени от | Параметр <i>apram_time_setpoint</i> задан меньше -1. Значение -1.0 соответствует |
| ERROR_APRAMSETPOINTT_LESS_ZERO   | ΑΠΡΑΜ'                                  | отсутствию уставки                                                               |

| Программное обозначение         | Расшифровка ошибки                      | Возможные решения, комментарии <sup>1</sup>                                                           |
|---------------------------------|-----------------------------------------|----------------------------------------------------------------------------------------------------|
|                                 |                                         | Вкладка «Параметры энергоблоков», параметр «максимальная скорость                                     |
|                                 |                                         | генератора». Выполнить корректировку параметра: задать положительное                                  |
| EDDOD GEN MAYSDEED LESS ZEDO    | максимальная скорость изменения         | значение, как приводится в тексте ошиоки, которая выводится на формах                                 |
| ERROR_OEN_MAASI EED_LESS_ZERO   | мощности тенератора меньше нуля         | пользователя при се формировании.<br>Вкланка "Параметри, эцергоблокор», таблици и нараметр "Исходиний |
| FRROR GEN PLAN INIT MAXGEN CONF | превышает максимальную                  | план» «Максимальная мошность» «Минимальная мошность» Выполнить                                        |
|                                 |                                         | корректировку параметра: залать положительное значение, как приволится                                |
|                                 | исходная плановая мощность генератора   | в тексте ошибки, которая выводится на формах пользователя при ее                                      |
| ERROR_GEN_PLAN_INIT_MINGEN_CONF | меньше минимальной                      | формировании. Выполнить взаимную корректировку параметров.                                            |
|                                 | некорректное задание параметра,         | Параметр debug_allow_rvr_calc принимает значения только 0 или 1                                       |
|                                 | разрешающего/запрещающего               |                                                                                                    |
| ERROR_ALLOW_RVR_WRONG           | распределение РВР                       |                                                                                                    |
|                                 | сигнал 'разрешение пуска' генератора не | Вкладка «Параметры энергоблоков», табличный параметр «Разрешен пуск                                   |
| ERROR_GEN_CAN_PUSK_WRONG        | равен 1 или 0                           | 0/1»                                                                                                  |
|                                 | сигнал 'разрешение останова' генератора | Параметр <i>can_ostanov</i> принимает значения только 0 или 1                                         |
| ERROR_GEN_CAN_OSTANOV_WRONG     | не равен 1 или 0                        |                                                                                                    |
| EDDOD INCEDT TEK DOWED DVD 1    | ошибка вставки текущего состояния       | Конфликт данных между сигналами, характеризующими текущее состояние                                   |
| ERROR_INSER1_IEK_POWER_RVR_1    | генераторов в расчет РВР (КОД-1)        | энергоолока включен/выключен, регулирует частоту/не регулируется                                      |
| EDDOD INSEDT TEV DOWED DVD 2    | ошиока вставки текущего состояния       | частоту, минимальными/максимальными и текущими значениями при                                         |
| ERROR_INSER1_TER_FOWER_RVR_2    | пенераторов в расчет г Бг (КОД-2)       | проверке влодных данных. Конфликтующее данные формируются с                                           |
| FRROR INSERT TEK POWER RVR 3    | сенераторов в расчет РВР (КОЛ-3)        | соответетвующим кодом ошноки перед формированием ошноск этон<br>группы                                |
|                                 | ошибка вставки текушего состояния       |                                                                                                    |
| ERROR INSERT TEK POWER RTR 1    | генераторов в расчет РТР (КОД-1)        |                                                                                                    |
|                                 | ошибка вставки текущего состояния       |                                                                                                    |
| ERROR_INSERT_TEK_POWER_RTR_2    | генераторов в расчет РТР (КОД-2)        |                                                                                                    |
|                                 | ошибка вставки текущего состояния       |                                                                                                    |
| ERROR_INSERT_TEK_POWER_RTR_3    | генераторов в расчет РТР (КОД-3)        |                                                                                                    |
|                                 | ошибка значения сигнала 'принудительно  | Вкладка «Фактическое сост. генерации», параметр «Работать по плану»                                   |
| ERROR_FORCEWORK_ON_PLAN         | работать по плану'                      |                                                                                                    |
|                                 | ошибка значения сигнала 'первичная      | Параметр rs_power_part, полученный от генератора выходит за пределы [-                                |
| ERROR_RS_POWERWRONG             | мощность генератора'                    | 1.0e6; 1.0e6]                                                                                         |
|                                 | ошибка значения сигнала 'текущий        | Параметр tek_diap_z, полученный от генератора выходит за пределы [-1.0e6;                             |
| ERROR_TEK_DIAP_Z_WRONG          | диапазон на загрузку генератора'        | 1.0e6]                                                                                                |

| Программное обозначение         | Расшифровка ошибки                     | Возможные решения, комментарии <sup>1</sup>                               |
|---------------------------------|----------------------------------------|---------------------------------------------------------------------------|
|                                 | ошибка значения сигнала 'текущий       | Параметр tek_diap_r, полученный от генератора выходит за пределы [-1.0e6; |
| ERROR_TEK_DIAP_R_WRONG          | диапазон на разгрузку генератора'      | 1.0e6]                                                                    |
|                                 | плановая мощность генератора           | Вкладка «Параметры энергоблоков», табличный параметр «Плановая            |
| ERROR_GEN_PLAN_MAXGEN_F_CF      | превышает максимальную мощность РВР    | мощность», «Максимальная мощность», «Минимальная мощность»,               |
|                                 |                                        | «АРЧ». Выполнить корректировку параметра: задать значения, как            |
|                                 | плановая мощность генератора меньше    | приводится в тексте ошибки, которая выводится на формах пользователя      |
| ERROR_GEN_PLAN_MINGEN_F_CF      | минимальной мощности РВР               | при ее формировании.                                                      |
|                                 | исходная плановая мощность генератора  | Вкладка «Параметры энергоблоков», табличный параметр «Исходный            |
| ERROR_GEN_PLAN_INIT_MAXGEN_F_CF | превышает максимальную мощность РВР    | план», «Максимальная мощность», «Минимальная мощность», «АРЧ».            |
|                                 |                                        | Выполнить корректировку параметра: задать положительное значения, как     |
|                                 | исходная плановая мощность генератора  | приводится в тексте ошибки, которая выводится на формах пользователя      |
| ERROR_GEN_PLAN_INIT_MINGEN_F_CF | меньше минимальной мощности РВР        | при ее формировании.                                                      |
|                                 | ошибка сигнала состояния генератора    | Вкладка «Фактическое сост. генерации», параметр «Работа по графику».      |
|                                 | 'генератор работает по плановой        | Допустимые значения 0 или 1. Проверить поступающую от энергоблока         |
| ERROR_STATUS_ON_PLAN            | мощности'                              | информацию.                                                               |
|                                 |                                        | Вкладка «Фактическое сост. генерации», параметр «Работа по заданию».      |
|                                 | ошибка сигнала состояния генератора    | Допустимые значения 0 или 1. Проверить поступающую от энергоблока         |
| ERROR_STATUS_ON_APRAM           | 'генератор работает по уставке АПРАМ'  | информацию.                                                               |
|                                 | конфликт сигналов состояния генератора | Вкладка «Фактическое сост. генерации», параметр «Работа по заданию» и     |
|                                 | 'генератор работает по плановой        | «Работа по графику». Параметры не могут иметь одинаковые значения.        |
|                                 | мощности' и 'генератор работает по     | Проверить поступающую от энергоблока информацию.                          |
| ERROR_STATUS_PLAN_CMD_CONFLICT  | уставке АПРАМ'                         |                                                                           |
|                                 |                                        | Вкладка «Фактическое сост. генерации», параметр «Время отдачи             |
|                                 | ошибка сигнала генератора 'время до    | последующей команды» отрицателен. Задать положительное значение для       |
| ERROR_TIME_TO_CMD               | следующей команды'                     | параметра                                                                 |
|                                 | ошибка задания параметра 'планы        | Вкладка «Фактическое сост. генерации», параметр «План акцептован».        |
| ERROR_ACCEPT_WRONG              | акцептованы'                           | Допустимые значения 0 или 1                                               |
|                                 |                                        | Акцептирование текущих планов изменением значения соответствующего        |
|                                 |                                        | поля на вкладках раздела «Управление энергосистемой». Задать параметр     |
|                                 | текущие планы не акцептованы, расчет и | сигнал                                                                    |
| ERROR_ACCEPT_NO                 | управление не выполняется              | «План принят»                                                             |
|                                 | ошибка задания параметра 'разрешение   | Параметр allow_eb_commands может принимать значения 0 или 1               |
| ERROR_WRONG_VALUE_ALLOW_CMD     | отдачи команд энергоблокам'            |                                                                           |

| Программное обозначение                | Расшифровка ошибки                                                                                                    | Возможные решения, комментарии <sup>1</sup>                                                                                                    |
|----------------------------------------|----------------------------------------------------------------------------------------------------|----------------------------------------------------------------------------------------------------|
| ERROR_DELTA_AFTER_TEK_CALC_LESS        | величина интервала времени, для<br>которого формируются команды АПРАМ<br>задана менее одной минуты                                                               | Параметр <i>delta_dp_backplan_type</i> . Задать значение параметра более 1 минуты                                                                                                    |
| ERROR WRONG EB TEK PLAN POWER          | величина интерполированной плановой<br>мощности от энергоблока задана не<br>корректно                                                                            | Сигнал (в зависимости от настроек) поступает либо от МЭК-104, либо от ОИК СК-11. Необходимо проверить источник сигнала <i>interp plan power tek from eb.</i>                                            |
|                                        | переданная энергоблоком<br>интерполированная плановая мощность                                                                                                   | Сигнал (в зависимости от настроек) поступает либо от МЭК-104, либо от ОИК СК-11. Необходимо проверить источник сигнала <i>interp_plan_power_tek_from_eb</i> . Проверить плановые мощности энергоблоков: |
| ERROR_TEK_PLAN_CONTROL_WRONG           | не соответствует введенному плану в<br>АПРАМ                                                                                                    | Вкладка «Параметры энергоблоков», табличный параметр «Исходный план». Параметр должен лежать на линии ПДГ, заведенного в АПРАМ.                                                                         |
| ERROR_TEK_PUSK_ON_LAST_WRONG           | сигнал 'генератор в режиме пуска для<br>предшествующего момента времени' не<br>равен -1/0/1                                                                      | Самоустраняющаяся ошиока в случае корректного здания параметра<br>gen_on_pusk_tek (текущее значение параметра «генератор находится в<br>состоянии пуска»)                                               |
| ERROR_TEK_GEN_ON_CONFLICT,             | отсутствует сигнал 'генератор в сети',<br>однако по плановым параметрам для<br>предыдущего и последующего моментов<br>времени генератор должен быть включен      | Согласовать плановые значения параметра «Генератор включен по плану<br>или выключен» (GENON_PLANS) с текущим значением сигнала<br>«Генератор включен (в настоящий момент)» (gen_on_tek)                 |
| ERROR_TEK_GEN_OFF_CONFLICT,            | присутствует сигнал 'генератор в сети',<br>однако по плановым параметрам для<br>предыдущего и последующего моментов<br>времени генератор должен быть<br>выключен | Согласовать плановые значения параметра «Генератор включен по плану<br>или выключен» (GENON_PLANS) с текущим значением сигнала<br>«Генератор включен (в настоящий момент)» (gen_on_tek)                 |
| ERROR_TRUST_THIS_DATA_ESYS_ON_CONFLICT | ошибка размера вектора достоверности<br>данных плановых параметров<br>энергосистемы                                                                              | Ошибка для разработчика. Некорректная программная стыковка вычислительного модуля АПРАМ и библиотеки.                                                                                                   |
| ERROR_TRUST_THIS_DATA_GEN_WRONG        | параметр, определяющий достоверность<br>планового параметра ЭБ для момента<br>времени задан ошибочно                                                             | Ошибка для разработчика. Некорректная программная стыковка вычислительного модуля АПРАМ и библиотеки.                                                                                                   |
| ERROR_NO_TRUST_DATA                    | нет интервалов времени, для которых расчет может быть принят достоверным                                                                                         | Проверить достоверность плановых параметров, поступающих из СК-11                                                                                                    |
| ERROR_GEN_MAXSPEED_MORE_LIMIT          | максимальная скорость генератора<br>больше допустимого предела в 100000<br>МВт                                                                                   | Проверить параметры, записанные в энергоблок                                                                                                    |

| Программное обозначение      | Расшифровка ошибки                                                                                                    | Возможные решения, комментарии <sup>1</sup>                                                                                   |
|------------------------------|----------------------------------------------------------------------------------------------------|----------------------------------------------------------------------------------------------------|
| ERROR_NO_DATA_FOR_CALC       | нет интервалов времени, для которых<br>может быть выполнен расчет                                                         | Проверить достоверность плановых параметров, поступающих из СК-11                                                             |
| ERROR_FIRST_ALLOWED_INTERVAL | ошибка задания параметра<br>first_allowed_interval - номер первого<br>интервала, начиная с которого<br>выполняется расчет | Ошибка для разработчика. Некорректная программная стыковка вычислительного модуля АПРАМ и библиотеки.                         |
| ERROR_ACCEPT_NEXT_DAY_WRONG  | ошибка задания параметра<br>accepeted_plan_second_day                                                                     | Проверить значение параметра «План принят на следующие сутки»                                                                 |
| ERROR_SK11_TRUSTED_VALUE     | ошибка значения параметра<br>достоверности данных от СК-11                                                                | Ошибка для разработчика. Некорректная программная стыковка вычислительного модуля АПРАМ и библиотеки.                         |
| ERROR_SK11_UNTRUSTED         | блокировка расчета по причине наличия недостоверных данных от СК-11                                                       | Проверить достоверность точечных параметров, принимаемых от СК-11                                                             |
| ERROR_USEPLAN_ASMAX          | ошибка значения параметра<br>использования планового потребления<br>вместо максимальной мощности                          | Ошибка для разработчика. Некорректная программная стыковка вычислительного модуля АПРАМ и библиотеки.                         |
| ERROR_SETPOINT_EB_PLAN_DIFF  | ошибка задания максимальной разницы<br>между интерполированными планами в<br>АПРАМ и в энергоблоке                        | Проверить значение параметра maxdelta_from_plan_for_warning – должен быть больше 0                                            |
| ERROR_GENPARAMTRUST          | ошибка задания параметра,<br>определяющего достоверность сигналов<br>по МЭК-104                                           | Ошибка для разработчика. Некорректная программная стыковка вычислительного модуля АПРАМ и библиотеки.                         |
| ERROR_FCONTROL_BLOCK_WRONG   | ошибка задания параметра 'блокировка по<br>событию изменения ЭБ, регулирующего<br>частоту'                                | Ошибка для разработчика. Некорректная программная стыковка вычислительного модуля АПРАМ и библиотеки.                         |
| ERROR_FCONTROL_BLOCK_ACTING  | блокировка по событию изменения ЭБ,<br>регулирующего частоту                                                              | Блокировка расчета по причине смены энергоблока, регулирующего частоту. Для сброса блокировки ее необходимо вывести и ввести. |
| ERROR_GENFCONTROLPREVWRONG   | сигнал 'генератор регулировал частоту (в<br>предыдущий момент времени)' задан<br>некорректно                              | Ошибка для разработчика. Некорректная программная стыковка<br>вычислительного модуля АПРАМ и библиотеки.                      |
| ERROR_OBJECTS_NOT_EXIST_ALL  | общая ошибка, предупреждает о наличии<br>не созданных объектов                                                            | Ошибка для разработчика. Некорректная программная стыковка вычислительного модуля АПРАМ и библиотеки.                         |
| ERROR_FUNCTION_FAILED_ALL    | общая ошибка выполнения функции                                                                                           | Ошибка для разработчика. Некорректная программная стыковка вычислительного модуля АПРАМ и библиотеки.                         |

## 7.4. Перечень основных технологических блокировок алгоритмов, несвязанных с некорректным заданием данных расчета

Блокировки алгоритмов формируются при наличии ошибок во входных данных, перечень которых приведен в разделе 7.3. Типовые ошибки входных данных составляют следующие основные группы:

- 1. выход текущей плановой мощности, исходной плановой мощности за границы допустимых минимальных и максимальных мощностей без соответствующих признаков «генератор отключен», «генератор находится в состоянии пуска/останова»;
- 2. аналогично для текущей мощности энергоблока и его состояния;
- 3. аналогично для генераторов, регулирующих частоту, выход параметров за границы допустимых минимальных и максимальных мощностей PBP;
- 4. несогласованность минимальных, максимальных, минимальных-PBP и максимальных-PBP мощностей энергоблоков;
- 5. частота включенного генератора выходит за допустимые пределы;
- 6. наличие текущей мощности у генератора при отключенном выключателе;
- 7. число ЭБ, регулирующих частоту, равно 0 или больше определенного уставкой;
- 8. отсутствие принятых параметров по МЭК-104 (сопровождается подстановкой значения «-1» в параметр текущая мощность энергоблока для вызова блокировки расчета).).

Для снятия блокировки необходимо устранить причину ошибки, ошибочно заданные параметры расчета описываются в сообщениях, формируемых в журналах работы Системы.

Перечень проверок, выполняемых при анализе входных данных для расчета:

- текущая / плановая мощность ЭБ/ЭС не является отрицательной;
- текущая / плановая максимальная мощность ЭБ/ЭС не является отрицательной;
- текущая / плановая минимальная мощность ЭБ не является отрицательной;
- максимальное потребление ЭС не является отрицательной;
- текущая / плановая максимальная мощность нагрузки не превышает потребление ЭС;
- текущая / плановая максимальная мощность нагрузки превышает минимальную мощность ЭБ (ЭБ не находится в состоянии пуска);
- текущая/плановая мощность не превышает максимальную мощность ЭБ/ЭС;
- параметр, определяющий границу скорости, на которой производится переключение коэффициентов k1/k2 лежит в диапазоне [0;1];
- k1 не меньше 0;
- k2 не меньше 0;
- величина статистической погрешности не меньше 0;
- текущий/плановый максимальный небаланс ЭС/ЭБ не меньше 0;

- сигнал разрешения пуска равен 0/1;
- время в сутках, начиная с которого разрешен останов ЭБ, не отрицательно;
- число ЭБ, регулирующих частоту не превышает заданного (1 или 2);
- требуемые ручные значения PBP+/PBP-/PTP- не отрицательны;
- ключи использования требуемых значений PBP/PTP равны 0/1;
- параметр, определяющий учет свободного PBP+/PBP- имеет значения 0/1/2;
- параметр, определяющий способ распределения задания между ЭБ не равен 0/1/2/3;
- статическая частотная характеристика не меньше 0;
- допустимая частота не меньше 0;
- величина минимального задания ЭБ не меньше 0;
- максимальная доля от потребления ЭБ не меньше 0;
- максимальный небаланс при отключении ЭБ не меньше 0;
- номер ЭБ в ранжированных таблицах не меньше 0;
- приоритет ЭБ не меньше 0;
- КДУ ЭБ не меньше 0;
- максимальная / минимальная мощность PBP не меньше 0;
- выполняется неравенство Pmin <= Pmin\_rvr <= Pmax\_rvr <= Pmax;
- заданная по плану скорость ЭБ превышает максимальную;
- величина противоаварийной автоматики при отключении ЭБ задана отрицательной;
- сигнал «ЭБ регулирует частоту» согласован с параметрами «ЭБ в сети», «ЭБ в состоянии пуска»;
- отсутствие одновременного недостатка PBP/PTP;
- время, после которого запрещен останов не меньше 0;
- число генераторов, разрешенных на запуск/останов не меньше 0;
- времена перехода из различных состояний ЭБ (холодное/неостывшее/горячее) не меньше 0;
- величина минимального задания РТР не меньше 0;
- минимальный недостаток мощности, который определяет разрешение на пуск ЭБ не меньше 0;
- минимальный небаланс, после которого будет формироваться задание на запуск ЭБ меньше 0;
- время, начиная с которого, разрешен пуск/останов ЭБ не меньше 0;
- максимальная мощность ЭБ содержится в графика пуска/останова;
- частота ЭБ находится в заданных пределах;
- текущий диапазон на загрузку/разгрузку превышает 1.0е-6;
- конфликт сигналов «генератор работает по плану» / «генератор работает по уставке АПРАМ»;
- планы акцептированы на текущие сутки;
- разрешение отдачи команд на ЭБ имеет значение 0/1;
- интервал времени отдачи команд на ЭБ не менее 1 минуты;

- переданная ЭБ интерполированная мощность находится в пределах допустимого отклонения от плановых параметров, заведенных в АПРАМ;
- текущее состояние «ЭБ в сети» не соответствует плановым параметрам, заведенным в АПРАМ (для предыдущего/последующего часа);
- текущее состояние «ЭБ в режиме пуска» не соответствует плановым параметрам, заведенным в АПРАМ (для предыдущего/последующего часа);
- параметры ЭБ, принятые от МЭК-104 достоверны;
- максимальная скорость ЭБ не превышает 1.0е6 МВт/ч;
- все параметры, принятые от СК-11 достоверны;
- нет события изменения состава ЭБ, регулирующих частоту.

## 7.5. Выводные данные расчетной библиотеки

Каждый расчет сопровождается генерацией файлов, в котором подробно описывается каким образом получено итоговое распределение мощности ЭБ, какие использовались основные параметры расчета.

При расчете PBP создаются файлы V4\_MakeDistributions\_0.log, V4\_MakeDistributions\_1.log, ..., V4\_MakeDistributions\_N.log, соответствующие каждому проведенному расчету PBP (несколько файлов создаются в случае, если были пуски/остановы ЭБ). Файлы создаются в папке с исполняемыми файлами (в зависимости от роли используемого приложения /\*\_1/, /\*\_2/, dbworker-/opt/apram/61/server/, \*\_db/). Файлы перезаписываются при каждом расчете.

Аналогично создаются файлы V4\_MakeDistributions\_rtr\_1.log, V4\_MakeDistributions\_rtr\_2.log, ..., V4\_MakeDistributions\_N+1.log, в которых описаны результаты вычислений РТР (пути к файлам аналогичны).

Примеры содержания файлов приведены в листингах ниже.

При формировании команд на ЭБ серверное приложение сохраняет копию файла распределения V4\_MakeDistributions\_0.log. Копии файлов сохраняются в папке с исполняемыми файлами приложения в серверной конфигурации (/\*/). Имена копий файлов имеют вид apramlog-2023-12-01-14-56-34.log, где 2023-12-01-14-56-34 – метка времени.

Листинг 1. Пример выходного файла, содержащего подробный перечень производимых корректировок при расчете, анализе и коррекции планового графика суток (расчет PBP)

|                                                                                                    | 1 1                |
|----------------------------------------------------------------------------------------------------|--------------------|
| Строки журнала работы библиотеки                                                                                                    | Комментарии        |
| ==== Выравнивание мощностей генераторов, регулирующих частоту на последующем шаге (учет ограничений макс.                                                                                          |                    |
| загр. олока)<br>==== Опраницение скоростей пенераторов, небатанса на постеплющем шале (ущет опраницений макс, запр. блока)                                                                         |                    |
| [ ограничение скоростей генераторов, неоаланса на последующем шаге (учет ограничении макс. загр. олока)<br>На интервале Т[1] распределение не требуется                                            |                    |
| ==== Выравнивание мошностей генераторов, регулирующих частоту на последующем шаге (учет ограничений макс.                                                                                          | Сообщения об       |
| загр. блока)                                                                                                    | отсутствии         |
| ==== Ограничение скоростей генераторов, небаланса на последующем шаге (учет ограничений макс. загр. блока)                                                                                         | необходимости      |
|                                                                                                    | выполнения         |
|                                                                                                    | распрелеления      |
|                                                                                                    | hand determined    |
|                                                                                                    |                    |
| На интервале Т[7] распределение не требуется                                                                                                    | Этап выравнивания  |
| ==== Выравнивание мощностей генераторов, регулирующих частоту на последующем шаге (учет ограничений макс.                                                                                          | мощностей ЭБ,      |
| загр. блока)                                                                                                    | регулирующих       |
| На интервале Т[8] изменение задания для регулирующего частоту генератора Г[3] ( 3.917) по правилам                                                                                                 | частоту            |
| отработки заданий в энергосистеме ( 15.000) >> ( 18.917)                                                                                                    | -                  |
| На интервале Т[8] изменение задания для регулирующего частоту генератора Г[4] ( 3.917) по правилам                                                                                                 | <sup>і</sup> Этап  |
| отработки заданий в энергосистеме ( 15.000) >> ( 18.917)                                                                                                    | восстановления     |
| >>> На интервале Т[8] формирование корректировки изменения мощности в энергосистеме (исх. план) на                                                                                                 | баланса мощности в |
| разгрузку. Исходное задание ( -/.833)                                                                                                    | энергосистеме      |
| на интервале Т[8] распределение для приоритета Р[2] невозможно - нет доступных кду/дианазонов                                                                                                    | после выравнивания |
| на интервале [[6] распределение для приоритета P[1] невозможно – нет доступных кду/дианазонов                                                                                                    | мощностей          |
| на интервале [[6] изменение мощности генератора, регулирующего частоту. Генератор [[5]. изменение плановои<br>мощности ПЛАЧ: ( 18.917) $($ 15.000). Остаток распродолжита: ( 7.833) $($ 3.917)     | генераторов,       |
| мощности плял. ( 10.917) // ( 15.000). Остаток распределения. ( -7.055) // ( -5.917)<br>На интервале Т[8] изменение мощности леневатова, велупирионело настоту. Геневатов Т[1]. Изменение плановой | регулирующих       |
| MORTHOCTM HILDER ( 18 917) >> ( 15 000) OCTATOR DECEMBER PROPERTIES ( $-3$ 917) >> ( 0 000)                                                                                                    | частоту.           |
| >>>> На интервале Т[8] формирование корректировки изменения мошности в энергосистеме на разгрузку. Исхолное                                                                                        |                    |
| задание ( 0.000)                                                                                                    |                    |
| На интервале Т[8] распределение для приоритета Р[2]. Генератор Г[5]. Изменение плановой мошности ПЛАН: (                                                                                           |                    |
| 40.600) >> ( 40.600). Остаток распределения: ( 0.000) >> ( 0.000)                                                                                                    | Этап ограничения   |
| На интервале Т[8] распределение завершено. Распределено всего: ( 0.000)                                                                                                    | скоростей ЭБ       |
| ==== Ограничение скоростей генераторов, небаланса на последующем шаге (учет ограничений макс. загр. блока)                                                                                         |                    |
| На интервале Т[8] задание изменено ( -0.750) по величине небаланса мощности ( -0.000) >> ( -0.750)                                                                                                 |                    |
| >>>> На интервале Т[8] устранение небаланса мощности в энергосистеме на загрузку. Исходное задание (                                                                                               |                    |
| 0.750)                                                                                                    |                    |
|                                                                                                    |                    |

| Строки журнала работы библиотеки                                                                                                    | Комментарии                                                |
|----------------------------------------------------------------------------------------------------|------------------------------------------------------------|
| На интервале Т[8] генератор Г[2] пропущен, поскольку является максимально загруженным генератором (загрузка<br>генератора приводит к изменению нормативного и требуемого PBP+)<br>На интервале Т[8] распределение для приоритета Р[1]. Генератор Г[9]. Изменение плановой мощности ПЛАН: (<br>38.000) >> ( 38.750). Остаток распределения: ( 0.750) >> ( 0.000)<br>На интервале Т[8] распределение завершено. Распределено всего: ( 0.750)                                                                                                    | Этап коррекции<br>КДУ для учета<br>ранее<br>сформированных |
| =====================================                                                                                                    | заданий                                                    |
|                                                                                                    |                                                            |
| На интервале Т[8] для генератора Г[11] задан КДУ: ( 3.000) >> ( -0.000). Доступный диапазон / общий<br>диапазон: ( 0.000) / ( -72.750)<br>На интервале Т[8] распределение требуется для восстановления dPBP- ( -6.583). Нормативный PBP- (<br>32.583), фактический PBP- ( 26.000), требуемый PBP- ( 32.583). dPBP_треб- ( -6.583), dPBP_треб<br>Мин.Задание ( -7.833)                                                                                                    | Этап возвращения к<br>исходному плану<br>PBP+/-            |
| Перераспределение >>> На интервале T[8] распределение в сторону исходной плановой мощности ранее сделанного распределения для восстановления PBP-/PTP+. Исходное задание ( -7.833) На интервале T[8] распределение для приоритета P[2] невозможно - нет доступных КДУ/ДИАПАЗОНОВ На интервале T[8] распределение для приоритета P[1]. Генератор Г[9]. Изменение плановой мощности (ограничения) ПЛАН: ( 38.750) >> ( 38.000). Остаток распределения: ( -7.833) >> ( -7.083) На интервале T[8] были ограничения при распределении. Повтор процедуры расчета диапазонов На интервале T[8] распределение для приоритета P[1] невозможно - нет доступных КДУ/ДИАПАЗОНОВ На интервале T[8] распределение для приоритета P[1] невозможно - нет доступных КДУ/ДИАПАЗОНОВ На интервале T[8] распределение для приоритета P[1] невозможно - нет доступных КДУ/ДИАПАЗОНОВ На интервале T[8] распределение для приоритета P[1] невозможно - нет доступных КДУ/ДИАПАЗОНОВ На интервале T[8] распределение для приоритета P[0] невозможно - нет доступных КДУ/ДИАПАЗОНОВ На интервале T[8] изменение для приоритета P[0] невозможно - нет доступных КДУ/ДИАПАЗОНОВ На интервале T[8] изменение для приоритета P[0] невозможно - нет доступных КДУ/ДИАПАЗОНОВ На интервале T[8] изменение мощности генератора, регулирующего частоту. Генератор Г[3]. Изменение плановой мощности ПЛАН: ( 15.000) >> ( 15.375). Остаток распределения: ( 0.750) >> ( 0.375) На интервале T[8] изменение мощности генератора, регулирующего частоту. Генератор Г[4]. Изменение плановой мощности ПЛАН: ( 15.000) >> ( 15.375). Остаток распределения: ( 0.375) >> ( 0.000) ==== Новое распределение >>> На интервале T[8] формирование нового распределения для восстановления PBP-/PTP+. Исходное задание ( 7.000) | Этап нового<br>распределения<br>PBP+/-                     |
| -7.083)<br>На интервале Т[8] распределение для приоритета Р[2]. Генератор Г[5]. Изменение плановой мощности ПЛАН: (<br>40.600) >> ( 33.517). Остаток распределения: ( -7.083) >> ( 0.000)<br>На интервале Т[8] распределение завершено. Распределено всего: ( -7.083)<br>На интервале Т[8] изменение мощности генератора, регулирующего частоту. Генератор Г[3]. Изменение плановой<br>мощности ПЛАН: ( 15.375) >> ( 18.917). Остаток распределения: ( 7.083) >> ( 3.542)<br>На интервале Т[8] изменение мощности генератора, регулирующего частоту. Генератор Г[4]. Изменение плановой<br>мощности ПЛАН: ( 15.375) >> ( 18.917). Остаток распределения: ( 3.542) >> ( 0.000)                                                                                                    |                                                            |

 Строки журнала работы библиотеки
 Комментарии

 ...
 ...

 На интервале T[23] распределение не требуется
 ...

 ==== Выравнивание мощностей генераторов, регулирующих частоту на последующем шаге (учет ограничений макс. загр. блока)
 ...

 На интервале T[24] изменение задания для регулирующего частоту генератора Г[3] (11.625) по правилам отработки заданий в энергосистеме (33.750) >> (45.375)
 11.625) по правилам регулирующего частоту генератора Г[4] (-11.625) по правилам отработки заданий в энергосистеме (57.000) >> (45.375)

 ==== Ограничение скоростей генераторов, небаланса на последующем шаге (учет ограничений макс. загр. блока)
 ...

 на интервале T[24] распределение не требуется
 ...

Листинг 2. Пример выходного файла, содержащего подробный перечень производимых корректировок при расчете анализе и коррекции планового графика суток (расчет РТР)

| Строки журнала работы библиотеки                                                                                     |                     |
|----------------------------------------------------------------------------------------------------|---------------------|
| Для генератора G[000] задано: разрешение пуска = 1, разрешение останова = 1                                          | Вывод информации    |
|                                                                                                    | по разрешениям      |
|                                                                                                    | пуска генераторов / |
| Для генератора G[011] задано: разрешение пуска = 1, разрешение останова = 1                                          | останова            |
|                                                                                                    | генераторов         |
| Перераспределение РТР.                                                                                               | Этап                |
|                                                                                                    | перераспределения   |
|                                                                                                    | PTP                 |
| На интервале Т[14] уставка для восстановления dPTP_треб+ снижена ( -46.864 >> -18.244 ) по условиям dPBP+ ( 18.244 ) |                     |
| На интервале Т[14] перераспределение РТР не эффективно: расчетная величина РТР+_факт зависит от запаса dPBP-         |                     |
| / 14                                                                                                    |                     |
|                                                                                                    |                     |
| На интервале T[26] уставка для восстановления dPTP_треб+ снижена ( -41.758 >> -40.381 ) по условиям dPBP+ ( 40.381 ) |                     |

| Строки журнала работы библиотеки                                                                                                    | Комментарии                                          |
|----------------------------------------------------------------------------------------------------|------------------------------------------------------|
| На интервале Т[26] перераспределение РТР не эффективно: расчетная величина РТР+_факт зависит от запаса<br>dPBP-                                                                                                    |                                                      |
| / 26<br>Подготовка векторов dPdo dPup                                                                                                    |                                                      |
| ···                                                                                                    | Подготовка                                           |
| На интервале T[14] величина не хватающей мощности dPpusk_up увеличена по условиям недостатка PTP+. 0.000                                                                                                    | векторов<br>пуска/останова для                       |
| / 14                                                                                                    | всех интервалов                                      |
| / 25                                                                                                    |                                                      |
| На интервале T[26] величина не хватающей мощности dPpusk_up увеличена по условиям недостатка PTP+. 0.000 >> 41.758                                                                                                    |                                                      |
| / 26                                                                                                    |                                                      |
| ======================================                                                                                                    |                                                      |
| <br>Генератор G[000] включен по плану, генератор не рассматривается на восстановления недостатков резервов на                                                                                                    | Проверка<br>возможности пуска                        |
| <br>Генератор G[006] исключен из списка претендентов на запуск, поскольку:<br>- время запуска этого ренератора меньше уставки, разрешающей его учет в остановленном состоянии при расчете                                                                                                    | генераторов с<br>учетом времени                      |
| (РТР+ норм / РТР+ факт)                                                                                                    | набора мощности.                                     |
| - УСЛОВИЕ-1 ([1] - да, [0] - нет, задано: [0] = debug_qpusk_in_norm(0) && use_manual_rvr_z (0) && rvr_z_manual_on[013](0) ) генератор в остановленном состоянии учитывается в расчете PTP+_норм, т.к. его                                                                                                    | Сообщения о                                          |
| время пуска меньше уставки (т.е. остановленное состояние генератора вызывает снижение нормативного PBP+),                                                                                                    | исключения                                           |
| - УСЛОВИЕ-2 ([1] - да, [0] - нет, задано: [1] = debug_qpusk_in_ract(1)) генератор в остановленном состоянии<br>учитывается в расчете PTP+_факт (т.е. остановленное состояние вызывает снижение фактического PTP+).<br>Примечание: пуск актуален если оба условия равны [0] - здесь восстанавливается недостаток PTP; либо если<br>оба условия равны [1] - здесь появляется дополнительный диапазон регулирования | генераторов из<br>алгоритмов пуска                   |
|                                                                                                    |                                                      |
| Нужный диапазон на загрузку [013] 46.864. G[008] не обеспечивает необходимое изменение мощности (dPup = 46.864), мощность = 38.000, либо пуск генератора запрещен его состоянием                                                                                                    |                                                      |
| <br>Maxdiap[013] 46.864. Пуск любого генератора не восполнит недостающую мощность (с учетом времени пуска)                                                                                                    |                                                      |
|                                                                                                    | Сообщение о том,<br>что не найдены<br>претенденты на |

| Строки журнала работы библиотеки                                                                                                    |                                                      |
|----------------------------------------------------------------------------------------------------|------------------------------------------------------|
| Maxdiap[013] 46.864. Пуск любого генератора не восполнит недостающую мощность (с учетом времени пуска)                                                                                                    | пуск для алгоритма<br>пуска 1                        |
| Maxdiap[013] 46.864. Пуск любого генератора не восполнит недостающую мощность (с учетом времени пуска)                                                                                                    | Аналогично для                                       |
| ····                                                                                                    | алгоритма пуска 2<br>Аналогично для                  |
| G[000] включен по плану, генератор не рассматривается на восстановления недостатков резервов на                                                                                                    | алгоритма пуска 3                                    |
|                                                                                                    | Аналогичный                                          |
| Генератор G[006] исключен из списка претендентов на запуск, поскольку:<br>- время запуска этого генератора меньше уставки, разрешающей его учет в остановленном состоянии при расчете<br>(РТР+_норм / РТР+_факт)                                                                                                    | анализ для<br>интервала времени<br>25 (23:00)        |
| - условие-1 ([1] - да, [0] - нет, задано: [0] - debug_qpusk_in_norm(0) «« use_manual_rvr_z (0) ««<br>rvr_z_manual_on[025](0)) генератор в остановленном состоянии учитывается в расчете PTP+_норм, т.к. его<br>время пуска меньше уставки (т.е. остановленное состояние генератора вызывает снижение нормативного PBP+),<br>- УСЛОВИЕ-2 ([1] - да, [0] - нет, задано: [1] = debug_qpusk_in_fact(1)) генератор в остановленном состоянии<br>учитывается в расчете PTP+_факт (т.е. остановленное состояние вызывает снижение фактического PTP+).<br>Примечание: пуск актуален если оба условия равны [0] - здесь восстанавливается недостаток PTP; либо если<br>оба условия равны [1] - здесь появляется дополнительный диапазон регулирования<br> |                                                      |
| Генератор G[008] на интервале t[026] = 24.000 обеспечивает запас dP_up = 41.758. Pg_min = 38.000,<br>Pg max = 130.000                                                                                                    | Рирод ниформоции                                     |
| Генераторы-претенденты на запуск: G[008]<br>Генератор [008] запускается. Плановая мощность [019] 0.000 >> 0.000. Плановая мощность (init)<br>0.000 >> 38.000. Выключатель: 1. Состояние пуска: 1.                                                                                                    | о претендентах на<br>запуск<br>Внесение графика      |
| <br>Генератор [008] запускается. Плановая мощность [026] 0.000 >> 38.000. Плановая мощность (init)<br>0.000 >> 38.000. Выключатель: 1. Состояние пуска: 0.                                                                                                    | пуска в плановых<br>график для                       |
| Генератор [008] для интервала [025] запущен t_fin = 23.000, tpusk_fact = 6.305, Ppusk = 38.000<br>[D] Для момента времени T[26] сработал алгоритм пуска (по полной величине нехватающей мощности). Запуск                                                                                                    | подтверждения<br>пользователю                        |
| быть отдана команда: [16:41:40], окончание пуска: на следующие сутки в [00:00:00]. График – в соотв. с                                                                                                    |                                                      |
|                                                                                                    | Сообщение, которое<br>будет выведено<br>пользователю |
## ПРИЛОЖЕНИЕ А. ПЕРЕЧЕНЬ ПАРАМЕТРОВ, ДЛЯ КОТОРЫХ ЗАДАНЫ ГРАНИЦЫ И ИНДИКАЦИЯ ЦВЕТОМ ПРИ ВЫХОДЕ ЗА ГРАНИЦЫ

| N⁰ | Название параметра                    | Минимальный | Максимальный            |
|----|---------------------------------------|-------------|-------------------------|
|    |                                       | порог       | порог                   |
| 1  | Фактическая генерация                 | 0           | Максимальная            |
|    | энергоблока <sup>1</sup>              |             | мощность                |
|    |                                       |             | генератора <sup>2</sup> |
| 2  | Выход ЗТМ <sup>1</sup>                | 0           | Максимальная            |
|    |                                       |             | мощность                |
|    |                                       |             | генератора <sup>2</sup> |
| 3  | План(t) <sup>1</sup>                  | 0           | Максимальная            |
|    |                                       |             | мощность                |
|    |                                       |             | генератора <sup>2</sup> |
| 4  | Частота, Гц <sup>1</sup>              | 48          | 52                      |
| 5  | Мощность <sup>3</sup>                 | 0           | Максимальная            |
|    |                                       |             | мощность                |
|    |                                       |             | генератора <sup>2</sup> |
| 6  | План <sup>3</sup>                     | 0           | Максимальная            |
|    |                                       |             | мощность                |
|    |                                       |             | генератора <sup>2</sup> |
| 7  | Частота <sup>3</sup>                  | 48          | 52                      |
| 8  | Код блокировки ЗТМ <sup>3</sup>       | 0           | 0                       |
| 9  | Код ошибки КЗТМ/КИРР <sup>3</sup>     | 0           | 0                       |
| 10 | Блокировка ЗТМ <sup>3</sup>           | 0           | 0                       |
| 11 | Терминал исправен <sup>3</sup>        | 1           | 1                       |
| 12 | Основной канал исправен <sup>3</sup>  | 1           | 1                       |
| 13 | Резервный канал исправен <sup>3</sup> | 1           | 1                       |

<sup>&</sup>lt;sup>1</sup> Вкладка «Факт. состояние генерации»

<sup>&</sup>lt;sup>2</sup> Вкладка «Параметры энергоблоков»

<sup>&</sup>lt;sup>3</sup> Вкладка «Форма ручного ввода диспетчера»